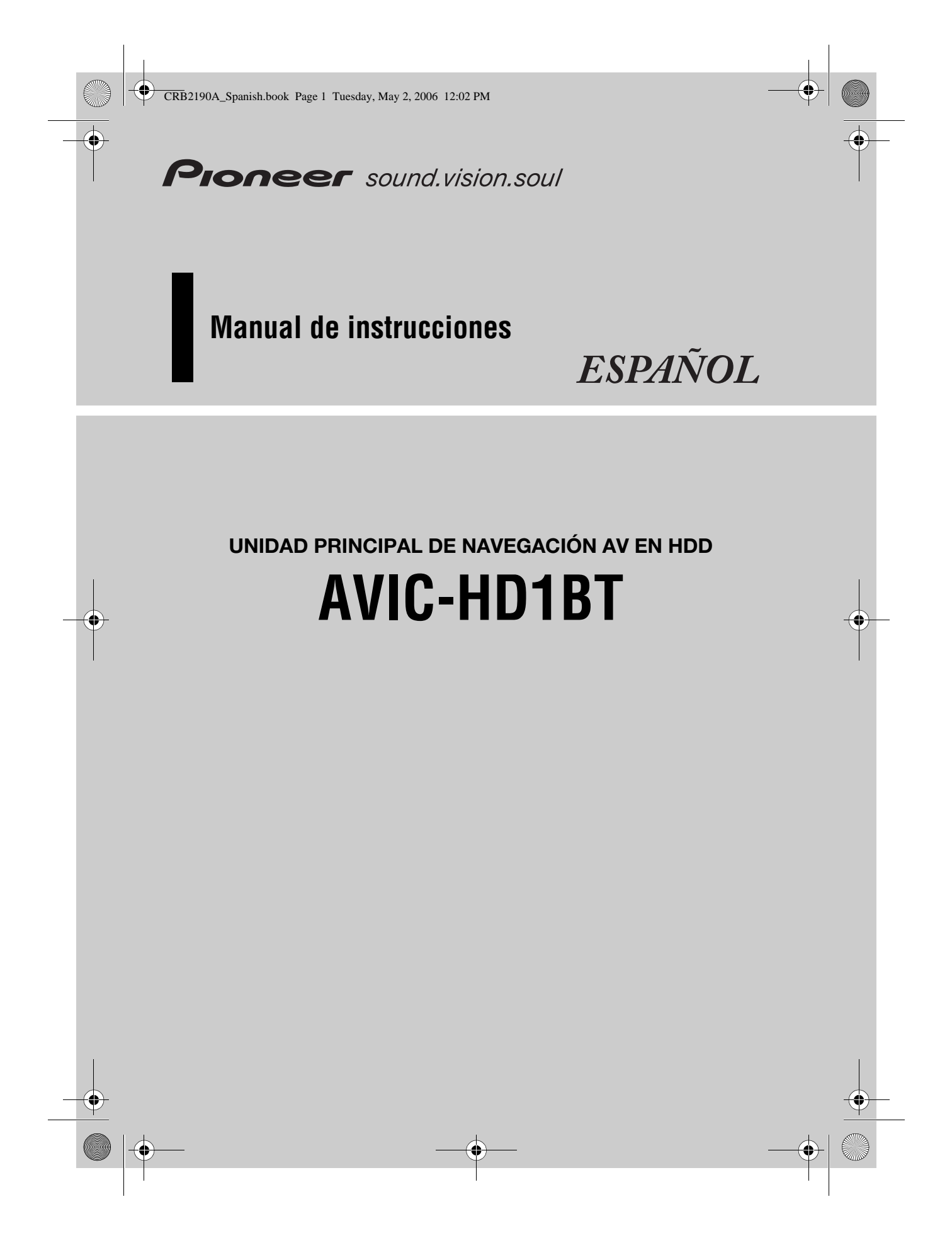

CRB2190A\_Spanish.book Page 2 Tuesday, May 2, 2006 12:02 PM

 $(\mathbf{\Phi})$ 

Puede que las pantallas mostradas en los ejemplos no coincidan con las reales. Las pantallas reales podrían modificarse sin previo aviso por mejoras en el rendimiento y las funciones del producto.

•

CRB2190A\_Spanish.book Page 1 Tuesday, May 2, 2006 12:02 PM

#### Introducción

#### Presentación del manual

Este manual proporciona toda la información necesaria para emplear su nuevo sistema de navegación. Los primeros apartados describen el sistema de navegación y su funcionamiento básico. En los apartados posteriores se incluye información detallada de las funciones de navegación.

Los capítulos 10 a 14 describen cómo se utilizan las funciones AV. Lea atentamente estos capítulos cuando use un disco en el lector de DVD integrado o utilice el equipo de audio Pioneer conectado al sistema de navegación.

#### Modo de empleo de este manual

#### Lea atentamente las siguientes descripciones

#### Contrato de licencia (Pág. 5 a 7)

Aquí encontrará el contrato del software. Léalo antes de utilizar el software.

#### Acerca de los datos para la base de datos de mapas (Pág. 7) Indica la fecha en la que se grabó la base de datos de mapas.

#### Copyright (Pág. 8)

Indica los derechos de autor de la base de datos de mapas.

## Para encontrar el procedimiento operativo a partir de lo que desea hacer

Si desea consultar un determinado apartado, puede encontrar la página correspondiente en el "Índice".

## Para encontrar el procedimiento operativo a partir de un nombre de menú

Si desea ver el significado de un elemento que aparece en la pantalla, encontrará la página en "Información de las pantallas", al final del manual.

#### Glosario

El apartado al final de este manual proporciona un glosario. Consulte el glosario, si desea conocer el significado de un término.

#### Presentación de cada capítulo

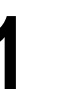

#### Antes de usar el sistema

Por razones de seguridad, es muy importante que entienda bien el sistema de navegación antes de utilizarlo. Asegúrese de leer este capítulo. CRB2190A\_Spanish.book Page 2 Tuesday, May 2, 2006 12:02 PM

#### **O**peraciones básicas

Lea este apartado si desea comenzar a usar el sistema de navegación inmediatamente. En él se explican cuestiones fundamentales sobre este sistema. Describe las operaciones básicas de navegación.

#### Cómo leer la pantalla del mapa

Este apartado describe cómo leer la pantalla del mapa, y el método para cambiar la visualización o la escala del mapa.

#### Modificar la configuración del mapa

El comportamiento del sistema de navegación depende de la pantalla del mapa y de los ajustes de guía. Para cambiar alguno de los ajustes actuales, lea la sección correspondiente de este capítulo.

#### Establecer el itinerario hacia su destino

Este apartado describe distintas formas de buscar un destino, editar las actuales condiciones del itinerario y de seguir el itinerario durante la guía de ruta.

#### Registrar y editar ubicaciones

Puede registrar y editar los puntos del mapa. Este capítulo describe cómo se registra el domicilio, el lugar favorito o cualquier otro lugar y cómo se puede editar la entrada en "Lista de destinos".

#### Uso de la información del tráfico

El sistema puede acceder a información de tráfico y realizar la navegación usando esa información. Este capítulo describe diversos modos de visualizar los iconos de tráfico que se muestran en el mapa y cómo utilizar la información de tráfico afín.

#### Uso de la telefonía manos libres

Si utiliza un teléfono móvil compatible con tecnología Bluetooth y conecta la unidad de Bluetooth al sistema de navegación, podrá usar el teléfono en modo manos libres. Este capítulo describe las operaciones relativas a la telefonía manos libres.

## 9

#### Modificar los ajustes generales de las funciones de navegación

El comportamiento del sistema de navegación depende de una serie de ajustes generales de las funciones de navegación. Para cambiar cualquiera de los ajustes iniciales (ajustes de fábrica), lea la sección correspondiente de este capítulo.

# 10

#### Utilización de la fuente AV (radio y lector de DVD integrados)

Este apartado describe cómo se utilizan los DVD-Vídeo, los CD, los discos con MP3 y la radio.

## 11

2

#### Uso de la fuente AV (Biblioteca de música)

Puede grabar un CD de música en el disco duro del sistema de navegación. Este capítulo explica cómo grabar música y cómo reproducirla después.

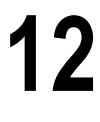

#### Usar la fuente AV (M-CD, iPod<sup>®</sup>, TV)

Este capítulo describe el funcionamiento de la fuente de audio que se puede usar cuando está conectado un equipo de audio Pioneer compatible con IP-BUS (reproductor de CD múltiple, adaptador iPod, sintonizador de televisión).

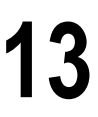

#### Uso de la fuente AV (AV, EXT, AUX)

Este capítulo describe el funcionamiento de la fuente de audio que se puede usar cuando están conectados un equipo AV con conector RCA (entrada AV), futuros dispositivos Pioneer (dispositivo externo) o un equipo auxiliar (AUX).

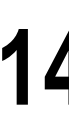

#### Personalizar la configuración de audio relacionada con las funciones audiovisuales

La fuente de audio le ofrece un amplia gama de opciones para que pueda adaptar el equipo audiovisual a sus gustos personales. Este capítulo explica cómo se modifica la configuración.

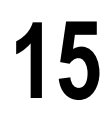

#### Funcionamiento del sistema de navegación por voz

Este apartado escribe funciones de navegación como la búsqueda del destino y la operación por voz.

#### Apéndice

El apéndice presenta información adicional sobre el sistema de navegación y otros datos, como la disponibilidad del servicio posventa. Consulte "**Información de las pantallas**" al final del manual para revisar las opciones del menú.

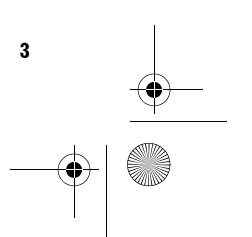

CRB2190A\_Spanish.book Page 4 Tuesday, May 2, 2006 12:02 PM

#### Terminología

Antes de seguir, dedique algunos minutos a leer la siguiente información sobre las convenciones empleadas en este manual. Esto le facilitará el aprendizaje del empleo del nuevo equipo.

• Los botones del hardware del sistema de navegación se describen CON LA PALABRA ENTERA EN MAYÚSCULAS Y NEGRITA:

ej.)

#### Botón **MAP**, botón **MENU**.

• Los elementos de los diversos menús o teclas táctiles disponibles en pantalla se muestran entre paréntesis [] y **en negrita**:

#### ej.) [Destino], [Ajustes].

 La información adicional, las aplicaciones alternativas y otras anotaciones se presentan de esta forma:

ej.)

- □ Las teclas táctiles no disponibles en este momento aparecen en gris.
- Las referencias relativas a las descripciones, se indican de la siguiente manera:
- ej.)

⊃ Configuración de las opciones de ruta → Página 30

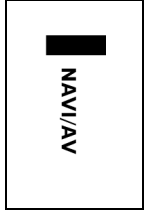

ción. Operación de navegación o de la fuente AV (audio visual).

Por ejemplo, "NAVI" indica que la descripción hace referencia a la función de control de navegación.

La pestaña de la parte derecha indica la operación a la que hace referencia la descrip-

"NAVI/AV" indica que la descripción hace referencia a la operación de control de navegación y al control de AV.

#### Acerca de la definición de la terminología

#### "Pantalla delantera" y "Pantalla trasera"

En adelante, la pantalla que va unida a la carcasa del sistema de navegación se denominará "Pantalla delantera". La pantalla opcional que se debe adquirir para utilizarse junto con la unidad de navegación se denominará "Pantalla trasera".

#### "Imágenes de vídeo"

En este manual, "imágenes de vídeo" hace referencia a las imágenes en movimiento de un DVD-Vídeo del lector DVD integrado o al vídeo de los equipos conectados al producto con cable RCA o AV-BUS, como el sintonizador de televisión o el equipo AV.

#### Diferencia de colores en la pantalla del mapa entre el día y la noche

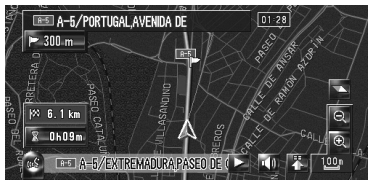

Visualización nocturna

Los ejemplos de este manual se ilustran empleando la visualización diurna. Cuando conduzca por la noche, los colores serán distintos a los mostrados.

CRB2190A\_Spanish.book Page 5 Tuesday, May 2, 2006 12:02 PM

#### Contrato de licencia

#### **PIONEER AVIC-HD1BT**

ESTE ES UN ACUERDO LEGAL ENTRE USTED, COMO USUARIO PARTICULAR, Y PIONEER CORP. (JAPÓN) (EN ADELANTE, "PIONEER"). LEA CON ATENCIÓN LOS TÉRMINOS Y CONDI-CIONES DE ESTE ACUERDO ANTES DE EMPLEAR EL SOFTWARE INSTALADO EN LOS PRODUCTOS PIONEER. UTILIZAR EL SOFT-WARE INSTALADO EN LOS PRODUCTOS PIO-NEER IMPLICA LA ACEPTACIÓN DE LOS TÉRMINOS DE ESTE CONTRATO, EL SOFTWARE INCLUYE UNA BASE DE DATOS CEDIDA POR TERCEROS MEDIANTE LICENCIA (EN ADE-LANTE, LOS "PROVEEDORES") Y SU USO SE ESTIPULA MEDIANTE PACTOS INDEPENDIEN-TES QUE SE ADJUNTAN AL PRESENTE CON-TRATO (consulte la página 7). SI NO ACEPTA ESTOS TÉRMINOS, DEVUELVA LOS PRODUC-TOS PIONEER (INCLUYENDO EL SOFTWARE Y TODOS LOS MATERIALES IMPRESOS) EN UN PLAZO DE CINCO (5) DÍAS DESDE SU RECEP-CIÓN, AL DISTRIBUIDOR AUTORIZADO PIO-NEER EN QUE LOS COMPRÓ.

#### 1. CONCESIÓN DE LICENCIA

Pioneer le otorga una licencia no transferible y no exclusiva para utilizar el software instalado en los productos Pioneer (en adelante, el "Software") y la documentación relacionada únicamente para su uso personal o de manera interna en su empresa y exclusivamente en los productos Pioneer mencionados.

No deberá copiar, realizar cambios técnicos, modificar, traducir, ni hacer trabajos derivados del Software. No deberá prestar, alquilar, divulgar, publicar, vender, ceder, arrendar con derecho a compra, otorgar licencia, comercializar ni transferir de ningún otro modo el Software ni usarlo de otra forma que no esté expresamente autorizada en el presente contrato.

No deberá derivar ni tratar de derivar el código de fuente ni la estructura parcial o total del Software mediante manipulación técnica, desmontaje, descompilación, ni por ningún otro medio. No deberá utilizar el Software para explotar una empresa de servicios informáticos ni para cualquier otra aplicación que implique el proceso de datos para otras personas o entidades. Pioneer y sus concesionarios de licencias deberán mantener todos los derechos, secretos comerciales, de patente y otros derechos de propiedad sobre este Software. El Software está protegido por Copyright y no puede copiarse, aunque esté modificado y mezclado con otros productos. No deberá alterar ni extraer ningún aviso sobre el Copyright ni indicaciones sobre la propiedad contenidos dentro o fuera del Software.

Podrá transferir todos los derechos de la licencia del Software, de los documentos relacionados, y una copia de este contrato a un tercero, siempre y cuando éste acepte los términos y condiciones estipulados.

#### 2. EXENCIÓN DE GARANTÍA

El Software y la documentación relacionada se suministran en el estado en el gue están. PIO-NEER Y SUS CONCESIONARIOS DE LICENCIAS (a efectos de las disposiciones 2 y 3, Pioneer y sus concesionarios de licencias se denominarán colectivamente "Pioneer") NO CONCEDEN NIN-GUNA GARANTÍA, DE MANERA EXPLÍCITA O IMPLÍCITA, Y TODAS LAS GARANTÍAS DE COMERCIALIZACIÓN Y ADAPTACIÓN PARA CUALQUIER PROPÓSITO CONCRETO QUEDAN EXCLUIDAS EXPLÍCITAMENTE. ALGUNOS PAÍ-SES NO PERMITEN LA EXCLUSIÓN DE GARAN-TÍAS IMPLÍCITAS, POR LO QUE PUEDE NO APLICARSE LA EXCLUSIÓN ANTERIOR. El Software es complejo y puede contener alguna falta, defectos o errores. Pioneer no garantiza que el Software satisfaga sus necesidades o expectativas, que el funcionamiento del Software esté exento de errores o interrupciones, ni que todas las faltas de conformidad puedan ser corregidas. Además, Pioneer no es responsable de ninguna representación ni garantía con relación al empleo o a los resultados del empleo del Software en términos de precisión, fiabilidad y aspectos semejantes.

CRB2190A\_Spanish.book Page 6 Tuesday, May 2, 2006 12:02 PM

#### 3. LIMITACIÓN DE RESPONSABILI-DAD

PIONEER NO SE HACE RESPONSABLE EN NIN-GÚN CASO DE DAÑOS, RECLAMACIONES NI PÉRDIDAS SUFRIDAS POR USTED (INCLU-YENDO Y SIN LIMITARSE A ELLO, DAÑOS COM-PENSATORIOS, ACCIDENTALES, INDIRECTOS, ESPECIALES, CONSECUENTES Y EJEMPLARES, PÉRDIDAS DE BENEFICIOS, PÉRDIDA DE VEN-TAS O DE NEGOCIO, GASTOS, INVERSIONES. OBLIGACIONES EN RELACIÓN A CUALQUIER NEGOCIO, PÉRDIDA DE PRESTIGIO, Y DAÑOS) DEBIDOS AL EMPLEO O A LA IMPOSIBILIDAD DE EMPLEO DEL SOFTWARE, AUNQUE PIO-NEER HUBIERA SIDO INFORMADO SOBRE, SUPIERA, O DEBIERA HABER CONOCIDO LA POSIBILIDAD DE TALES DAÑOS. ESTA LIMITA-CIÓN SE APLICA A TODAS LAS CAUSAS DE ACCIÓN LEGAL EN ESTE CONJUNTO, INCLU-YENDO Y SIN LIMITARSE A ELLO, LA RUPTURA DEL CONTRATO, DE LA GARANTÍA, NEGLIGEN-CIA, RESPONSABILIDAD OBJETIVA, FALSEDAD, Y OTROS PERJUICIOS, SI LA EXENCIÓN DE LA GARANTÍA O LA LIMITACIÓN DE RESPONSABI-LIDADES DE PIONEER ESTABLECIDAS EN ESTE ACUERDO NO PUDIERAN, POR CUALQUIER RAZÓN, PONERSE EN PRÁCTICA O NO PUDIE-RAN APLICARSE, USTED ESTÁ DE ACUERDO EN QUE LA OBLIGACIÓN DE PIONEER NO DEBERÁ EXCEDER EL CINCUENTA POR CIENTO (50%) DEL PRECIO PAGADO POR USTED AL COMPRAR EL PRODUCTO PIONEER ADJUNTO. Algunos países no permiten la exclusión o limitación de los daños accidentales o consecuentes. por lo que puede no aplicarse la exclusión o limitación anterior. Esta exención de garantía y limitación de responsabilidad no será aplicable en el supuesto de que alguna provisión de esta garantía esté prohibida por cualquier ley nacional o local que no pueda ser anulada.

6

#### 4. COMPROMISO CON LAS LEYES SOBRE LA EXPORTACIÓN

Usted acuerda y certifica que ni el software ni ningún otro dato técnico recibido de Pioneer, ni el mismo producto, serán exportados fuera del país o distrito (en adelante, el "País") que se rija por las leyes del gobierno que tenga jurisdicción sobre usted (en adelante el "Gobierno") excepto si está autorizado por las leyes y regulaciones de dicho Gobierno. Si usted ha adquirido el Software legalmente fuera del País, se compromete a no reexportar el Software ni ningún otro dato técnico recibido de Pioneer, ni el mismo producto, con excepción de lo que permitan las leyes y regulaciones del Gobierno y las leyes y regulaciones de la jurisdicción en la que usted obtuvo el Software.

#### 5. EXTINCIÓN DEL ACUERDO

Este acuerdo será efectivo hasta la fecha de su extinción. Usted podrá terminarlo en cualquier momento destruyendo el Software. El acuerdo también se extinguirá si no cumple alguno de los términos y condiciones de este acuerdo. En caso de tal extinción, usted está de acuerdo en destruir el Software.

#### 6. VARIOS

Este es el acuerdo completo entre Pioneer y usted con relación a este asunto. Ningún cambio de este acuerdo entrará en vigor a menos que lo acuerde por escrito Pioneer. Aunque alguna disposición de este acuerdo se declare inválida o inaplicable, las restantes permanecerán con pleno vigor y validez. CRB2190A\_Spanish.book Page 7 Tuesday, May 2, 2006 12:02 PM

#### Plazos y condiciones relativos a los datos de navegación de Tele Atlas

Objeto y derecho de uso: Este contrato se refiere a los datos del mapa digital ("los datos") que se incluyen en el paquete adjunto. Tele Atlas concede al comprador el derecho a utilizar los datos junto a un (1) sistema de navegación para automóviles. El comprador sólo es propietario del soporte material de los datos, no adquiere la propiedad de dichos datos. El comprador no podrá modificar total o parcialmente los datos, combinarlos con software, analizarlos mediante ingeniería inversa, o fabricar productos derivados de los mismos. El comprador tiene expresamente prohibida la descarga de mapas digitales y programas contenidos en los datos o su transferencia a otro soporte de datos u ordenador. Si el comprador vendiera o se desprendiera de algún otro modo del soporte de datos, deberá imponer al destinatario del mismo las obligaciones del presente contrato. Queda prohibido su alguiler, préstamo, reproducción pública y retransmisión.

Garantía y responsabilidad: La utilización de los datos del sistema de navegación supone que puedan producirse errores de cálculo debidos a condiciones ambientales locales o datos incompletos. Por estas razones, Tele Atlas no puede garantizar que los datos no produzcan errores. Hasta el punto en que lo permita la legislación nacional, Tele Atlas no estará sujeta a indemnización por daños y perjuicios derivados del uso de los datos, exceptuando aquellos causados por imprudencia temeraria o con intención de Tele Atlas.

Data Source © 2005 Tele Atlas N.V.

© BEV, GZ 1368/2003

© DAV

© IGN France Michelin data© Michelin 2005

© Geonext/DeAgostini

© Ordnance Survey of Northern Ireland

@ Norwegian Mapping Authority, Public Roads Administration / @ Mapsolutions

© Swisstopo

Topografische ondergrond Copyright © dienst voor het kadaster en de openbare registers, Apeldoorn 2005

This product includes mapping data licensed from Ordnance Survey with the permission of the Controller of Her Majesty's Stationery Office. © Crown copyright and/or database right 2005. All rights reserved. Licence number 100026920

## Acerca de los datos para la base de datos de mapas

- Esta base de datos se ha estado desarrollando y grabando hasta abril de 2005. Los cambios en las calles/ autopistas posteriores a esta fecha no figurarán en dicha base.
- Queda terminantemente prohibido reproducir o usar cualquier parte o la totalidad del mapa de cualquier forma sin el permiso del propietario del Copyright.
- Si las normativas de tráfico locales o las condiciones difieren de estos datos, siga las normativas locales (señales, indicaciones, etc.) y las condiciones existentes (construcciones, tiempo atmosférico, etc.).
- Los datos de regulación de tráfico usados en esta base de datos de mapas sólo se aplican a vehículos de pasajeros de tamaño estándar. Observe que en esta base de datos no se incluyen las normas para vehículos de mayor tamaño, motocicletas u otros vehículos no estándares.

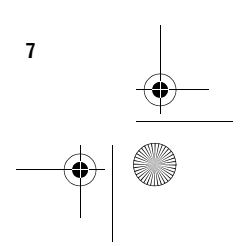

CRB2190A\_Spanish.book Page 8 Tuesday, May 2, 2006 12:02 PM

#### Copyright

©1984-2006 Tele Atlas NV. Todos los derechos reservados.

Este producto incluye datos de mapa con licencia del Servicio Cartográfico con permiso del Controller of Her Majesty's Stationery Office (Oficina de Publicaciones de Su Majestad).

© Copyright y/o derechos de la base de datos de la Corona de 2006. Todos los derechos reservados. Número de licencia 100026920 de Ordnance Survey Data (Datos del Servicio Cartográfico).

© 2006 Ordnance Survey of Northern Ireland (Servicio Cartográfico de Irlanda del Norte)

© 2006 Tele Atlas N.V. / IGN France

© Norwegian Mapping Authority, Public Roads Administration (Agencia noruega de cartografía, Dirección de vías públicas). La infracción de estos derechos de propiedad dará lugar a los correspondientes procedimientos legales

#### © Mapsolutions

© DAV, la infracción de estos derechos de propiedad dará lugar a los correspondientes procedimientos legales

© Swisstopo

8

© BEV, GZ 1368/2006

Topografische ondergrond Copyright © dienst voor het kadaster en de openbare registers, Apeldoorn 2006

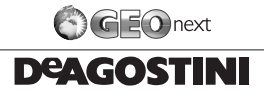

© 2006 INCREMENT P CORP. TODOS LOS DERECHOS RESERVADOS

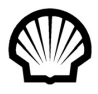

© Todos los derechos reservados, Shell International Petroleum Company Limited

Otras marcas registradas además de las aprobadas en esta sección:

Las marcas de las empresas que aparecen en este producto referidas a sedes comerciales corresponden a las marcas comerciales de sus respectivos propietarios. El uso de dichas marcas en este producto no implica en modo alguno el patrocinio, la aprobación o el respaldo de este producto por parte de los propietarios de dichas marcas.

Esta base de datos se ha estado desarrollando y grabando hasta abril de 2005. CRB2190A\_Spanish.book Page 9 Tuesday, May 2, 2006 7:36 PM

#### Índice

#### Introducción

Presentación del manual 1 Modo de empleo de este manual 1 Para encontrar el procedimiento operativo a partir de lo que desea hacer 1 Para encontrar el procedimiento operativo a partir de un nombre de menú 1 Glosario 1 Presentación de cada capítulo 1 Terminología 4 Acerca de la definición de la terminología 4 Diferencia de colores en la pantalla del mapa entre el día y la noche 4 Contrato de licencia 5 PIONEER AVIC-HD1BT 5 Plazos y condiciones relativos a los datos de navegación de Tele Atlas 7 Acerca de los datos para la base de datos de mapas 7 Copyright 8 Índice 9

## Capítulo 1

#### Antes de usar el sistema

Información importante de seguridad 15 Información adicional de seguridad 16

Seguridad durante la conducción 16 Funciones (características del software) 17

Notas sobre el disco duro 18

- Equipo de grabación y copyright 18 Acerca de la escritura de datos en el disco duro a baia temperatura 18
- Al grabar, tenga en cuenta estos aspectos; 18 Acerca de los datos guardados o grabados por el cliente 18

En caso de problemas 19

Registro del producto 19

#### Capítulo 2 **O**peraciones básicas

Secuencia desde el arranque hasta la parada 21 Cómo usar las pantallas del menú de

navegación 22

Visualizar el menú de navegación 22

Presentación del menú de navegación 22 Navegación básica 23

Cómo calcular el destino usando la Búsqueda de destino 24

Comprobación y modificación del itinerario 28 Cuando se inicia la guía de ruta 29 Anular la guía de ruta 29

Modificar las condiciones de cálculo de la ruta 30 Opciones que el usuario puede cambiar 30 Comprobación del itinerario establecido 31 Comprobación del texto del itinerario 31 Comprobación de la vista general de la ruta completa en el mapa 31 Editar los puntos de paso 32

Añadir un punto de paso 32 Eliminar un punto de paso 33 Clasificar los puntos de paso 33 Omitir un punto de paso 33

#### Capítulo 3

#### Cómo leer la pantalla del mapa

Uso del mapa 35

- Cambiar el modo de visualización 35 Visualización del mapa de la ubicación
- actual 35
- Acerca de "Carreteras sin instrucciones de guiado" 40
- Cambio de la escala del mapa 40 Desplazamiento del mapa hacia el lugar que se desea ver 40
- Menú contextual 41

Configuración de la pantalla Dinámica del vehículo 42

### Capítulo 4

#### Modificar la configuración del mapa

Entrar en el menú del mapa 45 Configurar el elemento en la pantalla del

mapa 45

Seleccionar accesos directos 47

Mostrar POI en el mapa 48

Explorar la explicación de los colores del mapa 49

- Modificar el modo de visualización del mapa de navegación 49
- Configurar el cambio de color del mapa entre el día y la noche 49

Modificar el ajuste de la pantalla de interrupción de la navegación 50

Modificar el color del mapa 50

#### Capítulo 5

#### Establecer el itinerario hacia su destino

Búsqueda de puntos de interés (POI) en todo el país 51

Buscar un POI directamente con el nombre de las instalaciones 51

CRB2190A\_Spanish.book Page 10 Tuesday, May 2, 2006 7:36 PM

Buscar POI especificando primero la categoría 52

Buscar POI especificando primero un nombre de ciudad 53

Encontrar un POI en los alrededores 53

- Buscar instalaciones en los alrededores de la posición actual 53 Búsqueda de puntos de interés cerca del cursor
- de desplazamiento 54
- Búsqueda del destino mediante el código postal 55
- Cálculo del itinerario hasta su domicilio o hasta otro destino establecido 56
- Seleccionar el destino en Historial de destinos y Lista de destinos 56
- Registro/ eliminación de los accesos directos a los POL 57

Registro de un acceso directo a un POI 57 Borrar un acceso directo a un POI 57

## Capítulo 6

**Registrar y editar ubicaciones** Presentación general del registro de

ubicaciones 59

Registrar el domicilio y el destino favorito 59

Registrar la ubicación en la Lista de destinos 60 Registrar la ubicación mediante el modo de

- desplazamiento 60 Registrar la ubicación por la Lista de destinos 60
- Visualizar la Lista de direcciones 61
- Editar la entrada en la "Lista de destinos" 61
- Editar la entrada en "Lista de destinos" 64 Funciones del Historial de destinos 65

Eliminar la entrada del "Historial de destinos" 65

#### Capítulo 7 Uso de la información del tráfico

Usar la información RDS-TMC 67

Visualizar la lista del tráfico 67

10

Confirmación de la información del tráfico en el mapa 68

- Configurar una ruta alternativa para evitar un atasco 69
- Seleccionar la información del tráfico que se desea visualizar 70
- Seleccionar manualmente el proveedor preferido de servicios RDS-TMC 70

## **Capítulo 8**

#### Uso de la telefonía manos libres

- Presentación de la telefonía manos libres 73
  - Preparar los dispositivos de comunicación 73 Configuración del manos libres 74 Recibir una llamada telefónica 76
  - Realizar una llamada telefónica 77
  - Transferir la agenda telefónica 79
  - Registrar un número de teléfono en la Lista de marcar favoritos 80 Editar los datos de la agenda telefónica 80
  - Editar el registro de llamadas recibidas o realizadas 81

#### **Capítulo 9** Modificar los ajustes generales de las funciones de navegación

Entrar en el menú Ajustes 83

- Configurar el volumen de la guía y el teléfono 83
- Personalizar los ajustes regionales 83 Modificar el idioma de la guía de navegación y el menú 83
  - Aiuste de la diferencia horaria 84
  - Personalizar el diseño del teclado 84

Modificar la unidad entre km y millas 85 Modificar la velocidad virtual del vehículo 85

Comprobar los ajustes del hardware 85

- Comprobación de las conexiones de los cables y del punto de instalación 85
- Comprobación del estado de aprendizaje del sensor y las condiciones de la conducción 86 Corregir el ángulo de instalación 87
- Comprobar la información sobre la versión y el dispositivo 88
- Comprobar la información sobre el disco duro 88
- Registrar la ubicación del domicilio y el destino favorito 88
- Cambio de la imagen de fondo 89
- Usar la guía de demostración 90
- Corregir la ubicación actual 90
- Restablecer la configuración predeterminada 90

#### Capítulo 10 Utilización de la fuente AV (radio y lector de DVD integrados)

Operaciones básicas 91 Cambiar la pantalla de audio 91 Seleccionar una fuente 91 Acerca del control remoto de dirección 92 Cómo visualizar la pantalla de audio y mostrar el menú Ajustes de audio 93 Funcionamiento del CD de música 94

#### CRB2190A\_Spanish.book Page 11 Tuesday, May 2, 2006 7:36 PM

Seleccionar [CD] como la fuente 94 Acerca de la grabación automática del disco duro 94

Configuración de la pantalla 94

- Funcionamiento del teclado táctil 95 Funcionamiento del CD-ROM (disco MP3) 96 Seleccionar [ROM] como la fuente 96
- Configuración de la pantalla 96 Funcionamiento del teclado táctil 96
- Notas sobre la reproducción de discos MP3 98 Funcionamiento del DVD 98
- Seleccionar [DVD] como la fuente 98 Configuración de la pantalla 98 Funcionamiento del teclado táctil 99 Búsqueda de la escena deseada, inicio de la reproducción a partir de la hora
- especificada 100 Introducir los comandos numéricos 101 Funcionamiento de la radio (FM) 101
- Seleccionar [FM] como la fuente 101 Configuración de la pantalla 101
- Funcionamiento del teclado táctil 102
- Almacenamiento de las frecuencias de radio más fuertes 103
- Sintonizar señales fuertes 103
- Uso del radio texto 103
- Búsqueda de una emisora RDS por información PTY 104
- Recepción de anuncios de tráfico 104 Uso de la interrupción por programa de noticias 105
- Seleccionar frecuencias alternativas (AF) 106 Uso de la búsqueda PI 106
- Uso de la búsqueda PI automática para emisoras presintonizadas 106
- Limitar emisoras a programación regional 106 Lista PTY 107
- Funcionamiento de la radio (AM) 108 Seleccionar [AM] como la fuente 108
- Configuración de la pantalla 108
- Funcionamiento del teclado táctil 108
- Almacenamiento de las frecuencias de radio más fuertes 109
- Sintonización de señales fuertes 109

## Capítulo 11 Uso de la fuente AV (Biblioteca de música)

Grabación de la biblioteca de música 111 Grabar todas las pistas de un CD 112 Grabar manualmente un CD 112 Grabar sólo la primera pista de un CD 112 Detener la grabación del CD 113 Notas sobre la grabación de un CD 113 Notas sobre el disco duro 113 Reproducción de la biblioteca de música 114

- Seleccionar [LIBRARY] como la fuente 114 Configuración de la pantalla 114 Funcionamiento del teclado táctil 115 Crear una lista de reproducción con un orden personalizado 117 Editar una lista de reproducción o pistas 118
- Asignar otra opción a la información del título 124

#### Capítulo 12 Usar la fuente AV (M-CD, iPod®, TV)

Funcionamiento del reproductor de CD múltiple 125 Seleccionar [M-CD] como la fuente 125 Configuración de la pantalla 125 Funcionamiento del teclado táctil 126 Funcionamiento del iPod® 127 Seleccionar [iPod] como la fuente 127 Configuración de la pantalla 127 Funcionamiento del teclado táctil 127 Buscar una canción 128 Funcionamiento del sintonizador de televisión 129 Seleccionar ITVI como la fuente 129 Configuración de la pantalla 129 Funcionamiento del teclado táctil 129 Almacenamiento y activación de emisoras 130 Almacenamiento consecutivo de las emisoras más fuertes 130 Selección del grupo de países 130

#### Capítulo 13 Uso de la fuente AV (AV, EXT, AUX)

- Funcionamiento de la fuente de entrada AV (AV) 131
- Seleccionar [AV INPUT] como la fuente 131 Funcionamiento del dispositivo externo (EXT) 131

Seleccionar [EXT 1] o [EXT 2] como la fuente 131

Configuración de la pantalla 131

Funcionamiento del teclado táctil 131

- Utilizar el dispositivo externo mediante las teclas 1 — 6 132
- Utilizar el dispositivo externo mediante las funciones 1 — 4 132
- Alternar entre las funciones manual y automática 133
- Funcionamiento de la fuente de entrada AUX (AUX) 133
- Seleccionar [AUX] como la fuente 133

CRB2190A\_Spanish.book Page 12 Tuesday, May 2, 2006 7:36 PM

#### Capítulo 14 Personalizar la cor

#### Personalizar la configuración de audio relacionada con las funciones audiovisuales

Presentación de Ajustes AV 135

Cómo usar la pantalla de Ajustes de audio 135 Personalizar los elementos de Ajustes de audio 136 Uso del ecualizador 136 Configurar el escenario de sonido simulado 137 Uso del ajuste del balance 138 Uso de la salida del subwoofer 138 Uso de la salida de no desvanecimiento 139 Ajuste de la sonoridad 139 Uso del filtro superior 139 Ajuste de los niveles de la fuente 139 Personalizar los elementos de Ajustes del sistema 140 Cómo visualizar y utilizar los Ajustes del sistema 140 Configurar el lector de DVD integrado 140 Cambio del modo de pantalla panorámica 142 Ajuste para la cámara de retrovisor 143 Ajuste de la entrada de vídeo 143 Cambio del ajuste de un equipo auxiliar 144 Cambio del temporizador de silenciamiento/ atenuación 144 Cambio del nivel de silenciamiento/ atenuación 144 Modificación de la salida de voz de la guía de navegación 145 Modificar la configuración de al antena automática 145 Configurar la visualización del reloj en las imágenes de vídeo 145 Configurar el modo de grabación de CD 145 Ajuste de la salida posterior y del controlador del subwoofer 145 Cambio de la búsqueda PI automática 146 Ajuste del intervalo de sintonización de FM 146 Seleccionar la señal de televisión 146 Otras funciones 147 Seleccionar el vídeo para la "pantalla trasera" 147 Ajuste de la imagen 147 Encender/ apagar la luz de fondo 148 Cuadro de códigos de idioma para DVD 149

#### Capítulo 15 Funcionamiento del sistema de navegación por voz

Seguridad durante la conducción 151

Principios básicos del funcionamiento por voz 151 Secuencia de la operación por voz 151 Para iniciar la operación por voz 152 Sugerencias para la operación por voz 153 Un ejemplo de operación por voz 153 Búsqueda de POI en los alrededores 153 Buscar una lista de reproducción 154 Uso de la operación por voz 155 Comandos de voz relacionados con la navegación 155 Comandos de voz relativos a la función AV 158 Tras comprobar manualmente la información del tráfico 158 Pantallas de ubicación (A) y (B) 159 Otros comandos de voz 160 Otros comandos para usar la navegación 160 Otros comandos de voz para la función AV 162 Lista de categorías para la búsqueda en alrededores 163

#### Apéndice

Restablecer los ajustes predeterminados o de fábrica del sistema de navegación 167 Ajustes que se van a eliminar 168 Si se producen errores en el sistema frecuentemente 169 Reestablecer totalmente el estado inicial del sistema de navegación 169 Ajustar las posiciones de respuesta de los paneles táctiles (Calibración del panel táctil) 170 Tecnología de posicionamiento 171 Posicionamiento por GPS 171 Posicionamiento por navegación a estima 171 ¿Cómo funcionan conjuntamente el GPS y la navegación a estima? 172 Gestión de errores graves 173 Cuando el posicionamiento por GPS no es posible 173 Vehículos que no pueden obtener datos de pulsos de velocidad 174 Factores que pueden causar errores graves de posicionamiento 174 Solución de problemas 176 Problemas en la pantalla 176 Mensajes y cómo interpretarlos 181 Mensajes de las funciones de navegación 181 Mensajes de las funciones de audio 185 Lector de DVD integrado 185 Disco duro (Biblioteca de música) 185 Otra fuentes 186 Cuando el disco duro está desconectado 187 Información de ajuste de itinerario 187

#### CRB2190A\_Spanish.book Page 13 Tuesday, May 2, 2006 7:36 PM

 $(\bullet)$ 

Especificaciones de búsqueda de itinerario 187 Resaltar el itinerario 188 Ruta recorrida 188 Mostrar POI 188 Glosario 189 Información de las pantallas 192 Menú de navegación 192 Menú contextual 195 Menú en la pantalla de audio 196 Menú Ajustes de audio [Audio Settings] 196 Menú Ajustes del sistema [System Settings] (Páo 1) 196

(Pág. 1) 196 Menú Ajustes del sistema [System Settings] (Pág. 2) 196

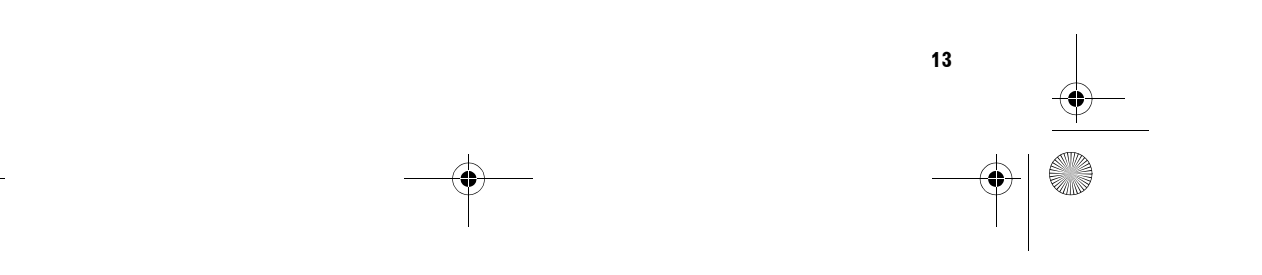

CRB2190A\_Spanish.book Page 14 Tuesday, May 2, 2006 12:02 PM

-•

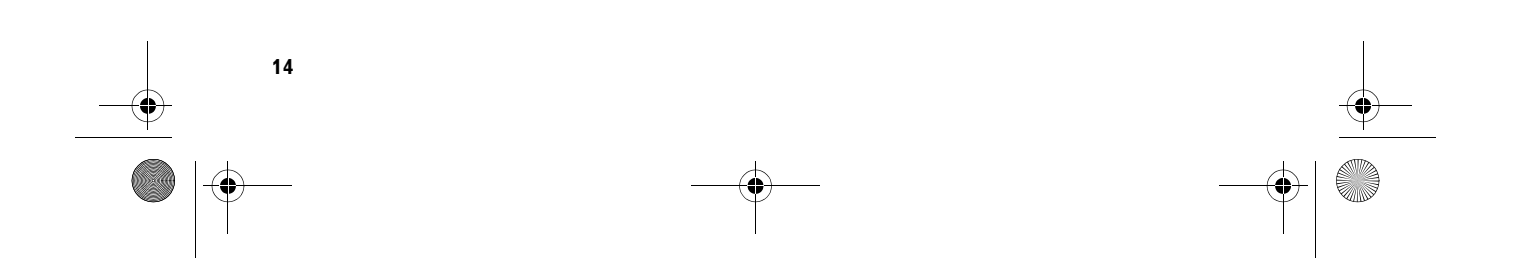

CRB2190A\_Spanish.book Page 15 Tuesday, May 2, 2006 12:02 PM

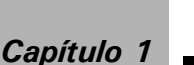

#### Antes de usar el sistema

## Información importante de seguridad

Antes de utilizar el sistema de navegación, asegúrese de haber leído y entendido la siguiente información sobre seguridad:

#### ADVERTENCIA

- No intente instalar o reparar el sistema de navegación usted mismo. La instalación o reparación del sistema de navegación por parte de personas sin la formación y la experiencia adecuadas en equipos y accesorios de automoción puede resultar peligrosa y podría exponerle al riesgo de sufrir descargas eléctricas u otros peligros.
- Cuando se calcula una ruta, se activan automáticamente la guía de ruta y de voz para guiarle. Además, para días o franjas horarias, sólo se muestra la información de las normas de tráfico en función del momento en que se realizó el cálculo de la ruta. Puede que las calles de un sentido o sin salida no se tengan en cuenta. Por ejemplo, una calle está abierta sólo por la mañana, pero usted llega más tarde y no puede seguir por este itinerario establecido porque infringiría las normas de tráfico. Al conducir, debe respetar las señales de tráfico. Además, es posible que el sistema desconozca algunas normas de tráfico.
- Lea todo el manual antes de poner en funcionamiento el sistema de navegación.
- Las funciones de navegación de este sistema de navegación (y la opción de cámara de retrovisor, si ha sido adquirida) son sólo una asistencia para la conducción del vehículo. No constituyen un sustituto de la atención y el cuidado que usted debe prestar a las circunstancias de circulación.

- No utilice el sistema de navegación (o la opción de cámara de retrovisor, si dispone de ella) si le puede distraer o impedir que conduzca de manera segura. Cumpla siempre las normas de seguridad para la conducción y respete todas las regulaciones de tráfico existentes. Si tiene problemas al manejar el sistema o al leer la pantalla, aparque el vehículo en un lugar seguro y ponga el freno de mano antes de realizar los ajustes necesarios.
- No permita nunca a nadie emplear el sistema a menos que haya leído y entendido las instrucciones de operación.
- No utilice nunca este sistema de navegación para dirigirse a un hospital, una comisaría de policía, ni centros similares en caso de emergencia. No use ninguna de las funciones del manos libres y llame al número de emergencia correspondiente.
- Este equipo muestra información de rutas y de guía simplemente como referencia. Es posible que no muestre la información sobre rutas permitidas, condiciones de la carretera, calles de un solo sentido, carreteras cerradas o restricciones de tráfico.
- Las restricciones del tráfico y los cambios provisionales vigentes siempre tendrán prioridad sobre la guía que ofrece el sistema de navegación. Respete las restricciones existentes del tráfico, aunque el sistema de navegación ofrezca un consejo contrario.
- Si no se introduce la información correcta sobre la hora local, es posible que el sistema de navegación muestre rutas e instrucciones de guía inapropiadas.
- No ponga el volumen del sistema de navegación tan alto como para que le impida oír el tráfico del exterior y los vehículos de emergencia.
- Por cuestiones de seguridad, ciertas funciones estarán deshabilitadas hasta que se detenga el vehículo y/o se use el freno de mano.

Capítulo 1 Antes de usar

0

sistema

NAVI/AN

17

CRB2190A\_Spanish.book Page 16 Tuesday, May 2, 2006 12:02 PM

- Los datos codificados en el disco duro del sistema de navegación son propiedad intelectual del proveedor, quien será responsable de dicho contenido.
  - Conserve este manual a mano para consultar los procedimientos de operación y las consignas de seguridad cuando sea necesario.
  - Preste atención a las advertencias del manual y siga las instrucciones atentamente.
  - No instale el sistema de navegación en un lugar que pueda (i) impedir la visión del conductor, (ii) interferir en el rendimiento de cualquier otro sistema del vehículo o función de seguridad, como los airbags, botones de las luces de advertencia, o (iii) impedir que se pueda conducir de forma segura.
  - No olvide utilizar siempre el cinturón de seguridad cuando conduzca el vehículo. En caso de accidente, las consecuencias serán mucho más graves si no lo lleva puesto.
  - □ No use nunca auriculares mientras conduce.

#### Información adicional de seguridad

#### Seguridad durante la conducción

#### Interbloqueo con el freno de mano

Algunas funciones (como la visualización de un vídeo DVD y ciertas operaciones del teclado táctil) ofrecidas en este sistema de navegación podrían ser peligrosas y/o ilegales si se usan mientras se conduce. Para impedir que se usen estas funciones mientras el vehículo está en movimiento, existe una interconexión que detecta cuándo está accionado el freno de mano y cuándo se está desplazando el vehículo. Si intenta usar estas funciones a la vez que conduce, verá que están desactivadas hasta que detenga el vehículo en un lugar seguro y accione el freno de mano. Mantenga el pedal de freno presionado antes de soltar el freno de mano.

#### **ADVERTENCIA**

- Para evitar el riesgo de accidente y la posible violación de las leyes pertinentes, no debe usarse este sistema de navegación con "imágenes de vídeo" visibles para el conductor.
- En algunos países ver "imágenes de vídeo" en una pantalla dentro de un coche, incluso si se trata de otras personas que no sean el conductor, puede ser ilegal. Por tanto, deben acatarse las leyes aplicables a cada país.
- Si desea poner el freno de mano para poder ver "imágenes de vídeo" o para habilitar otras funciones del sistema de navegación, aparque el vehículo en un lugar seguro. Si está aparcado en una colina, antes de quitar el freno de mano mantenga accionado el pedal del freno. De lo contrario, al quitar el freno de mano el coche podría desplazarse.

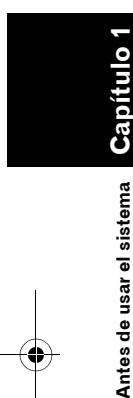

16

NAVI/AV

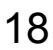

CRB2190A\_Spanish.book Page 17 Tuesday, May 2, 2006 12:02 PM

#### A PRECAUCIÓN

- La precisión/ el rendimiento del interbloqueo podría verse afectado por factores como la detección de señales GPS, la conexión del cable de impulsos de velocidad, las costumbres al volante o las condiciones ambientales del lugar donde está aparcado el vehículo.
- Recomendamos encarecidamente que mantenga el cable de impulsos de velocidad conectado para garantizar la precisión de la navegación y un mejor rendimiento del interbloqueo.
- Si, por cualquier motivo, no está disponible el cable, le recomendamos que use el generador de impulsos ND-PG1 (se vende por separado).

Si intenta visualizar "imágenes de vídeo" mientras conduce, aparecerá el aviso "**Está estrictamente prohibida ver una fuente de vídeo en la parte delantera mientras conduce.**" en la pantalla. Para ver "imágenes de vídeo" en esta pantalla, debe detener el vehículo en un lugar seguro y poner el freno de mano. Mantenga el pedal de freno presionado antes de soltar el freno de mano.

## Acerca de la cámara de retrovisor y el modo [Vista posterior]

Si dispone de una cámara de retrovisor opcional, puede utilizar el sistema de navegación para vigilar un remolque o dar marcha atrás para aparcar en un lugar difícil.

#### **A** ADVERTENCIA

- LA IMAGEN DE LA PANTALLA PUEDE APARECER AL REVÉS.
- UTILICE LA ENTRADA SÓLO PARA INVERTIR O CREAR UNA IMAGEN SIMÉ-TRICA DE LA CÁMARA DE RETROVI-SOR. CUALQUIER OTRO USO PODRÍA OCASIONAR DESPERFECTOS O DAÑOS PERSONALES.

## Funciones (características del software)

#### Funcionamiento del teclado táctil

Se puede utilizar la función de navegación y la de audio con el teclado del panel táctil.

#### Varios modos de visualización

Se pueden seleccionar varios tipos de pantalla para la guía de navegación.

– [Modo de mapa], [Modo mixto], [Vista de ruta], [Vista del conductor], y [Vista partida]

 – [Vista posterior] (La pantalla de la cámara de retrovisor y la pantalla del mapa de navegación)

- [Dinámica del vehículo] También puede mostrar información sobre la velocidad del vehículo, la conferención, la tapoió

velocidad del vehículo, la aceleración, la tensión, etc.

#### A PRECAUCIÓN

• El modo de vista posterior sirve para vigilar un remolque o dar marcha atrás con la ayuda del sistema de navegación. No utilice esta función para fines de entretenimiento.

#### Amplia variedad de datos para la búsqueda de puntos de interés (POI)

Puede buscar su destino desde cualquier área. – Aproximadamente, en la base de datos se incluyen 3,4 millones de POI.

– Puede que alguna información sobre los POI no sea precisa o se vuelva imprecisa con el paso del tiempo. Póngase en contacto directamente con el POI para comprobar la precisión de la información sobre el mismo que aparece en esta base de datos. La información sobre los POI puede cambiar sin necesidad de aviso previo.

## Función de nuevo cálculo automático de la ruta

Si se desvía de la ruta establecida, el sistema la volverá a calcular desde el punto en que se encuentra para que pueda mantener la ruta hacia su destino.

Es posible que esta función no se pueda utilizar en algunas áreas.

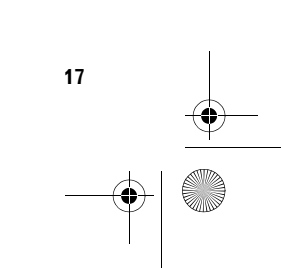

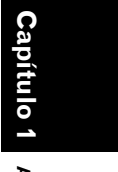

NAVI/AV

Antes de usar el sistema

CRB2190A\_Spanish.book Page 18 Tuesday, May 2, 2006 7:36 PM

## Visualización automática de la lista de títulos de CD y de archivos MP3

Las listas de títulos aparecerán automáticamente cuando reproduzca un CD o un disco con MP3. Este sistema ofrece funciones de audio de fácil uso que permiten reproducir las pistas seleccionando un elemento de la lista.

#### Compatible con el sistema de reconocimiento de voz

Al conectar el micrófono suministrado, se activará la operación por voz de las funciones de navegación y AV.

# sistema Capítulo 1

usar

Antes de l

VAVI/AV

#### Asignar una imagen original

Puede guardar sus propias imágenes en un CD-R en formato JPEG e importar las imágenes originales al sistema de navegación. Las imágenes importadas se pueden configurar como imagen de fondo, foto de la entrada en la lista de direcciones o la agenda telefónica.

## Visualización automática del nombre de la emisora

Si sintoniza una emisora RDS, podrá visualizar una lista de las emisoras que recibe con los nombres de servicio del programa. De este modo, podrá seleccionar las emisoras con mayor facilidad.

Si el sistema no puede recibir el nombre de servicio del programa, mostrará la frecuencia.

#### Notas sobre el disco duro

#### Equipo de grabación y copyright

El equipo de grabación se usará únicamente para realizar copias legales. Le recomendamos que revise con atención qué se considera grabación legal en el país en el que realiza la copia. Grabar material con copyright, como películas o música, es ilegal a no ser que esté permitido por una excepción legal o cuente con el consentimiento del propietario de los derechos de autor.

#### Acerca de la escritura de datos en el disco duro a baja temperatura

El sistema de navegación podría deshabilitar la función de escritura en el disco duro, por ejemplo, grabar música en la biblioteca de música, si detecta temperaturas anómalamente bajas en el vehículo. Esta función volverá a estar disponible cuando la temperatura en el interior del vehículo sea normal.

## Al grabar, tenga en cuenta estos aspectos;

- Pioneer no concede indemnizaciones por los contenidos que no se puedan grabar o por las pérdidas de datos grabados debidos a una avería o a errores en el sistema de navegación.
- Los datos registrados en el sistema de navegación no se pueden utilizar sin el permiso del propietario de los derechos de autor excepto con fines de entretenimiento particular.
- Revise la función de grabación antes de iniciar la grabación, y compruebe el contenido grabado una vez realizada.
- No se garantiza la grabación de todos los CD.

## Acerca de los datos guardados o grabados por el cliente

- Los datos que el cliente haya guardado o grabado en el sistema de navegación no se pueden extraer del sistema de navegación. No se aceptarán estos servicios.
- Durante las labores de reparación o mantenimiento, no se pueden garantizar los datos que el cliente haya guardado o grabado en el sistema de navegación. No se garantizan los datos perdidos que hayan sido guardados o grabados por el cliente.
- Debido a los derechos de autor, no se pueden hacer copias de seguridad de los datos de música grabados en la Biblioteca de música durante las labores de reparación o mantenimiento.

CRB2190A\_Spanish.book Page 19 Tuesday, May 2, 2006 7:36 PM

#### En caso de problemas

Si el sistema de navegación no funcionase correctamente, póngase en contacto con su concesionario o el servicio técnico autorizado Pioneer más próximo.

#### Registro del producto

Visítenos en:

 $(\mathbf{b})$ 

0 www.pioneer.es 

 Registre su producto. Conservaremos los datos de su adquisición para que pueda consultarlos en caso de una demanda de seguro, como pérdida o robo.

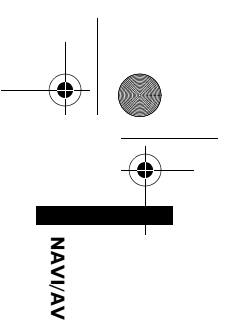

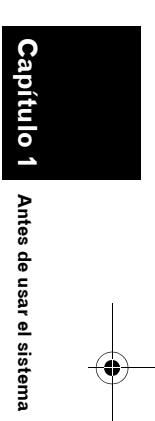

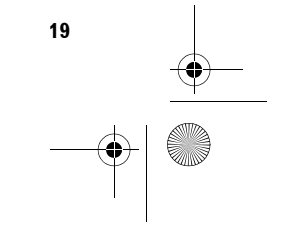

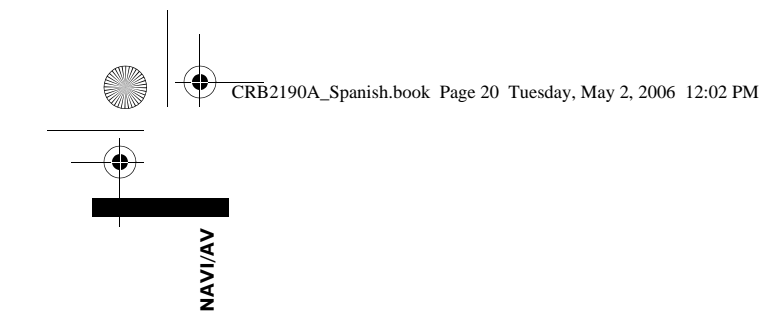

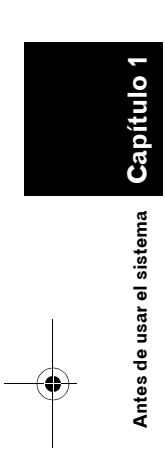

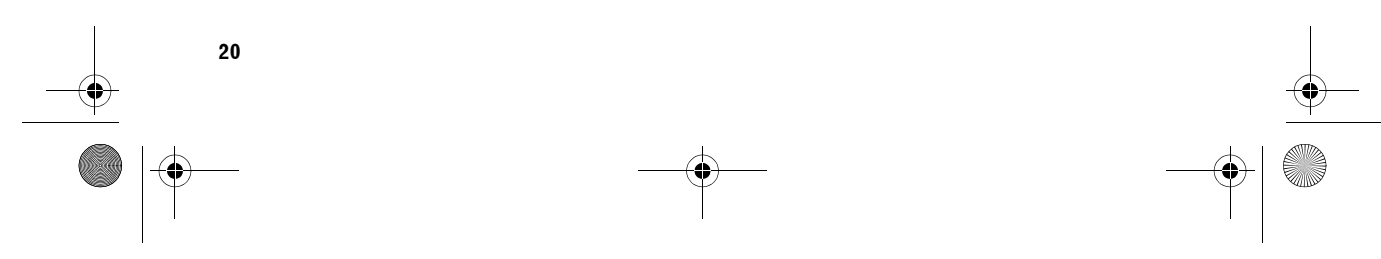

CRB2190A\_Spanish.book Page 21 Tuesday, May 2, 2006 12:02 PM

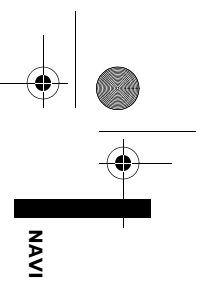

#### **Operaciones básicas**

## Secuencia desde el arranque hasta la parada

Primero, sitúe los siguientes puntos con el "Manual de hardware".

- Botón MAP
- Botón MENU
- Botón AV
- Botón OPEN CLOSE

#### 1 Encienda el motor para iniciar el sistema.

Cuando hayan transcurrido unos segundos, aparecerá fugazmente la pantalla inicial de navegación. Después, se mostrará un mensaje.

#### 2 Lea atentamente el mensaje de advertencia y pulse [OK].

Puede controlar el sistema de navegación con las teclas que aparecen en la pantalla. Aparece el mapa de los alrededores. Si la ruta ya está configurada, la pantalla pasa al modo de guía de ruta.

Si usa el sistema de navegación por primera vez, aparece la pantalla [**Config. regional**]. En la pantalla [**Config. regional**], podrá cambiar el idioma o la hora. (También puede cambiar estos ajustes más adelante).

C "Personalizar los ajustes regionales" → Página 83

•••••

- Cómo leer la pantalla de posición actual → Página 35
- ⊃ Ajuste de la hora → Página 84
- Para proteger la pantalla LCD, toque las teclas táctiles con el dedo. (Se suministra un puntero para calibraciones especiales. No utilice en puntero para las funciones habituales).

#### **3** Pulse el botón MENU.

Muestra el menú de navegación.

4 Asignar un destino mediante el teclado táctil e iniciar la guía de ruta o utilizar la fuente de audio.

Capítulo 2

|   | Destino 📷 Info/Tel     |                          | éfonő Mapa 🐖 Ajustes 🍘   |                         |                        |
|---|------------------------|--------------------------|--------------------------|-------------------------|------------------------|
|   | Búsqueda<br>de destino | Regreso<br>a casa        | ira                      | Búsqueda<br>categoría   | Vista gral.<br>de ruta |
| I | Lista de<br>destinos   | Historial<br>de destinos | Búsqueda<br>código post. | Búsqueda<br>alrededores | Cancelar<br>la ruta    |

- Las teclas táctiles no disponibles en este momento aparecen en gris.
- C Especificar la dirección y buscar el destino → Página 24
- ⊃ Buscar el destino en el mapa → Página 41
- Corros métodos de búsqueda → Página 51 a 56
- Cómo usar la fuente de audio → Página 91 a 149

#### 5 Apague el motor del vehículo para apagar el sistema.

- El sistema de navegación se desactivará.
- Hasta que el vehículo esté cerca del destino, no se borrará la ruta configurada aunque se apague el motor.

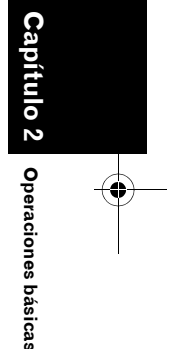

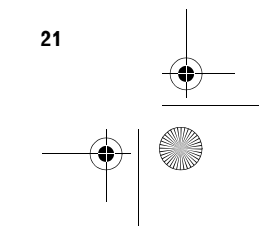

CRB2190A\_Spanish.book Page 22 Tuesday, May 2, 2006 2:07 PM

#### Cómo usar las pantallas del menú de navegación

El sistema de navegación funciona, básicamente, con menús.

El menú de navegación se divide en cuatro: [Destino], [Info/Teléfono], [Mapa], y [Ajustes].

#### Visualizar el menú de navegación

1 Pulse el botón MENU.

NAVI

**Operaciones básicas** 

- 2 Para cambiar el menú que desea usar, pulse el nombre del menú que aparece en la parte superior de la pantalla.
- 3 Si desea volver al mapa de los alrededores, pulse el botón MENU.

#### Presentación del menú de navegación

#### Menú [Destino]

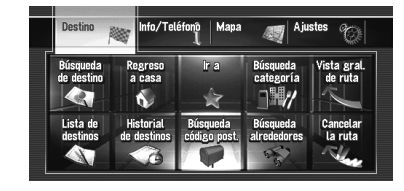

En este menú, puede buscar el destino. También puede revisar la ruta o cancelarla.

- ⊃ Especificar la dirección y buscar el destino → Página 24
- ⊃ Otros métodos de búsqueda → Página 51 a 56

#### Menú [Info/Teléfono]

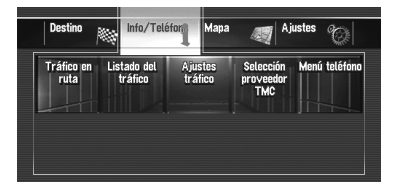

Se utiliza para comprobar la información del tráfico o seleccionar la emisora RDS-TMC. Si usa un móvil compatible con tecnología Bluetooth, al conectar la unidad de Bluetooth (ND-BT1) al sistema de navegación, podrá establecer los ajustes del Bluetooth o revisar el registro de llamadas entrantes/salientes.

- □ [Tráfico en ruta] y [Listado del tráfico] sólo estarán activos cuando el sistema de navegación obtenga la información de tráfico disponible de una estación RDS-TMC.
- ⊃ "Usar la información RDS-TMC" → Página 67
- [Menú teléfono] sólo estará activo cuando la unidad de Bluetooth (ND-BT1) esté conectado al sistema de navegación.

#### Menú [Mapa]

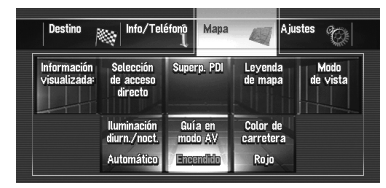

Puede modificar el [**Modo de vista**] o establecer los elementos que desea visualizar durante la función de navegación.

 [Modo de vista] sólo se puede seleccionar cuando la posición del vehículo es la actual.
Si desea seleccionar [Modo de vista] a la vez que se desplaza por el mapa, pulse el botón MAP para establecer la posición actual del vehículo.

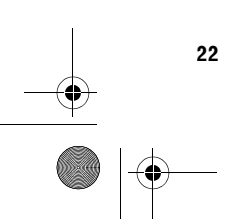

CRB2190A\_Spanish.book Page 23 Tuesday, May 2, 2006 12:02 PM

#### Menú [Ajustes]

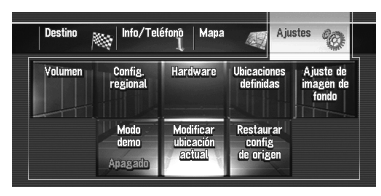

Permite personalizar las funciones del sistema de navegación para facilitar su uso.

⊃ Menú Ajustes → Capítulo 9

## Botones que puede usar

Los distintos aspectos indican la disponibilidad de un botón o una funcionalidad en concreto. Dependiendo del estado del vehículo, estarán disponibles unos botones y otros no.

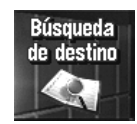

Tecla activa: Se puede usar el botón.

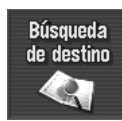

Tecla inactiva: La función no está disponible (por ejemplo, porque no se puede usar mientras se conduce).

. . . . . .

#### Navegación básica

#### A PRECAUCIÓN

 Por razones de seguridad, las funciones de navegación básica no se pueden utilizar mientras el vehículo está en movimiento.
Para habilitar estas funciones deberá detenerse en un lugar seguro y accionar el freno de mano (consulte la página 16 para más información sobre el interbloqueo).

#### Secuencia básica de funcionamiento

- 1 Estacione el vehículo en un lugar seguro y ponga el freno de mano.
- 2 Pulse el botón **MENU** para ir al menú de navegación.
- 3 Seleccione el método de búsqueda de su destino.
- 4 Introduzca la información sobre su destino para calcular la ruta.
- 5 Confirme la ubicación en el mapa.
- 6 Se comprueba y se fija la ruta.
- 7 El sistema de navegación establece la ruta hasta el destino, y aparece el mapa de los alrededores.
- 8 Tras quitar el freno de mano, conduzca según los datos del sistema de navegación, sin perder de vista las instrucciones de seguridad que figuran en las páginas 16 a 17.

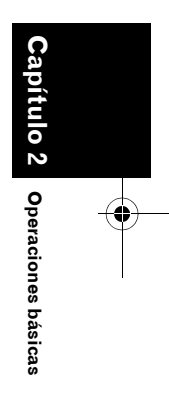

NAVI

25

CRB2190A\_Spanish.book Page 24 Tuesday, May 2, 2006 12:02 PM

#### Cómo calcular el destino usando la Búsqueda de destino

La función más usada es [**Búsqueda de destino**], que permite escribir la dirección y buscar el destino. Este apartado describe cómo se usa la [**Búsqueda de destino**] y explica el funcionamiento básico del sistema de navegación.

- 1 Pulse el botón MENU para ir al menú de navegación.
- 2 Pulse [Destino] en el menú de navegación.

#### **3** Pulse [Búsqueda de destino].

Seleccione el método de búsqueda del destino.

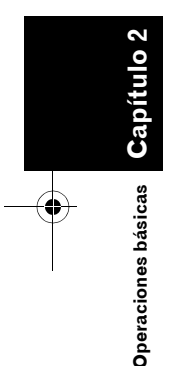

NAVI

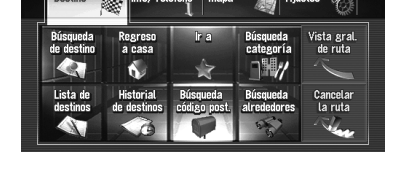

#### Pulse [Tecla del código del país] para seleccionar el país. Si el destino se encuentra en otro país, se

modificará el ajuste correspondiente.

Una vez seleccionado el país, sólo tendrá que cambiarlo si elige un destino situado en otro país.

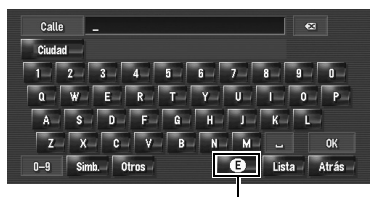

Tecla del código del país

#### 5 Introduzca el nombre de la calle.

Si las opciones disponibles son seis o menos, aparece automáticamente una lista de las calles.

Si introduce los mismos caracteres que ya había escrito, el sistema muestra automáticamente el carácter siguiente. (Función de cumplimentación automática.)

- Al introducir los caracteres, el sistema buscará automáticamente las opciones posibles en de la base de datos. Si sólo hay una letra que pueda suceder a su entrada, dicha letra se introducirá automáticamente.
- Si hay varias opciones, aparece una lista. Seleccione la entrada que desea y vaya al siguiente paso. En algunos casos concretos, tendrá que introducir el nombre de la ciudad para establecer la ciudad.

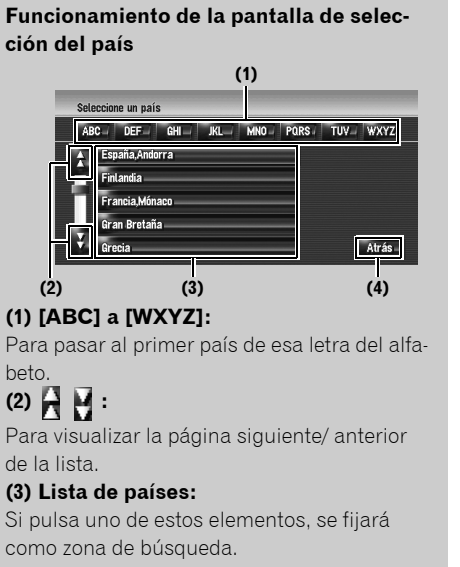

#### (4) [Atrás]:

Vuelve a la pantalla anterior.

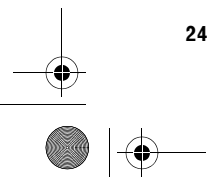

Funcionamiento de la pantalla de nombre de la calle o nombre de la ciudad (por ejemplo, teclado QWERTY)

(8) (12) (4) (7) Calls - c Calls - c Call

#### (1) Tecla de código del país:

Pasa a la pantalla de selección del país. (Se muestra el código del país seleccionado).

#### (2) [OK]:

Confirma los caracteres mostrados en (4), y avanza al siguiente paso.

#### (3) [Lista]:

Enumera las posibilidades en función de los caracteres amarillos de (4). Pulse el elemento de la lista que desea para avanzar al siguiente paso.

#### (4) Cuadro de texto:

Muestra los caracteres que se introducen.

(5) Teclado:

Sirve para introducir el texto.

(6) [Atrás]:

Vuelve a la pantalla anterior.

#### (7) 🔀:

Borra la última letra introducida. Si mantiene pulsada la tecla se borra todo el texto.

#### (8) [Ciudad]:

Se pulsa para especificar en primer lugar la ciudad o zona de destino. (Disponible únicamente cuando (4) está en blanco).

#### (9) [Otros]:

Puede introducir otros caracteres del alfabeto. Por ejemplo, si usa "**A**", "**Ä**", "**Å**" o "Æ", el resultado que obtendrá será el mismo. (10) [Simb.]:

Puede introducir texto con marcas, como [**&**] o [**+**].

#### (11) [0-9]:

Puede usar números.

#### (12) [Calle]:

Púlselo si desea volver al modo de introducción de calle. (Disponible únicamente cuando (8) está en blanco).

#### (13) [Centro]:

Lo puede seleccionar si introduce primero un nombre de ciudad o de zona. Pulse este botón para visualizar el punto central de la ciudad/zona introducida. Si pulsa [**OK**], se buscará la ruta hasta el punto central. Vaya al paso 9.

- También puede personalizar el tipo de teclado que desea que se muestre en la pantalla.
- ⊃ "Personalizar el diseño del teclado" → Página 84

#### Función de cumplimentación automática

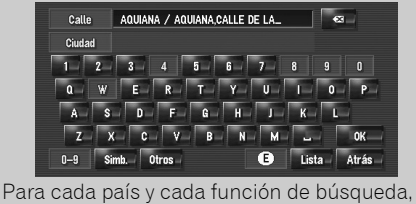

se almacenan los caracteres introducidos

con anterioridad. La próxima vez que intro-

duzca un carácter, se mostrará un carácter

Capítulo 2 Operaciones básicas

NAVI

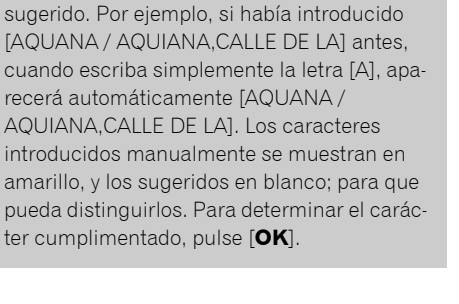

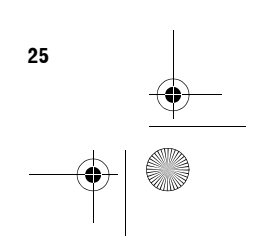

CRB2190A\_Spanish.book Page 26 Tuesday, May 2, 2006 12:02 PM

#### 6 Seleccione una calle de la lista.

NAVI

Capítulo 2

Operaciones básicas

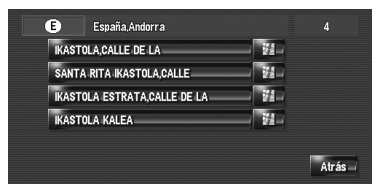

Si la calle seleccionada tiene sólo una coincidencia, aparecerá la pantalla de destino. Vaya al paso 9.

#### 7 Pulse la ciudad o área en que se encuentra el destino.

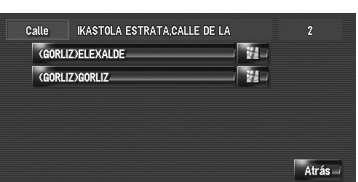

#### 8 Escriba el número de casa y pulse [OK]. Pulse los caracteres que desea introducir.

| Calle     | IKASTOLA ES  | TRATA,CALLE D | E LA | ≪3     |
|-----------|--------------|---------------|------|--------|
| Ciudad    | (GORLIZ)ELE) | ALDE          |      |        |
| Núm. casa | -            |               |      | 6-8    |
|           |              | 2             | 3    |        |
|           | 4            | 5             | -6   | Mapa - |
|           | 7            | -8            | 9    | OK     |
|           |              | 0             |      | Atrás  |

Si no se había configurado la ruta, el cálculo comienza de inmediato.

Comprobación y modificación del itinerario" → Página 28

Si ya se había configurado la ruta, se muestra

la "Pantalla de confirmación de la ubicación".

- → Página 27
- Si pulsa [OK] sin que haya una entrada, se mostrará el punto central del rango de número de casas y la "Pantalla de confirmación de la ubicación".

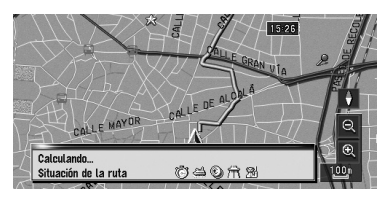

Con ello se inicia el cálculo de la ruta.

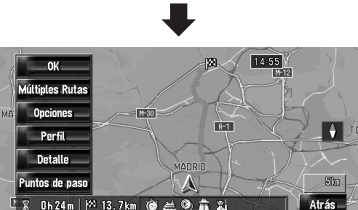

Una vez terminado el cálculo de la ruta, aparece la "Pantalla de confirmación de la ruta".

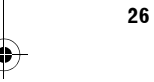

#### CRB2190A\_Spanish.book Page 27 Tuesday, May 2, 2006 12:02 PM

Funcionamiento de la pantalla de la lista de calles

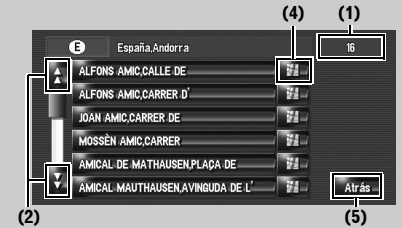

(1) Número de opciones

(2) A B: Pulse A o P en la barra de desplazamiento para moverse por la lista y ver el resto de elementos.

#### (3) 🚬 :

Si no se puede mostrar el carácter en esa zona, al pulsar 💟 a la derecha del elemento, podrá ver los caracteres restantes. (4) 🎽 :

Si pulsa 🐏, se muestra el mapa del lugar seleccionado. (Aparece en la pantalla una lista de posibles nombres de lugares). También puede configurar el destino pulsando , a la derecha de la lista. Si pulsa [OK], fijará la ubicación marcada por el cursor de desplazamiento como destino.

#### (5) [Atrás]:

Vuelve a la pantalla anterior.

#### Para comprobar la ubicación en el mapa "Pantalla de confirmación de la ubicación"

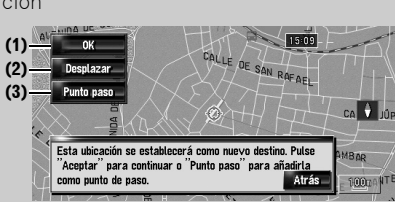

#### (1) Calcular la ruta hasta el destino

Con ello se inicia el cálculo de la ruta. Una vez terminado el cálculo de la ruta, aparece la "Pantalla de confirmación de la ruta".

□ Si pulsa el botón MAP o el MENU mientras se calcula la ruta, se anula la orden y aparece la pantalla del mapa.

#### (2) Desplazarse por el mapa

La pantalla del mapa entra en el modo de desplazamiento. Con el modo de desplazamiento se puede ajustar al detalle la ubicación. Después puede fijar la ubicación como destino o realizar otras operaciones con el menú contextual.

⊃ "Menú contextual" → Página 41

#### (3) Configurar la ubicación como punto de paso

El lugar señalado con el cursor de desplazamiento se configurará como punto de paso.

⊃ "Editar los puntos de paso" → Página 32

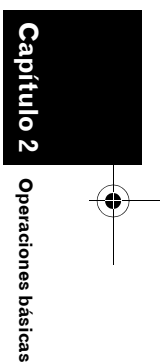

NAVI

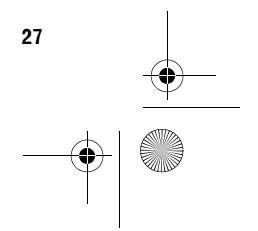

CRB2190A\_Spanish.book Page 28 Tuesday, May 2, 2006 12:02 PM

#### 9 Pulse [OK] para decidir la ruta.

NAVI

**O**peraciones básicas

28

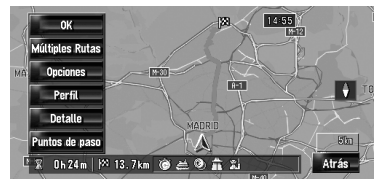

#### Comprobación y modificación del itinerario

Puede comprobar los datos de la ruta. También puede volver a calcular el itinerario con unas condiciones distintas.

14 55

÷

#### Pantalla de confirmación de la ruta

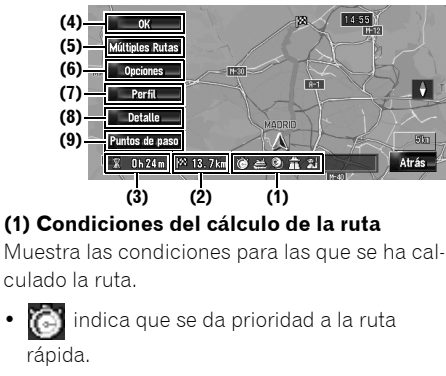

- 💽 indica que se da prioridad a la ruta corta.
- indica que se da prioridad a una autopista o a una carretera principal.
- 📅 🌠 indica si la ruta sugerida incluye autopistas o no
- 💽 🗭 indica si la ruta sugerida incluye carreteras de peaje o no.
- 🛃 🌌 indica si la ruta sugerida incluye transbordadores o no.
- 🎇 🎆 indica si la ruta sugerida incluye aprendizaje de rutas o no.

Además, si en la ruta calculada aparecen resultados no esperados, se mostrarán los siguientes iconos

• mindica que no se han podido evitar las autopistas.

- 💽 indica que no se han podido evitar las carreteras de peaje cuando el ajuste [Evitar vías de peaje] está [Encendido].
- indica que no se han podido evitar los transbordadores cuando el ajuste [Evitar ferri] está [Encendido].
- (2) Distancia hasta el punto de destino

#### (3) Tiempo que queda hasta llegar al destino (4) Configurar la ruta mostrada

Configura la ruta mostrada como su ruta e inicia la guía de ruta.

⊃ Cuando se inicia la guía de ruta → Pág. 29

#### (5) Mostrar múltiples rutas

Puede seleccionar una ruta seleccionada entre las diversas opciones. Las rutas calculadas se muestran en colores distintos

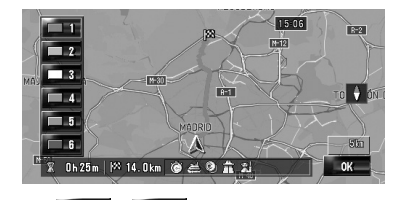

Si pulsa 🔲 1 - 💭 6 , pasará a otra ruta. Toque [OK] para volver a la visualización anterior. Si configura puntos de paso, no podrá usar la opción de múltiples rutas.

- Pueden existir casos en los que se muestre la misma ruta, aunque se busquen múltiples rutas.
- En los cálculos de múltiples rutas, tanto las rutas que usan autopistas como las que no se calculan independientemente de la configuración de [Evitar autopistas].

#### (6) Cambiar las condiciones de cálculo de la ruta

Modificar todas las condiciones de cálculo y volver a calcular la ruta.

➔ Consulte la etapa posterior al Paso 3 de "Modificar las condiciones de cálculo de la ruta" → Pág. 30

#### (7) Ver perfil de la ruta

Puede comprobar las calles por las que transitará de camino hacia el destino.

➔ Consulte la etapa posterior al paso 3 de "Comprobación del texto del itinerario" → Pág. 31

CRB2190A\_Spanish.book Page 29 Tuesday, May 2, 2006 2:07 PM

#### (8) Comprobar la línea de la ruta

Puede revisar la línea general de la ruta y la ubicación del destino en el mapa.

Consulte la etapa posterior al paso 2 de "Comprobación de la vista general de la ruta completa en el mapa" → Pág. 32

#### (9) Agregar y editar el punto de paso

Puede agregar/ eliminar o clasificar los puntos de paso.

⊃ "Editar los puntos de paso" → Página 32

#### Cuando se inicia la guía de ruta

Si pulsa [**OK**] en la "Pantalla de confirmación de la ruta" se inicia la guía de ruta de la ruta mostrada.

El sistema de navegación le facilitará los siguientes datos, teniendo en cuenta la velocidad del vehículo:

- Distancia hasta el siguiente punto de giro
- Dirección de desplazamiento
- Número de la carretera
- Llegada al punto de paso (si se han configurado puntos de paso)
- Llegada al destino
- □ Si pulsa 🚾 o 🐖 a podrá encender/ apagar la guía de voz.
- Si pulsa <u>520 m</u> podrá oír de nuevo la información.
- Si se detiene durante la guía de ruta, por ejemplo en una gasolinera o en un restaurante, el sistema de navegación recuerda su destino y la información de la ruta. Cuando arranque el motor y vuelva a la carretera, se reanudará la guía de ruta.
- Si se desvía de la ruta con la guía en [Vista de ruta] o [Modo mixto] y pasa a una calle que no aparece en el disco duro, la pantalla pasa a [Modo de mapa]. Cuando vuelva a seguir la ruta, la pantalla mostrará de nuevo el modo original y reanudará la guía de ruta.

#### Elementos básicos sobre la guía

En este apartado se describen sólo los elementos básicos que aparecen en la pantalla Modo de mapa.

⊃ Detalles de la pantalla del mapa → Página 35

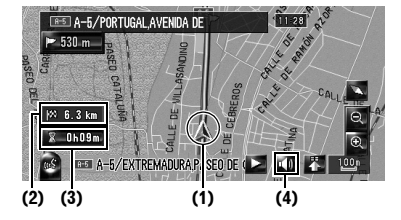

#### (1) Ubicación actual

- (2) Distancia hasta el punto de destino
- (3) Hora estimada de llegada (por defecto)

(4) Tecla ON/OFF (encender/ apagar) de la guía de voz

#### Anular la guía de ruta

Si ya no quiere ir al destino o si desea modificarlo, siga estos pasos para cancelar la guía de ruta.

1 Pulse [Destino] en el menú de navegación y a continuación [Cancelar la ruta].

Aparecerá el mensaje de confirmación de la cancelación de la ruta actual.

#### 2 Pulse [Sí].

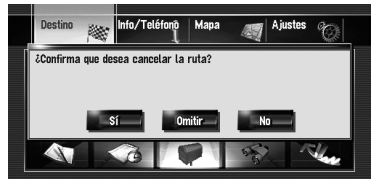

La ruta actual se borrará y reaparecerá el mapa de los alrededores.

En esta pantalla también puede seleccionar los siguientes elementos:

#### Omitir:

Omita la ruta hasta el punto de paso seleccionado y se volverá a calcular la ruta. (No se elimina el punto de paso omitido).

#### No:

Permite volver a la pantalla anterior de los alrededores sin borrar la ruta.

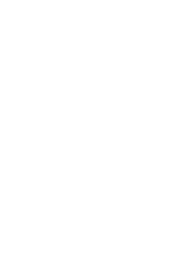

29

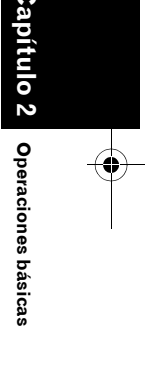

NAVI

CRB2190A\_Spanish.book Page 30 Tuesday, May 2, 2006 12:02 PM

#### Modificar las condiciones de cálculo de la ruta

Puede modificar las condiciones del cálculo de la ruta y volver a calcular la ruta actual.

- 1 Pulse [Destino] en el menú de navegación y a continuación [Vista gral. de ruta].
  - □ [Vista gral. de ruta] aparece sólo cuando se ha establecido la ruta.

#### 2 Pulse [Opciones].

NAVI

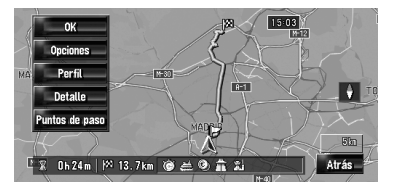

**3** Pulse los elementos deseados para modificar las condiciones de cáculo de la ruta y a continuación pulse [OK].

| Situación de la ruta | - © _    | Rápido    |  |
|----------------------|----------|-----------|--|
| Evitar vías de peaje | ۲        | Apagado   |  |
| Evitar ferri         | #        | Apagado   |  |
| Evitar autopistas    | <b>î</b> | Apagado   |  |
| Aprendizaje de ruta  | - 24     | Encendido |  |

Se vuelve a calcular la ruta y aparece la "Pantalla de confirmación de la ruta".

Si sólo se calcula una ruta, el sistema busca la ruta que mejor satisface esas condiciones.

□ Sólo se calcula una ruta en los siguientes

- casos: Se ha configurado un punto de paso
- Se configura la ruta mediante reconocimiento de voz
- Se realiza un nuevo cálculo automático

#### **O**pciones que el usuario puede cambiar

Las opciones marcadas con un asterisco (\*) indican que son valores predeterminados o establecidos de fábrica.

#### Situación de la ruta

Este ajuste controla si la ruta se debe calcular teniendo en cuenta el tiempo, la distancia o la carretera principal.

Establezca que condición es prioritaria en el cálculo de la ruta.

**[Rápido]\*:** Calcular la ruta en la que, como prioridad, se necesite el menor tiempo de viaje hasta el destino.

#### [Breve]:

Calcular la ruta en la que, como prioridad, se recorra la menor distancia hasta el destino.

#### [Carret. principal]:

Calcular una ruta en la que, como prioridad, se utilicen carreteras arteriales.

#### Evitar vías de peaje

Con esta opción se determina si se podrán incluir carreteras de peaje en la ruta (incluyendo zonas de peaje).

#### [Apagado]\*:

Calcular itinerario que pueda incluir carreteras de peaje (incluyendo zonas de peaje).

#### [Encendido]:

Calcular itinerario que evite carreteras de peaje (incluyendo zonas de peaje).

□ El sistema puede calcular una ruta que incluya carreteras de peaje incluso si se ha seleccionado [Encendido].

#### Evitar ferri

Con esta opción se determina si se podrán incluir rutas en que se deban usar transbordadores.

[Apagado]\*: Calcular una ruta que pueda incluir transbordadores.

#### [Encendido]:

Calcular una ruta que evite los transbordadores.

□ El sistema puede calcular una ruta que incluya transbordadores incluso si se ha seleccionado [Encendido].

#### **Evitar autopistas**

Con esta opción se elige si se incluyen las autopistas en el cálculo de la ruta.

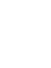

Operaciones básicas

CRB2190A\_Spanish.book Page 31 Tuesday, May 2, 2006 12:02 PM

## [Apagado]\*:

alcular una ruta que puede incluir autopistas.

#### [Encendido]:

alcular una ruta que evita las autopistas.

□ El sistema puede calcular una ruta que incluya autopistas incluso si se ha seleccionado [Encendido].

#### Aprendizaje de ruta

El sistema puede examinar el historial de viajes del vehículo para cada carretera.

Con esta opción se determina si se debe tener en cuenta el historial de viajes o no.

#### [Encendido]\*:

Calcular la ruta teniendo en cuenta el historial de viajes.

#### [Apagado]:

alcular la ruta sin tener en cuenta el historial de viajes.

#### [Cancelar]:

Eliminar el actual historial de viajes.

#### Comprobación del itinerario establecido

Puede comprobar la información sobre la ruta entre su ubicación actual y su destino. Puede seleccionar dos métodos:

- Comprobar las calles de paso con una lista.
- · Comprobar la ruta desplazándose por el mapa a lo largo de la ruta.

#### Comprobación del texto del itinerario

Puede comprobar los datos de la ruta.

- Esta función no está disponible si su vehículo se ha apartado de la ruta.
- 1 Pulse [Destino] en el menú de navegación y a continuación [Vista gral. de ruta]. Aparece la pantalla de confirmación de la ruta.
  - □ [Vista gral. de ruta] aparece sólo cuando se ha establecido la ruta.

#### 2 Pulse [Perfil].

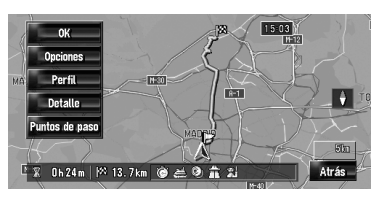

3 Pulse 🖌 o 🖌 para desplazarse por la lista. Desplácese por la lista, según proceda. Nombre de las calles por las que circula

| erfil de ruta               |          |
|-----------------------------|----------|
| VICTORIA,CALLE DE LA        | 50 m     |
| 🗖 SAN JERÓNIMO,CARRERA DE   | 80 m     |
| <b>†</b> CANALEJAS,PLAZA DE | 20 m     |
| T SEVILLA,CALLE DE          | 70 m     |
| <b>†</b> ALCALÁ,CALLE DE    | 50 m     |
| 1 SEVILLA,CALLE DE          | 20 m Atr |

#### Dirección de giro Distancia de conducción

#### 4 Pulse [Atrás].

Puede volver a la pantalla anterior.

Cuando se calcula un itinerario largo, es posible que el sistema de navegación no pueda mostrar todas las carreteras (en tal caso, las demás calles irán apareciendo en la lista mientras conduce).

#### Comprobación de la vista general de la ruta completa en el mapa

Puede comprobar toda la línea del itinerario actual.

1 Pulse [Destino] en el menú de navegación y a continuación [Vista gral. de ruta]. Aparece la pantalla de confirmación de la ruta.

[Vista gral. de ruta] aparece sólo cuando se ha establecido la ruta.

#### 2 Pulse [Detalle].

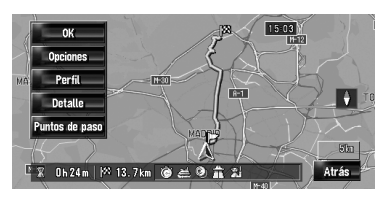

NAV

CRB2190A\_Spanish.book Page 32 Tuesday, May 2, 2006 12:02 PM

NAVI

3 Pulse la pantalla y coloque el cursor de desplazamiento en el punto que quiere ver en detalle o en imagen completa. O aumente/ reduzca la escala del mapa.

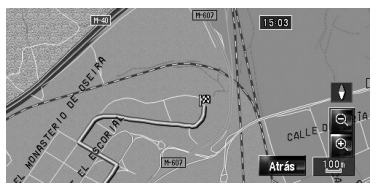

Se aumenta/ reduce el mapa alrededor del cursor de desplazamiento para que pueda ver en detalle o de forma ampliada el punto.

#### 4 Pulse [Atrás].

Puede volver a la pantalla anterior.

Si ha seleccionado [Vista general de ruta completa] en [Selección de acceso directo] también podrá comprobar la vista general usando el menú contextual.

#### Editar los puntos de paso

Puede seleccionar puntos de paso (lugares que desea visitar de camino hacia su destino), y puede recalcular el itinerario para pasar por estos lugares.

#### Añadir un punto de paso

Se pueden seleccionar hasta 5 puntos de paso. Se pueden clasificar de forma automática o manual.

#### 1 Pulse [Destino] en el menú de navegación y a continuación [Vista gral. de ruta].

#### 2 Pulse [Puntos de paso].

Aparece la pantalla del menú de los puntos de paso.

#### **3** Pulse [Agregar].

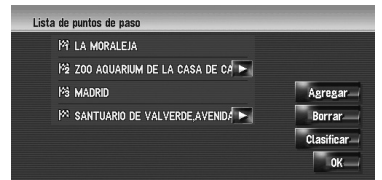

Cambie la pantalla para buscar puntos. Una vez buscado un punto, se muestra en un mapa. Pulse [**OK**] para añadirlo a los puntos de paso. (Puede añadir hasta cinco puntos de paso en total).

#### 4 Pulse [OK].

Se vuelve a calcular una ruta y aparece la "Pantalla de confirmación de la ruta".

- Comprobación y modificación del itinerario" → Página 28
- Si establece un punto de paso en el itinerario, el recorrido hasta el siguiente punto de paso aparecerá en verde claro. El resto de la ruta se mostrará en azul claro.

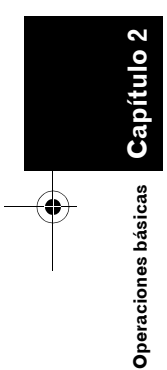

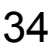

CRB2190A\_Spanish.book Page 33 Tuesday, May 2, 2006 12:02 PM

#### Eliminar un punto de paso

Puede eliminar los puntos de paso de la ruta y volver a calcular después la ruta. (Puede borrar los puntos de paso sucesivamente).

#### 1 Pulse [Destino] en el menú de navegación y a continuación [Vista gral. de ruta].

#### 2 Pulse [Puntos de paso].

Aparece la pantalla del menú de los puntos de paso.

## **3** Pulse [Borrar], y a continuación el punto de paso que desea eliminar.

Se eliminará de la lista el punto de paso marcado.

#### 4 Pulse [OK].

Se vuelve a calcular la ruta y aparece la "Pantalla de confirmación de la ruta".

 Comprobación y modificación del itinerario" → Página 28

#### Clasificar los puntos de paso

Puede clasificar los puntos de paso y volver a calcular la ruta.

- 1 Pulse [Destino] en el menú de navegación y a continuación [Vista gral. de ruta].
- 2 Pulse [Puntos de paso].

Aparece la pantalla del menú de los puntos de paso.

3 Pulse [Clasificar], y a continuación [Automático] o [Manual].

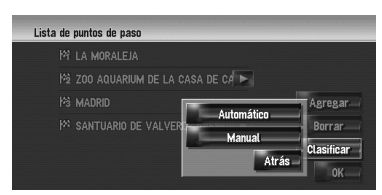

#### Automático:

Puede ordenar el destino y los puntos de paso automáticamente. El sistema mostrará el punto de paso más cercano (distancia en línea recta) desde el lugar actual al punto de paso 1 y ordenará el resto de puntos (también el destino) según la distancia que haya desde la ubicación actual.

#### Manual:

Puede clasificar manualmente el destino y los puntos de paso. Pulse el destino y los puntos de paso a la izquierda de la pantalla en el orden de visita. En el lado derecho de la pantalla, se muestran el destino y los puntos de paso seleccionados. Pulse [**OK**] para completar la clasificación. Aparece la pantalla anterior.

| LA MORALEJA       | 🎮 zoo aquarium de l 🛌 |       |
|-------------------|-----------------------|-------|
| ZOO AQUARIUM DE L | №2 SANTUARIO DE VALV  |       |
| MADRID            | Mà                    |       |
| SANTUARIO DE VAL  |                       |       |
|                   |                       | OK    |
|                   |                       | Atrás |

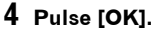

Se vuelve a calcular la ruta y aparece la "Pantalla de confirmación de la ruta".

 Comprobación y modificación del itinerario" → Página 28

#### Omitir un punto de paso

Si hay puntos configurados, se puede omitir el próximo punto de paso de la ruta.

#### 1 Pulse [Destino] en el menú de navegación y a continuación [Cancelar la ruta].

#### 2 Pulse [Omitir].

Se calcula una nueva ruta al destino a través de los puntos de paso restantes y sin incluir el punto omitido. Aparece la "Pantalla de confirmación de la

ruta".

 Comprobación y modificación del itinerario" → Página 28

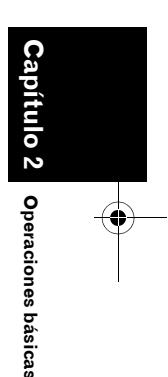

NAVI

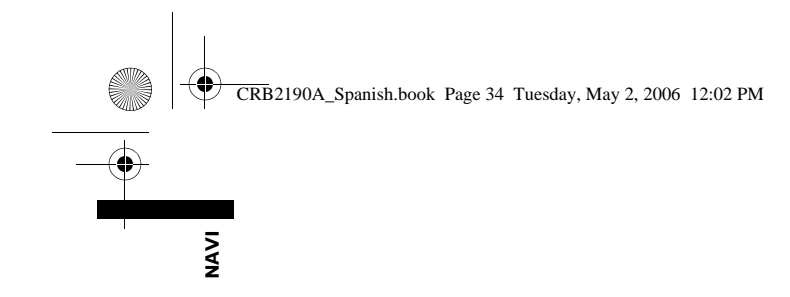

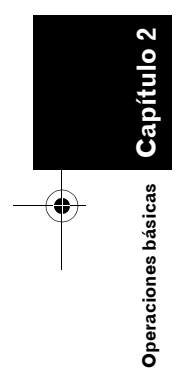

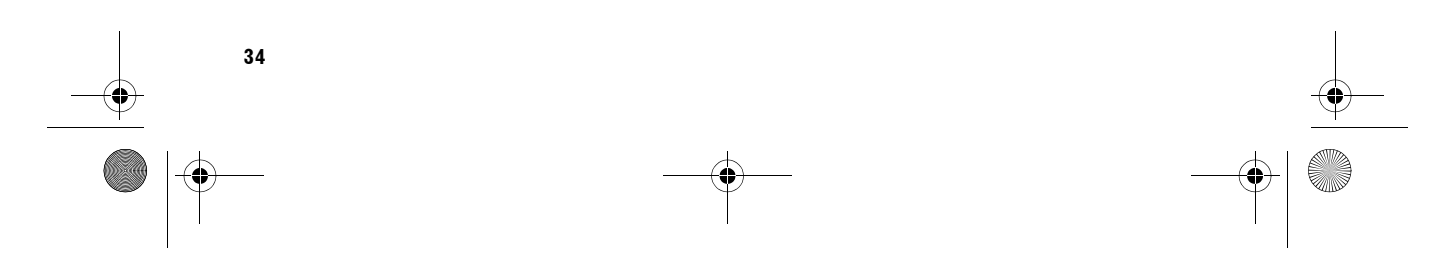

36

€
CRB2190A\_Spanish.book Page 35 Tuesday, May 2, 2006 2:07 PM

Capítulo 3

NAVI

Capítulo 3

Cómo leer la pantalla del mapa

•

#### Cómo leer la pantalla del mapa

#### Uso del mapa

La mayor parte de la información suministrada por el sistema de navegación puede verse en el mapa. Usted deberá familiarizarse con la presentación de estos datos en el mapa.

#### Cambiar el modo de visualización

Hay cuatro formas de presentar el mapa y dos modos de visualización adicionales.

- Modo de mapa
- Vista del conductor
- Vista partida
- Modo mixto (sólo durante la guía de ruta)
- Vista de ruta (sólo durante la guía de ruta)
- Dinámica del vehículo
- Vista posterior (Sólo es posible si [Camera Input] está [On]).
- 1 Pulse el botón MAP para ver un mapa de la zona en que se encuentra.
- 2 Pulse de nuevo el botón MAP.
- **3** Pulse el nombre del modo que desea visualizar.

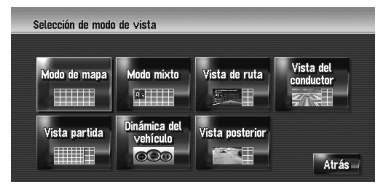

Puede mostrar la pantalla del modo de visualización pulsando [Mapa] en el menú de navegación, y seleccionando [Modo de vista].

# Visualización del mapa de la ubicación actual

 Este ejemplo muestra el caso en el que [Flecha de segunda maniobra] se configura como [Vista].

#### Modo de mapa

Muestra el mapa normal.

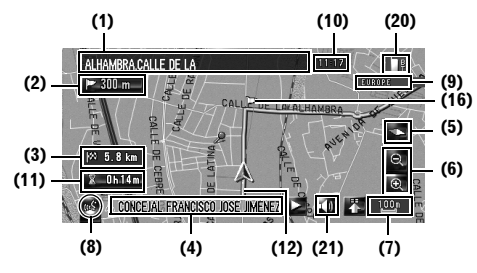

#### Vista del conductor

Aparece el mapa desde el punto de vista del conductor.

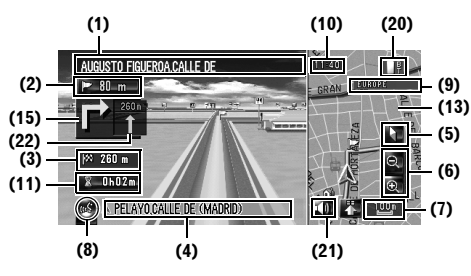

#### Acerca POI 3D

Dependiendo de los datos, los POI pueden aparecer en gráficos 3D o en formato sencillo con una marca de POI en la pantalla izquierda de [**Vista del conductor**].

 El POI que se muestra en la pantalla izquierda no tiene que ver con el ajuste de [Superp. PDI]. CRB2190A\_Spanish.book Page 36 Tuesday, May 2, 2006 12:02 PM

#### Vista partida

NAVI

Puede dividir la pantalla verticalmente en dos. La pantalla derecha y la izquierda pueden mostrar un mapa con escalas diferentes. Si configura [Vista partida 2D/3D] como [3D], aparecerá un

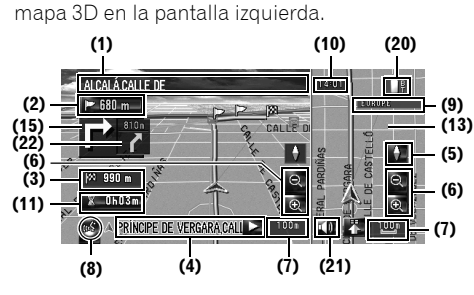

⊃ Vista partida 2D/3D → Página 46

#### Modo mixto

Sobre el mapa estándar de los alrededores de la zona aparece el nombre de la calle siguiente por la que va a pasar, y dos flechas: la más grande, a la izquierda, indica la dirección de la próxima maniobra y la distancia hasta la misma, y la flecha pequeña, a la derecha, indica la dirección de la maniobra siguiente, y la distancia hasta la misma.

# Cómo leer la pantalla del mapa Capítulo 3

۲

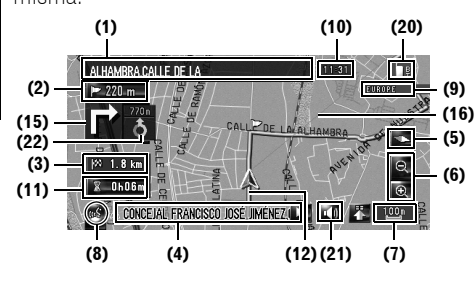

#### Vista de ruta

36

Muestra el nombre de la siguiente calle por la que pasará y una flecha que muestra la dirección de desplazamiento.

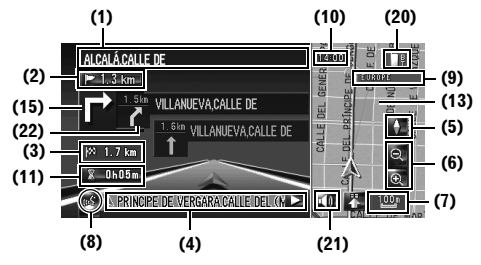

#### Pantalla Dinámica del vehículo Indica el estado del vehículo.

indica el estado del veniculo

#### A PRECAUCIÓN

• En el modo de pantalla Dinámica del vehículo, el velocímetro del sistema de navegación puede indicar una velocidad diferente que la que marca el del vehículo, porque calcula la velocidad de otro modo.

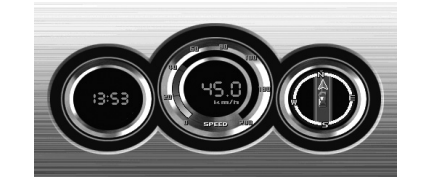

- Puede cambiar los elementos que señalan los indicadores de la derecha y la izquierda.
- Configuración de la pantalla Dinámica del vehículo → Página 42

#### Vista posterior

La imagen de la cámara de retrovisor aparece a la izquierda de la pantalla y el mapa de los alrededores a la derecha.

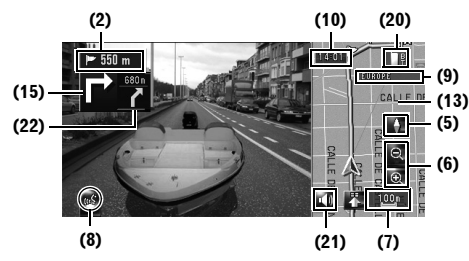

- Si [Camera Input] está apagada [Off], la imagen de la cámara de retrovisor no aparecerá. Seleccione [On].
- ⊃ Configuración de la cámara → Página 143
- En el caso de que use una cámara configurada para activarse (ON) y desactivarse (OFF) con la señal de marcha atrás, no aparecerán imágenes de la cámara en el modo Vista posterior mientras se desplace hacia adelante.

#### CRB2190A\_Spanish.book Page 37 Tuesday, May 2, 2006 12:02 PM

- Si la cámara está siempre activada, podrá mostrar imágenes del modo Vista posterior cuando el vehículo se mueva hacia adelante.
   En este caso, debe preguntar al fabricante o distribuidor de la cámara si las funciones o la vida útil pueden verse afectadas.
- □ La Vista posterior puede mostrarse en cualquier momento (p. ej. cuando se supervisa un remolque enganchado al vehículo, etc.) como pantalla dividida donde la información del mapa se muestra de manera parcial. Tenga en cuenta que en esta opción el tamaño de la imagen de la cámara no se ajusta al tamaño de la pantalla y una parte de la imagen captada por la cámara no se verá.

Mapa ampliado de la intersección Se muestra únicamente cuando [Acercar a primer plano] en el menú [Mapa] es [2D] o [3D].

Mapa ampliado de la intersección (2D)

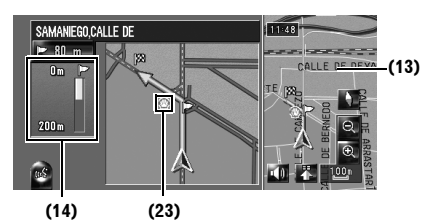

Mapa ampliado de la intersección (3D)

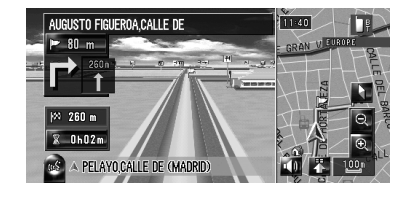

# Visualización mientras se circula por autopista

En partes seleccionadas de autopista hay disponible información sobre carriles que le indica el carril recomendado para realizar la siguiente maniobra fácilmente.

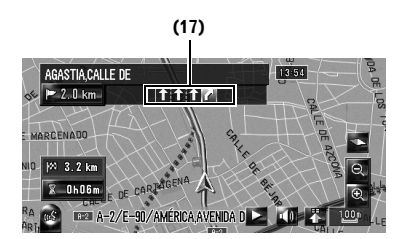

Mientras circule por autopista podrá visualizar números de salida y señales de la autopista al acercarse a intersecciones y salidas.

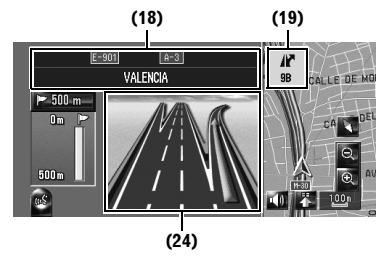

Si el disco duro no contiene datos para estos elementos, la información no estará disponible aunque haya señalización en la carretera real.

#### Mapa escala ciudad

Si [**Plano urbano**] está [**Encendido**] en el menú [**Mapa**], en ciertas zonas metropolitanas, podrá disponer de un [Plano urbano] más detallado en la escala de 50m (0.05 millas) o inferior. (La pantalla cambia automáticamente cuando entra en ciertas zonas metropolitanas).

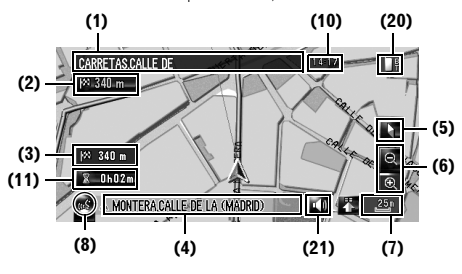

- El mapa detallado de la ciudad no aparecerá por los siguientes motivos:
  - Los datos de esa zona no están incluidos en el disco duro.
  - Está conduciendo por una autopista.

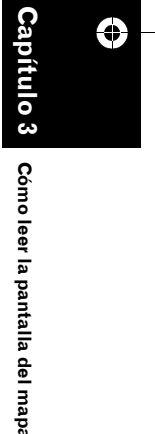

NAVI

39

#### **Elementos indicados**

NAVI

۲

bítu o

pantalla del mapa

a

leer

38

- La información con la señal (\*) aparece sólo cuando se ha establecido la ruta.
- Dependiendo de las condiciones y la configuración, es posible que no se vean algunos elementos.

#### 🙏 Ubicación actual

La ubicación actual de su vehículo. La punta de la marca triangular indica hacia dónde se dirige, y la pantalla se mueve automáticamente a medida que circula.

La punta de la marca triangular señala la posición actual del vehículo.

#### Destino\*

La bandera a cuadros blancos y negros indica su destino.

#### Punto de guía\*

El siguiente punto de la guía de ruta (la siguiente esquina en que debe girar, por ejemplo) aparece indicado con una bandera amarilla.

Se muestran como máximo los tres siguientes puntos de guía incluyendo el punto de paso.

#### Punto de paso

La bandera a cuadros y el número (1 a 5) indican el punto de paso.

# (1) El nombre de la calle que se va a usar (el siguiente punto de guía)\*

#### (2) Distancia al punto de guía\*

Si pulsa **520 m** podrá oír de nuevo la información.

#### (3) Distancia hasta el destino (o hasta el punto de paso)\*

La distancia de este botón muestra la distancia hasta el destino o a cada punto de paso. Si se han configurado puntos de paso, la distancia al destino y al próximo punto de paso cambian cada vez que lo pulsa.

Si la posición del vehículo está en la ruta, aparecerá la distancia al destino (o punto de paso). Si la posición del vehículo no está en la ruta, aparecerá la distancia al destino (o punto de paso).

#### (4) Nombre de la calle en la que se encuentra el vehículo (o nombre de la ciudad, por ejemplo)

#### (5) Brújula

La flecha roja indica el norte. Si la escala del mapa de pantalla es inferior a 50 km (25 millas), al tocar el mapa cambia la dirección en la que aparece (norte arriba/proa arriba). Cuando la escala del mapa supera los 50 km (25 millas), la posición es siempre "norte arriba".

Proa arriba:

El mapa se muestra siempre con la dirección a la que va el vehículo en la parte superior de la pantalla.

Norte arriba:

El norte del mapa se muestra siempre en la parte superior de la pantalla.

#### (6) Aumentar/Reducir

Permite cambiar la escala del mapa.

⊃ Cambiar la escala del mapa → Página 40

#### (7) Escala del mapa

La escala del mapa se indica mediante la distancia.

#### (8) Icono VOICE

Permite cambiar el modo de reconocimiento de voz.

- Se muestra sólo cuando se conecta el micrófono para el reconocimiento de voz.
- Operación por voz del sistema de navegación
  → Capítulo 15

#### (9) Proveedor de servicios RDS-TMC

Aparece cuando se recibe la señal RDS-TMC. Se muestra el nombre del actual proveedor de servicios de RDS-TMC.

Cuando no esté disponible el nombre del proveedor de servicios, se mostrará el nombre de la estación o la frecuencia.

#### (10) Hora actual

# (11) Hora estimada de llegada (o tiempo que queda para llegar al destino)\*

Al tocar la pantalla se alterna entre esta información.

#### CRB2190A\_Spanish.book Page 39 Tuesday, May 2, 2006 12:02 PM

- □ La hora estimada de llegada es un valor ideal calculado a partir del valor de [Velocidad media] y la velocidad real de conducción. La hora estimada de llegada es simplemente un valor de referencia y no garantiza la llegada a dicha hora.
- Configuración de velocidad media → Página 85

#### (12) Punto de la ruta recorrida

El itinerario recorrido por el vehículo se muestra con puntos blancos.

⊃ Seleccionar el ajuste de seguimiento → Página 45

#### (13) Mapa de los alrededores (mapa lateral)

Un toque breve sobre el mapa hace aparecer el menú contextual, y un toque más largo cambia el mapa a modo de desplazamiento.

Desplazamiento del mapa hacia el lugar que se desea ver → Página 40

#### (14) Distancia a un punto de giro\*

Aparece en el mapa ampliado de la intersección. La barra verde se reduce a medida que el vehículo se acerca a un punto de giro.

#### (15) Siguiente dirección de desplazamiento\*

Cuando se aproxima a una intersección, aparece en verde. La pantalla muestra la distancia al siguiente punto de guía.

#### (16) Línea de dirección\*

La dirección hacia el lugar establecido en (4) se indica con una línea recta.

#### (17) Información sobre carriles\*

La información sobre los carriles aparece la primera vez que se utiliza la guía de voz en la ruta. El carril recomendado se muestra con una flecha blanca sobre una placa verde. La información sobre el carril desaparecerá, si se muestra la siguiente pantalla de dirección de desplazamiento cuando se acerca a una intersección, un cruce o una salida.

#### (18) Señales de autopista\*

Muestran el número de la carretera y dan información sobre direcciones.

#### (19) Información de salida de autopista\*

Muestra la salida de la autopista.

#### (20) Icono de Bluetooth conectado

Este icono indica si el teléfono móvil compatible con tecnología Bluetooth está conectado o no. Puede decidir si desea que se muestre o no.

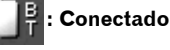

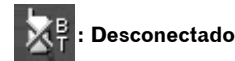

- Está disponible únicamente cuando la unidad de Bluetooth está conectado.
- **C** Seleccionar visualización/ no visualización del icono **Bluetooth conectado** → Página 47

#### (21) Icono Silenciar guía de voz

Púlselo para encender o apagar el silenciamiento de la guía de voz. Puede decidir si desea que se muestre o no.

Seleccionar visualización/ no visualización del icono Icono Silenciar guía de voz → Página 46

#### (22) Flecha segunda maniobra\*

Aparece la dirección de giro con dos recodos de antelación. Puede decidir si desea que se muestre o no.

 Seleccionar visualización/ no visualización del icono Flecha de segunda maniobra → Página 47

#### (23) Icono de POI

El icono de POI aparecerá en el mapa ampliado de la intersección (si hay datos disponibles).

#### (24) Información sugerida sobre el carril\*

Cuando se aproxima a una intersección, un cruce o una salida, se muestra la pantalla de dirección de desplazamiento. El carril sugerido se señala con una flecha verde.

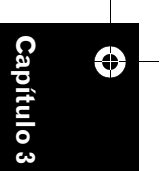

NAVI

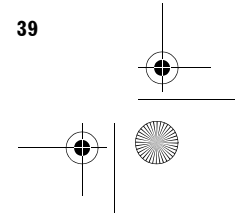

CRB2190A\_Spanish.book Page 40 Tuesday, May 2, 2006 12:02 PM

#### Acerca de "Carreteras sin instrucciones de guiado"

Las carreteras incluidas (se muestra la ruta resaltada en color púrpura) contienen información básica y se pueden usar únicamente para diseñar una ruta navegable. La navegación Pioneer mostrará simplemente una ruta navegable en el mapa. (Sólo estará disponible la guía de llegada para el destino o un punto de paso). Revise y cumpla las normas de tráfico locales durante la ruta. (Por su seguridad).

En estas carreteras no se mostrarán instrucciones giro a giro.

Cuando el vehículo llegue a la entrada de una de estas carreteras, se mostrará el icono 💥 al lado de la flecha de dirección, que indica que la guía no está disponible para este tipo de carretera. En las carreteras en las que esté disponible la guía, se mostrará el 🔏

Las funciones Auto-zoom en cruces, Nuevo cálculo automático de ruta, Cambiar la visualización a [**Modo mixto**] o [**Vista de ruta**] no están disponibles.

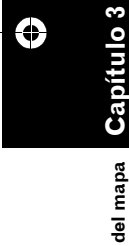

Cómo leer la pantalla

40

NAVI

#### Cambio de la escala del mapa

Pulsando **Q** o **Q** podrá modificar la escala del mapa. Si mantiene pulsado **Q** o **Q** podrá cambiar la escala con una diferencia menor, en un rango de 25 metros a 500 kilómetros (25 yardas a 250 millas). Si el modo de visualización está en **Modo de mapa** o **Modo mixto**, se muestra la "Tecla de escala directa". Al pulsar la "Tecla de escala directa", el mapa cambia directamente a la escala seleccionada.

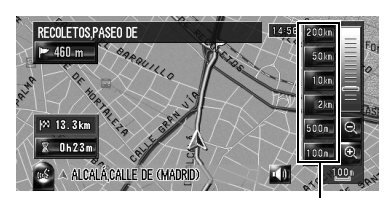

Tecla de escala directa

- El icono de la entrada en la "Lista de destinos" y el icono de información del tráfico se muestran cuando la escala del mapa es de 20 km (10 millas) o inferior.
- La línea de tráfico se muestra cuando la escala del mapa es 5 km (2,5 millas) o inferior.
- Los iconos de POI se muestran cuando la escala del mapa es 1 km (0,75 millas) o inferior.

#### Desplazamiento del mapa hacia el lugar que se desea ver

Si pulsa cualquier punto del mapa, el mapa entrará en el "modo de desplazamiento" y empezará a moverse en la dirección en que lo pulsó. Dejará de moverse cuando retire el dedo de la pantalla.

Si pulsa el botón **MAP**, volverá a aparecer el mapa de los alrededores.

Esta línea une su ubicación actual y el cursor de desplazamiento.

- Toque la zona cercana al centro de la pantalla para desplazarse lentamente por el mapa; toque cerca de los extremos para desplazarse rápidamente.
- Durante [Vista partida], no se podrá desplazar por el mapa del lado izquierdo. Pulse el mapa del lado derecho para desplazarse por los mapas.

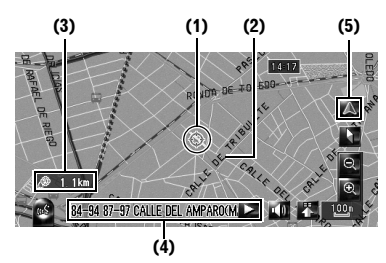

#### (1) Cursor de desplazamiento

La posición del cursor de desplazamiento muestra el lugar seleccionado dentro del mapa actual.

Cuando la escala es de 200 m (0,25 millas) o inferior, la carretera aparece en azul claro en la zona cercana al cursor de desplazamiento. CRB2190A\_Spanish.book Page 41 Tuesday, May 2, 2006 8:27 PM

#### (2) Línea de dirección

Esta línea une su ubicación actual y el cursor de desplazamiento.

La dirección hacia el cursor de desplazamiento se indica con una línea recta.

#### (3) Distancia desde la ubicación actual

Aparece la distancia en línea recta entre el lugar señalado por el cursor de desplazamiento y la ubicación actual.

# (4) El nombre de la calle, ciudad y zona y otros datos del lugar

(La información que se muestra varía en función de la escala).

Si pulsa 🚬 hacia la derecha se muestra el texto oculto.

#### (5) Tecla de ubicación actual

Si pulsa 🔊 volverá al mapa de su ubicación actual.

# Ver la información de una ubicación determinada

Aparece un icono en los lugares registrados (su domicilio, lugares específicos, datos de la lista de direcciones) y lugares con POI o información del tráfico. Coloque el cursor de desplazamiento sobre el icono para ver información detallada.

1 Desplácese por el mapa y coloque el cursor de desplazamiento en el icono que desea ver.

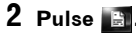

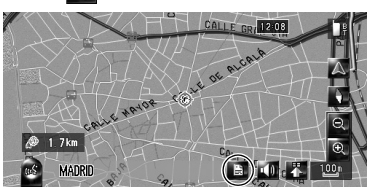

Aparece la información de un determinado lugar.

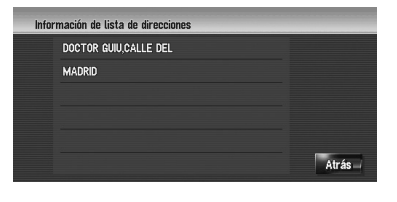

La información que se muestra varía en función de la ubicación. (Puede ocurrir que no haya más información para esa ubicación).

- ⊃ Registrar lugares → Página 59
- ➔ "Mostrar POI en el mapa" → Página 48
- ⊃ Iconos de información del tráfico → Página 48
- aparece cuando la unidad de Bluetooth está conectado al sistema de navegación y al teléfono móvil. Si pulsa podrá llamar al número mostrado.
- ⊃ "Marcación desde el mapa" → Página 79

#### 3 Pulse [Atrás].

Puede volver a la pantalla anterior.

#### 4 Pulse 📉

Puede volver al mapa de los alrededores.

También puede volver al mapa de los alrededores presionando el botón MAP.

#### Menú contextual

Los accesos directos del menú contextual le permiten realizar varias tareas, como calcular la ruta hasta el lugar indicado con el cursor de desplazamiento o registrar un lugar en la [Lista de destinos], con mayor rapidez que con el menú de navegación.

Puede personalizar los accesos directos que se muestran en la pantalla. Los accesos directos se describen aquí según la configuración de fábrica.

- Cambio de elementos del menú contextual → Pág. 47
- Si la unidad de Bluetooth está conectado al sistema de navegación, puede usar los accesos directos relativos a las funciones telefónicas.
- Los elementos marcados con un asterisco (\*) no se pueden eliminar del menú contextual.

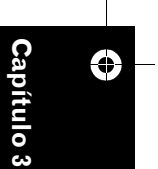

Cómo

leer la pantalla del

l mapa

NAVI

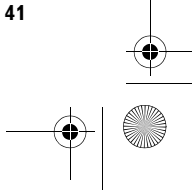

CRB2190A\_Spanish.book Page 42 Tuesday, May 2, 2006 12:02 PM

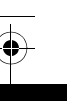

NAVI

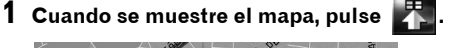

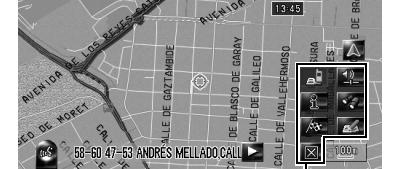

Menú contextual

#### 🚮 : Opciones de ruta\*

Aparece cuando se mueve el mapa. Puede seleccionarse sólo mientras dura la guía de ruta.

Puede modificar las condiciones del cálculo de la ruta y volver a calcular la ruta actual.

→ Pág. 30

#### : Destino\*

Aparece cuando se mueve el mapa. Permite configurar la ruta hasta el lugar especificado con el cursor de desplazamiento.

#### 🔣 : Registro

Registrar la información de direcciones en la ubicación indicada por el cursor de desplazamiento.

⊃ Guardar en la Lista de direcciones → Página 60

#### 🜠 : Búsqueda en alrededores

Encontrar POI (puntos de interés) cercanos al cursor de desplazamiento.

⊃ "Encontrar un POI en los alrededores" → Página 53

#### 💼 : Mostrar categorías

Muestra en el mapa el icono de servicios (POI).

⊃ "Mostrar POI en el mapa" → Página 48

#### 🖳 : Volumen

Muestra [Ajustes de volumen].

#### ⊃ Volumen → Página 83

#### 🔝 : Listín telefónico

#### Muestra [Listín telefónico].

- C "Llamar a un número de la agenda telefónica" → Página 77
- → Página 80

Cerrar menú Oculta el menú contextual.

#### Configuración de la pantalla Dinámica del vehículo

Puede modificar el contenido del indicador de la izquierda y la derecha de la pantalla Dinámica del vehículo.

Mientras no se haya completado el ciclo de aprendizaje inicial, sólo están disponibles la tensión y el reloj.

La velocidad se muestra sólo como referencia.
 Podría no ser la velocidad real.

#### 1 Seleccione la pantalla Dinámica del vehículo.

- Cambio del modo de visualización del mapa → Página 35
- 2 Pulse el indicador de la izquierda o de la derecha.

Aparece el teclado táctil.

#### **3** Pulse los elementos que desea ver.

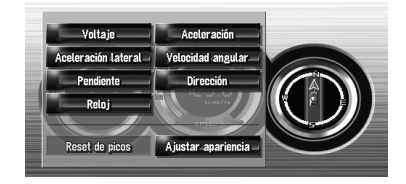

# Puede seleccionar las siguientes opciones: **Voltaje:**

Muestra la alimentación y la tensión suministradas desde la batería al sistema.

#### Aceleración:

Se muestra la aceleración hacia delante. El signo + indica aceleración, y el signo – indica deceleración.

#### Aceleración lateral:

Se muestra la aceleración en dirección lateral, como cuando se gira. El signo + indica que se trata de un giro a la derecha y el signo – que es un giro hacia la izquierda.

#### Velocidad angular:

Muestra el ángulo de giro en un segundo (cuánto ha girado en un segundo).

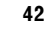

Cómo leer la pantalla del mapa

CRB2190A\_Spanish.book Page 43 Tuesday, May 2, 2006 12:02 PM

#### Pendiente:

 $(\mathbf{\Phi})$ 

Muestra el movimiento vertical del vehículo. El signo + representa el ángulo de subida, y el signo – el ángulo de bajada.

#### Dirección:

Muestra la dirección de desplazamiento del vehículo.

#### Reloj:

Indica la hora actual.

#### Ajustar apariencia:

Pulse [**Ajustar apariencia**] para que aparezca la pantalla de selección de presentación del panel. Pulse sobre una de las presentaciones que aparecen en pantalla para cambiar el panel a la presentación seleccionada.

- Si pulsa [Reset de picos], se restablecen los valores máximo y mínimo (línea verde) de [Aceleración] y [Aceleración lateral].
- No puede cambiar el velocímetro del centro.
- Si selecciona el modo Modo demo en el menú Ajustes podrá hacer pruebas con valores aleatorios.

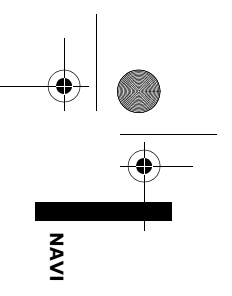

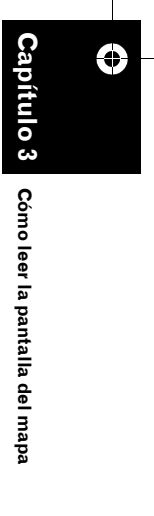

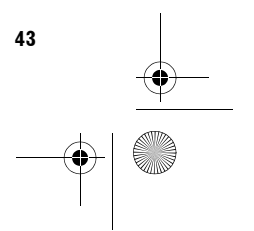

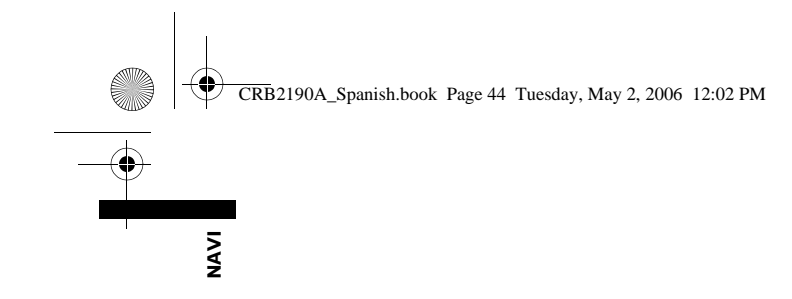

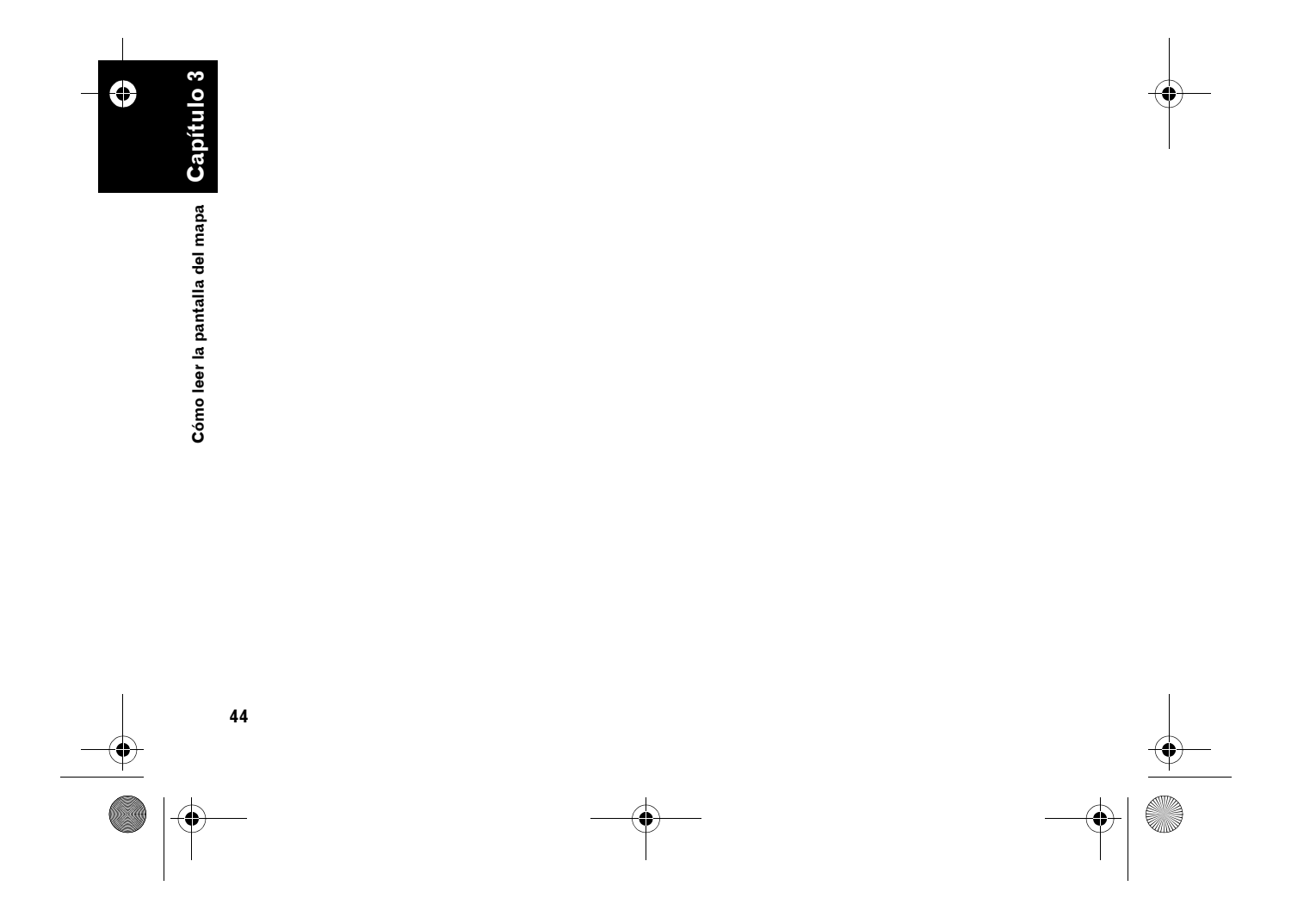

CRB2190A\_Spanish.book Page 45 Tuesday, May 2, 2006 12:02 PM

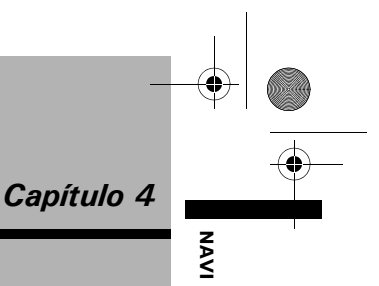

### Modificar la configuración del mapa

#### A PRECAUCIÓN

 Por razones de seguridad, estas funciones no están disponibles mientras el vehículo está en movimiento. Para habilitar estas funciones deberá detenerse en un lugar seguro y accionar el freno de mano antes de definir la ruta (consulte la página 16 para más información sobre el interbloqueo).

#### Entrar en el menú del mapa

- 1 Pulse el botón MENU para ir al menú de navegación.
- 2 Pulse [Mapa] para mostrar el menú del mapa.
- **3** Cambie la configuración.
  - ⊃ Ajustar cada elemento → Página 45 a 50
  - En este apartado se describen detalladamente los ajustes de cada elemento. Las opciones marcadas con un asterisco (\*) indican que son valores predeterminados o establecidos de fábrica.

# Configurar el elemento en la pantalla del mapa

Puede seleccionar si desea mostrar u ocultar el icono del mapa o cómo mostrar el mapa.

1 Pulse [Mapa] en el menú de navegación y a continuación [Información visualizada:].

Aparece la pantalla de Información visualizada.

| ŋ | Acercar a primer plano      | 2D        |    |
|---|-----------------------------|-----------|----|
|   | Plano urbano                | Encendido |    |
| ł | Ruta recorrida              | Apagado   |    |
| 1 | Vista partida 2D/3D         | 2D        |    |
| ł | Mostrar botón Silencio      | Vista     | OH |
| N | lostrar límite de velocidad | Ocultar   |    |

En esta pantalla, puede activar las siguientes opciones.

#### 2 Para completar la configuración, pulse [OK].

#### Acercar a primer plano

Puede seleccionar la modalidad de visualización del auto-zoom de la intersección. **2D\*:** 

Se muestra el auto-zoom en el mapa 2D. **3D:** 

Se muestra el auto-zoom en [Vista del conductor].

#### Apagado:

No se muestra el auto-zoom.

#### Plano urbano

Puede seleccionar si desea visualizar o no el mapa escala ciudad en ciertas zonas metropolitanas.

#### Encendido\*:

Cambia automáticamente al mapa escala ciudad cuando se encuentra en ciertas zonas del mapa.

#### Apagado:

No se muestra el mapa escala ciudad.

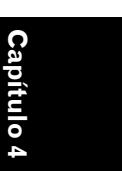

Modificar la configuración del mapa

CRB2190A\_Spanish.book Page 46 Tuesday, May 2, 2006 12:02 PM

□ Aunque pase de [Plano urbano] a [Encendido], no se puede mostrar el mapa escala ciudad en la zona para la que no hay datos de mapa.

#### Ruta recorrida

NAVI

La ruta recorrida aparece marcada con puntos blancos.

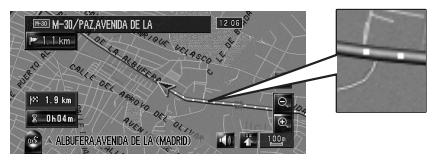

#### Activado (siempre):

Visualizar los puntos de la ruta recorrida en todos los viajes.

#### Activado (este viaje):

Visualizar los puntos de la ruta recorrida y borrarlos cuando se desconecte el sistema de navegación (al apagar el motor del vehículo). Apagado\*:

No mostrar los puntos de la ruta recorrida.

#### Vista partida 2D/3D

Puede seleccionar si desea visualizarla pantalla izquierda del mapa de la Vista partida en 2D o en 3D.

11 24

#### 2D:

Se muestra el mapa 2D.

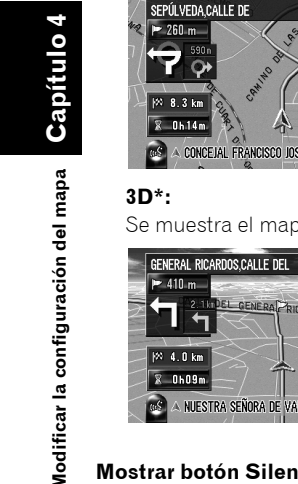

#### 3D\*:

Se muestra el mapa 3D.

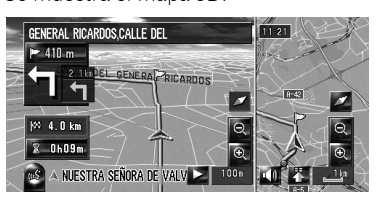

#### Mostrar botón Silencio

Puede seleccionar si desea mostrar/ ocultar la tecla de silenciamiento de la guía de voz del mapa.

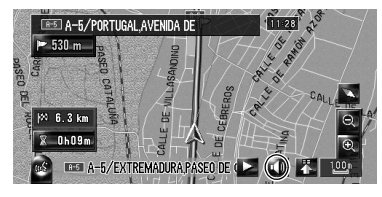

#### Vista\*:

Se muestra el silenciamiento de la guía de voz en el mapa.

#### Ocultar:

Se oculta la tecla de silenciamiento de la guía de voz del mapa.

#### Mostrar límite de velocidad

Puede seleccionar si desea mostrar/ocultar el límite de velocidad de la carretera actual.

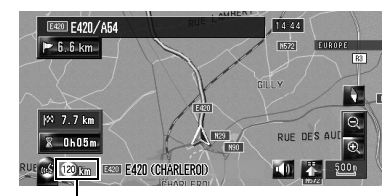

Límite de velocidad

#### A PRECAUCIÓN

Puede que el límite de velocidad que se muestra no coincida con el límite real de la carretera. No se trata de un valor definitivo. Conduzca siguiendo el límite real de velocidad.

#### Ocultar\*:

Se oculta el límite de velocidad. Vista:

- Se muestra el límite de velocidad en el mapa.

□ Si cambia el ajuste de [km / milla] en [Config. regional], se modificará consecuentemente la unidad del límite de velocidad.

#### Mostrar incidencia de tráfico

Puede seleccionar si desea visualizar/ocultar el icono de notificación del tráfico del mapa cuando hay incidentes en la ruta.

Comprobación manual de la información de atascos" → Página 69

#### Vista\*:

Se visualiza el icono en el mapa.

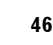

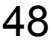

CRB2190A\_Spanish.book Page 47 Tuesday, May 2, 2006 12:02 PM

#### Ocultar:

#### Se oculta el icono.

El icono de notificación no estará disponible si el vehículo se desvía de la ruta.

#### Flecha de segunda maniobra

Puede seleccionar si desea mostrar/ocultar los dos próximos giros del vehículo en el mapa (excepto en [**Vista de ruta**]).

⊃ Flecha segunda maniobra → Página 39Vista\*:

Muestra los dos próximos giros del vehículo en el mapa.

#### Ocultar:

Oculta los dos próximos giros del vehículo en el mapa.

#### **Bluetooth conectado**

Puede seleccionar si desea mostrar/ocultar el icono del estado actual de la conexión telefónica mediante tecnología inalámbrica Bluetooth.

#### Vista\*:

Se visualiza el icono en el mapa.

#### Ocultar:

Se oculta el icono.

⊃ Acerca del icono Bluetooth conectado → Página 39

#### Seleccionar accesos directos

Seleccione los accesos directos que desea que aparezcan en la pantalla del mapa. En la lista que aparece en pantalla, los elementos con marcas rojas aparecen también en la pantalla del mapa. Pulse el acceso directo que desea ver y a continuación pulse [**OK**] cuando aparezca una marca roja. Puede seleccionar un máximo de cinco accesos directos.

 Pulse [Mapa] en el menú de navegación y a continuación [Selección de acceso directo].

# Aparece la pantalla de selección de accesos directos.

| Es       | tablecer opciones de menú de acceso | directo |    |
|----------|-------------------------------------|---------|----|
| <b>A</b> | 🛋 Registro                          |         |    |
|          | 😵 Búsqueda en alrededores           |         |    |
|          | 🗿 Mostrar categorías                | <u></u> |    |
|          | D Volumen                           | - M     |    |
|          | Listín telefónico                   |         | 0K |
| - ÷      | Marcar favorito 1                   | _       |    |

En esta pantalla, puede activar las siguientes opciones.

#### 2 Pulse el elemento que desea configurar en el menú contextual.

En el menú contextual, se muestra el elemento con una marca roja.

#### 🛃: Registro\*

Registrar la información de direcciones en la ubicación indicada por el cursor de desplazamiento.

⊃ Guardar en la Lista de destinos → Página 60

#### 🜠: Búsqueda en alrededores\*

Encontrar POI (puntos de interés) cercanos al cursor de desplazamiento.

C "Encontrar un POI en los alrededores" → Página 53

#### 📲: Mostrar categorías\*

Mostrar en el mapa el icono de servicios (POI).

# → Mostrar POI en el mapa" → Página 48 W: Volumen\*

Mostrar [Ajustes de volumen].

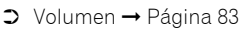

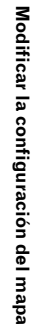

47

Capítulo 4

NAVI

CRB2190A\_Spanish.book Page 48 Tuesday, May 2, 2006 12:02 PM

#### Listín telefónico\* Mostrar [Listín telefónico].

NAVI

- C "Llamar a un número de la agenda telefónica" → Página 77
- → Página 80

#### 👬 : Marcar favoritos 1 a 5

Puede llamar al número de teléfono registrado en [**Marcar favoritos**].

 C "Registrar un número de teléfono en la Lista de marcar favoritos" → Página 80

#### 📶 : Vista general de ruta completa

Mostrar el itinerario actual completo.

 Comprobación de la vista general de la ruta completa en el mapa" → Página 31

#### 🔝 : Tráfico en ruta

Mostrar una lista con toda la información del tráfico de la ruta.

⊃ Mostrar información del tráfico de la ruta → Página 68

#### 👗 : Lista de tráfico

Mostrar una lista de la información de las incidencias del tráfico.

Comprobar toda la información del tráfico" → Página 67

#### 😿: Visualización día/noche

Alternar entre visualización nocturna/diurna.

- Configurar el cambio de color del mapa entre el día y la noche" → Página 49
- **3** Para completar la configuración, pulse [OK].

Modificar la configuración del mapa

#### Mostrar POI en el mapa

Se muestra en el mapa el icono de servicios (POI).

1 Pulse [Mapa] en el menú de navegación y a continuación [Superp. PDI].

# 2 Pulse [Visualizar] para encenderlo ([Encendido]).

- Si no desea visualizar el icono de POI en el mapa, pulse [Visualizar] para apagarlo ([Apagado]). (Aunque [Visualizar] esté [Apagado], se conserva el ajuste de selección de POI).
- **3** Pulse la categoría que desea que aparezca.

#### 4 Pulse [Seleccionar detalle].

| Sup | erposición de PDI         |                     |
|-----|---------------------------|---------------------|
| A   | € Cajero automático∕Banco |                     |
|     | 🔀 Deporte                 | Colorian en Anto    |
| l   | 🖄 Tiempo libre            | Seleccional todo    |
|     | X Servicios               | Deseleccione todo   |
| l   | H Centro médico           | Seleccionar detalle |
| 5   | Servicio público          | Atras               |

#### [Seleccionar todo]:

Se seleccionan todas las categorías detalladas incluidas en dicha categoría. (Por ejemplo, todas las categorías de restaurantes incluyendo japoneses y comida rápida).

#### [Deseleccione todo]:

Se anula la selección de dicha categoría.

#### 5 Pulse la categoría detallada que desee.

Puede seleccionar un máximo de 100 elementos de la categoría detallada.

|     | n Servicio público                |             | 10 |
|-----|-----------------------------------|-------------|----|
| ÷   | 🏦 Centro de exposición y de con 🕨 | 12          |    |
|     | 🛤 Universidades y escuelas        | -M-         |    |
|     | 🛛 Oficina de correos              | <u>M</u>    |    |
|     | 😥 Biblioteca                      | <u>-</u> 24 |    |
| 1.1 | 🗈 Iglesia                         | -M-         |    |
|     | 🗟 Comisaría de policía            | -20         | 0K |

La categoría seleccionada se indicará con una marca de verificación roja.

#### 6 Pulse [OK].

Vuelve a la pantalla anterior.

#### 7 Para completar la selección, pulse [OK].

➤ "Ver la información de una ubicación determinada" → Página 41

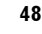

CRB2190A\_Spanish.book Page 49 Tuesday, May 2, 2006 12:02 PM

# Explorar la explicación de los colores del mapa

Puede explorar el tipo de carreteras y las zonas mostradas en el mapa.

- 1 Pulse [Mapa] en el menú de navegación y a continuación [Leyenda de mapa].
- **2** Pulse la categoría que desea visualizar.

|   | Áreas de plano urbano  | - |
|---|------------------------|---|
| ľ | Áreas de mapa          |   |
| ľ | Líneas de plano urbano |   |
|   | Carreteras y fronteras |   |
|   | l íneas de navegación  |   |

# 3 Pulse on para pasar a la siguiente página o a la anterior.

| ÷ — | Aeropuerto                            | Día   |
|-----|---------------------------------------|-------|
|     | Fábrica, hospital y otras instalaci 🗲 | Noche |
|     | Área urbana                           |       |
|     | Área urbana∕Área de vía de pago       |       |
|     | Área rural                            |       |
| 44  | Agua                                  | Atrás |

En esta pantalla, puede activar las siguientes opciones:

#### Día:

Puede comprobar el color de la pantalla diurna.

#### Noche:

Puede comprobar el color de la pantalla nocturna.

 Para regresar a la pantalla anterior, pulse [Atrás].

#### Modificar el modo de visualización del mapa de navegación

Puede modificar el modo de visualización del mapa.

- No puede hacerlo en el modo de desplazamiento.
- 1 Pulse [Mapa] en el menú de navegación y a continuación [Modo de vista].
- 2 Pulse la categoría que desea configurar.
  ⊃ "Uso del mapa" → Página 35

#### Configurar el cambio de color del mapa entre el día y la noche

Para mejorar la visibilidad del mapa durante la tarde, puede configurar el temporizador para cambiar la combinación de colores del mapa.

#### 1 Pulse [Mapa] en el menú de navegación.

# 2 Pulse [Iluminación diurn./noct.] para cambiar el ajuste.

Cada vez que pulsa la tecla, se modifica el ajuste.

#### Automático\*:

Puede cambiar la combinación de colores del mapa (diurno/nocturno) según estén encendidas o no las luces del vehículo. Día:

#### Dia:

El mapa siempre se visualiza con colores diurnos.

- Para emplear esta función con [Automático], el cable anaranjado/blanco del sistema de navegación debe estar bien conectado.
- También puede cambiar el brillo de la pantalla entre diurno y nocturno con [Dimmer].
- ⊃ "Ajuste de la imagen" → Página 147

NAVI

CRB2190A\_Spanish.book Page 50 Tuesday, May 2, 2006 12:02 PM

#### Modificar el ajuste de la pantalla de interrupción de la navegación

Permite establecer si se muestra la pantalla de navegación automáticamente desde la pantalla AV cuando el vehículo se acerca a un punto de guía (como un cruce) mientras está en una pantalla distinta a la de navegación.

- 1 Pulse [Mapa] en el menú de navegación.
- 2 Pulse [Guía en modo AV] para cambiar el ajuste.

Cada vez que pulsa la tecla, se modifica el ajuste.

Encendido\*:

NAVI

Permite cambiar de la pantalla de audio a la pantalla de navegación. Apagado:

No se cambia de pantalla.

#### Modificar el color del mapa

Puede configurar el color de mapa en tonos azules o rojos.

- 1 Pulse [Mapa] en el menú de navegación.
- 2 Pulse [Color de carretera] para cambiar el ajuste.

Cada vez que pulsa la tecla, se modifica el ajuste.

#### Rojo\*:

El mapa pasa a colores rojizos. Azul:

- El mapa pasa a colores azulados.
- Marque el cambio de color con [Leyenda de mapa].

Modificar la configuración del mapa

iu 0 2

C B CRB2190A\_Spanish.book Page 51 Tuesday, May 2, 2006 12:02 PM

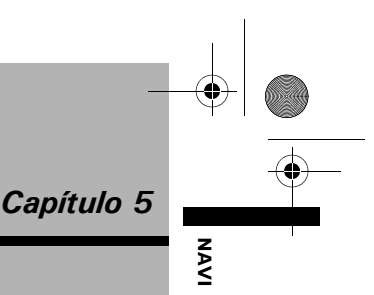

## Establecer el itinerario hacia su destino

#### A PRECAUCIÓN

- Por razones de seguridad, estas funciones no estarán disponibles mientras el vehículo esté en movimiento. Para activar estas funciones, debe detenerse en un lugar seguro y poner el freno de mano antes de establecer la ruta. (Ver página 16 sobre Interbloqueo para más datos).
- □ Cierta información sobre las normativas de tráfico depende de la hora a la que se calcule la ruta. Por lo tanto, puede no corresponderse con las regulaciones de tráfico aplicables en el momento en que su vehículo pasa realmente por el lugar. Asimismo, la información que se facilita sobre regulaciones de tráfico será para turismos y no para camiones u otros vehículos de transporte. Al conducir, respete las normas de tráfico vigentes.

#### Búsqueda de puntos de interés (POI) en todo el país

Se dispone de información sobre diversos puntos de interés (Points Of Interest-POI), como gasolineras, hoteles o restaurantes. Puede buscar un POI, introduciendo el nombre del POI.

- También puede limitar el rango de búsqueda especificando inicialmente el nombre de la ciudad en la que se encuentra su destino o la categoría.
- Use las funciones [Búsqueda categoría] y [Búsqueda alrededores] en distintas situaciones. En [Búsqueda categoría], la distancia no está limitada al país seleccionado, pero en [Búsqueda alrededores], la distancia de búsqueda está limitada a un radio de 16 km (10 millas).

Puede utilizar cualquiera de los tres métodos para buscar servicios en función de POI:

- Buscar un POI directamente con el nombre de las instalaciones
- Buscar POI especificando primero la categoría

 Buscar POI especificando primero un nombre de ciudad

#### Buscar un POI directamente con el nombre de las instalaciones

- 1 Pulse [Destino] en el menú de navegación, y a continuación [Búsqueda categoría].
- 2 Pulse la tecla de código del país de destino y seleccione el país.
  - Seleccionar el país donde desea buscar Página 24

#### **3** Escriba el nombre del POI.

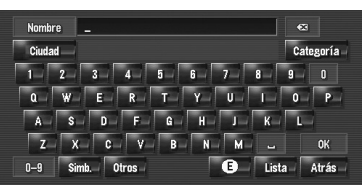

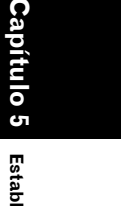

#### [Ciudad]:

Púlselo para especificar la ciudad o la zona de destino y a continuación introduzca el nombre de la ciudad. (Disponible únicamente cuando [**Nombre**] está en blanco).

#### [Categoría]:

Púlselo para especificar la categoría de POI. (Disponible únicamente cuando [Nombre] y [Ciudad] están en blanco). [Lista]:

Se enumeran las opciones en función de los caracteres amarillos del cuadro de texto (los caracteres sugeridos en blanco no son válidos). Pulse el elemento de la lista que desea para avanzar al siguiente paso.

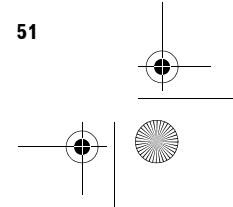

#### CRB2190A\_Spanish.book Page 52 Tuesday, May 2, 2006 12:02 PM

- □ Si las opciones disponibles son seis o menos, aparece automáticamente una lista de los puntos de interés. Si introduce los mismos caracteres que ya había escrito, el sistema muestra automáticamente el carácter siguiente. (Función de cumplimentación automática).
- ➔ "Función de cumplimentación automática" → Página 25
- □ Si hay registrados menos de seis POI en una categoría detallada, no aparece la pantalla para introducir el nombre del POI. Vaya al paso 7.

#### 4 Pulse 🕂 Dist.

NAVI

Al pulsar **Dist.** se clasifican los elementos de la lista en orden de distancia.

| E España,Andorra           |        | 6       |
|----------------------------|--------|---------|
| 🛛 BOLLULLOS PAR D 🕨 429 km | 湖口 増口  | 🕈 A-Z   |
| 🖾 GENERAL PARDIÑAS2.1 km   | 湖口間口   | 🕴 Dist. |
| PARADAS 385 km             | 22- B- |         |
| PARETS DEL VALLÈS 482 km   | 21 B.  |         |
| PARLA 21.4 km              | 21. B. |         |
| 🛛 SUCURSAL 6 PARQ 🕨 159 km | 24. B. | Atrás   |

#### A-Z

Establecer el itinerario hacia su destino

Se clasifican los elementos de la lista en orden alfabético.

□ Sólo puede usar la función de clasificación cuando no hay más de 2 000 opciones disponibles.

#### 5 Pulse el POI deseado para ver el destino.

Los iconos son muy útiles para establecer rápidamente la categoría de servicios con el mismo nombre

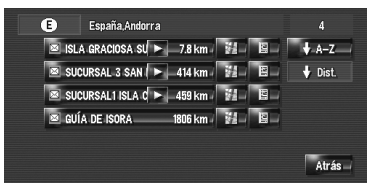

Si no se había configurado la ruta, el cálculo comienza de inmediato.

- ⊃ "Comprobación y modificación del itinerario" → Página 28
- Si ya se había configurado la ruta, se muestra
- la "Pantalla de confirmación de la ubicación".
- ➔ "Para comprobar la ubicación en el mapa" → Página 27

- 🗇 Si pulsa 🕌 se muestra el mapa de los alrededores del POI seleccionado.
- □ Si el POI seleccionado es el nombre de una cadena de establecimientos y, por tanto, está disponible en otros lugares (el número de establecimientos aparece junto al nombre de la cadena). Pulse el nombre del POI para que aparezca una lista y pueda seleccionar su destino.

#### **Buscar POI especificando pri**mero la categoría

- 1 Pulse [Destino] en el menú de navegación, y a continuación [Búsqueda categoríal.
- 2 Pulse la tecla de código del país de destino y seleccione el país.
  - ⊃ Seleccionar el país donde desea buscar → Página 24

Categoría

#### 3 Pulse [Categoría].

#### 4 Pulse la categoría que desee.

Los POI se dividen en diferentes categorías.

|          | E España, Andorra         |        |
|----------|---------------------------|--------|
| <b>1</b> | III Restaurante           | 1      |
|          | 🖾 Gasolineras             | 1      |
|          | 🖬 Hotel                   | 1      |
|          | P Parking                 | Nombre |
|          | 🗐 Tiendas                 | Ciudad |
|          | € Cajero automático/Banco | Atrás  |

Si la categoría no está subdividida en categorías más detalladas, no se mostrará la lista. Vaya al paso 6.

#### [Nombre]:

Se pulsa para especificar el nombre de POI. [Ciudad]:

Se pulsa para especificar en primer lugar la ciudad o zona de destino.

CRB2190A\_Spanish.book Page 53 Tuesday, May 2, 2006 12:02 PM

#### [Atrás]:

Volver al menú Destino.

- 5 Pulse la categoría detallada que desee.
- 6 Escriba el nombre del POI.
  - ➔ Siguientes operaciones ("Buscar un POI directamente con el nombre de las instalaciones")→ Página 51 (Pasos 3 a 5)

#### **Buscar POI especificando pri**mero un nombre de ciudad

- 1 Pulse [Destino] en el menú de navegación, y a continuación [Búsqueda categoría].
- 2 Pulse la tecla de código del país de destino y seleccione el país.
  - ⊃ Seleccionar el país donde desea buscar → Página 24
- **3** Pulse [Ciudad].
- 4 Introduzca el nombre de la ciudad en la que se encuentra el POI que busca.

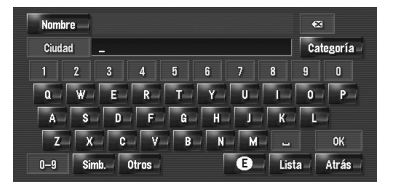

- Está disponible la función de cumplimentación automática.
- ➔ "Función de cumplimentación automática" → Página 25

Aparece una lista de las ciudades que tienen el carácter introducido.

#### [Lista]:

Se enumeran las opciones en función de los caracteres amarillos del cuadro de texto (los caracteres sugeridos en blanco no son válidos). Pulse el elemento de la lista que desea para avanzar al siguiente paso.

#### 5 Escriba el nombre del POI.

También puede restringir las opciones especificando la categoría antes de introducir el nombre.

➔ Siguientes operaciones ("Buscar un POI directamente con el nombre de las instalaciones")→ Página 51 (Pasos 3 a 5)

#### Encontrar un POI en los alrededores

#### Buscar instalaciones en los alrededores de la posición actual

Puede buscar puntos de interés en los alrededores. Úselo para encontrar un POI cercano. El ámbito de búsqueda es de unos 16 kilómetros cuadrados (10 millas cuadradas) desde la ubicación actual.

1 Pulse [Destino] en el menú de navegación, y a continuación [Búsqueda alrededores].

Aparecerá la lista de categorías de POI.

2 Pulse la categoría que desee. Categoría

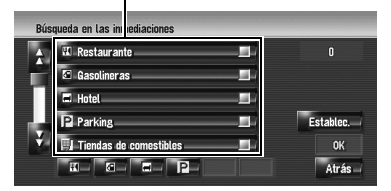

La categoría seleccionada se indicará con una marca de verificación roia. Si sólo se seleccionan algunos tipos de las categorías detalladas, se indicarán con marcas de verificación azules.

#### [OK]:

Se inicia la búsqueda con la categoría seleccionada.

#### [Atrás]:

Permite volver a la pantalla anterior. [Establec.]:

Aparece la pantalla para registrar el acceso directo al POI

⊃ Registre el acceso directo al POI → Página 57

NAVI

destino

CRB2190A\_Spanish.book Page 54 Tuesday, May 2, 2006 12:02 PM

- Si pulsa uno de los accesos directos de POI (ej. s) antes de seleccionar una categoría de la lista, podrá empezar a buscar servicios directamente en función de la categoría registrada en el acceso directo de POI.
- Si desea buscar instalaciones usando tanto la categoría marcada como el acceso directo de POI, seleccione varias categorías en la lista y a continuación pulse el acceso directo para iniciar la búsqueda.

#### **3** Pulse [Seleccionar detalle].

NAVI

Establecer el itinerario hacia su destino

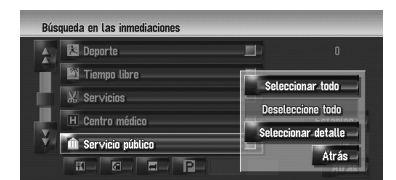

#### [Seleccionar todo]:

Se seleccionan todas las categorías detalladas incluidas en dicha categoría. (Por ejemplo, todas las categorías de restaurantes incluyendo japoneses y comida rápida). [Deseleccione todo]:

Se anula la selección de dicha categoría.

#### 4 Pulse la categoría detallada que desee.

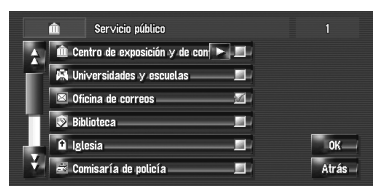

La categoría seleccionada se indicará con una marca de verificación roja.

#### 5 Pulse [Atrás].

54

Vuelve a la pantalla anterior.

#### 6 Repita los pasos 2 a 5 para seleccionar una categoría.

Puede seleccionar una categoría detallada para un máximo de 100 elementos.

#### 7 Pulse [OK].

Se buscan los POI de la categoría o subcategoría seleccionada.

Aparecen los nombres de los POI y su distancia desde la ubicación actual. Se enumeran en orden, del más cercano al más lejano. A la izquierda de cada elemento hay un icono que indica la categoría a la que pertenece.

| Bú       | squeda en las inmediaciones |        |       |
|----------|-----------------------------|--------|-------|
| <b>A</b> | 🖻 DIEGO DE LEÓN SU 🕨        | 810 m  | 45    |
|          | 🛛 GENERAL PARDIÑAS          | 190 m  |       |
|          | 🛛 MEGÍA LEQUERICA 🕨         | 1.0 km |       |
|          | 🛎 JORGE JUAN SUCUF 🕨        | 1.1 km |       |
|          | 🛎 Avenida América 🕨         | 1.1 km |       |
| ÷        | S FUENCARRAL SUC            | 1.2 km | Atrás |

Distancia hasta el punto de interés

#### 8 Pulse el POI deseado para ver el destino. Si no se había configurado la ruta, el cálculo

comienza de inmediato.

- Comprobación y modificación del itinerario" → Página 28
- Si ya se había configurado la ruta, se muestra
- la "Pantalla de confirmación de la ubicación".
- → Página 27
- Cuando pulsa , aparecen en el mapa los POI situados cerca del lugar especificado.

# Búsqueda de puntos de interés cerca del cursor de desplazamiento

El rango de búsqueda es de aprox. 16 kilómetros (10 millas) cuadrados alrededor del cursor de desplazamiento.

- Se puede usar cuando se ha seleccionado
  Búsqueda en alrededores en Selección de acceso directo.
- Cambio de elementos en el menú contextual
  → Página 47
- 1 Desplácese por el mapa y coloque el cursor de desplazamiento en el lugar en el que desea buscar un POI.

# 2 Pulse T.

Aparece el menú contextual.

CRB2190A\_Spanish.book Page 55 Tuesday, May 2, 2006 12:02 PM

3 Pulse 🐖.

Para las siguientes operaciones, consulte el paso 2 de "Buscar instalaciones en los alrededores de la posición actual".

- C "Buscar instalaciones en los alrededores de la posición actual" → Página 53
- La distancia indicada en el resultado de la búsqueda es la que hay desde el cursor de desplazamiento al punto de interés.
- El icono inferior es para accesos directos a sus categorías favoritas. Pulsando el icono de accesos directos aparece una lista de funciones en una categoría.
- C "Registro/ eliminación de los accesos directos a los POI" → Página 57
- □ [Búsqueda alrededores] en el menú de navegación busca en los alrededores. Además, con en el menú contextual (→ Página 41), se buscará en la zona alrededor del cursor de desplazamiento, después de haberse desplazado por el mapa.

# Búsqueda del destino mediante el código postal

Si conoce el código postal del destino, puede utilizarlo para encontrarlo.

1 Pulse [Destino] en el menú de navegación, y a continuación [Búsqueda código post.].

Aparecerá la pantalla en la que se introduce el código postal.

2 Pulse la tecla del código del país de destino.

#### **3** Introduzca el código postal.

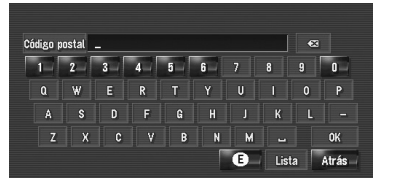

Se mostrará una lista de las ciudades que tienen el código postal especificado (exceptuando los siguientes casos).

#### Código postal británico:

Si no se había configurado la ruta, el cálculo comienza de inmediato.

- Comprobación y modificación del itinerario" → Página 28
- Si ya se había configurado la ruta, se muestra
- la "Pantalla de confirmación de la ubicación".
- → Página 27

#### Código postal neerlandés:

- Si introduce un código postal completo (6 dígitos), aparece una lista de calles. Seleccione la calle y vaya al paso 5.
- Si introduce un código postal parcial (4 dígitos) y pulsa [**Lista**], aparece una lista de ciudades. Vaya al paso 4.
- 4 Pulse la ciudad o área en que se encuentra el destino.

5 Introduzca el nombre de la calle. Si no hay números de casa, se calcula la ruta.

#### 6 Introduzca el número de la casa.

Si no se había configurado la ruta, el cálculo comienza de inmediato.

- Comprobación y modificación del itinerario" → Página 28
- Si ya se había configurado la ruta, se muestra
- la "Pantalla de confirmación de la ubicación".
- → Página 27

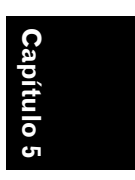

Establecer el

itinerario hacia su

destino

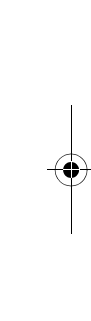

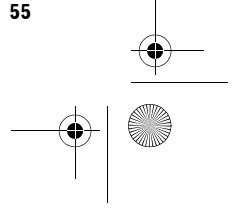

CRB2190A\_Spanish.book Page 56 Tuesday, May 2, 2006 12:02 PM

#### Cálculo del itinerario hasta su domicilio o hasta otro destino establecido

Si está grabada la ubicación de su casa, podrá calcular la ruta hasta su domicilio pulsando simplemente una tecla del menú de navegación. También puede registrar un lugar al que vaya con frecuencia (por ejemplo el lugar en que trabaja) como lugar predeterminado, y la ruta se calculará de manera similar.

- C "Registrar el domicilio y el destino favorito" → Página 59
- establecer el itinerario hacia su destino Capítulo 5

NAVI

#### 1 Pulse [Destino] en el menú de navegación, y a continuación [Regreso a casa] o [Ir a].

Si no se había configurado la ruta, el cálculo comienza de inmediato.

- Comprobación y modificación del itinerario" → Página 28
- Si ya se había configurado la ruta, se muestra
- la "Pantalla de confirmación de la ubicación".
  ⇒ Para comprobar la ubicación en el mapa" → Página 27

#### Seleccionar el destino en Historial de destinos y Lista de destinos

Los lugares que se han buscado anteriormente se guardan en el [**Historial de destinos**]. Aquellos sitios que se han registrado manualmente, como su domicilio, se guardan en la [**Lista de destinos**]. Basta con seleccionar en la lista el lugar al que desea ir y se calculará una ruta para ir hasta allí.

- Si desea información sobre Lista de destinos → Página 61
- ⊃ Si desea información sobre Historial de destinos → Página 65
- Pulse [Destino] en el menú de navegación, y a continuación [Lista de destinos] o [Historial de destinos].

#### 2 Pulse el nombre del destino.

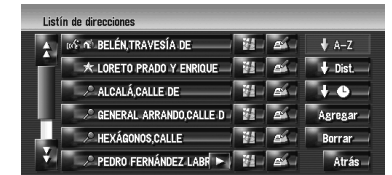

Si no se había configurado la ruta, el cálculo comienza de inmediato.

- Comprobación y modificación del itinerario" → Página 28
- Si ya se había configurado la ruta, se muestra
- la "Pantalla de confirmación de la ubicación".
- → Página 27
- También puede ver el destino pulsando
  a la derecha de la lista.

CRB2190A\_Spanish.book Page 57 Tuesday, May 2, 2006 12:02 PM

# Registro/ eliminación de los accesos directos a los POI

Puede registrar hasta seis accesos directos a sus POI favoritos. También puede cambiar o eliminar los accesos directos registrados.

Puede registrar un acceso directo a POI pulsando en el menú contextual. Los pasos de registro y eliminación son prácticamente los mismos que los que se describen a continuación.

# Registro de un acceso directo a un POI

 Pulse [Destino] en el menú de navegación, y a continuación [Búsqueda alrededores].

#### 2 Pulse [Establec.].

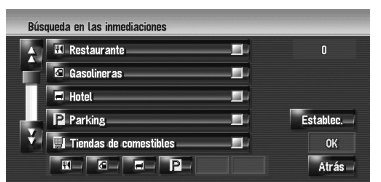

Muestra una lista de accesos directos a POI ya registrados.

#### 3 Pulse [Agregar].

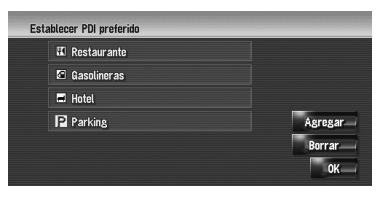

Aparece una lista de categorías de POI.

#### 4 Pulse la categoría.

| 🖬 Restaurante            |       |
|--------------------------|-------|
| 🖾 Gasolineras            |       |
| 🗃 Hotel                  |       |
| P Parking                |       |
| 🗐 Tiendas de comestibles |       |
| 1 Tiendas                | Atrás |

#### 5 Pulse el método de selección de POI.

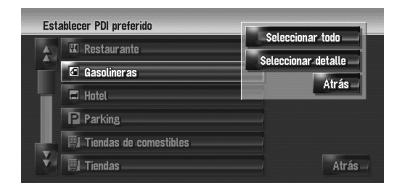

#### [Seleccionar todo]:

Se seleccionan todas las categorías detalladas incluidas en dicha categoría. (Por ejemplo, todas las categorías de restaurantes incluyendo japoneses y comida rápida).

#### [Seleccionar detalle]:

Se selecciona una de las categorías detalladas.

Si pulsa una categoría, ésta se añade al menú contextual.

# Borrar un acceso directo a un **POI**

- Pulse [Destino] en el menú de navegación, y a continuación [Búsqueda alrededores].
- 2 Pulse [Establec.].

#### **3** Pulse [Borrar].

Se muestra una lista de accesos directos a POI ya registrados.

#### 4 Pulse la categoría que desea borrar.

Aparece una marca roja en el acceso directo seleccionado.

#### Todo (No):

Aparece/Desaparece una marca roja en todas las categorías registradas.

#### 5 Pulse [Borrar].

Se borra el acceso directo seleccionado de la lista.

destino

NAVI

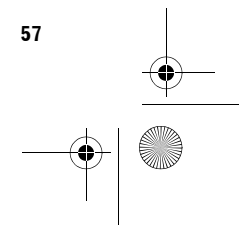

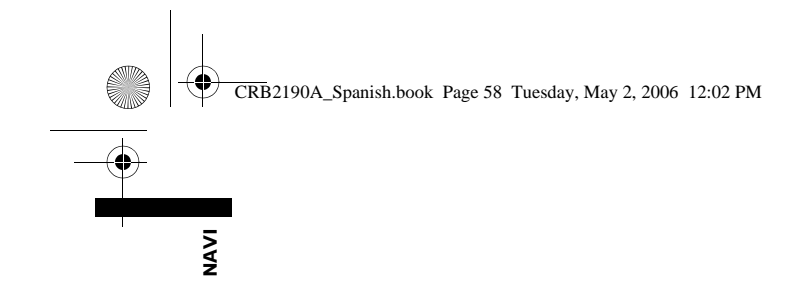

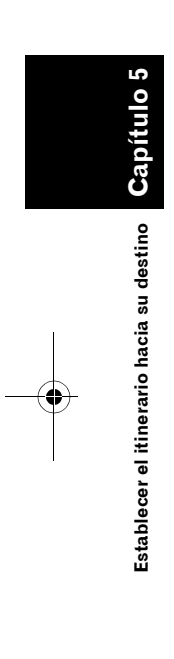

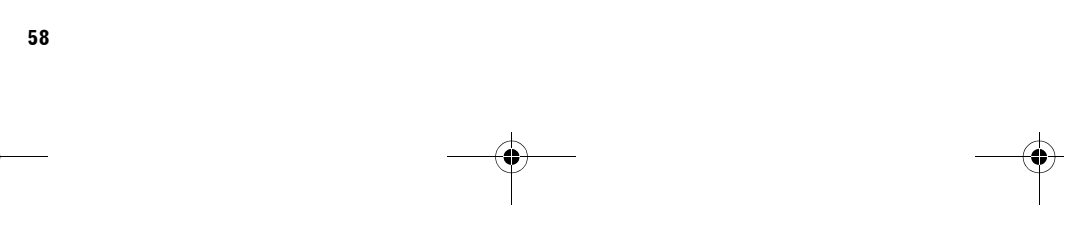

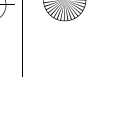

CRB2190A\_Spanish.book Page 59 Tuesday, May 2, 2006 12:02 PM

#### Capítulo 6

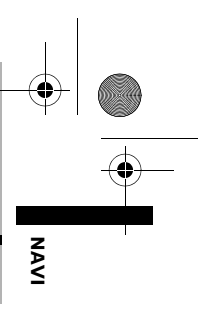

#### Registrar y editar ubicaciones

#### A PRECAUCIÓN

 Por razones de seguridad, estas funciones no están disponibles mientras el vehículo está en movimiento. Para habilitar estas funciones deberá detenerse en un lugar seguro y accionar el freno de mano antes de definir la ruta (consulte la página 16 para más información sobre el interbloqueo).

#### Presentación general del registro de ubicaciones

Registrar los lugares que visita con frecuencia le ahorrará tiempo y esfuerzo. Además, es posible calcular rutas hasta los lugares registrados con el teclado táctil. La información de los lugares registrados también se puede modificar.

Las ubicaciones registradas se clasifican en tres categorías:

#### • 👔 : Localización de su casa:

Registre aquí la ubicación de su casa. Cuando haya registrado la ubicación de su domicilio, podrá establecer fácilmente la ruta hasta él pulsando [**Regreso a casa**] en el menú Destino. Sólo se puede registrar una ubicación.

Destino favorito: Registre aquí un lugar que visite frecuentemente (por ejemplo, la oficina). Cuando haya registrado su destino favorito, podrá establecer fácilmente la ruta hasta él pulsando [Ir a] en el menú Destino. Sólo se puede registrar una ubicación.

Image: (predeterminada): Entrada de la Lista de destinos:

Registre aquí otros lugares que visite habitualmente. Cuando haya registrado las ubicaciones, podrá configurar la ruta

seleccionando un elemento de la Lista de destinos.

 Los elementos en la Lista de destinos se actualizan automáticamente en orden alfabético. No obstante, [Localización de su casa] y [Destino favorito] siempre aparecen en la parte superior (si los ha registrado).

#### Registrar el domicilio y el destino favorito

Puede registrar una ubicación para su casa y otra para su destino favorito. Posteriormente podrá cambiar la información registrada. Puede resultarle útil registrar su lugar de trabajo o el domicilio de un familiar como lugar favorito.

 Pulse [Ajustes] en el menú de navegación, y a continuación [Ubicaciones definidas].

#### 2 Pulse [Ir a].

Cuando registre el domicilio, pulse [Casa].

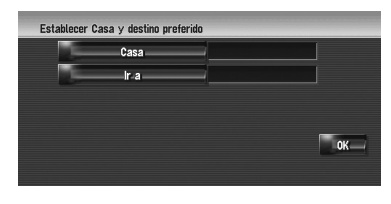

#### **3** Busque un lugar para registrarlo.

Puede seleccionar un método de búsqueda de la ubicación.

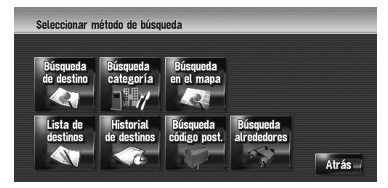

- ⊃ Búsqueda de destino → Página 24
- Información sobre la búsqueda de lugares que desea registrar → Página 51 a 56
- Si selecciona la [Búsqueda en el mapa], mueva el cursor de desplazamiento a la ubicación que desea fijar y pulse [OK].

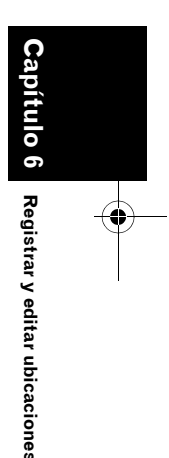

CRB2190A\_Spanish.book Page 60 Tuesday, May 2, 2006 12:02 PM

#### 4 Coloque el cursor de desplazamiento sobre el lugar que desea registrar y pulse [OK].

Se ha registrado la ubicación. Aparece la pantalla de edición de la información registrada.

- → Página 61
- 5 Pulse [OK].

acceso directo].

NAVI

Se completa el registro.

# Registrar la ubicación en la Lista de destinos

En la **Lista de destinos** se pueden registrar hasta 400 lugares. Puede incluir su domicilio, sus sitios favoritos y los destinos que ya haya registrado.

Registrar la ubicación mediante el

Podrá realizar la siguiente operación, si se ha seleccionado [**Registro**] en [**Selección de** 

modo de desplazamiento

# Registrar y editar ubicaciones Capítulo 6

# 1 Desplace el mapa hasta la ubicación que desea registrar.

2 Muestre el menú contextual y pulse 🔝

43-51 34-46 HÚMERA,CARRETERA D

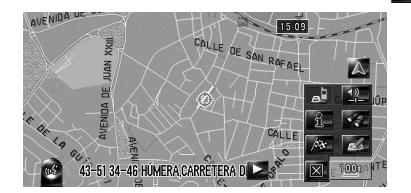

Se ha registrado la ubicación. Aparece la pantalla de edición de la información registrada.

⊃ "Editar la entrada en la "Lista de destinos""
 → Página 61

#### 3 Pulse [OK].

60

Se completa el registro.

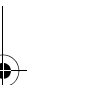

#### Registrar la ubicación por la Lista de destinos

- 1 Pulse [Lista de destinos] en el menú Destino.
- 2 Pulse [Agregar].

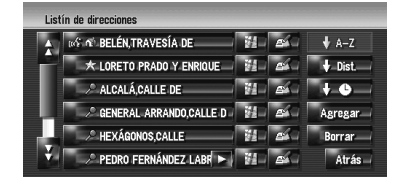

**3** Seleccione el método de búsqueda, busque la ubicación y muestre el mapa.

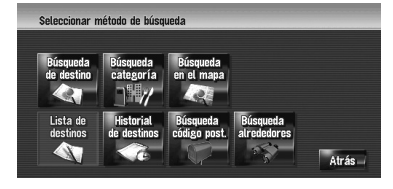

4 Cuando se muestre el mapa de la ubicación que desea registrar, pulse [OK].

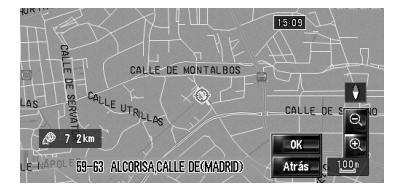

Se ha registrado la ubicación. Aparece la pantalla de edición de la información registrada.

→ Página 61

#### 5 Pulse [OK].

Se completa el registro.

CRB2190A\_Spanish.book Page 61 Tuesday, May 2, 2006 12:02 PM

#### Visualizar la Lista de direcciones

#### 1 Pulse [Destino] en el menú de navegación, y a continuación [Lista de destinos].

| _   |                            | (4) | (5)        |           |      |
|-----|----------------------------|-----|------------|-----------|------|
|     | Listín de direcciones      |     |            |           |      |
| (1) | n' BELÉN, TRAVESÍA DE      | 1   | es.        | ♦ A-Z     | (7)  |
| (2) | * LORETO PRADO Y ENRIQUE   | 14  | 64         | 🕴 Dist. 🗕 | (6)  |
| (3) | ALCALÁ,CALLE DE            | 24- | <b>E</b>   | + •       | (8)  |
|     | GENERAL ARRANDO,CALLE D    | 11  | es.        | Agregar 📥 | (9)  |
|     | HEXÁGONOS,CALLE            | 12  | <b>e</b> 4 | Borrar    | (10) |
|     | 🕴 🧷 PEDRO FERNÁNDEZ LABR ► | 12  | 64         | Atrás     | (11) |

#### (1) Localización de su casa:

El elemento que se muestra con el icono 🚮

es su domicilio. Púlselo para calcular la ruta.

Registrar el domicilio y el destino favorito" → Página 59

#### (2) Destino favorito:

El elemento que se muestra con el icono 👷 es su destino favorito. Púlselo para calcular la ruta.

➔ "Registrar el domicilio y el destino favorito" → Página 59

#### (3) Entrada de la Lista de destinos:

Púlselo para calcular la ruta.

#### (4) 🔢 :

- Se puede mostrar el mapa de ese lugar.
- "Para comprobar la ubicación en el mapa" → Página 27

#### (5) 🛋 :

La información sobre el lugar puede modificarse.

➔ "Editar la entrada en la "Lista de destinos"" → Página 61

#### (6) Dist. :

Se clasifican los elementos en orden de distancia a la posición del vehículo.

 Estará activo si el número de elementos de la lista no es 0 y la clasificación no depende de la distancia a la posición actual.

#### (7) + A-Z :

- Es el orden de clasificación predeterminado.
- Estará activo si el número de elementos de la lista no es 0 y la clasificación no es alfabética.

#### (8) 🕴 🕒 :

Se clasifican los elementos en la lista siguiendo el orden de los usados más recientemente.

- Estará activo si el número de elementos de la lista no es 0 y la clasificación no
- depende de los últimos elementos usados. (9) [Agregar]:

Aparece la pantalla de selección del método para registrar la ubicación en la Lista de destinos.

"Registrar la ubicación por la Lista de destinos" → Página 60

#### (10) [Borrar]:

- Elimina las ubicaciones registradas.
- ➔ "Editar la entrada en "Lista de destinos Página 64

(11) [Atrás]:

Vuelve a la pantalla anterior.

#### Editar la entrada en la "Lista de destinos"

En el menú de la lista de destinos, si pulsa 🧖 a la derecha del lugar, aparecerá la pantalla de edición de la información registrada.

- 1 Pulse [Destino] en el menú de navegación, y a continuación [Lista de destinos].
- 2 Pulse 🚮 a la derecha del lugar cuya información desea cambiar.

| Nomi        | ore         | GENERAL ARRANDO,CALLE | D(1              |
|-------------|-------------|-----------------------|------------------|
| Pronunc     | iación      |                       | (2               |
| Teléf       | ono         |                       | (3               |
| lcor        | 0           |                       | (4               |
| Imag        | en          | No hay imágenes       | n <u>&lt;</u> (8 |
| Soni        | do          | No hay sonido         | ок               |
| Modificar ( | ibicación - |                       |                  |
|             | (7)         | (6) (                 | 5)               |

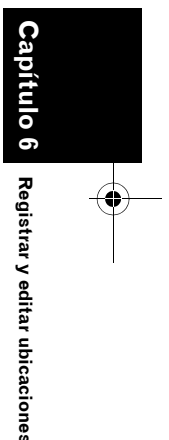

NAVI

CRB2190A\_Spanish.book Page 62 Tuesday, May 2, 2006 12:02 PM

#### (1) Nombre

NAVI

Puede introducir el nombre deseado. (2) Pronunciación

Puede introducir la pronunciación deseada, independientemente del nombre. La pronunciación registrada se utiliza para el reconocimiento de voz.

- ⊃ Información sobre la operación por voz → Capítulo 15
- Si no introduce nada en el cuadro de texto, no podrá usar este elemento como comando de voz.
- Si cambia el idioma del sistema de navegación, no podrá usar las pronunciaciones registradas para el reconocimiento de voz.

#### (3) Teléfono

El número de teléfono de la ubicación registrada.

Puede marcar este número usando (8).

#### (4) Icono

El símbolo que se muestra en el mapa y en la Lista de destinos.

#### (5) Imagen

A medida que se acerca a la ubicación, aparece la imagen registrada.

Puede registrar la imagen almacenada en el sistema de navegación. También puede importar y registrar una fotografía de una cámara digital, etc. usando un CD-ROM.

#### (6) Sonido

Se reproduce el sonido seleccionado cuando se aproxima a la ubicación.

#### (7) Modificar ubicación

Puede cambiar el lugar registrado desplazándose por el mapa.

#### (8) 🤇

Si hay una unidad de Bluetooth conectado al sistema de navegación y un teléfono móvil compatible con tecnología Bluetooth, podrá llamar al número de teléfono registrado (3)

#### pulsando 🔀

→ Página 78

#### Cuando se acerca a la ubicación registrada durante el viaje

Si la ubicación está registrada con un efecto acústico y visual, cuando la posición del vehículo se encuentre en un radio aprox. de 300 m (0,19 millas), se emitirá el efecto acústico y aparecerá la imagen.

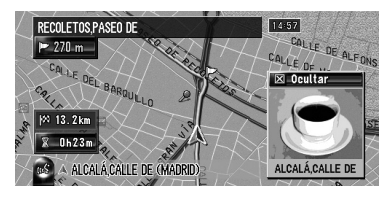

#### •••••

#### Cambio de un nombre

#### **1** Pulse [Nombre], y a continuación [Sí].

Aparece el mensaje para confirmar si desea registrar el nombre introducido como un comando de voz.

Si no desea registrar un nombre para poderlo usar como comando de voz, seleccione [**No**].

#### 2 Escriba un nombre nuevo y pulse [OK].

Aparecerá el nombre actual en el cuadro de texto. Borre el nombre actual e introduzca un nuevo nombre de entre 1 y 23 caracteres de longitud.

# **3** Si la pronunciación es correcta, pulse [Sí].

Los datos que ha establecido quedan registrados, y aparece el menú de la lista de direcciones.

Otras opciones:

No:

Completa el registro sin editar la pronunciación.

#### Repetir:

Puede confirmar la pronunciación del nombre que ha introducido.

No se pueden emitir sonidos durante 📷

 Si no es la pronunciación que desea, edite el carácter para adaptarla.

62

Registrar y editar ubicaciones

#### CRB2190A\_Spanish.book Page 63 Tuesday, May 2, 2006 12:02 PM

- Cuando confirma la pronunciación, aparece a la izquierda del nombre del lugar que se muestra en el "menú de la Lista de destinos". Este icono indica que el nombre se puede pronunciar durante la operación por voz.
- No puede cambiar el nombre de su casa.

#### Cambiar una pronunciación

#### 1 Pulse [Pronunciación].

2 Introduzca una nueva pronunciación, y pulse [OK].

Aparece la pronunciación actual en el cuadro de texto (si ya lo ha fijado). Borre la pronunciación actual e introduzca una nueva de entre 1 y 23 caracteres de longitud.

# **3** Si la pronunciación es correcta, pulse [Sí].

Los datos que ha establecido quedan registrados, y aparece el menú de la lista de direcciones.

Otras opciones:

#### No:

Se cancela la edición.

#### Repetir:

Puede confirmar la pronunciación del nombre que ha introducido.

No se pueden emitir sonidos durante 🗽

- □ Si no es la pronunciación que desea, edite el carácter para adaptarla.
- Cuando confirma la pronunciación, aparece a la izquierda del nombre del lugar que se muestra en el menú de la Lista de destinos. Esta marca indica que el nombre se puede pronunciar durante la operación por voz.
- No puede cambiar la pronunciación de su casa.
- Si no introduce nada en el cuadro de texto, no podrá usar este elemento como comando de voz.

# Introducción o cambio de un número de teléfono

#### 1 Pulse [Teléfono].

- 2 Escriba un número de teléfono y pulse [OK].
  - Aparece el menú Información de direcciones. Para cambiar un número de teléfono registrada harra el sústente suistante suistante
  - trado, borre el número existente e introduzca el nuevo.

# Selección del icono que aparecerá en el mapa

1 Pulse [Icono].

# 2 Pulse el icono que desea que aparezca en el mapa.

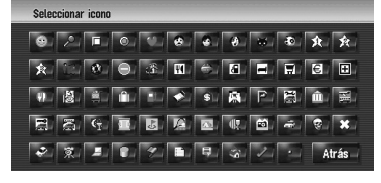

Aparece el menú Información de direcciones.

- No puede cambiar el icono de su casa o de su destino favorito.
- Si configura (punto), se podrá mostrar en el mapa el nombre registrado para esa entrada.

#### Personalizar la imagen

Asegúrese de haber leído las "Limitaciones de importación de la imagen" antes de crear el CD-R (-RW).

C "Limitaciones de importación de la imagen" → Página 90

Puede personalizar la imagen de las entradas de la Lista de destinos. Ya hay algunas imágenes almacenadas en el disco duro. Además puede importar imágenes en formato JPEG, por ejemplo, fotos de la cámara digital, usando CD-R(-RW). Para usar las imágenes grabadas en un CD-R (-RW) con el PC, sencillamente inserte el CD en el sistema de navegación.

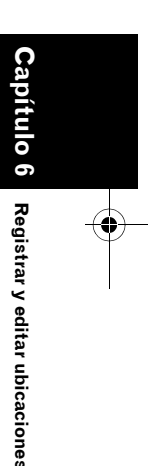

NAVI

CRB2190A\_Spanish.book Page 64 Tuesday, May 2, 2006 12:02 PM

A continuación, se describe cómo se cambia la imagen con un ejemplo en el que se carga una imagen de un CD-R (-RW) en el sistema de navegación.

- 1 Compruebe que no hay ningún disco en el producto e inserte el CD-R (-RW) en la ranura de carga.
- 2 Pulse [Imagen], y a continuación [Importar de disco].

Se muestra la lista de imágenes guardadas en un CD-R (-RW).

 Al pulsar un botón que no sea [Importar de disco], podrá seleccionar una imagen almacenada en el disco duro.

#### **3** Pulse la imagen que desea establecer.

□ Si desea cancelar la imagen que se muestra, pulse [**No hay imágenes**].

#### 4 Pulse [Sí].

En esta pantalla puede seleccionar las siguientes opciones:

No:

Registrar y editar ubicaciones

64

NAVI

#### Se selecciona cuando desea cambiar a otra

imagen. Vuelva al paso 3.

#### Selección del sonido

#### 1 Pulse [Sonido].

2 Seleccione el sonido que desea.

Para apagar el sonido, seleccione [No hay sonido].

#### **3** Pulse [Sonido] para escuchar el sonido.

#### 4 Pulse [Establec.].

No se pueden emitir sonidos durante 🗽

#### Cambio de posición de las ubicaciones

#### 1 Pulse [Modificar ubicación].

Aparece el mapa de la zona seleccionada y los alrededores.

2 Pulse la pantalla para cambiar la posición y a continuación [OK].

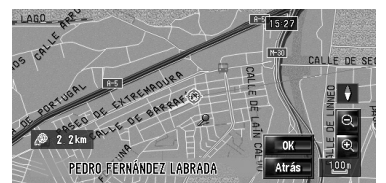

# Editar la entrada en "Lista de destinos"

Se pueden borrar los elementos registrados en la **Lista de destinos**. Todos los datos introducidos en la **Lista de destinos** se pueden eliminar de una vez.

1 Pulse [Destino] en el menú de navegación, y a continuación [Lista de destinos].

#### 2 Pulse [Borrar].

Aparecerá la pantalla "Eliminar del Listín de direcciones".

3 Seleccione la ubicación que desea eliminar.

Aparecerá una marca de verificación en la ubicación seleccionada.

|    | ALCALÁ,CALLE DE           |   |        |
|----|---------------------------|---|--------|
|    | 🖉 GENERAL ARRANDO,CALLE D |   |        |
|    | HEXÁGONOS,CALLE           |   |        |
|    | 🖉 PEDRO FERNÁNDEZ LABRADA |   | Todo   |
|    | REY FRANCISCO, CALLE DEL  |   | Borrar |
| 21 | VICÁLVARO                 | - | Atrás  |

En esta pantalla puede seleccionar las siguientes opciones:

#### Todo:

Se seleccionan todas las entradas.

#### No:

Se muestra cuando se han seleccionado todas las ubicaciones. Se cancelan todas las ubicaciones seleccionadas.

4 Pulse [Borrar].

CRB2190A\_Spanish.book Page 65 Tuesday, May 2, 2006 12:02 PM

#### 5 Seleccione [Sí].

Los datos seleccionados se borran. Opción alternativa:

#### No:

Se cancela la eliminación y se vuelve al paso 4.

Los datos eliminados no se pueden restaurar, por lo que se debe tener especial cuidado de no eliminarlos por error.

#### Funciones del Historial de destinos

Los puntos hasta los que se ha calculado una ruta se almacenan automáticamente en el Historial de destinos.

- □ Si no se ha almacenado ninguna ubicación en el Historial de destinos, no podrá seleccionar [Historial de destinos]. (Si calcula una ruta, puede seleccionar [Historial de destinos]).
- 1 Pulse [Destino] en el menú de navegación, y a continuación [Historial de destinos].

| À. | TILANUSSTRAAT           |        |
|----|-------------------------|--------|
| 1  | ALBERT SCHWEITZERSTRAAT | 14     |
| Į  | OOSTZAANSTRAAT          | 11 I   |
|    | OVERDIEMEN              | 14     |
| ł  | S-GRAVENHAGE-ALPHONS D  | Borrar |
| 1  | HÚMERA,CARRETERA DE     | Atrás  |

#### (1) Historial de destinos:

Púlselo para calcular la ruta.

#### (2) [Borrar]:

Se elimina el historial seleccionado. (3) [Atrás]:

Vuelve a la pantalla anterior.

#### Eliminar la entrada del "Historial de destinos"

Es posible eliminar los elementos del Historial de destinos. Todos los datos introducidos en el Historial de destinos se pueden eliminar de una vez.

1 Pulse [Destino] en el menú de navegación, y a continuación [Historial de destinos].

#### 2 Pulse [Borrar].

Aparecerá la pantalla "Eliminar de historial".

#### **3** Seleccione la ubicación que desea eliminar.

Aparecerá una marca de verificación en la ubicación seleccionada.

| Elin | ninar de historial      |   |        |
|------|-------------------------|---|--------|
| ÷.   | TILANUSSTRAAT           | _ |        |
|      | ALBERT SCHWEITZERSTRAAT |   |        |
|      | OOSTZAANSTRAAT          |   |        |
|      | OVERDIEMEN              |   | Todo   |
| Ŧ    | S-GRAVENHAGE-ALPHONS D  |   | Borrar |
|      | HÚMERA,CARRETERA DE     |   | Atrás  |

En esta pantalla puede seleccionar las siguientes opciones:

#### Todo:

Se seleccionan todas las entradas. No:

Se muestra cuando se han seleccionado todas las ubicaciones. Se cancelan todas las ubicaciones seleccionadas.

4 Pulse [Borrar].

#### 5 Seleccione [Sí].

Los datos seleccionados se borran.

Opción alternativa: No:

Se cancela la eliminación y se vuelve al paso 4.

□ Los datos eliminados no se pueden restaurar, por lo que se debe tener especial cuidado de no eliminarlos por error.

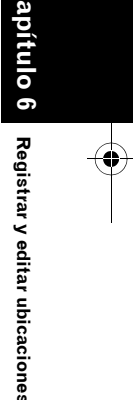

NAVI

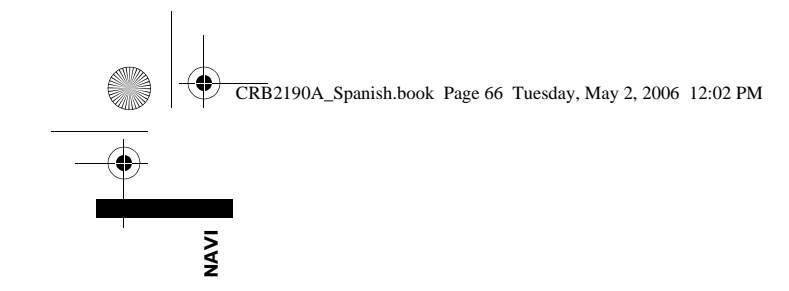

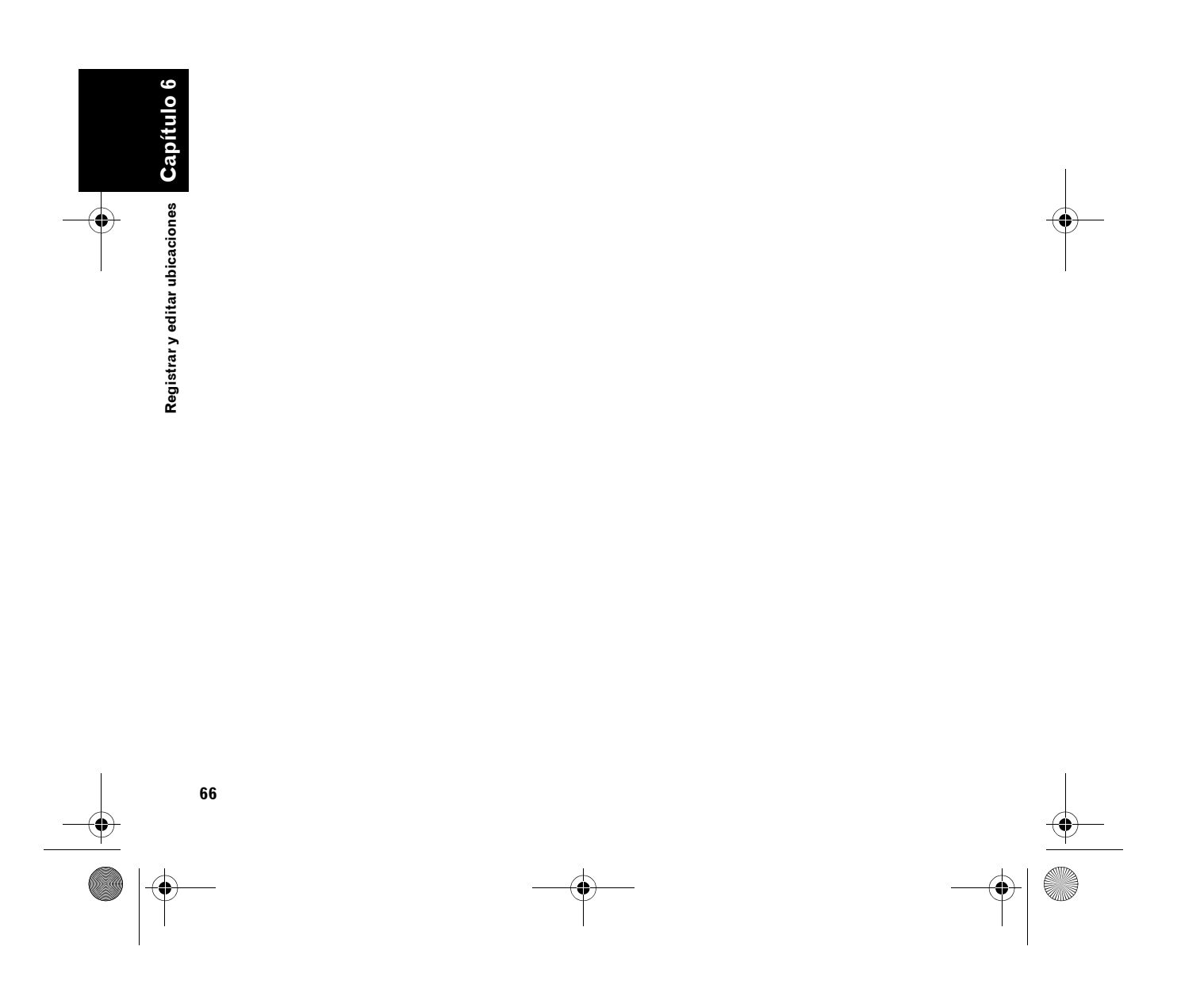

CRB2190A\_Spanish.book Page 67 Tuesday, May 2, 2006 12:02 PM

# Capítulo 7

### Uso de la información del tráfico

#### Usar la información RDS-TMC

Puede comprobar la información del tráfico en tiempo real retransmitida por la emisora TMC del sistema FM de codificación de la información viaria (RDS) en la pantalla. Esta información del tráfico se actualiza periódicamente. Cuando el sistema de navegación recibe información actualizada del tráfico, la muestra sobre el mapa junto con la información textual detallada si está disponible. Cuando está circulando por una ruta y hay información del tráfico sobre su ruta actual, el sistema la detectará y le preguntará si desea calcular una nueva ruta o sugerirá otra ruta automáticamente.

- El sistema accede a la información de tráfico en un rango de 32 km–160 km de diámetro a partir de la posición del vehículo. (El rango de recepción se ajusta–en función la cantidad de información del tráfico obtenida de cada vezentre 32 km y 160 km con el vehículo en el centro).
- Al usar la información del servicio RDS-TMC, podrá disfrutar de las siguientes funciones del sistema de navegación:
  - Mostrar una lista de la información del tráfico
  - Mostrar la información del tráfico en un mapa
  - Sugerir una ruta para evitar atascos de tráfico mediante la información
- El término "atasco de tráfico" de este apartado hace referencia a los siguientes tipos de información del tráfico: tráfico lento, con atascos y estacionario y carreteras cerradas/ cortadas. Siempre se tiene en cuenta esta información al comprobar su itinerario, y la información relacionada con estos sucesos no se puede desactivar. Si selecciona cualquier otra información del tráfico en [Ajustes tráfico], podrá visualizarla en una lista o en un mapa.
- C "Seleccionar la información del tráfico que se desea visualizar" → Página 70

#### Visualizar la lista del tráfico

La información del tráfico se muestra como una lista en pantalla. Esto le permite comprobar cuántos incidentes de tráfico se han producido, su ubicación y la distancia desde su posición actual.

#### Comprobar toda la información del tráfico

#### Pulse [Info/Teléfono] en el menú de navegación, y a continuación [Listado del tráfico].

Se muestra la lista de los datos de tráfico recibidos.

2 Pulse o para ver la lista de incidentes de tráfico.

Se muestra el nombre de los lugares (el nombre de las calles) en que se han producido incidentes de tráfico.

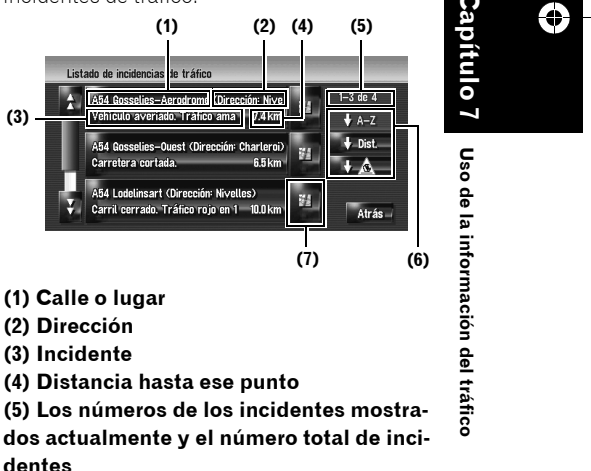

Los problemas leídos aparecerán en blanco. Los problemas no leídos aparecerán en amarillo.

CRB2190A\_Spanish.book Page 68 Tuesday, May 2, 2006 12:02 PM

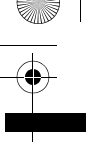

NAVI

#### (6) Tecla de clasificación

#### A-Z

Puede ordenar la información del tráfico alfabéticamente.

Dist.

Puede ordenar la información del tráfico por distancia desde su posición actual.

En cuanto a la lista que se muestra cuando pulsa [Listado del tráfico], la lista se clasificará en función de la distancia lineal del vehículo hasta la información del tráfico. En cuanto a la lista que se muestra cuando pulsa [Tráfico en ruta], la lista se clasificará en función de la distancia del vehículo hasta la información del tráfico.

#### + 🔬 🗕 :

Puede ordenar la información de tráfico según el tipo de incidente.

La lista se clasificará siguiendo el orden de carreteras cortadas/ cerradas, atascos, accidentes, obras y otros.

#### Regenerar

Cuando se recibe información de tráfico nueva, se modifica la actual o se eliminan datos antiguos. La lista se actualiza para mostrar la nueva situación.

#### (7) 🕌

Si pulsa 🕌 podrá consultar en el mapa dónde está el lugar. (No se puede consultar la información del tráfico si no es en relación con un lugar concreto)

#### **3** Seleccione el incidente que desea ver con mayor detalle.

Aparecerán más datos del incidente de tráfico seleccionado.

• Si pulsa el incidente que desea ver, podrá acceder a la información detallada relacionada con él. Si la información no cabe en una pantalla, pulse 🛛 o 🚰 para ver el resto.

#### 4 Pulse [Atrás] para volver a la lista de información del tráfico.

Vuelve a mostrarse una lista de información del tráfico.

#### Confirmación de la información del tráfico en el itinerario

Toda la información del tráfico sobre la ruta actual se muestra en la pantalla en forma de lista.

- 1 Pulse [Info/Teléfono] en el menú de navegación, y a continuación [Tráfico en ruta]. Aparece en la pantalla la información del tráfico seleccionada para nuestro itinerario.
  - La forma de comprobar el contenido mostrado en la pantalla es la misma que en "Comprobar toda la información del tráfico".

#### Confirmación de la información del tráfico en el mapa

- Cuando la escala del mapa es 5 km (2,5 millas) o inferior, se muestra una línea.
- □ El icono aparece únicamente si la escala del mapa es de 20 km (10 millas) o menos. (Si la escala es de 2 km (1milla) o superior, los iconos adoptan un tamaño menor).
- Los elementos relacionados con el tráfico no se muestran en el mapa "Plano urbano".

#### Línea e icono para incidentes de tráfico

La información sobre los incidentes de tráfico

aparece en el mapa del siguiente modo. Icono de incidente de tráfico

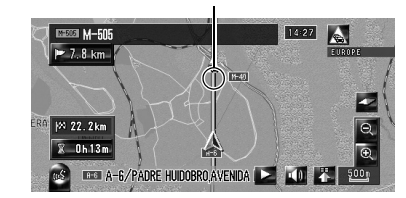

🛆 🗟 con línea amarilla: Tráfico lento y con atascos

**con línea roja:** Retenciones de tráfico

()con línea negra: Carretera cortada/ bloqueada

**etc.:** Si desea conocer el significado del icono, consulte [Ajustes tráfico] en el menú Info/Teléfono.

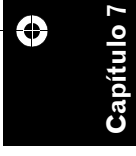

CRB2190A\_Spanish.book Page 69 Tuesday, May 2, 2006 12:02 PM

 C "Seleccionar la información del tráfico que se desea visualizar" → Página 70

Si desea consultar información detallada del tráfico en el mapa, mueva el cursor de desplazamiento hasta un icono, por ejemplo 🔔, y pulse 📳. De este modo, aparecerán los nombres de los lugares entre otros datos.

# Configurar una ruta alternativa para evitar un atasco

Cada cierto tiempo, el sistema de navegación revisa si hay información del tráfico sobre la ruta. Si el sistema de navegación detecta atascos en la ruta, intentará encontrar una ruta mejor de fondo.

Se comprobarán los siguientes tipos de incidentes de tráfico en la ruta: tráfico lento, con atascos y estacionario y carreteras cerradas/ cortadas.

#### Comprobación automática de la información de atascos

Si hay información sobre atascos en su ruta actual y se puede establecer una ruta alternativa, el sistema de navegación le recomendará automáticamente una nueva ruta alternativa. En tal caso, aparecerá la siguiente pantalla.

Si el sistema no puede encontrar información sobre atascos para su ruta actual o no puede encontrar una alternativa, no se realiza ninguna operación.

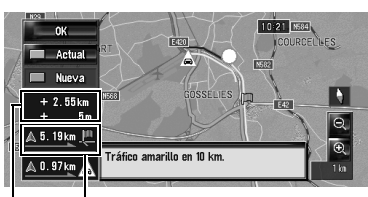

Distancia desde la posición actual del vehículo hasta el punto en que se introducirá en la nueva ruta.

#### Diferencia de distancia y tiempo de viaje entre la ruta existente y la nueva ruta.

En esta pantalla puede seleccionar las siguientes opciones:

#### Nueva:

Aparece la ruta recomendada en pantalla. **Actual:** 

Aparece la ruta actual en pantalla.

#### OK:

Se configura la ruta mostrada.

Si no se efectúa ninguna selección, se elegirá la ruta actual de manera automática después de unos segundos.

#### Comprobación manual de la información de atascos

Si pulsa el icono de notificación en la pantalla del mapa, podrá comprobar la información del tráfico para su ruta mientras se muestre el icono. El icono aparecerá en la pantalla del mapa de navegación, únicamente si hay información del tráfico de su ruta.

- El icono de notificación no estará disponible si el vehículo se desvía de la ruta.
- 1 Ajuste [Mostrar incidencia de tráfico] como [Vista].
  - ⊃ "Mostrar incidencia de tráfico" → Página 46
- 2 Pulse el botón MAP para mostrar la ubicación actual.

Cuando el sistema obtiene información sobre el tráfico de la ruta actual, aparece el icono.

#### **3** Pulse el icono mientras se muestra.

Icono de notificación

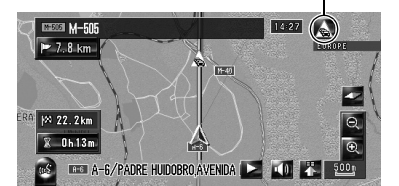

El icono mostrado indica el tipo de información del tráfico.

#### 4 Pulse [Desvío] para buscar una ruta alternativa.

 [Desvío] estará activado sólo si el sistema puede encontrar el atasco de la información.

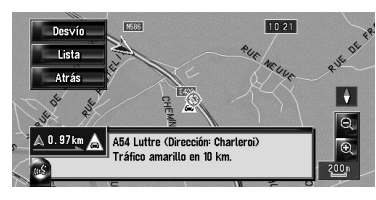

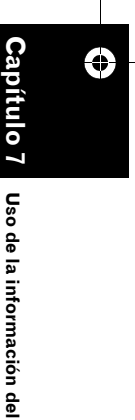

tráfico

69

NAVI

CRB2190A\_Spanish.book Page 70 Tuesday, May 2, 2006 12:02 PM

Tras pulsar [**Desvío**], se vuelve a calcular la ruta teniendo en cuenta todos los atascos de la ruta actual.

 La información del tráfico que se muestra en el icono de notificación es la información del tráfico sobre la ruta más cercana a la posición del vehículo. Si pulsa [Desvío], se vuelve a calcular la ruta teniendo en cuenta no sólo esta información, si no la información sobre todos los atascos de la ruta.

En esta pantalla puede seleccionar las siguientes opciones:

#### Lista:

NAVI

En esta lista se enumeran únicamente los tres últimos incidentes de tráfico.

#### Atrás:

El mensaje desaparece y vuelve a aparecer el mapa.

Si desea más información sobre las siguientes operaciones, consulte "Comprobación automática de la información de atascos".

Comprobación automática de la información de atascos" → Página 69

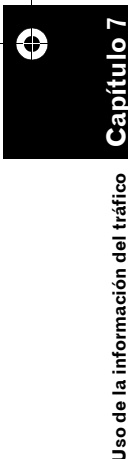

# Seleccionar la información del tráfico que se desea visualizar

Existen distintos tipos de información del tráfico que se pueden recibir a través del servicio RDS-TMC. Puede seleccionar cuáles desea incorporar al y mostrar en el sistema de navegación.

#### 1 Pulse [Info/Teléfono] en el menú de navegación, y a continuación [Ajustes tráfico].

# 2 Pulse [Información de tráfico que se visualiza].

Aparece en pantalla el nombre de los elementos de información del tráfico y una lista de iconos.

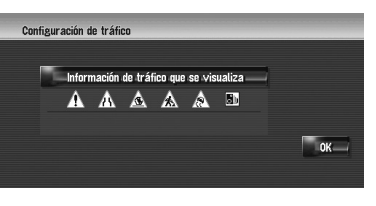

#### **3** Pulse el elemento de información del tráfico que desea ver.

Aparece una marca roja al lado de la información del tráfico seleccionada.

| ÷. | 🛕 Advertencia, Peligro              | -24  |      |
|----|-------------------------------------|------|------|
|    | 🛕 Carretera estrecha, Carril cerrad | -24- |      |
| I  | 🛕 Accidentes                        | -M   |      |
| Π  | 🛦 Obras                             | - M- |      |
| Ц  | 🛕 Carretera con piso deslizante     | - M- | Todo |
| ¥. | 🗟 Limitaciones del vehículo         | - 21 | OK   |

Pulsando [Todo (No)] podrá seleccionar o anular toda la información del tráfico.

#### 4 Pulse [OK].

Se agrega a la pantalla el icono de información del tráfico seleccionado.

Los siguientes tipos de incidentes no se pueden anular. Se muestran y se tienen en cuenta siempre: tráfico lento, con atascos y estacionario y carreteras cerradas/ cortadas.

#### 5 Pulse [OK].

#### Seleccionar manualmente el proveedor preferido de servicios RDS-TMC

Se ha configurado un proveedor de servicios TMC predeterminado para cada país. El sistema de navegación sintoniza la radio con una buena recepción interna para conectarse con el proveedor de servicios RDS-TMC preferido. Si desea configurar otro proveedor de servicios RDS-TMC preferido, puede seleccionar uno manualmente en la lista de proveedores de servicios RDS-TMC disponibles.

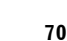
CRB2190A\_Spanish.book Page 71 Tuesday, May 2, 2006 12:02 PM

 Pulse [Info/Teléfono] en el menú de navegación, y a continuación [Selección proveedor TMC].

Los proveedores de servicios disponibles se pueden buscar automáticamente.

### El proveedor de servicios RDS-TMC preferido y configurado actualmente

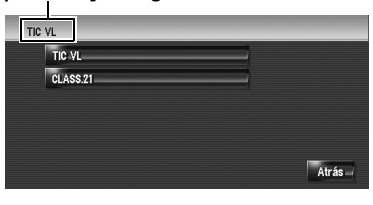

2 Pulse el proveedor de servicios que desea.

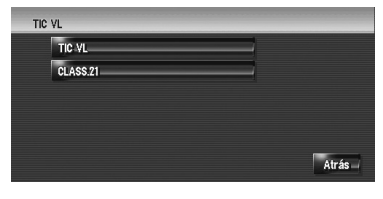

Tras haberlo pulsado, el sistema empezará a sintonizar el canal del proveedor de servicios RDS-TMC que desea. Una vez realizada correctamente la sintonización, el sistema vuelve a mostrar el mapa.

- Si el nombre del proveedor de servicios no está disponible, se mostrará el nombre o la frecuencia del canal.
- Si la información no cabe en una pantalla, pulse o para ver el resto.
   Si no se ha realizado correctamente la sin-
- Si no se ha realizado correctamente la sintonización, seleccione otro proveedor o vuelva a intentarlo de nuevo tras haberse desplazado a otra ubicación.

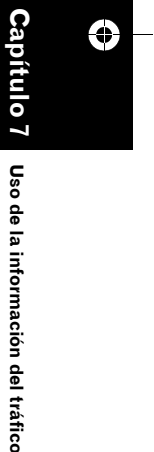

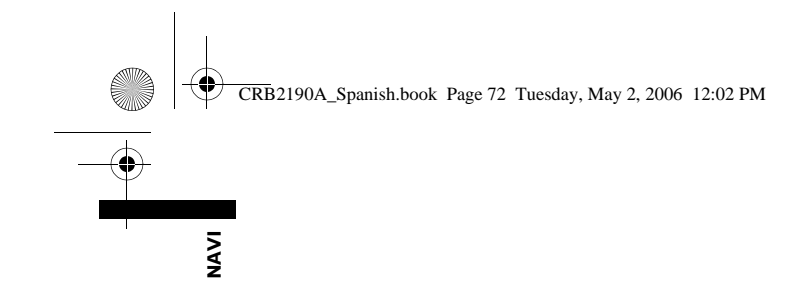

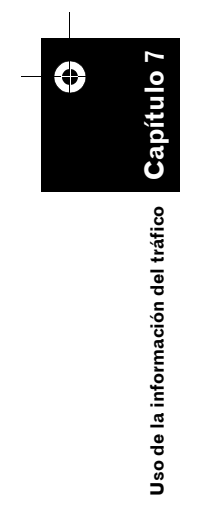

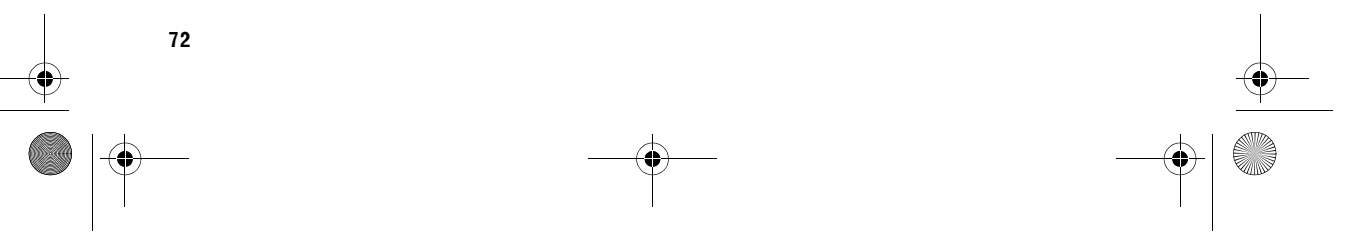

CRB2190A\_Spanish.book Page 73 Tuesday, May 2, 2006 7:36 PM

### Capítulo 8

# 

### Uso de la telefonía manos libres

# Presentación de la telefonía manos libres

#### A PRECAUCIÓN

#### Por su seguridad, intente no hablar por teléfono mientras conduce.

Si su móvil es compatible con la tecnología Bluetooth, podrá conectar este sistema de navegación al móvil sin cables. Si usa la función manos libres, podrá manejar el sistema de navegación para realizar o recibir llamadas. También puede transferir los datos de la agenda almacenados en el móvil al sistema de navegación.

Esta sección describe cómo se configura una conexión Bluetooth y cómo se debe utilizar un móvil compatible con tecnología Bluetooth en el sistema de navegación.

En la siguiente descripción, se presupone que el nombre de dispositivo del móvil conectado mediante tecnología inalámbrica Bluetooth será [**My mobile phone**].

# Preparar los dispositivos de comunicación

Para usar el móvil compatible con tecnología inalámbrica Bluetooth en el sistema de navegación, se precisa la unidad de Bluetooth (ND-BT1).

# Precauciones sobre el uso de un móvil compatible con tecnología Bluetooth

Si conecta la unidad de Bluetooth, puede usar las funciones descritas en este manual, incluyendo la telefonía manos libres o la transferencia de la agenda telefónica. Para usar estas funciones, el móvil compatible con tecnología inalámbrica Bluetooth que desea conectar debe disponer de un perfil compatible idéntico al de la unidad de Bluetooth. Si desea más información sobre los perfiles compatibles, consulte el manual del propietario de la unidad de Bluetooth.

- Consulte "Notas sobre la telefonía manos libres" para más información.
  - ⊃ "Notas sobre la telefonía manos libres" → Página 82
- Al apagar el sistema de navegación, se desconecta el Bluetooth. Cuando se vuelve a encender el sistema, éste intenta automáticamente reconectar el último móvil conectado. Aunque la conexión se vea interrumpida por cualquier motivo, el sistema vuelve a conectar automáticamente el móvil especificado (a no ser que la conexión se interrumpa a causa del teléfono móvil).

Puede abrir [**Menú teléfono**] directamente manteniendo presionado el botón **MENU**.

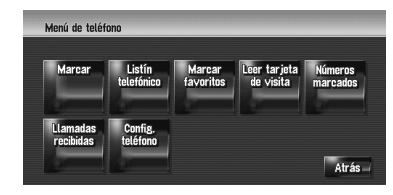

- Puede comprobar la fuerza de la señal de la conexión entre el móvil y la unidad de Bluetooth con [Estado de conexión] en el menú [Hardware].
- ⊃ [Estado de conexión] → Página 85
- Puede ajustar el volumen de la voz y del timbre con [Volumen] en el menú Ajustes.
- ⊃ [Volumen] → Página 83
- También puede silenciar los sonidos periféricos durante la telefonía manos libres.
- ⊃ [Mute Set] → Página 144

Mientras esté conectado su teléfono móvil compatible con tecnología inalámbrica Bluetooth, se muestra 🛐 en el mapa.

 Si utiliza el control remoto de dirección "CD-SR1" (se vende por separado), podrá usar los siguientes botones:

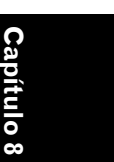

CRB2190A\_Spanish.book Page 74 Tuesday, May 2, 2006 12:02 PM

#### Botón VR ACTIVATION / OFF HOOK:

Tiene la misma función que **Example** en la pantalla. (Excepto en [**Llamadas recibidas**]). **Botón VR CANCEL / ON HOOK:** 

#### Botón PHONE MENU:

NAVI

ítulo (

Ca

Jso de la telefonía manos libres

74

Abre [Menú teléfono] directamente.

#### Configuración del manos libres

Antes de usar la función de telefonía manos libres, tendrá que configurar el sistema de navegación para usa dicha función. Para ello deberá registrar el móvil con el sistema de navegación y establecer una conexión inalámbrica Bluetooth entre el sistema de navegación y el teléfono móvil.

#### Registro de un móvil

Cuando conecta por primera vez el móvil compatible con tecnología inalámbrica Bluetooth, debe registrarlo. Se pueden registrar hasta cinco teléfonos. Existen dos métodos de registro:

- Registro desde el sistema de navegación
- Registro desde el teléfono móvil
- Cuando haya registrado el teléfono, puede seleccionarlo en la lista para conectarlo sin registro.
- Si intenta registrar más de cinco móviles, el sistema le pedirá que seleccione uno de los ya registrados para sobrescribirlo.
- Conectar un teléfono móvil registrado" → Página 75

 El nombre predeterminado de dispositivo que se muestra en el teléfono móvil es [PIONEER NAVI]. La contraseña predeterminada es [1111].

#### Funcionamiento desde el sistema de navegación

 Active la tecnología inalámbrica Bluetooth en el móvil.

En algunos móviles no son necesarias medidas específicas para activar la tecnología inalámbrica Bluetooth. Si desea más información, consulte el manual de instrucciones del teléfono.

#### 2 Pulse [Info/Teléfono] en el menú de navegación, y a continuación [Menú teléfono].

#### **3** Pulse [Config. teléfono].

Aparece la pantalla de ajustes del teléfono.

#### 4 Pulse [Registro].

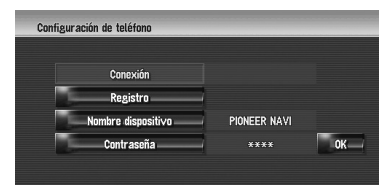

#### 5 Pulse [Navi].

El sistema busca los teléfonos móviles con tecnología Bluetooth que están a la espera de conectarse y los muestra en la lista.

# 6 Espere hasta que aparezca su móvil en la lista.

- Si no puede encontrar el móvil que desea conectar, compruebe que el móvil está a la espera de la conexión con la tecnología inalámbrica Bluetooth.
- 7 Seleccione en la lista el móvil que desea registrar.

#### 8 Introduzca la contraseña del sistema de navegación para registrarlo mediante el teléfono móvil.

Una vez terminado el registro, aparecerá la siguiente pantalla.

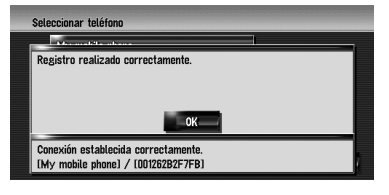

Si el registro no se realiza correctamente, repita el proceso desde el inicio. Si todavía no puede establecer una conexión, intente conectarse usando el móvil. CRB2190A\_Spanish.book Page 75 Tuesday, May 2, 2006 12:02 PM

#### Funcionamiento desde el teléfono móvil

#### 1 Active la tecnología inalámbrica Bluetooth en el móvil.

En algunos móviles no son necesarias medidas específicas para activar la tecnología inalámbrica Bluetooth. Si desea más información, consulte el manual de instrucciones del teléfono.

#### 2 Pulse [Info/Teléfono] en el menú de navegación, y a continuación [Menú teléfono].

**3** Pulse [Config. teléfono].

Aparece la pantalla de ajustes del teléfono.

#### 4 Pulse [Registro].

| Configuración de teléfono |              | _  |
|---------------------------|--------------|----|
| Conexión                  |              |    |
| Registro                  | 1            |    |
| Nombre dispositivo        | PIONEER NAVI |    |
| Contraseña                | ****         | OK |
|                           |              |    |

#### 5 Pulse [Móvil].

El sistema de navegación espera por la conexión con la tecnología inalámbrica Bluetooth.

#### 6 Active su teléfono para registrar el sistema de navegación.

Si el móvil le solicita una contraseña, introduzca la contraseña del sistema de navegación.

Una vez terminado el registro, aparecerá la siguiente pantalla.

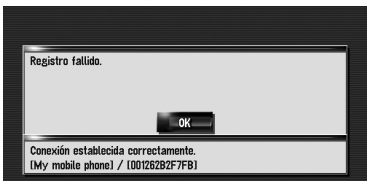

Si el registro no se realiza correctamente, repita el proceso desde el inicio.

#### Conectar un teléfono móvil registrado

El sistema de navegación conecta automáticamente el móvil seleccionado como un destino de conexión. No obstante, será necesario conectar el móvil manualmente en los siguientes casos:

- Hay dos o más móviles registrados y desea seleccionar manualmente el que se va a usar.
- Desea volver a conectar un móvil desconectado.
- No se puede establecer automáticamente la conexión.
- Los teléfonos no registrados no se pueden conectar.

#### 1 Active la tecnología inalámbrica Bluetooth del móvil.

En algunos móviles no son necesarias medidas específicas para activar la tecnología inalámbrica Bluetooth. Si desea más información, consulte el manual de instrucciones del teléfono.

#### 2 Pulse [Info/Teléfono] en el menú de navegación, y a continuación [Menú teléfono].

#### **3** Pulse [Config. teléfono].

Aparece la pantalla de ajustes del teléfono. Nombre del teléfono conectado o seleccionado como destino de conexión

| Conexión           | My mobile phone |    |
|--------------------|-----------------|----|
| Registro           |                 |    |
| Nombre dispositivo | PIONEER NAVI    |    |
| Contraseña         | ****            | OK |

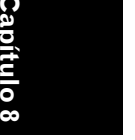

NAVI

#### 4 Pulse [Conexión].

5 Pulse el nombre del móvil que desea conectar.

Cuando se ha establecido correctamente una conexión, aparece un mensaje y el sistema vuelve a la pantalla del menú del teléfono.

- Para cancelar la conexión con el móvil, pulse [Cancelar].
- Si la conexión no ser realiza correctamente, revise si el móvil está esperando por la conexión y repita el proceso desde el paso 4.

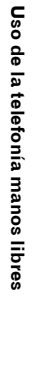

CRB2190A\_Spanish.book Page 76 Tuesday, May 2, 2006 12:02 PM

#### Editar el nombre del dispositivo

NAVI

Puede modificar el nombre del dispositivo que se muestra en el móvil. (Por defecto es [**PIONEER NAVI**]).

- Pulse [Info/Teléfono] en el menú de navegación, y a continuación [Menú teléfono].
- **2** Pulse [Config. teléfono]. Aparece la pantalla de ajustes del teléfono.
- **3** Pulse [Nombre dispositivo].
- 4 Pulse cualquier tecla para introducir el nombre que desea establecer y a continuación [OK].
  - ⊃ Acerca del funcionamiento del teclado numérico → Página 25
  - Un nombre de dispositivo puede estar formado por hasta 20 caracteres.

#### Editar la contraseña

Puede modificar la contraseña que se usa en la autenticación del móvil. (Por defecto es [1111]).

- 1 Pulse [Info/Teléfono] en el menú de navegación, y a continuación [Menú teléfono].
- 2 Pulse [Config. teléfono]. Aparece la pantalla de ajustes del teléfono.

#### **3** Pulse [Contraseña].

- 4 Pulse cualquier tecla para introducir la contraseña que desea establecer y a continuación [OK].
  - C Acerca del funcionamiento del teclado numérico → Página 25
  - Una contraseña puede estar formada por 4-8 caracteres.

#### Recibir una llamada telefónica

Puede usar el sistema de navegación para recibir una llamada en el modo manos libres. La pantalla de mapa mostrará el icono mientras el teléfono móvil compatible con tecnología inalámbrica Bluetooth esté conectado. Puede recibir una llamada en manos libres sólo si el móvil está conectado.

#### Icono de conexión

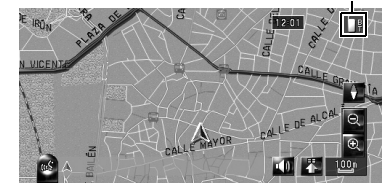

#### Responder a una llamada entrante

El sistema le informa de que está recibiendo una llamada a través de un mensaje y un timbre.

### 1 Si tiene una llamada entrante, pulse

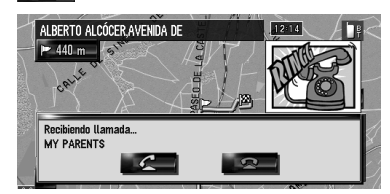

Si tiene una llamada entrante, puede recha-

#### zarla pulsando 🛛 🕿 🛛

- Durante una llamada, se muestra en la parte derecha de la pantalla.
- 2 Para terminar la llamada, pulse a en la parte superior derecha de la pantalla. Finaliza la llamada.
- Si la voz de la llamada es demasiado baja y no puede oírla, ajuste el volumen de la llamada.
- ⊃ Voz de teléfono → Página 83
- Dependiendo del estado de suscripción del servicio de identificación del interlocutor, es posible que no se muestre el número de teléfono de la llamada recibida, sino [Unknown].
- Puede que oiga ruidos cuando cuelgue el teléfono.

Uso de la telefonía manos libres

CRB2190A\_Spanish.book Page 77 Tuesday, May 2, 2006 12:02 PM

#### Realizar una llamada telefónica

Hay distintas maneras de realizar una llamada telefónica.

#### Marcación directa

- 1 Pulse [Info/Teléfono] en el menú de navegación, y a continuación [Menú teléfono].
- 2 Pulse [Marcar].
- 3 Introduzca el número de teléfono y pulse para realizar una llamada.

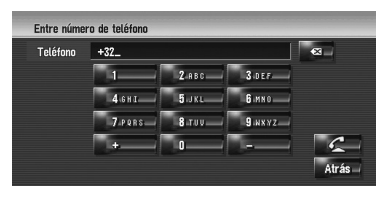

Para cancelar la llamada cuando el sistema ha iniciado la marcación, pulse

4 Para terminar la llamada, pulse a en la parte superior derecha de la pantalla.

Marcación desde el registro de llamadas recibidas o realizadas

- Pulse [Info/Teléfono] en el menú de navegación, y a continuación [Menú teléfono].
- 2 Pulse [Números marcados] o [Llamadas recibidas].

Aparece una de las listas.

3 Pulse un nombre o un número de teléfono de la lista para hacer una llamada.

> Fecha y hora de la llamada realizada o recibida

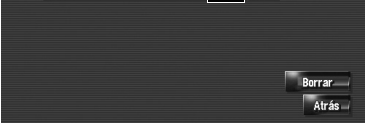

Para cancelar la llamada cuando el sistema ha iniciado la marcación, pulse

Si realiza una llamada al número de teléfono en [**Llamadas recibidas**] sin "+", puede añadir "+" delante del número pulsando [+]. Para borrar "+", pulse otra vez [+] en esa hora. NAVI

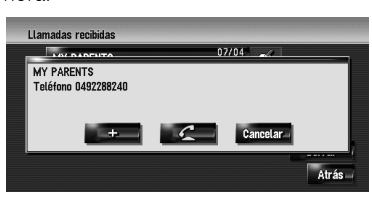

Pulse para realizar una llamada.

- 4 Para terminar la llamada, pulse a en la parte superior derecha de la pantalla.
  - Se guardan automáticamente hasta 30 entradas en el registro de llamadas realizadas y otras 30 en el de llamadas recibidas. Cuando el número de entradas supere las 30, la siguiente entrada se sobrescribirá sobre la más antigua.
  - Puede limpiar el registro de llamadas realizadas o recibidas.
  - C Limpiar el registro de llamadas realizadas o recibidas → Página 81

#### Llamar a un número de la agenda telefónica

Una vez localizada la lista en la agenda, puede seleccionar el número y realizar la llamada.

- Antes de usar esta función, deberá transferir la agenda telefónica del móvil al sistema de navegación.
- ⊃ "Transferir la agenda telefónica" → Página 79
- 1 Pulse [Info/Teléfono] en el menú de navegación, y a continuación [Menú teléfono].
- **2** Pulse [Listín telefónico]. Aparece la pantalla de la agenda telefónica.
- **3** Pulse un nombre de la lista para realizar una llamada.

Si pulsa una pestaña del alfabeto, podrá pasar a la primera página de los contactos cuyo nombre comienza con dicha letra.

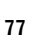

Capítulo 8

Uso de la telefonía manos

libres

CRB2190A\_Spanish.book Page 78 Tuesday, May 2, 2006 12:02 PM

NAVI

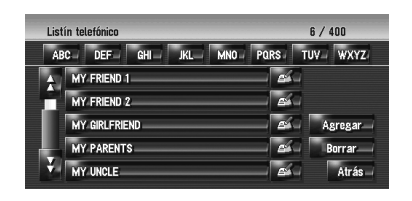

Pulse la entrada de la lista para realizar la llamada.

Para cancelar la llamada cuando el sistema ha iniciado la marcación, pulse

4 Para terminar la llamada, pulse a en la parte superior derecha de la pantalla.

#### Llamar a un número en la Lista de marcar favoritos

Una vez localizada la entrada en la Lista de marcar favoritos, puede seleccionar el número y realizar la llamada.

- Antes de usar esta función, deberá configurar el número de teléfono de la agenda en la Lista de marcar favoritos.
- C Registrar el número de teléfono en la Lista de marcar favoritos → Página 80
- Pulse [Info/Teléfono] en el menú de navegación, y a continuación [Menú teléfono].

#### 2 Pulse [Marcar favoritos].

Aparece la pantalla de la Lista de marcar favoritos.

**3** Pulse [Favorito 1] - [Favorito 5] para hacer una llamada.

Pulse la entrada para realizar una llamada. Para cancelar la llamada cuando el sistema ha iniciado la marcación, pulse

4 Para terminar la llamada, pulse a en la parte superior derecha de la pantalla.

#### Marcar la entrada en la Lista de destinos

Puede realizar una llamada a la entrada registrada en la lista de destinos.

No puede llamar a las ubicaciones si no está registrado el número de teléfono.

#### 1 Mostrar la lista de direcciones.

⊃ Funcionamiento de la Lista de direcciones → Página 61

2 Pulse an la entrada a la que desea llamar.

Aparece una pantalla detallada.

#### **3** Pulse **E** para realizar una llamada.

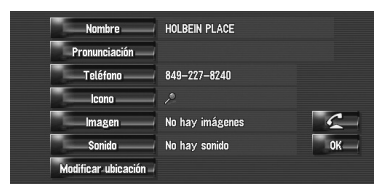

Para cancelar la llamada cuando el sistema ha iniciado la marcación, pulse

4 Para terminar la llamada, pulse Zen la parte superior derecha de la pantalla.

#### **Marcar el número de teléfono de un POI** Puede llamar a POI que contengan datos sobre el número de teléfono.

1 Realice una [Búsqueda categoría] o [Búsqueda alrededores] y visualice la información detallada.

- ⊃ Funcionamiento de [Búsqueda categoría] → Página 51
- ⊃ Funcionamiento de [Búsqueda alrededores] → Página 53
- **2** Pulse en la entrada que desea llamar. Aparece una pantalla detallada.

#### **3** Pulse **E** para realizar una llamada.

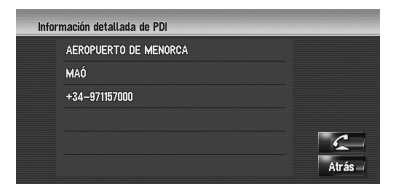

Para cancelar la llamada cuando el sistema ha iniciado la marcación, pulse

4 Para terminar la llamada, pulse a en la parte superior derecha de la pantalla.

ítulo 8

de la telefonía manos libres

Uso

CRB2190A\_Spanish.book Page 79 Tuesday, May 2, 2006 12:02 PM

### Marcación desde el mapa

Puede realizar una llamada seleccionando un icono de una ubicación registrada o un icono de POI de la pantalla del mapa.

- No puede llamar a ubicaciones o POI que no tengan datos sobre el número de teléfono.
- 1 Desplácese por el mapa y coloque el cursor sobre un icono.

2 Pulse 🛅.

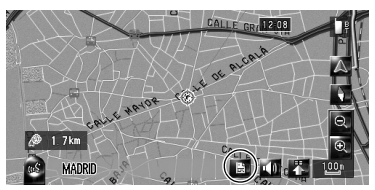

Aparece una pantalla detallada

- **3** Pulse **example 2** para realizar una llamada. Para cancelar la llamada cuando el sistema ha iniciado la marcación, pulse **exam**.
- 4 Para terminar la llamada, pulse a en la parte superior derecha de la pantalla.

#### Transferir la agenda telefónica

Puede transferir los datos de la agenda telefónica del móvil a la del sistema de navegación. Una vez transferida la agenda al sistema de navegación, podrá examinar los datos de esta agenda en la pantalla del sistema de navegación. También podrá seleccionar las entradas en la agenda para llamar desde el sistema de navegación o editar los datos en el sistema.

- Dependiendo el teléfono móvil, la "Agenda telefónica" (Listín telefónico) podría denominarse "Contactos", "Tarjetas de visita", o algo parecido.
- □ La agenda admite un total de 400 entradas.
- Para establecer la conexión de transferencia de la agenda, la conexión manos libres deberá estar deshabilitada. Una vez terminada la transferencia, la telefonía manos libres se vuelve a conectar automáticamente.

- La agenda telefónica del sistema de navegación no puede asignar múltiples números de teléfono a un nombre.
- 1 Conecte el móvil compatible con tecnología inalámbrica Bluetooth.

⊃ "Registro de un móvil" → Página 74

- 2 Pulse [Info/Teléfono] en el menú de navegación, y a continuación [Menú teléfono].
- **3** Pulse [Leer tarjeta de visita].

Si ya se ha transferido una agenda telefónica, aparecerá la siguiente pantalla.

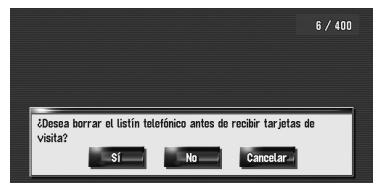

#### [Sí]:

Se eliminan todos los números de teléfono almacenados en la agenda y a continuación se transfieren los datos.

#### [No]:

Se mantienen las entradas actuales y se añaden los nuevos datos a la agenda. (No se pueden fusionar los datos repetidos). Si desea conservar la agenda existente,

seleccione [No].

#### 4 Asegúrese de que se muestra la siguiente pantalla y active su teléfono móvil para que transfiera las entradas de la agenda.

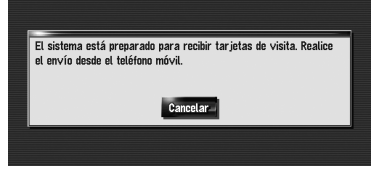

Capítulo 8 Uso de la telefonía manos

libres

79

NAVI

Se transfieren las entradas de la agenda telefónica del móvil al sistema de navegación. Para cancelar la transferencia, pulse [**Cancelar**].

- Sólo se pueden transferir los nombres y los números de teléfono.
- Los datos transferidos se pueden editar en el sistema de navegación.

CRB2190A\_Spanish.book Page 80 Tuesday, May 2, 2006 12:02 PM

→ Página 80

#### Registrar un número de teléfono en la Lista de marcar favoritos

Puede registrar hasta cinco entradas en la agenda telefónica. Registrar los números de teléfono que usa habitualmente en la Lista de marcar favoritos le facilitará la marcación. Los nombres registrados en la Lista de marcar favoritos se pueden controlar desde el menú contextual. También puede usar el reconocimiento de voz para realizar una llamada diciendo el número de teléfono.

#### 1 Pulse [Info/Teléfono] en el menú de navegación, y a continuación [Menú teléfono].

2 Pulse [Marcar favoritos].

#### 3 Pulse [Establec.].

Aparece la pantalla de la agenda telefónica.

**4 Pulse la entrada que desea registrar.** Aparece la pantalla del registro telefónico.

#### 5 Pulse [OK].

Se registra la entrada seleccionada en la Lista de marcar favoritos correspondiente.

# Editar los datos de la agenda telefónica

Puede editar los datos de la agenda telefónica importada o añadir nuevos datos. Puede editar [Nombre], [Teléfono], o [Imagen]. También puede borrar los datos que ya no necesite.

 No se pueden transferir datos al teléfono móvil.

#### Añadir nuevos datos

- 1 Pulse [Info/Teléfono] en el menú de navegación, y a continuación [Menú teléfono].
- **2** Pulse [Listín telefónico].

#### 3 Pulse 🜌 o [Agregar].

Aparece la pantalla de edición.

Si desea añadir datos introduciéndolos, pulse [Agregar].

#### **4** Seleccione la entrada que desea editar.

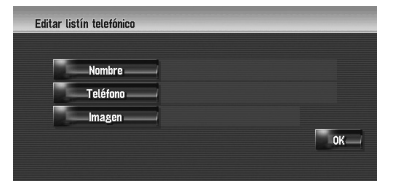

#### [Nombre] o [Teléfono]:

Introduzca el nombre y el número de teléfono que se van a mostrar en la agenda telefónica. Pulse **[OK**] para completar la entrada y volver a la pantalla anterior.

- ⊃ Acerca del funcionamiento del teclado numérico → Página 24
- El nombre puede tener 40 caracteres de longitud y el número de teléfono 32.
- Los nombres y los números de teléfono editados figuran en el historial de llamadas realizadas y en el de llamadas recibidas. No obstante, no figuran en los datos registrados en la [Marcar favoritos].

#### [Imagen]:

Se configura la imagen que se muestra cuando se recibe una llamada.

 Personalizar la imagen de llamada entrante para una entrada de la agenda telefónica" → Página 80

#### 5 Pulse [OK].

Se añaden los datos seleccionados a la agenda telefónica.

#### Personalizar la imagen de llamada entrante para una entrada de la agenda telefónica

Asegúrese de haber leído las "Limitaciones de importación de la imagen" antes de crear el CD-R (-RW).

→ Página 90

Puede personalizar una imagen para el registro telefónico. Ya hay algunas imágenes almacenadas en el disco duro. Además puede importar imágenes en formato JPEG, por ejemplo, fotos de la cámara digital, usando CD-R(-RW). Para usar las imágenes grabadas en un CD-R (-RW) con el PC, sencillamente inserte el CD-R (-RW) en el sistema de navegación.

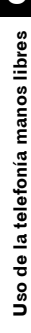

80

0

NAVI

CRB2190A\_Spanish.book Page 81 Tuesday, May 2, 2006 12:02 PM

A continuación, se describe cómo se cambia la imagen con un ejemplo en el que se carga una imagen de un CD-R (-RW) en el sistema de navegación.

#### 1 Compruebe que no hay ningún disco en el producto e inserte el CD-R (-RW) en la ranura de carga.

2 Pulse [Imagen], y a continuación [Importar de disco].

Se muestra la lista de imágenes guardadas en un CD-R (-RW).

En esta pantalla puede seleccionar las siguientes opciones:

#### Retorno al original:

Se selecciona la imagen utilizada cuando se compró el sistema.

Al pulsar un botón que no sea [Importar de disco], podrá seleccionar una imagen de fondo almacenada en el disco duro.

#### **3** Pulse la imagen que desea establecer.

#### 4 Pulse [Sí].

En esta pantalla puede seleccionar las siguientes opciones:

No:

Se selecciona cuando desea cambiar a otra imagen. Vuelva al paso 3.

#### **Eliminar datos**

- 1 Pulse [Info/Teléfono] en el menú de navegación, y a continuación [Menú teléfono].
- 2 Pulse [Listín telefónico].

#### **3** Pulse [Borrar].

Aparece la pantalla eliminar de la agenda telefónica.

#### 4 Seleccione la entrada que desea eliminar. Aparecerá una marca roja al lado de la

entrada seleccionada. Para cancelar la selección, vuelva a pulsar la entrada.

| Elin | ninar del listín telefónico | 6 / 400       |
|------|-----------------------------|---------------|
| AE   | 3C DEF GHI JKL MNO          | PARS TUV WXYZ |
| A    | MY FRIEND 1                 | D.            |
| Ē    | MY FRIEND 2                 | 1             |
|      | MY GIRLFRIEND               | J Todo        |
| Į.   | MY PARENTS                  | Borrar        |
| ¥.   | MY UNCLE                    | Atrás         |

#### 5 Pulse [Borrar].

#### 6 Pulse [Sí].

- Se eliminan los datos y aparece la pantalla de ubicación actual.
  - Para cancelar la eliminación, pulse [No].

# Editar el registro de llamadas recibidas o realizadas

Puede editar los datos del registro de llamadas realizadas o del registro de llamadas recibidas. Puede editar [**Nombre**], [**Teléfono**], o [**Imagen**]. Las entradas editadas se registran en la agenda telefónica. También puede borrar los datos del registro.

#### **Editar datos**

#### 1 Pulse [Info/Teléfono] en el menú de navegación, y a continuación [Menú teléfono].

2 Pulse [Números marcados] o [Llamadas recibidas].

#### 3 Pulse 🛃.

Aparece la pantalla de edición. A partir de aquí, los pasos que se siguen son los mismos que en la edición de la agenda telefónica.

- → Página 80
- No es posible editar los números de teléfono que ya estén registrados en la agenda telefónica.

#### Eliminar datos

- 1 Pulse [Info/Teléfono] en el menú de navegación, y a continuación [Menú teléfono].
- 2 Pulse [Números marcados] o [Llamadas recibidas].
- 3 Pulse [Borrar].

#### 4 Pulse [Sí].

Se eliminan todos los datos del registro y aparece la pantalla de ubicación actual.

 $\ensuremath{\square}$  Para cancelar la eliminación, pulse [ $\ensuremath{\textbf{No}}$ ].

NAVI

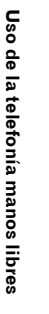

#### Notas sobre la telefonía manos libres Generalidades

- No se garantiza la conexión con todos los teléfonos móviles compatibles con tecnología inalámbrica Bluetooth.
- La distancia visual entre el sistema de navegación y el móvil debe ser de 10 metros o menos a la hora de recibir y enviar datos o voz a través de la tecnología Bluetooth. No obstante, la distancia de transmisión podría ser menor que la prevista, dependiendo del entorno.
- No puede eliminar los telérfonos móviles registrados. Si desea eliminarlos, consulte "Restablecer los ajustes predeterminados o de fábrica del sistema de navegación" y elimínelo junto con otras funciones.
- Cuando se utilizan con ciertos teléfonos móviles, puede que los altavoces del sistema no emitan un timbre.
- Si se ha seleccionado el modo privado en el móvil, el manos libres estará deshabilitado.

#### Acerca del registro y la conexión

 Dependiendo del tipo de móvil, el funcionamiento será distinto. Consulte el manual de instrucciones de su teléfono móvil si desea más información.

#### Acerca de la realización y la recepción de llamadas

- Puede que escuche ruidos en las siguientes situaciones:
  - Si contesta al teléfono mediante el botón del teléfono.
  - Cuando el interlocutor cuelga el teléfono.
- Con ciertos móviles, aunque presione el botón aceptar del móvil al recibir una llamada, el manos libres no funciona.
- Si el número de teléfono de la llamada recibida ya está registrado en la agenda telefónica, aparece el nombre. Cuando un mismo número de teléfono está registrado con varios nombres, se mostrará el primer nombre en orden alfabético.
- Si el número de teléfono de la llamada recibida no está registrado en la agenda telefónica, se mostrará el número de teléfono.

#### Acerca del registro de llamadas realizadas y del registro de llamadas recibidas

- Las llamadas realizadas o las ediciones efectuadas exclusivamente en el móvil no figurarán en el registro de llamadas realizadas ni en la agenda telefónica del sistema de navegación.
- No puede llamar a la entrada de un usuario desconocido (sin número de teléfono) que conste en el registro de llamadas recibidas.
- Si llama a través del teléfono móvil, esos datos no se registran en el sistema de navegación.

#### Acerca de la transferencia de la agenda telefónica

- Con algunos móviles, no será posible transferir todos los elementos de la agenda telefónica al mismo tiempo. En tal caso, transfiera elemento a elemento desde el móvil.
- Dependiendo del móvil conectado al sistema de navegación mediante tecnología Bluetooth, puede que el sistema de navegación no muestre la agenda correctamente. (Algunos caracteres podrían aparecer confusos o alterarse el orden nombre/apellido.)
- Si la agenda telefónica del móvil contiene datos de imagen, puede que no se transfiera correctamente. (No se pueden transferir los datos de imágenes desde el móvil.)
- Dependiendo del móvil, puede que no sea posible realizar la transferencia de la agenda telefónica.

82

0

NAVI

CRB2190A\_Spanish.book Page 83 Tuesday, May 2, 2006 12:02 PM

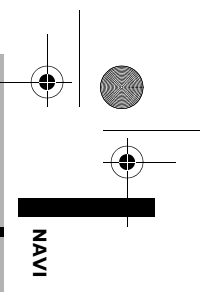

# Modificar los ajustes generales de las funciones de navegación

#### A PRECAUCIÓN

 Por razones de seguridad, estas funciones no están disponibles mientras el vehículo está en movimiento. Para habilitar estas funciones deberá detenerse en un lugar seguro y accionar el freno de mano antes de definir la ruta (consulte la página 16 para más información sobre el interbloqueo).

#### Entrar en el menú Ajustes

- 1 Pulse el botón MENU para ir al menú de navegación.
- 2 Pulse [Ajustes] para visualizar el menú Ajustes.
- 3 Cambie la configuración.
   ⊃ Ajustar cada elemento → Pág. 83 a 90

#### Configurar el volumen de la guía y el teléfono

Se puede configurar el volumen del sonido de navegación. Puede ajustar de forma independiente el volumen de la guía de ruta y de los avisos acústicos.

- 1 Pulse [Ajustes] en el menú de navegación, y a continuación [Volumen].
- 2 Pulse [+] o [-] para ajustar el volumen.
  - En esta pantalla, puede activar las siguientes opciones:

| Ajustes de volumen |                         |
|--------------------|-------------------------|
|                    |                         |
| Orientación        |                         |
| Pitido             |                         |
| Timbre de teléfono |                         |
| Voz de teléfono    | —— ( ) ( ) ( +— ) ок— ) |
|                    |                         |
|                    |                         |

#### Orientación

Este ajuste controla el volumen de la guía de navegación.

Capítulo 9

Cuando lo configura como 📶, se emite una

guía. Cuando lo configura como 🚾, no se emite guía alguna.

#### Pitido

Este ajuste controla el volumen de los avisos acústicos de navegación.

#### Timbre de teléfono

Este ajuste controla el volumen del timbre de las llamadas entrantes.

#### Voz de teléfono

Este ajuste controla el volumen de voz de las llamadas entrantes.

- Los ajustes Timbre de teléfono y Voz de teléfono están en relación con el móvil con tecnología Bluetooth. Si el móvil con tecnología Bluetooth no está conectado, no es necesario realizar ajustes.
- ☐ El volumen de la fuente de audio se ajusta con el botón VOL (▲/▼) del sistema de navegación.
- **3** Para completar la configuración, pulse [OK].

#### Personalizar los ajustes regionales

# Modificar el idioma de la guía de navegación y el menú

Puede seleccionar el idioma que desea utilizar en la navegación. (Después de haber modificado el idioma, se reinicia el sistema).

- 1 Pulse [Ajustes] en el menú de navegación, y a continuación [Config. regional].
- 2 Pulse [Idioma].

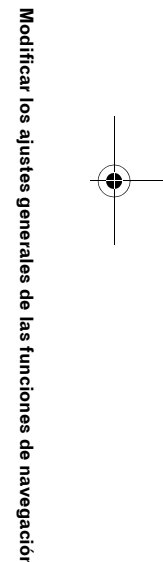

apítulo 9

CRB2190A\_Spanish.book Page 84 Tuesday, May 2, 2006 12:02 PM

#### 3 Pulse el idioma que desea usar.

Después de haber modificado el idioma, se reinicia el sistema.

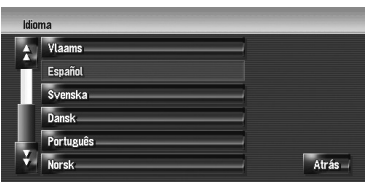

Pulse [Atrás] para volver a la visualización anterior.

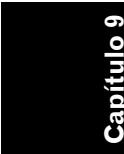

NAVI

#### Ajuste de la diferencia horaria

Ajustar el reloj del sistema. Con esta opción se ajusta la diferencia horaria (+, –) respecto a la hora predeterminada del sistema de navegación. También puede activar o desactivar el cambio horario de verano.

- 1 Pulse [Ajustes] en el menú de navegación, y a continuación [Config. regional].
- 2 Pulse [Tiempo].
- **3** Para ajustar la diferencia horaria, pulse [+] o [-].

Diferencia horaria

Se muestra la diferencia de tiempo entre la hora establecida originalmente en el sistema de navegación (hora centroeuropea) y la ubicación actual del vehículo. Si es necesario, ajuste la diferencia horaria. Si pulsa [+] o [–]. se cambia la diferencia horaria en incrementos de una hora.

La diferencia horaria puede ajustarse de +3 a -3 horas.

# 4 Si es necesario, ajuste el horario de verano.

El horario de verano está desactivado por defecto. Pulse [**Horario de verano**] para cambiar la hora si está en horario de verano. La pantalla debajo del horario de verano se encenderá ([**Encendido**]).

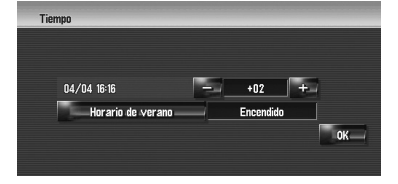

5 Para completar la configuración, pulse [OK].

# Personalizar el diseño del teclado

Puede seleccionar el tipo de teclado que desea usar para introducir los caracteres.

- 1 Pulse [Ajustes] en el menú de navegación, y a continuación [Config. regional].
- 2 Pulse [Teclado] para seleccionar el diseño que prefiere usar.

Cada vez que pulsa la tecla, se modifica el ajuste.

**QWERTY** (por defecto):

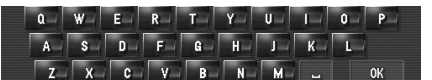

#### **QWERTZ:**

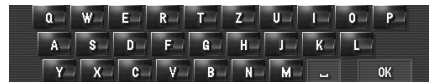

#### ABC:

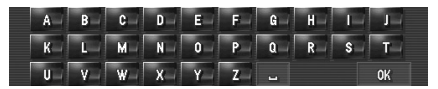

CRB2190A\_Spanish.book Page 85 Tuesday, May 2, 2006 12:02 PM

#### AZERTY:

A Z E R T Y U I O P 0 S D F G H J K L M W X C V B N ... OK

# Modificar la unidad entre km y millas

Esta opción controla la unidad utilizada para expresar la distancia y la velocidad en el sistema de navegación.

- 1 Pulse [Ajustes] en el menú de navegación, y a continuación [Config. regional].
- 2 Pulse [km / milla] para cambiar el ajuste.

Cada vez que pulsa, la tecla modifica el ajuste. **km** (por defecto): Muestra la distancia en kilómetros. **millas:** 

Muestra la distancia en millas. Mile&Yard:

Muestra la distancia en millas y yardas.

# Modificar la velocidad virtual del vehículo

Cuando calcule la hora de llegada prevista y el número de horas que faltan hasta el destino, establezca la velocidad media de la carretera o autopista mediante [+] y [–].

- 1 Pulse [Ajustes] en el menú de navegación, y a continuación [Config. regional].
- 2 Pulse [Velocidad media].
- **3** Pulse [+] o [–] para ajustar la velocidad.

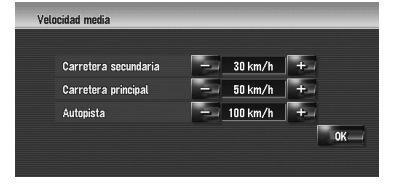

La hora de llegada estimada no se calcula necesariamente en función de este valor de la velocidad.

#### Comprobar los ajustes del hardware

Es posible comprobar el estado del hardware, incluyendo la condición de la conducción del vehículo, el estado del posicionamiento por satélite, el estado de aprendizaje del sensor en 3D, y el estado de la conexión del cable.

#### Comprobación de las conexiones de los cables y del punto de instalación

Compruebe las conexiones entre el sistema de navegación y el vehículo. Compruebe también si están conectados en las posiciones correctas.

#### 1 Pulse [Ajustes] en el menú de navegación, y a continuación [Hardware].

#### 2 Pulse [Estado de conexión].

Aparece la pantalla de estado de la conexión.

| Estado de conexión            |               |     |
|-------------------------------|---------------|-----|
| Pulsos de velocidad           | 0             | (1) |
| Antena GPS                    | ок 🖞 нананала | (2) |
| Estado de conexión telefónica | ок Ұлі        | (3) |
| Posición de instalación       | ок            | (4) |
| Freno de mano                 | Encendido     | (5) |
| Tensión alimentación          | 13.9V         | (6) |
| Iluminación                   | Apagado       | (7) |
| Marcha atrás                  | Baja Buras    | (8) |

#### (1) Pulsos de velocidad

Se muestra el valor de los pulsos de velocidad detectados por el sistema. Aparece [0] mientras el vehículo está estacionado.

#### (2) Antena GPS

Indica el estado de conexión de la antena GPS, la capacidad de recepción y de qué satélites se recibe la señal. Si se recibe la señal correctamente, aparece [**OK**]. Si la recepción es pobre, aparece [**Mal**]. En tal caso, cambie el punto de instalación de la antena GPS.

#### (3) Estado de conexión telefónica

Indica el estado de conexión de la unidad de Bluetooth y la fuerza de la señal del enlace entre la unidad de Bluetooth y el teléfono móvil. Si la unidad de Bluetooth está conectado correctamente, se muestra **[OK]**. **[Mal]** aparece cuando la unidad de Bluetooth no está conectado o la conexión es incorrecta.

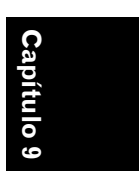

NAVI

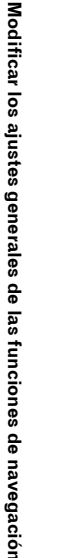

CRB2190A\_Spanish.book Page 86 Tuesday, May 2, 2006 12:02 PM

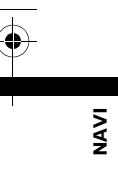

#### (4) Posición de instalación

Se muestra el punto de instalación del sistema de navegación. Indica si el punto de instalación del sistema de navegación es correcto. Si se ha instalado correctamente, aparece [**OK**]. Si el sistema de navegación está instalado en un ángulo que supera el ángulo límite de instalación, aparece [**Ángulo incorrecto**]. Si ha cambiado el ángulo del sistema de navegación, aparecerá [**Vibración excesiva**].

#### (5) Freno de mano

Cuando esté puesto el freno de mano, se mostrará [**Encendido**]. Cuando suelte el freno de mano, se mostrará [**Apagado**].

#### (6) Tensión alimentación

Se muestra la alimentación de corriente suministrada al sistema por la batería del vehículo (valor de referencia). Si el voltaje no está entre 11 y 15V, compruebe que la conexión del cable de red sea correcta.

#### (7) Iluminación

Cuando se enciendan las luces de cruce o de carretera, se mostrará [**Encendido**]. Cuando se enciendan las luces de carretera, se mostrará [**Apagado**]. (Si no está conectado el conector naranja/blanco, aparecerá [**Apagado**].)

#### (8) Marcha atrás

Cuando la palanca de cambio esté en posición "**R**", la señal pasará a [**Alta**] o [**Baja**] (Depende del vehículo).

#### Comprobación del estado de aprendizaje del sensor y las condiciones de la conducción

- 1 Pulse [Ajustes] en el menú de navegación, y a continuación [Hardware].
- 2 Pulse [Indicadores Calibración Sensor 3D].

Aparece la pantalla de estado de calibración de 3D.

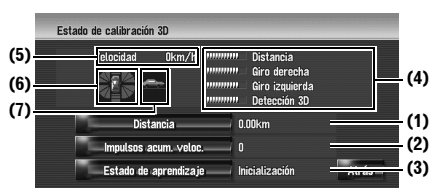

#### (1) Distancia

Indica la distancia de conducción.

#### (2) Impulsos acum. veloc.

Indica el número total de impulsos de velocidad acumulados.

#### (3) Estado de aprendizaje

Indica el modo de conducción actual.

#### (4) Nivel de aprendizaje

Las situaciones de aprendizaje de distancia del sensor (**Distancia**), giro a la derecha (**Giro derecha**), giro a la izquierda (**Giro izquierda**), y detección de 3D (**Detección** 

**3D**) se indican mediante la longitud de las barras.

- Si se han cambiado los neumáticos o se han colocado cadenas, al activar los pulsos de velocidad, el sistema detecta el cambio de diámetro del neumático y sustituye automáticamente el valor para calcular la distancia.
- Si el ND-PG1 está conectado, no se podrá sustituir el valor automáticamente para calcular la distancia.

#### (5) Velocidad

Se indica la velocidad detectada por el sistema de navegación. (Este valor puede diferir de la velocidad real del vehículo. Por este motivo, no tome como referencia este valor en lugar del velocímetro del vehículo.)

CRB2190A\_Spanish.book Page 87 Tuesday, May 2, 2006 12:02 PM

### (6) Aceleración o deceleración/velocidad de giro

Indica la aceleración o deceleración del vehículo. Además, aparece la velocidad de giro cuando el vehículo gira a la derecha o a la izquierda.

#### (7) Inclinación

Indica el grado de inclinación de una calle.

#### Para borrar valores...

Si desea borrar los valores configurados en [**Dis**tancia], [**Impulsos acum. veloc.**] o [**Estado de aprendizaje**], seleccione el valor correspondiente y, a continuación, pulse [**S**í].

- Si selecciona [Estado de aprendizaje], podrá seleccionar [Restablecer todo] o [Restab. estudio distanc.]. Para eliminar todos los estados de aprendizaje, pulse [Restablecer todo]. Para eliminar únicamente el estudio de la distancia, pulse [Restab. estudio distanc.].
- Pulse [Restablecer todo] en los siguientes casos:
  - Si ha cambiado el punto de instalación del sistema de navegación
  - Si ha cambiado el ángulo de instalación del sistema de navegación
  - Si ha trasladado el sistema de navegación a otro vehículo
- □ Si la precisión de la distancia es demasiado baja, pulse [**Restab. estudio distanc.**].
- Al pulsar [Restablecer todo], se restablece el ajuste predeterminado o de fábrica del ángulo de instalación. Vuelva a configurar el ajuste.
- Corregir el ángulo de instalación" → Página 87

#### 

 El sistema de navegación puede usar automáticamente la memoria de su sensor a partir de la dimensión externa de los neumáticos.

#### Corregir el ángulo de instalación

Puede corregir el ángulo de instalación del sistema de navegación. Si corrige el ángulo de instalación, mejorará la precisión de aprendizaje del sensor, aunque el dispositivo no esté en el centro. Seleccione la orientación del panel LCD, izquierda, centro y derecha.

#### 1 Pulse [Ajustes] en el menú de navegación, y a continuación [Hardware].

2 Pulse [Configurac. áng. instal.].

## **3** Compruebe la dirección del panel LCD y pulse el elemento correspondiente.

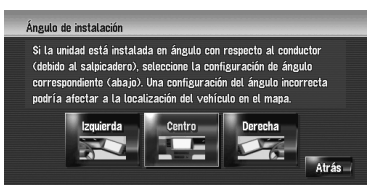

#### Izquierda:

Selecciónelo cuando el ángulo del centro hacia la izquierda sea  $5^{\circ}$  o superior.

#### Centro (por defecto):

Selecciónelo cuando el ángulo desde el centro hacia la izquierda sea inferior a  $5^{\circ}$ , o cuando el ángulo desde el centro hacia la derecha sea inferior a  $5^{\circ}$ .

#### Derecha:

Selecciónelo cuando el ángulo del centro hacia la derecha sea  $5^{\circ}$  o superior.

 Si el [Estado de aprendizaje] en el [Indicadores Calibración Sensor 3D] es
 [Híbrido sencillo], se puede corregir el ángulo de instalación. NAVI

tulo 9

Modificar los ajustes generales de

las funciones de navegación

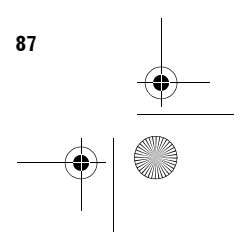

CRB2190A\_Spanish.book Page 88 Tuesday, May 2, 2006 12:02 PM

#### Comprobar la información sobre la versión y el dispositivo

- 1 Pulse [Ajustes] en el menú de navegación, y a continuación [Hardware].
- 2 Pulse [Pantalla informac. servicios].
- 3 Comprobar la información sobre la versión y el dispositivo

# Comprobar la información sobre el disco duro

Puede comprobar el volumen del disco duro, el espacio utilizado y el espacio libre.

- El espacio del disco duro (%) es el espacio libre de la biblioteca de música. En algunos casos, aunque quede aprox. el 10% libre, no será posible grabar más pistas de música debido a restricciones del sistema.
- 1 Pulse [Ajustes] en el menú de navegación, y a continuación [Hardware].
- 2 Pulse [Información disco duro]. Espacio del disco duro (%)

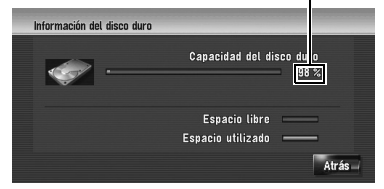

#### Registrar la ubicación del domicilio y el destino favorito

Puede registrar una ubicación para su casa y otra para su destino favorito. Posteriormente podrá cambiar la información registrada. Puede resultarle útil registrar su lugar de trabajo o el domicilio de un familiar como lugar favorito.

 Pulse [Ajustes] en el menú de navegación, y a continuación [Ubicaciones definidas].

#### 2 Pulse [Ir a].

Cuando registre el domicilio, pulse [Casa].

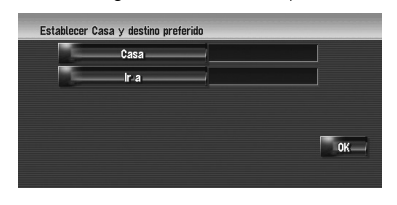

#### **3** Busque un lugar para registrarlo.

Puede seleccionar un método de búsqueda de la ubicación.

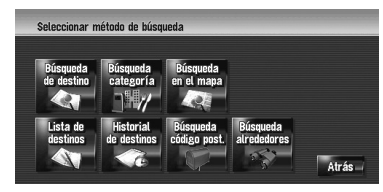

- ⊃ Búsqueda de destino → Página 24
- ⊃ Información sobre la búsqueda de lugares para registrarlos → Página 51 a 56
- Si selecciona la [Búsqueda en el mapa], mueva el cursor de desplazamiento a la ubicación que desea fijar y pulse [OK].
- 4 Coloque el cursor de desplazamiento sobre el lugar que desea registrar y pulse [OK].

Se ha registrado la ubicación. Aparece la pantalla de edición de la información registrada.

→ Página 61

#### 5 Pulse [OK].

Se completa el registro.

88

tuo

NAVI

CRB2190A\_Spanish.book Page 89 Tuesday, May 2, 2006 12:02 PM

#### Cambio de la imagen de fondo

Asegúrese de haber leído las "Limitaciones de importación de la imagen" antes de crear el CD-R (-RW).

→ Página 90

En la pantalla del menú de operación, puede personalizar la imagen que desea como fondo. Ya hay algunas imágenes almacenadas en el disco duro. Además puede importar imágenes en formato JPEG, por ejemplo, fotos de la cámara digital, usando CD-R(-RW). Para usar las imágenes grabadas en un CD-R (-RW) con el PC como imágenes de fondo, sencillamente inserte el CD-R (-RW) en el sistema de navegación.

Se pueden cambiar dos tipos de imágenes de fondo:

- Fondo de navegación: imagen de fondo de la pantalla del menú de navegación.
- Fondo de AV: imagen de fondo en la pantalla de fuente de audio.

A continuación, se describe cómo se cambia la imagen de fondo con un ejemplo en el que se carga una imagen de un CD-R (-RW) en el sistema de navegación.

- 1 Compruebe que no hay ningún disco en el producto e inserte el CD-R (-RW) en la ranura de carga.
- 2 Pulse [Ajustes] en el menú de navegación, y a continuación [Ajuste de imagen de fondo].

La imagen seleccionada en cada pantalla se indica a la derecha de las opciones [**Fondo de navegación**] y [**Fondo de AV**].

3 Pulse [Fondo de navegación] o [Fondo de AV].

|             | unginat  |  |
|-------------|----------|--|
| Fondo de AV | Original |  |

#### 4 Pulse [Importar de disco].

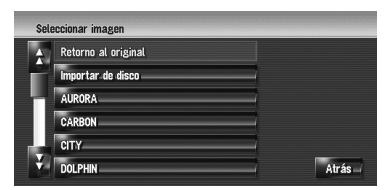

Se muestra la lista de imágenes guardadas en un CD-R (-RW).

En esta pantalla puede seleccionar las siguientes opciones:

#### **Retorno al original:**

Se selecciona la imagen utilizada cuando se compró el sistema.

 Al pulsar un botón que no sea [Importar de disco], podrá seleccionar una imagen de fondo almacenada en el disco duro.

#### 5 Pulse la imagen que desea establecer.

#### 6 Pulse [OK].

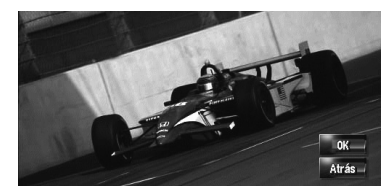

Si pulsa [**OK**], comienza a cambiar la imagen de fondo. Después de un tiempo, aparece la pantalla de confirmación.

- □ Si desea modificar otra imagen, pulse [Atrás] para volver al paso 4.
- Si ha empezado a cambiar la imagen, no apague el motor del vehículo hasta que aparezca un mensaje indicando que el proceso ha finalizado.

Modificar los ajustes generales de las funciones de navegación

NAV

Capítulo 9

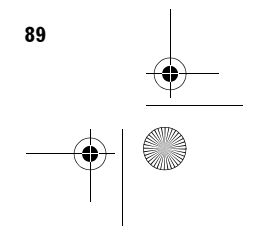

CRB2190A\_Spanish.book Page 90 Tuesday, May 2, 2006 12:02 PM

#### Limitaciones de importación de la imagen

NAVI

Modificar los ajustes generales de las funciones de navegación

Si graba un CD-R (-RW) asegúrese de que el tamaño total de los datos del CD-R (-RW) supera los 100MB, grabando datos "dummy" o similar. De lo contrario, es probable que el lector de DVD integrado no reconozca el disco.

- No podrá utilizar ningún CD-R (-RW) que contenga archivos MP3 o la parte de datos de audio (CD-DA) para importar imágenes.
- Si almacena las imágenes en un CD-R (-RW), cree una carpeta con el nombre "Pictures" en un CD-R (-RW) y guarde los archivos de imágenes en esa carpeta. (Se pueden usar hasta 200 archivos de imágenes en total, incluyendo las imágenes ya memorizadas en el disco duro y las imágenes del CD-R (-RW).)
- Al grabar un CD-R (-RW), no cree más de 8 niveles de carpetas.
- □ Sólo puede utilizar CD-R (-RW) con sesión terminada para importar las imágenes.
- Sólo se pueden usar imágenes en formato JPEG (".jpg" o ".JPG"). No se pueden utilizar imágenes en formato JPEG progresivo.
- Sólo puede utilizar caracteres estándar (letras mayúsculas y minúsculas: A-Z, a-z) y números (0-9) para el nombre de archivo (no se pueden usar caracteres internacionales o acentuados).
- Se pueden usar imágenes de hasta 2 592 x
   1 944 píxeles. No podemos garantizar un funcionamiento correcto de una imagen superior a este tamaño.

#### Usar la guía de demostración

Esta es una demostración de las funciones para puntos de venta. Después de establecer una ruta, se visualiza automáticamente una simulación de la guía de ruta hasta el destino. Normalmente está apagada (**[Apagado**]).

- 1 Pulse [Ajustes] en el menú de navegación.
- 2 Pulse [Modo demo] para cambiar el ajuste.

Cada vez que pulsa la tecla, se modifica el ajuste.

#### Encendido:

Repetir la demostración. Apagado (por defecto): Modo demo está apagado.

#### Corregir la ubicación actual

Pulse la pantalla para configurar la posición y la dirección actuales del vehículo que aparecen en el mapa.

- 1 Pulse [Ajustes] en el menú de navegación, y a continuación [Modificar ubicación actual].
- 2 Desplácese hasta la posición que desea y pulse [OK].
- **3** Pulse la flecha en la pantalla para establecer la dirección, y a continuación pulse [OK].

#### Restablecer la configuración predeterminada

Restablece varios ajustes del sistema de navegación y restaura los ajustes predeterminados o de fábrica.

- Pulse [Ajustes] en el menú de navegación, y a continuación [Restaurar config de origen].
- 2 Pulse [Sí] para eliminar la configuración actual.
  - Pulse [No] para cancelar la eliminación de la configuración actual.
  - C "Restablecer los ajustes predeterminados o de fábrica del sistema de navegación" → Página 167

CRB2190A\_Spanish.book Page 91 Tuesday, May 2, 2006 12:02 PM

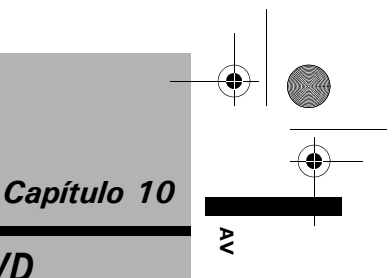

Capítulo 10

Utilización de la fuente AV (radio y lector de DVD integrados)

# *Utilización de la fuente AV (radio y lector de DVD integrados)*

Puede reproducir o utilizar las siguientes fuentes con el sistema de navegación.

- DVD-Vídeo
- CD
- Disco MP3
- Radio (FM)
- Radio (AM)
- Biblioteca de música
- ⊃ Acerca de la biblioteca de música → Capítulo 11

En este capítulo se describe el funcionamiento básico de la fuente de audio.

#### **O**peraciones básicas

#### Cambiar la pantalla de audio

1 Pulse el botón AV para seleccionar la pantalla de audio.

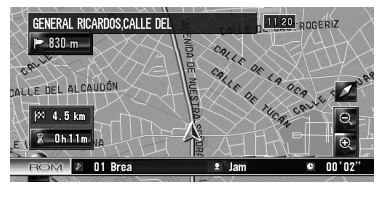

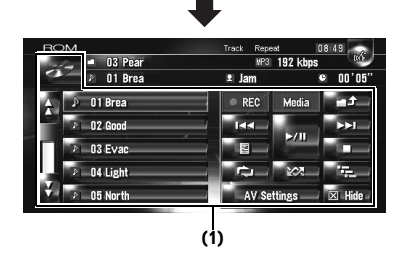

#### (1) Teclado táctil

Pulse [Hide] para ocultar las teclas del panel táctil. Si toca la pantalla, se muestra de nuevo el teclado táctil.

#### Seleccionar una fuente

- 1 Pulse el botón AV para seleccionar la pantalla de audio.
- 2 Pulse el icono de la fuente para seleccionar la fuente.

Icono de fuente

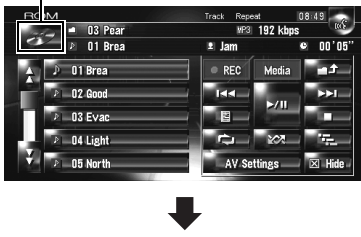

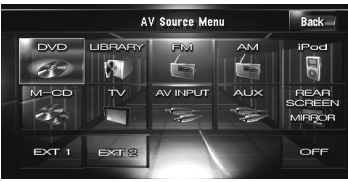

También puede presionar el botón AV para encender la fuente.

Pulse el botón **AV** varias veces para alternar entre las siguientes fuentes:

[CD/ROM (MP3)/DVD] (lector de DVD integrado) — [LIBRARY] (biblioteca de música) — [FM] (sintonizador FM) — [AM] (sintonizador AM) — [iPod] (iPod) — [M-CD] (CD múltiple) — [TV] (televisión) — [AV INPUT] (entrada de vídeo) — [AUX] (equipo auxiliar) — [EXT 1] (dispositivo externo 1) — [EXT 2] (dispositivo externo 2)

D Pulse [**OFF**] para apagar la fuente.

- La fuente de sonido no se puede usar en los siguientes casos:
  - Si el dispositivo que corresponde a la fuente no está conectado al sistema de navegación.
  - Si no hay ningún disco en el sistema de navegación.

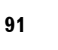

CRB2190A\_Spanish.book Page 92 Tuesday, May 2, 2006 12:02 PM

 — Si no hay ningún cargador asignado al reproductor de CD múltiple.

₹

 Si [AUX Input] (entrada auxiliar) está desconectada [Off].

 — Si [AV Input] (entrada de vídeo) no está en [Video].

- El término "dispositivo externo" hace referencia a futuros dispositivos Pioneer todavía no desarrollados o a otros dispositivos que aunque no estén totalmente controlados por el sistema de navegación permiten realizar las funciones básicas. El sistema de navegación puede controlar dos dispositivos externos. Si hay dos dispositivos externos conectados, el sistema de navegación los asigna al dispositivo externo 1 o al dispositivo externo 2.
- □ Si el modo [Auto ANT] está en [Radio], se puede estibar la antena del vehículo siguiendo estas instrucciones.
  - Cambiar la fuente de radio (AM o FM) a otra fuente.
  - Desactivar la fuente.
  - Desactivar el interruptor de encendido (ACC OFF).

Si el modo [**Auto ANT**] está en [**Power**], sólo se podrá estibar la antena cuando ACC esté apagado ("OFF").

. . . . . . . . . . . .

⊃ [Auto ANT] → Página 145

# Acerca del control remoto de dirección

 Si utiliza el control remoto de dirección "CD-SR1" (se vende por separado), podrá usar los siguientes botones:

#### Botón PHONE MENU

Utilización de la fuente AV (radio y lector de DVD integrados)

92

Se accede al menú del teléfono cuando la unidad de Bluetooth está conectado.

#### Botón VR ACTIVATION / OFF HOOK

Púlselo para aceptar una llamada entrante. Si no hay llamadas entrantes, púlselo para iniciar la operación por voz.

#### Botón VR CANCEL / ON HOOK

Púlselo para rechazar una llamada entrante. Púlselo para colgar el teléfono durante una conversación. En la operación por voz, utilícelo para volver a la pantalla anterior.

#### Botón **▲**▼:

Tiene la misma función que el botón **P.LIST (**▲/ ▼).

#### Botón **∢**►:

Tiene la misma función que el botón **TRK (∢/►)**.

#### Botón +, -:

Tiene la misma función que el botón **VOL (▼/▲)**.

#### Botón BAND: Tiene la misma función que la tecla táctil [Band].

Botón SOURCE:

Tiene la misma función que el botón AV.

CRB2190A\_Spanish.book Page 93 Tuesday, May 2, 2006 12:02 PM

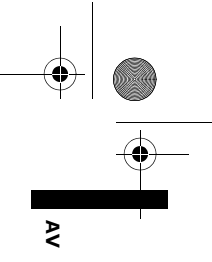

**C**apítulo 10

Utilización de la fuente AV (radio y lector de DVD integrados)

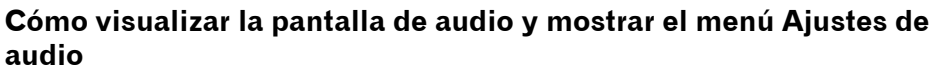

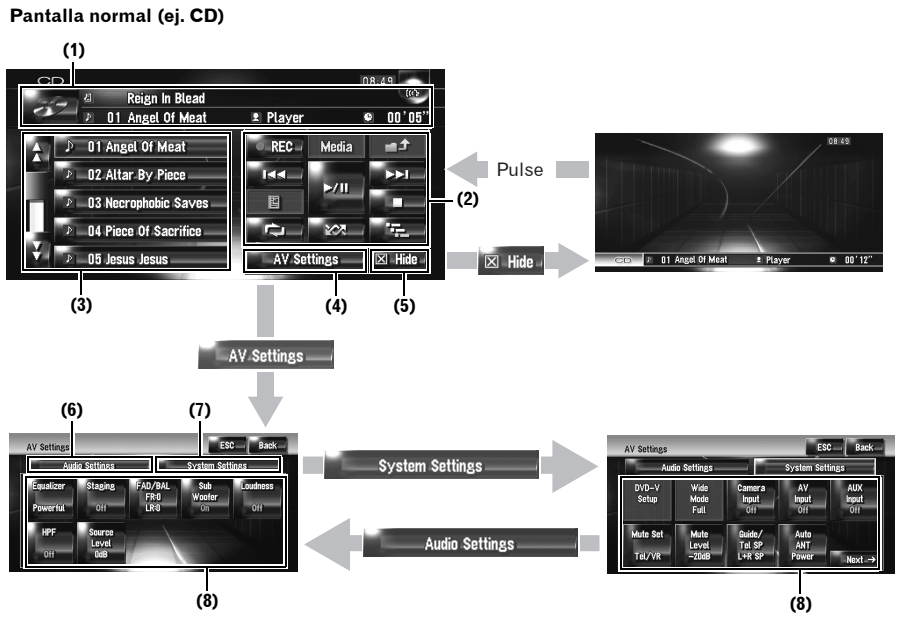

#### (1) Placa de información Muestra la información (oi, título de la pi

Muestra la información (ej. título de la pista, etc.) sobre la fuente que se está reproduciendo.

#### (2) Teclas del panel táctil

Utilícelas para controlar la fuente que se está reproduciendo.

#### (3) Información detallada

Muestra la información detallada de la fuente que se está reproduciendo.

#### (4) Tecla AV Settings

Muestra el menú Ajustes AV.

#### (5) Tecla Hide

Pulse [**Hide**] para ocultar las teclas del panel táctil y la información detallada. Si toca la pantalla, se vuelven a mostrar.

#### (6) Pestaña Ajustes de audio [Audio Settings]

Muestra los elementos de configuración de los Ajustes de audio.

#### (7) Pestaña Ajustes del sistema [System Settings]

Muestra los elementos de configuración de los Ajustes del sistema.

#### (8) Elementos de configuración

⊃ Personalizar la configuración de audio relacionada con las funciones audiovisuales → Capítulo 14

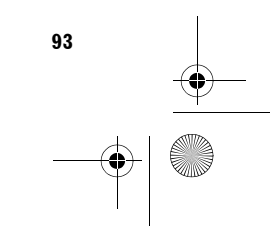

CRB2190A\_Spanish.book Page 94 Tuesday, May 2, 2006 12:02 PM

#### Funcionamiento del CD de música

₹

10

ítulo

Utilización de la fuente AV (radio y lector de DVD integrados)

94

Puede reproducir un CD de música normal con el lector de DVD integrado del sistema de navegación. En este apartado se describen esas operaciones.

#### Seleccionar [CD] como la fuente

1 Pulse el botón OPEN CLOSE e inserte el disco que desea reproducir en la ranura de carga.

Cambia la fuente y se inicia la reproducción.

- □ Si ya hay un disco, pulse el icono de fuente y a continuación [CD].
- Si desea más información, consulte "Seleccionar una fuente" → Página 91
- Cuando se efectúa la lectura, aparece Comprobación de disco.

#### Acerca de la grabación automática del disco duro

El sistema de navegación puede grabar las pistas de un CD de música en el disco duro.

En la configuración predeterminada, el sistema inicia la grabación automáticamente cuando se inserta un CD de música sin grabar.

Si desea cancelar la grabación, pulse [Stop].

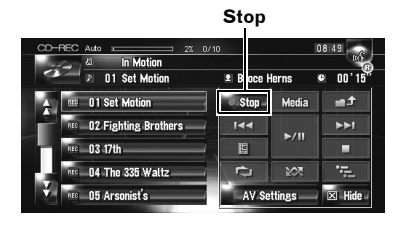

- Configurar el modo de grabación del disco duro → Página 145
- C "Grabación de la biblioteca de música" → Página 111
- C "Reproducción de la biblioteca de música" → Página 114
- Consulte también "Manipulación y cuidados del disco" en el manual de hardware para más información sobre cada soporte.

#### Configuración de la pantalla

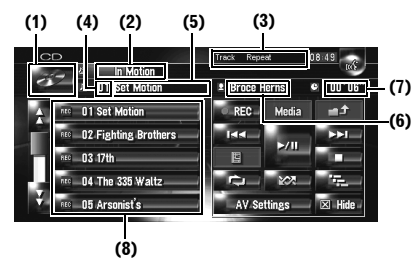

#### (1) Icono de fuente

Muestra qué fuente se ha seleccionado.

#### (2) Indicador del título del disco

Muestra el título del disco que se está reproduciendo (si está disponible).

(3) Indicador del método de reproducción Muestra qué método de reproducción se ha

seleccionado.

#### (4) Indicador de pista

Muestra la pista que se está reproduciendo.

#### (5) Indicador del título de la pista

Muestra el título de la pista que se está reproduciendo (si está disponible).

#### (6) Indicador del nombre del artista

Muestra el nombre de la artista que se está reproduciendo (si está disponible).

#### (7) Indicador del tiempo de reproducción

Muestra el tiempo de reproducción de la pista actual.

#### (8) Lista de pistas

Muestra las pistas del CD que se está reproduciendo.

#### Visualización del título

Gracenote<sup>®</sup> suministra la tecnología de reconocimiento de música y datos relacionados. Gracenote es la norma en la industria tecnológica de reconocimiento de música y entrega de contenido afín. Si desea más información, visite www.gracenote.com.

 Se mostrará la información del título, si dicha información se encuentra en la Base de datos Gracenote <sup>®</sup> del disco duro integrado.
 Si inserta un disco CD-TEXT\*, el sistema dará prioridad a la información del título codificada en el disco CD-TEXT.

#### CRB2190A\_Spanish.book Page 95 Tuesday, May 2, 2006 12:02 PM

- \*: Algunos discos poseen cierta información de texto codificada en el disco durante el proceso de fabricación. Estos discos pueden contener información como el título del CD, el título de la pista, el nombre del artista. Se denominan discos CD TEXT.
- □ Si hay varias opciones sobre la información del título o si no hay información alguna, se muestra [–].
- La información del título que se muestra en la pantalla de reproducción del CD y en la de grabación está sincronizada con la información editada en la biblioteca de música.
   Cuando haya editado la información del título de la biblioteca de música, se modificará consecuentemente el título que se muestra en cada pantalla.
- C "Editar una lista de reproducción o pistas" → Página 118
- El número máximo de caracteres es 32, pero el sistema de navegación incorpora la función de fuente proporcional. Es decir, el número de caracteres que se visualizan depende del ancho de cada carácter.
- Si el lector de DVD integrado no funciona correctamente, aparecerá un mensaje de error.
- Э Mensajes de error → Página 185

#### Funcionamiento del teclado táctil

#### Teclas táctiles

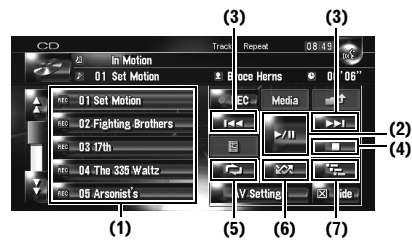

(1) Seleccionar una pista en la lista Pulse la lista que desea reproducir.

#### (2) Reproducción y pausa

Pulsando ►/III se alterna entre reproducción y pausa.

#### (3) Si lo pulsa: salta una pista hacia adelante o hacia atrás

Si pulsa ► pasará al inicio de la siguiente pista. Si pulsa ► una vez va al inicio de la pista actual. Al pulsarlo de nuevo saltará a la pista anterior.

## Si lo mantiene pulsado: avance o retroceso rápido

Mantenga pulsado **Ida** o **Ida** para avanzar o retroceder rápidamente.

- □ También puede hacerlo pulsando el botón TRK (◄/►).
- El retroceso rápido se cancela cuando llega al inicio de la primera pista de un disco.

#### (4) Detener la reproducción

Si detiene la reproducción con ■, se memorizará ese número de pista del disco. Cuando vuelva a escuchar el disco, la reproducción se reanudará en ese punto.

□ Para volver a reproducir el disco, pulse ►/II.

#### (5) Repetir la pista actual

Cada vez que pulsa \_\_\_\_, se enciende/ apaga la repetición.

[**Track Repeat**] se muestra en el indicador del método de reproducción durante la repetición de pistas.

Si se realiza una búsqueda de pista o el avance rápido/retroceso, la repetición de la reproducción se cancelará automáticamente.

#### (6) Reproducción de las pistas en orden aleatorio

Al pulsar , se enciende/apaga la reproducción aleatoria.

#### (7) Exploración de las pistas de un CD

Al pulsar Al pulsar ción de exploración. La reproducción de exploración le permite escuchar los primeros 10 segundos de cada pista de un CD. Cuando localice la pista deseada, pulse para desactivar la reproducción de exploración.

 Una vez finalizada la exploración del CD, volverá a comenzar la reproducción normal de las pistas. ₹

CRB2190A\_Spanish.book Page 96 Tuesday, May 2, 2006 12:02 PM

#### I Funcionamiento del CD-ROM (disco MP3)

₹

0

Utilización de la fuente AV (radio y lector de DVD integrados)

96

Puede reproducir un disco MP3 con el lector de DVD integrado del sistema de navegación. En este apartado se describen esas operaciones.

# Seleccionar [ROM] como la fuente

1 Pulse el botón OPEN CLOSE e inserte el disco que desea reproducir en la ranura de carga.

Cambia la fuente y se inicia la reproducción.

- □ Si ya hay un disco, pulse el icono de fuente y a continuación [**ROM**].
- ⊃ Si desea más información, consulte "Seleccionar una fuente" → Página 91
- Cuando se efectúa la lectura, aparece Comprobación de disco.
- Consulte también "Manipulación y cuidados del disco" en el manual de hardware para más información sobre cada soporte.

#### Configuración de la pantalla

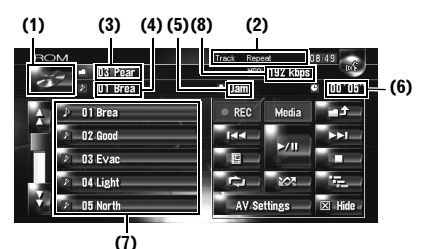

#### (1) Icono de fuente

Muestra qué fuente se ha seleccionado.

(2) Indicador del método de reproducción Muestra qué método de reproducción se ha seleccionado.

#### (3) Indicador de carpeta

Muestra el número y el nombre de la carpeta que se está reproduciendo. Si hay una etiqueta ID3 codificada en el archivo, en vez del nombre de la carpeta, se mostrará el título del disco.

#### (4) Indicador de pista

Muestra el número de la pista y el nombre de archivo de la pista que se está reproduciendo. Si hay una etiqueta ID3 codificada en el archivo, en vez del nombre del archivo, se mostrará el título de la pista.

#### (5) Indicador del nombre del artista

Muestra el nombre del artista que se está reproduciendo, sólo si hay una etiqueta ID3 codificada en el archivo MP3.

#### (6) Indicador del tiempo de reproducción

Muestra el tiempo transcurrido de reproducción de la pista actual.

#### (7) Carpeta y lista de pistas

Muestra el contenido de la carpeta que se está reproduciendo o que se está mostrando temporalmente.

#### (8) Velocidad de grabación

Muestra la tasa de bits del archivo que se está reproduciendo.

#### Funcionamiento del teclado táctil

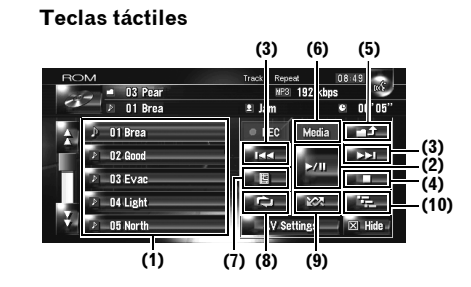

#### (1) Seleccionar pistas de la lista o visualizar el contenido de las carpetas

La lista le permite ver los títulos de las pistas o los nombres de las carpetas de un disco. Si pulsa cualquiera de las carpetas de la lista, podrá visualizar el contenido. Si pulsa una pista de la lista, podrá reproducirla.

- Si pulsa o podrá ver la página siguiente o anterior de la lista.
- Si la carpeta seleccionada no contiene ninguna pista que se pueda reproducir, no se mostrará la lista de pistas.

CRB2190A\_Spanish.book Page 97 Tuesday, May 2, 2006 12:02 PM

#### (2) Reproducción y Pausa

Pulsando ►/III se alterna entre "Reproducción" y "Pausa".

### (3) Si lo pulsa: salta una pista hacia adelante o hacia atrás

Si pulsa ▶ pasará al inicio de la siguiente pista. Si pulsa ▶ una vez va al inicio de la pista actual. Al pulsarlo de nuevo saltará a la pista anterior.

## Si lo mantiene pulsado: avance o retroceso rápido

Mantenga pulsado **Ide** o **Ide** para avanzar o retroceder rápidamente.

- □ También puede hacerlo pulsando el botón TRK (◄/►).
- El retroceso rápido se cancela cuando llega al inicio de la primera pista de un disco.
- En el caso de los MP3, el retroceso/avance rápido no emite ningún sonido.

#### (4) Detener la reproducción

Si detiene la reproducción de un con ■, se memorizará el número de pista en el disco y cuando vuelva a escuchar el disco, la reproducción se reanudará en ese punto.

□ Para volver a reproducir el disco, pulse ►/II.

#### (5) Seleccionar una carpeta superior

Pulse para acceder a la carpeta del nivel superior y reproducir la primera pista de dicha carpeta. Si la carpeta no contiene archivos MP3, se mostrará el contenido de la carpeta.

Si la carpeta actual es el directorio raíz (ROOT), no podrá usar \_\_\_\_.

### (6) Alternar de modo entre MP3 y CD de música (CD-DA)

Al reproducir discos con ficheros MP3 y datos de audio (CD-DA), tales como CD-EXTRA y CD de MODO MIXTO (MIXED-MODE CD), los dos tipos de discos se pueden reproducir sólo si se alterna el modo entre MP3 y CD-DA. Si pulsa [**Media**], alternará entre CD-DA y MP3.

#### (7) Visualización de información de texto de un disco MP3

Se puede visualizar la información de texto grabada en un disco MP3.

- Aparece el siguiente elemento.
- Disc Title (título de disco)\*
- Track Title (título de pista)\*
- Folder Title (nombre de carpeta)

- File Name (nombre de archivo)
- Artist Name (nombre de intérprete)\*
  Genre (género)\*
- Rerease Year (año de publicación)\*
- La información marcada con un asterisco (\*) se muestra únicamente cuando hay una etiqueta ID3 codificada en los archivos MP3 del disco. Si no hay información específica sobre la etiqueta ID3 codificada en los archivos MP3 del disco, el elemento correspondiente podría estar en blanco.

#### (8) Repetición de la reproducción

Cada vez que pulse **context**, se cambian los ajustes del siguiente modo:

- Track Repeat Se repite solamente la pista actual
- Folder Repeat Se repite la carpeta que se está reproduciendo
- Si selecciona otra pista o realiza un avance/ retroceso rápido durante **Track Repeat**, se cancela la reproducción de repetición.
- Si selecciona otra carpeta o realiza un avance/ retroceso rápido durante Folder
   Repeat, se cancela la reproducción de repetición. (Puede realizar una búsqueda de pistas en esa carpeta con Repetición de carpeta).
- Si se selecciona Folder Repeat, no será posible reproducir las subcarpetas.

#### (9) Reproducción de las pistas en orden aleatorio

Si pulsa , alternará entre activar/ desactivar la reproducción aleatoria de las pistas del rango de repetición seleccionado.

#### (10) Exploración de carpetas y pistas

Al pulsar se enciende/apaga la reproducción de exploración. Se realizará la reproducción de exploración del rango de repetición seleccionado.

Por defecto, se reproducirá el inicio de la primera pista de cada carpeta durante 10 segundos. Si está seleccionada [Folder Repeat] para la reproducción de repetición, se reproducirá el inicio de cada pista de la carpeta seleccionada durante unos 10 segundos. Cuando localice la pista deseada, pulse para desactivar la reproducción de exploración.

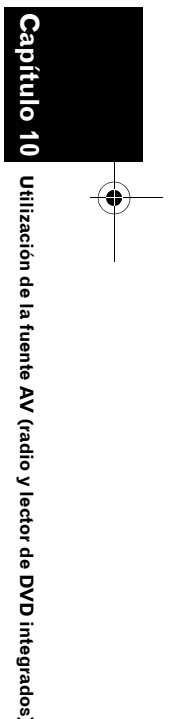

₹

CRB2190A\_Spanish.book Page 98 Tuesday, May 2, 2006 12:02 PM

Una vez finalizada la exploración de pistas o carpetas, volverá a comenzar la reproducción normal de las pistas.

₹

Utilización de la fuente AV (radio y lector de DVD integrados)

98

# Notas sobre la reproducción de discos MP3

- Al reproducir discos con ficheros MP3 y datos de audio (CD-DA), tales como CD-EXTRA y CD de MODO MIXTO (MIXED-MODE CD), los dos tipos de discos se pueden reproducir sólo si se alterna el modo entre MP3 y CD-DA. Si reproduce la parte CD-DA, la operación es la misma que con los CD de música normales. Del mismo modo, cuando se reproduce la parte MP3, la operación es la misma que con los MP3. Si desea más información, consulte las instrucciones de cada soporte.
- Si se cambia entre la reproducción de ficheros MP3 y discos de datos de audio (CD-DA), la reproducción comienza en la primera pista del disco.
- La reproducción se realiza según el número de archivo. Se omiten las carpetas sin archivos MP3. (Por ejemplo, si la carpeta 01 (ROOT) no contiene archivos MP3, la reproducción empezará por la carpeta 02.)
- Al reproducir ficheros grabados como VBR (velocidad de grabación variable), el tiempo de reproducción no se visualizará correctamente si se utilizan las funciones de avance rápido o retroceso.
- Si utiliza una carpeta sin archivos MP3, la carpeta aparecerá pero no podrá ver ni reproducir los archivos que contiene.
- El número máximo de caracteres es 32, incluyendo la extensión (.mp3). Pero el sistema de navegación incorpora la función de fuente proporcional. Es decir, el número de caracteres que se visualizan depende del ancho de cada carácter.
- Si el lector de DVD integrado no funciona correctamente, aparecerá un mensaje de error.
- ⊃ Mensajes de error → Página 185
- No es posible reproducir archivos MP3 en el DVD-R (-RW).

#### Funcionamiento del DVD

#### A PRECAUCIÓN

 Por cuestiones de seguridad, no se pueden ver "imágenes de vídeo" mientras el vehículo está en movimiento. Para poder ver "imágenes de vídeo", deberá detenerse en un lugar seguro y accionar el freno de mano antes de fijar la ruta (consulte la página 16 para más información sobre el interbloqueo).

Puede reproducir un disco DVD-Vídeo con el lector de DVD integrado del sistema de navegación. En este apartado se describen las operaciones del DVD-Vídeo.

# Seleccionar [DVD] como la fuente

- 1 Pulse el botón OPEN CLOSE e inserte el disco que desea reproducir en la ranura de carga.
  - Cambia la fuente y se inicia la reproducción.
  - Si ya hay un disco, pulse el icono de fuente y a continuación [**DVD**].
  - ⊃ Si desea más información, consulte "Seleccionar una fuente" → Página 91
- Consulte también "Manipulación y cuidados del disco" y "Discos compatibles" en el manual de hardware para más información sobre el DVD-Vídeo.

#### Configuración de la pantalla

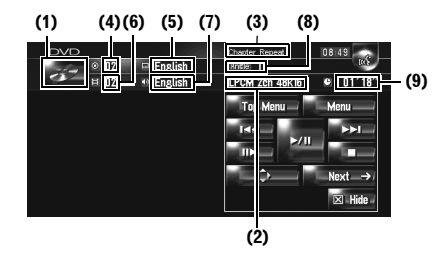

(1) Icono de fuente Muestra qué fuente se ha seleccionado.

CRB2190A\_Spanish.book Page 99 Tuesday, May 2, 2006 12:02 PM

#### (2) Indicador de salida del sonido Muestra qué ajuste de salida del sonido está

seleccionado.

#### (3) Indicador del rango de repetición

Muestra qué rango de repetición se ha seleccionado.

#### (4) Indicador de número de título

Muestra el número del título que se está reproduciendo.

(5) Indicador de idioma de los subtítulos Muestra el idioma de subtítulos seleccionado.

#### (6) Indicador de número de capítulo Muestra el capítulo que se está reproduciendo

actualmente. (7) Indicador de idioma del audio

Muestra el idioma de audio seleccionado.

#### (8) Indicador de ángulo de visión Muestra el ángulo de visualización seleccionado.

(9) Indicador del tiempo de reproducción

Muestra el tiempo de reproducción transcurrido del capítulo actual.

#### Funcionamiento del teclado táctil

#### Pantalla de reproducción (pág.1)

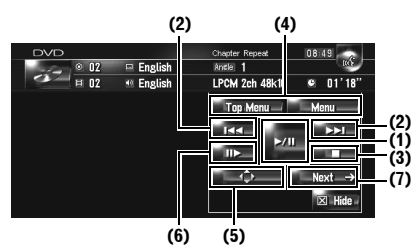

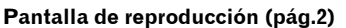

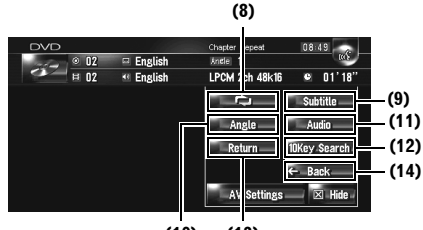

#### (10) (13)

#### Pantalla del menú

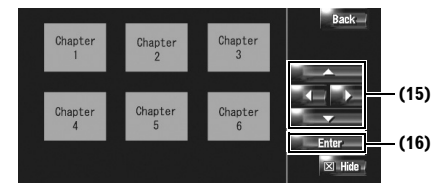

Con algunos discos, puede que se muestre el icono o para indicar que la operación no es válida.

#### (1) Reproducción y Pausa

Pulsando ►/III se alterna entre "Reproducción" y "Pausa".

#### (2) Si lo pulsa: salta un capítulo hacia adelante o hacia atrás

Si pulsa ►► se va al inicio del siguiente capítulo. Si pulsa ►◄ una vez pasará al inicio del capítulo actual. Si lo vuelve a pulsar irá al capítulo anterior.

### Si lo mantiene pulsado: avance o retroceso rápido

Mantenga pulsado I o → para avanzar o retroceder rápidamente. Si mantiene pulsado I o → durante cinco segundos, el icono o → cambia a I o →. Cuando esto suceda, el avance o retroceso rápido continuará aunque deje de pulsar I o → . Para reanudar la reproducción desde el punto deseado, pulse → II.

☐ También puede hacerlo pulsando el botón TRK (◄/►).

#### (3) Detener la reproducción

#### (4) Visualización del menú de DVD

Puede mostrar el menú pulsando [**Menu**] o [**Top Menu**] mientras se reproduce un disco. Si pulsa alguna de estas teclas de nuevo se volverá a iniciar la reproducción desde el lugar seleccionado en el menú. Para más información, consulte las instrucciones del disco.

(5) Visualización del teclado numérico del menú de DVD

#### (6) Reproducción cuadro a cuadro (reproducción a cámara lenta)

Manténgalo pulsado para iniciar la reproducción a cámara lenta. Si lo pulsa durante la reproducción se pausa la imagen. Con cada toque se avanza un cuadro.

Para volver a la reproducción normal, pulse ►/III.

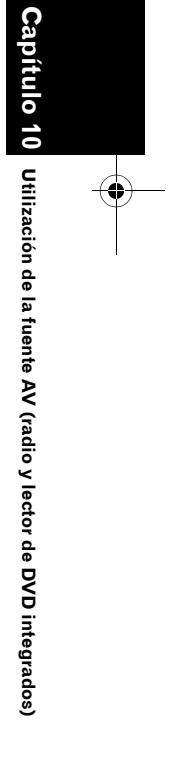

₹

CRB2190A\_Spanish.book Page 100 Tuesday, May 2, 2006 12:02 PM

Con algunos discos, las imágenes pueden aparecer borrosas durante la reproducción cuadro a cuadro o a cámara lenta.

₹

Utilización de la fuente AV (radio y lector de DVD integrados)

100

- No se emite sonido durante la reproducción a cámara lenta.
- No es posible la reproducción a cámara lenta hacia atrás.

#### (7) Ir a la siguiente página del teclado táctil

#### (8) Repetición de la reproducción

Cada vez que pulse se cambian los ajustes del siguiente modo:

- Chapter Repeat Se repite solamente el capítulo actual
- Title Repeat Se repite solamente el título actual
- Si realiza una búsqueda por capítulo (título), un avance o retroceso rápido, o una reproducción a cámara lenta, el rango de repetición de reproducción se apaga.

#### (9) Modificación del idioma de los subtítulos (varios idiomas de subtítulos)

Cada vez que pulse [**Subtitle**] se cambiará de idioma de los subtítulos.

#### (10) Modificación del ángulo de visualización (varios ángulos)

Cada vez que pulse [**Angle**] se cambiará de ángulo de visualización.

- Si se reproduce una escena que se ha filmado desde varios ángulos, aparecerá el icono de ángulo . Active o desactive este icono con el menú "DVD-V Setup".
- Configuración del icono de ángulo → Página 141

#### (11) Modificación del idioma de audio y de los sistemas de audio (varios sistemas de audio)

Cada vez que pulsa [**Audio**], alterna entre idioma de audio y sistema de audio.

Los indicaciones como Dolby D y 5.1ch hacen referencia al sistema de audio grabado en el DVD. En función de la opción, la reproducción no podrá realizarse con el sistema de audio indicado.

### (12) Especificar el capítulo o la hora que desea reproducir introduciendo un número

 D "Búsqueda de la escena deseada, inicio de la reproducción a partir de la hora especificada"
 → Página 100

### (13) Se realizará la operación (por ejemplo, reanudación) almacenada en el disco

Si usa un DVD que tenga un punto registrado que indique dónde se debe reanudar la reproducción, el DVD vuelve al punto especificado e inicia la reproducción desde allí.

### (14) Ir a la página anterior del teclado táctil

# (15) Seleccionar el elemento del menú del DVD

#### (16) Determinar el elemento

- Si selecciona un determinado elemento de vídeo, se inicia la reproducción desde el elemento seleccionado. Si selecciona el elemento del submenú, aparecerá la siguiente pantalla de menú.
- La visualización del menú depende del disco. Si desea más información, consulte las instrucciones que se adjuntan con el disco.

#### Búsqueda de la escena deseada, inicio de la reproducción a partir de la hora especificada

Puede buscar la escena deseada especificando un título, un capítulo o la hora.

No se pueden utilizar estas funciones cuando se ha detenido la reproducción del disco.

#### 1 Pulse [10Key Search] y a continuación [Title] (título), [Chapter] (capítulo), [Time] (hora).

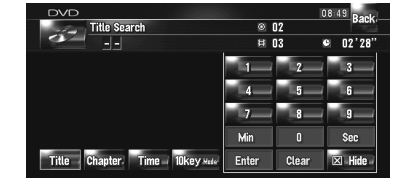

CRB2190A\_Spanish.book Page 101 Tuesday, May 2, 2006 12:02 PM

#### 2 Pulse las teclas para introducir el número deseado.

#### Para títulos y capítulos

- Para seleccionar 3, pulse [3].
- Para seleccionar 10, pulse [1] y, a continuación, [0].
- Para seleccionar 23, pulse [2] y, a continuación, [3].

#### Para tiempo (búsqueda por tiempo)

- Para seleccionar 21 minutos 03 segundos, pulse [2], [1], [Min], y [3], [Sec] en orden.
- Para seleccionar 71 minutos 00 segundos, pulse [7], [1], [Min] en orden.
- Para cancelar los números introducidos, pulse [Clear].

#### 3 Mientras se muestra el código introducido, pulse [Enter].

Comienza la reproducción a partir de la escena seleccionada.

 En los discos que disponen de menú, también puede pulsar [Menu] o [Top Menu] y realizar las selecciones correspondientes en el menú que aparece.

#### Introducir los comandos numéricos

Puede usar esta función si necesita introducir un comando numérico durante la reproducción del DVD.

- 1 Pulse [10Key Search], y a continuación [10key Mode] (modo 10teclas).
- 2 Pulse 0 9 para introducir el número deseado.
- 3 Mientras se muestra el código introducido, pulse [Enter].

#### Funcionamiento de la radio (FM)

Puede escuchar la radio con el sistema de navegación. Esta sección describe las operaciones de la radio (FM).

#### Seleccionar [FM] como la fuente

#### 1 Pulse el icono de fuente y a continuación [FM].

Si desea más información, consulte "Seleccionar una fuente" → Página 91

#### Configuración de la pantalla

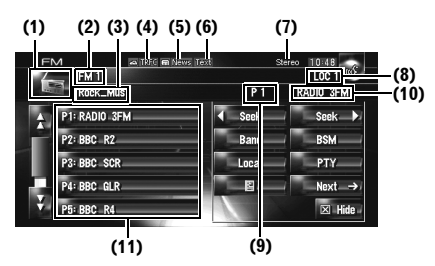

Capítulo 10 Utilización de la fuente AV (radio y lector de DVD integrados)

₹

#### (1) Icono de fuente

Muestra qué fuente se ha seleccionado.

#### (2) Indicador de banda

Muestra la banda de radio sintonizada, FM1 o FM3.

#### (3) Indicador PTY

Muestra el tipo de programa de la emisora actual (si está disponible).

#### (4) Indicador TRFC\*

Muestra el estado de los anuncios de tráfico.

(5) Indicador NEWS\* Muestra el estado de los programas de noticias.

#### (6) Indicador TEXT

Aparece cuando se recibe el radio texto. (7) Indicador STEREO

### Muestra que la frecuencia seleccionada se está transmitiendo en estéreo.

(8) Indicador LOCAL

Aparece cuando la sintonización por búsqueda local está activada.

#### (9) Indicador de número de presintonía

Muestra los valores predefinidos que se han seleccionado.

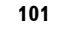

CRB2190A\_Spanish.book Page 102 Tuesday, May 2, 2006 12:02 PM

#### (10) Indicador del nombre de servicio de programa

Muestra el nombre de servicio de programa (nombre de la emisora) de la emisora actual. Si el nombre de servicio de programa (nombre de la emisora) no puede recibirse, se mostrará la frecuencia.

#### (11) Visualización de la lista de presintonías

Muestra el nombre del programa que se está transmitiendo. Si el nombre de servicio de programa (nombre de la emisora) no puede recibirse, se mostrará la frecuencia.

- Acerca del estado detallado de los elementos marcados (\*), consulte "Acerca del estado del icono de interrupción".
- → "Acerca del estado del icono de interrupción (ej. icono TRFC)" → Página 105

#### Funcionamiento del teclado táctil

1 Pulse el icono de la fuente y, a continuación, pulse [FM] para seleccionar la radio (FM).

Si no se visualiza el icono de la fuente, toque la pantalla para poder visualizarlo.

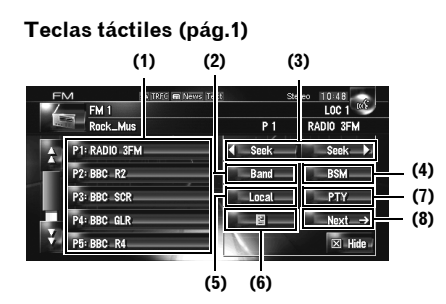

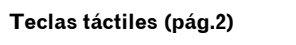

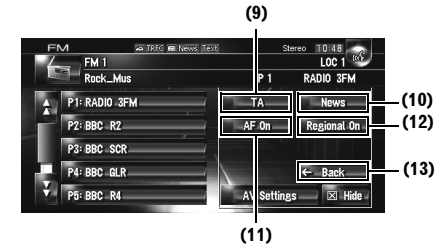

#### (1) Si lo pulsa: se activa la emisora presintonizada

#### Si lo mantiene pulsado: se almacena la emisora

Puede registrar la frecuencia que está recibiendo en la lista de presintonías. Puede guardar fácilmente hasta 6 frecuencias de emisoras para activarlas más tarde sencillamente pulsando una tecla.

- Púlsela para activar la frecuencia presintonizada.
- Pueden almacenarse en la memoria 18 emisoras, 6 por cada una de las tres bandas FM.

#### (2) Seleccionar una banda FM

Pulse [Band] varias veces, hasta que se muestre la banda de FM deseada, FM 1, FM 2 o FM 3.

 Esta función ayuda a preparar distintas listas de presintonías para cada banda.

#### (3) Si lo pulsa: Sintonización manual

Para realizar una sintonización manual, pulse seek o seek bevenente. Las frecuencias aumentan o disminuyen paso a paso.

#### Si lo mantiene pulsado: Sintonización de búsqueda

Para realizar una sintonización de búsqueda, mantenga pulsado **seek** o **seek** durante un segundo y suéltelo. El sintonizador explorará los canales hasta que encuentre una emisora con señales de suficiente intensidad como para asegurar una buena recepción.

- Puede cancelar la sintonización de búsqueda pulsando seek o seek brevemente.
- □ Si mantiene pulsadas ( seek ) podrá omitir emisoras. La sintonización de búsqueda se inicia en cuanto se sueltan las teclas.

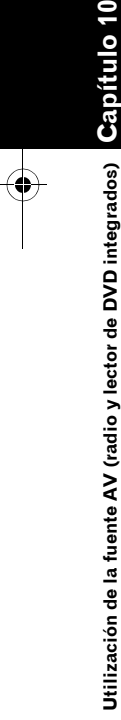

Ş

CRB2190A\_Spanish.book Page 103 Tuesday, May 2, 2006 12:02 PM

□ También puede hacerlo pulsando el botón TRK (◄/►).

#### (4) Almacenamiento de las frecuencias de radio más fuertes

C "Almacenamiento de las frecuencias de radio más fuertes" → Página 103

#### (5) Sintonización de señales fuertes

⊃ "Sintonizar señales fuertes" → Página 103

### (6) Visualización y memorización del radio texto

⊃ "Uso del radio texto" → Página 103

#### (7) Búsqueda de una emisora RDS por información PTY

C "Búsqueda de una emisora RDS por información PTY" → Página 104

#### (8) Ir a la siguiente página del teclado táctil

#### (9) Encender/ apagar la función TA

→ "Recepción de anuncios de tráfico" → Página 104

#### (10) Encender/ apagar la función NEWS

C "Uso de la interrupción por programa de noticias" → Página 105

#### (11) Seleccionar frecuencias alternativas

⊃ "Seleccionar frecuencias alternativas (AF)" → Página 106

#### (12) Limitar emisoras a programación regional

→ Página 106

(13) Ir a la página anterior del teclado táctil

#### Almacenamiento de las frecuencias de radio más fuertes

"**BSM**" (memoria de las mejores sintonías) permite guardar de forma automática las seis frecuencias más fuertes en las teclas de sintonización predefinida [**P1**] — [**P6**] para que las pueda activar pulsando un simple tecla.

#### 1 Mantenga pulsado [BSM].

Se inicia BSM. Se guardarán las seis frecuencias más fuertes en las teclas de sintonización predefinida [**P1**] — [**P6**] y se ordenarán según la fuerza de la señal.

- Para cancelar la memorización, pulse
   [Cancelar].
- Si se memorizan las frecuencias de emisoras con "BSM", podrá sustituir las que ha grabado con [P1] — [P6].

#### Sintonizar señales fuertes

La sintonización por búsqueda local le permite sintonizar sólo las emisoras de radio con señales lo suficientemente fuertes como para asegurar una buena recepción.

#### 1 Pulse [Local].

#### 2 Pulse [On] para activar la búsqueda de emisoras locales.

Para desconectar la búsqueda de emisoras locales, pulse [Off].

#### 3 Pulse [◄] o [▶] para ajustar la sensibilidad.

Hay cuatro niveles de sensibilidad en FM. Nivel: **1 — 2 — 3 — 4** 

El ajuste de nivel "4" sólo permite recibir las emisoras con las señales más fuertes, mientras que los ajustes más bajos permiten recibir las emisoras con las señales más débiles.

#### Uso del radio texto

Este sintonizador puede mostrar los datos del radio texto transmitidos por emisoras RDS, como por ejemplo, información de la emisora, el nombre de la canción que se está transmitiendo y el nombre del artista.

El sintonizador memoriza automáticamente las tres últimas transmisiones con radio texto recibidas, sustituyendo el texto de la recepción menos reciente por el nuevo texto recibido.

#### Visualización del radio texto

Puede mostrar el radio texto que se está recibiendo y el texto de las tres últimas recepciones.

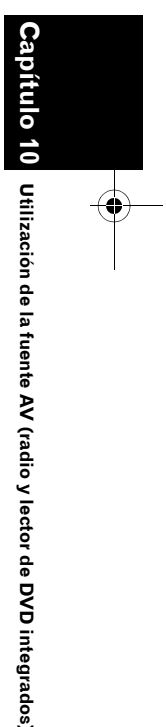

₹

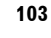

CRB2190A\_Spanish.book Page 104 Tuesday, May 2, 2006 12:02 PM

#### 1 Pulse **I III** para ver el radio texto.

Se visualiza el radio texto de la emisora que está transmitiendo actualmente.

| FM     | 🛥 IRFG 📾 News Te    | ext S        | tereo 10:0 | 18   |
|--------|---------------------|--------------|------------|------|
| FM     | 1                   |              | LOC        | 21   |
| Roc    | k_Mus               | P 1          | RADIO      | 3FM  |
|        | Current             | Radio Text M | emory      |      |
| Rock s | ation festi∨al 2006 |              | 2          | 3    |
| at Rad | ocity Music Hall    | 4            | 5          | 6    |
|        |                     | Current      | Radio Tex  | t    |
|        |                     |              |            | Back |

Si no se recibe radio texto, aparecerá "No Text".

#### 2 Pulse 🔽 o 🔼 .

≩

Si pulsa las teclas alternará entre el contenido del radio texto actual y los tres últimos.

- Si no hay datos de radio texto en la memoria, la visualización no cambiará.
- Si pulsa [Current Radio Text], la pantalla vuelve al radio texto actual.

# Almacenamiento y activación de radio texto

Se pueden guardar los datos de hasta seis transmisiones de radio texto en las teclas 1 — 6.

#### 1 Visualice el radio texto que desea almacenar en la memoria.

⊃ "Visualización de radio texto" → Página 103

2 Mantenga presionada una de las teclas 1 — 6 para almacenar el radio texto mostrado.

El radio texto seleccionado se almacena en la memoria.

La próxima vez que pulse el mismo botón 1 — 6 en la pantalla de radio texto aparecerá el texto memorizado.

Si ya se ha almacenado radio texto en la memoria 1 — 6, el radio texto que memorice posteriormente sobrescribirá al anterior.

# Búsqueda de una emisora RDS por información PTY

Puede buscar los tipos generales de los programas de emisión.

⊃ "Lista PTY" → Página 107

- 1 Pulse [PTY].
- 2 Pulse **ECCE** o **ECCE** para seleccionar el tipo de programa deseado.

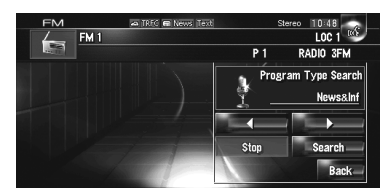

Hay cuatro tipos de programa: [NEWS&INF] — [POPULAR] — [CLAS-SIC] — [OTHERS]

#### **3** Pulse [Search] para iniciar la búsqueda.

El sintonizador busca una emisora que transmita ese tipo de programa. Para cancelar la búsqueda, pulse [**Stop**].

- El programa de algunas emisoras puede
- ser distinto al indicado por el PTY transmitido.
- Si ninguna emisora transmite el tipo de programa que busca, aparecerá [Not Found] y el sintonizador volverá a la emisora original.

#### Recepción de anuncios de tráfico

La función **TA** (espera por anuncio de tráfico) le permite recibir anuncios de tráfico automáticamente, al margen de la fuente que esté escuchando. La función TA se puede activar tanto para una emisora TP (una emisora que transmite información de tráfico) como para una emisora TP de otra red realzada (una emisora que brinda información que remite a emisoras TP).

104

Utilización de la fuente AV (radio y lector de DVD integrados)

CRB2190A\_Spanish.book Page 105 Tuesday, May 2, 2006 12:02 PM

1 Sintonice una emisora TP o una emisora TP de otra red realzada.

Cuando se sintoniza en una emisora TP o en una emisora TP de otra red realzada, se enciende el indicador

#### 2 Pulse el botón TA/NEWS para activar el modo de espera de recepción de anuncios de tráfico.

aparece en la pantalla. El sintonizador estará a la espera de recibir anuncios de tráfico.

Si activa la función TA mientras sintoniza una emisora TP o una emisora TP de otra red realzada, se enciende el indicador **TREC**.

- Para desactivar la espera de recepción de anuncios de tráfico, pulse de nuevo el botón TA/NEWS.
- También puede encender/ apagar la función TA pulsando [TA] en la pantalla.
- 3 Utilice el botón VOL (▼/▲) para ajustar el volumen TA cuando se reciba un anuncio de tráfico.

El volumen recién ajustado se almacena en la memoria y se usa en los siguientes anuncios de tráfico.

- 4 Pulse el botón TA/NEWS mientras recibe un anuncio de tráfico si desea cancelarlo. El sintonizador vuelve a la fuente original pero permanece en espera hasta que se apague el modo de espera de los anuncios de tráfico.
  - □ También puede cancelar el anuncio pulsando el botón TRK (◄/►) o P.LIST (▲/
     ▼) mientras se recibe un anuncio de tráfico.
  - El sistema cambia de nuevo a la fuente original después de la recepción del anuncio de tráfico.
  - Sólo se sintonizan emisoras TP y emisoras TP de otra red realzada durante la sintonización BSM o cuando se activa TA.

#### Uso de la interrupción por programa de noticias

Cuando se emite un programa de noticias desde una emisora PTY de noticias con código, el sistema de navegación puede cambiar de cualquier emisora a la de noticias. Cuando el programa de noticias acaba, se vuelven a recibir los programas anteriores.

₹

itulo

10

Utilización de la fuente AV (radio y lector de DVD integrados)

1 Mantenga pulsado el botón TA/NEWS para activar la interrupción por programa de noticias.

Pulse el botón **TA/NEWS** hasta que aparezca

2 Pulse el botón TA/NEWS durante una interrupción por programa de noticias para cancelar el programa.

Para desactivar la interrupción por programa de noticias, mantenga pulsado el botón TA/NEWS.

El sintonizador vuelve a la fuente original pero permanece en espera hasta que se apague el modo de espera de la interrupción por programa de noticias.

- □ También puede cancelar el programa pulsando el botón TRK (◄/►) o P.LIST (▲/
   ▼) mientras se recibe un programa de noticias.
- También puede encender/ apagar la función NEWS pulsando [NEWS] en la pantalla.

#### Acerca del estado del icono de interrupción (ej. icono TRFC)

La indicación del icono de estado cambia en función de la situación.

| Indicador      | Implicación                                                                                                    |
|----------------|----------------------------------------------------------------------------------------------------|
| TRFC           | la interrupción de información<br>está encendida, pero no recibe<br>datos porque no los hay.                                                                                     |
| \$             | aunque la interrupción de infor-<br>mación está apagada, se siguen<br>recibiendo los datos. (Puede reci-<br>bir datos cuando la interrupción<br>por información está encendida). |
| 🚓 TRFC         | la interrupción de información<br>está encendida y se están reci-<br>biendo datos en este momento.                                                                               |
| (Intermitente) | la interrupción de información<br>está encendida, pero la recepción<br>ha empeorado así que se está bus-<br>cando otra frecuencia.                                               |
| (Vacío)        | la interrupción de información<br>está apagada, y no se reciben<br>datos.                                                                                                    |

CRB2190A\_Spanish.book Page 106 Tuesday, May 2, 2006 12:02 PM

#### ■ Seleccionar frecuencias alterna-え tivas (AF)

Si está escuchando una transmisión y la recepción se debilita o se producen otros problemas, el sistema de navegación buscará automáticamente una emisora diferente en la misma red que esté transmitiendo una señal más fuerte.

□ AF está activada por defecto.

#### 1 Pulse AF On (o AF Off).

Si pulsa esta tecla alternará entre encender/ apagar.

- Sólo se sintonizan emisoras RDS durante la sintonización por BSM o cuando AF está activado.
- Cuando recupere una emisora presintonizada, el sintonizador puede actualizarla con una nueva frecuencia de la lista AF de la emisora. (Sólo está disponible cuando se usan emisoras presintonizadas de las bandas FM1 o FM2). No aparecerá ningún número de emisora presintonizada en la pantalla si los datos RDS de la emisora recibida no coinciden con los de la emisora memorizada originalmente.
- Otro programa puede interrumpir temporalmente el sonido durante la búsqueda de frecuencia AF.
- La función AF se puede activar y desactivar de forma independiente para cada banda de FM.

#### Uso de la búsqueda Pl

Si el sistema de navegación no encuentra una frecuencia alternativa, o si está escuchando una emisora y la recepción se deteriora, el sistema de navegación buscará de forma automática otra con el mismo programa. Durante la búsqueda, aparecerá "PI Seek" (búsqueda PI) y se silenciará la fuente de audio. Esta función se desactivará cuando finalice la búsqueda PI, aunque no se encuentre otra emisora.

#### Uso de la búsqueda PI automática para emisoras presintonizadas

Cuando no se pueden recuperar las emisoras presintonizadas, como por ejemplo, al realizar viajes largos, se puede ajustar el sistema de navegación para que realice la búsqueda PI durante la activación de las emisoras presintonizadas.

- Por defecto, la búsqueda Pl automática está desactivada.
- Cambio de la búsqueda Pl automática" → Página 146

#### Limitar emisoras a programación regional

Cuando se usa AF para volver a sintonizar frecuencias de forma automática, la función regional limita la selección a las emisoras que transmiten programas regionales.

#### 1 Pulse Regional On (O Regional Off ).

Si pulsa esta tecla alternará entre encender/ apagar.

- La programación regional y las redes regionales se organizan de distinta manera en función del país (es decir, pueden cambiar de acuerdo con la hora, el país o el área de transmisión).
- El número de presintonía puede desaparecer de la pantalla si se sintoniza una emisora regional diferente de la emisora almacenada originalmente.
- La función regional se puede activar o desactivar de forma independiente para cada banda FM.

106

Utilización de la fuente AV (radio y lector de DVD integrados)
CRB2190A\_Spanish.book Page 107 Tuesday, May 2, 2006 12:02 PM

# Lista PTY

۲

| Generalida- | Específico      | Tipo de programa                                               |
|-------------|-----------------|----------------------------------------------------------------|
| NEWS&INF    | NEWS            | Noticias                                                       |
|             | AFFAIRS         | Temas de actualidad                                            |
|             | INFO            | Información general y consejos                                 |
|             | SPORT           | Programas deportivos                                           |
|             | WEATHER         | Informes del tiempo/Información meteorológica                  |
|             | FINANCE         | Informes del mercado de valores, comercio, transacciones, etc. |
| POPULAR     | POP MUS         | Música popular                                                 |
|             | <b>ROCK MUS</b> | Música moderna contemporánea                                   |
|             | EASY MUS        | Música "fácil de escuchar"                                     |
|             | OTH MUS         | Música sin categoría                                           |
|             | JAZZ            | Jazz                                                           |
|             | COUNTRY         | Música Country                                                 |
|             | NAT MUS         | Música nacional                                                |
|             | OLDIES          | Música antigua y de la "Edad de Oro"                           |
|             | FOLK MUS        | Música folklórica                                              |
| CLASSICS    | L. CLASS        | Música clásica ligera                                          |
|             | CLASSIC         | Música clásica de concierto                                    |
| OTHERS      | EDUCATE         | Programas educativos                                           |
|             | DRAMA           | Todas las obras y seriales de radio                            |
|             | CULTURE         | Cultura nacional o regional                                    |
|             | SCIENCE         | Naturaleza, ciencia y tecnología                               |
|             | VARIED          | Entretenimiento ligero                                         |
|             | CHILDREN        | Programas para niños                                           |
|             | SOCIAL          | Temas sociales                                                 |
|             | RELIGION        | Programas de religión                                          |
|             | PHONE IN        | Entrada por teléfono                                           |
|             | TOURING         | Programas de viaje, sin anuncios de problemas de tráfico       |
|             | LEISURE         | Pasatiempos y actividades recreativas                          |
|             | DOCUMENT        | Programas documentales                                         |

A۷

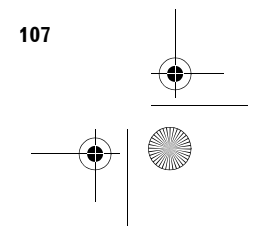

CRB2190A\_Spanish.book Page 108 Tuesday, May 2, 2006 12:02 PM

# Funcionamiento de la radio (AM)

Puede escuchar la radio con el sistema de navegación. Esta sección describe las operaciones de la radio (AM).

# Seleccionar [AM] como la fuente

- 1 Pulse el icono de fuente y a continuación [AM].
  - Si desea más información, consulte "Seleccionar una fuente" → Página 91

# Configuración de la pantalla

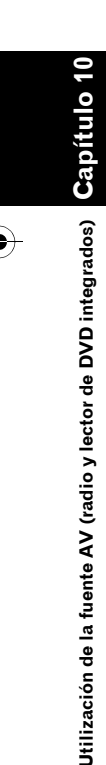

₹

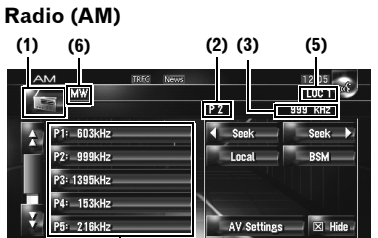

(4)

#### (1) Icono de fuente

Muestra qué fuente se ha seleccionado.

#### (2) Indicador de número de presintonía Muestra los valores predefinidos que se han

seleccionado.

#### (3) Indicador de frecuencia

Muestra la frecuencia en que la radio está sintonizada.

(4) Visualización de la lista de presintonías Muestra la lista de presintonías.

#### (5) Indicador LOCAL

Aparece cuando la sintonización por búsqueda local está activada.

#### (6) Indicador LW/MW

Muestra si el sintonizador está activado para LW o MW.

# Funcionamiento del teclado táctil

1 Pulse el icono de la fuente y, a continuación, pulse [AM] para seleccionar la radio (AM).

Si no se visualiza el icono de la fuente, toque la pantalla para poder visualizarlo.

## Teclas táctiles

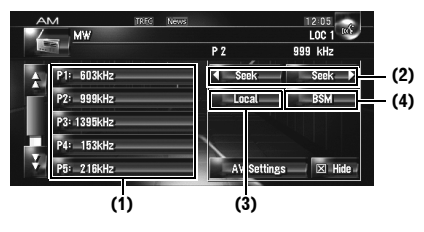

# (1) Seleccionar una frecuencia en la lista

Púlsela para activar la frecuencia presintonizada.

 Para registrar la frecuencia que se está recibiendo en la lista de presintonías, mantenga pulsada la lista.

#### Si lo mantiene pulsado: se almacena la emisora

Puede registrar la frecuencia que está recibiendo en la lista de presintonías. Puede guardar fácilmente hasta 6 frecuencias de emisoras para activarlas más tarde sencillamente pulsando una tecla.

- Púlsela para activar la frecuencia presintonizada.
- Se pueden almacenar hasta 6 emisoras en la memoria.

# (2) Si lo pulsa: Sintonización manual

Para realizar una sintonización manual, pulse seek o seek brevemente. Las frecuencias aumentan o disminuyen paso a paso.

☐ También puede hacerlo manualmente pulsando el botón TRK (◄/►).

#### Si lo mantiene pulsado: Sintonización de búsqueda

Para realizar una sintonización de búsqueda, mantenga pulsado **seek** o **seek** durante un segundo y suéltelo.

El sintonizador explorará los canales hasta que encuentre una emisora con señales de suficiente

CRB2190A\_Spanish.book Page 109 Tuesday, May 2, 2006 12:02 PM

intensidad como para asegurar una buena recepción.

- □ Puede cancelar la sintonización de búsqueda pulsando ( seek o seek ) brevemente.
- Si mantiene pulsadas seek o seek podrá omitir emisoras. La sintonización de búsqueda se inicia en cuanto se sueltan las teclas.
- □ También puede hacerlo manualmente pulsando el botón **TRK (◄/►)**.

#### (3) Sintonización de señales fuertes

C "Sintonización de señales fuertes" → Página 109

# (4) Almacenamiento de las frecuencias de radio más fuertes

C "Almacenamiento de las frecuencias de radio más fuertes" → Página 109

# Almacenamiento de las frecuencias de radio más fuertes

BSM (memoria de las mejores sintonías) permite guardar de forma automática las seis frecuencias más fuertes en las teclas de sintonización predefinida **P1 — P6** para que las pueda activar pulsando un simple tecla.

# 1 Mantenga pulsado [BSM].

Se inicia BSM. Se guardarán las seis frecuencias más fuertes en las teclas de sintonización predefinida **P1 — P6** y se ordenarán según la fuerza de la señal.

- Para cancelar la memorización, pulse [Cancelar].
- Si se memorizan las frecuencias de emisoras con BSM, podrá sustituir las que ha grabado con P1 — P6.

# Sintonización de señales fuertes

La sintonización por búsqueda local le permite sintonizar sólo las emisoras de radio con señales lo suficientemente fuertes como para asegurar una buena recepción.

# 1 Pulse [Local].

- 2 Pulse [On] para activar la búsqueda de emisoras locales.
  - Para desconectar la búsqueda de emisoras locales, pulse [Off].

## 3 Pulse ◄ o ► para ajustar la sensibilidad. Hay dos niveles de sensibilidad en AM. Nivel: 1 — 2

El ajuste de nivel [**2**] sólo permite recibir las emisoras con las señales más fuertes, mientras que los ajustes más bajos permiten recibir las emisoras con las señales más débiles.

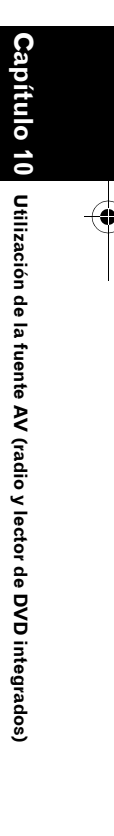

₹

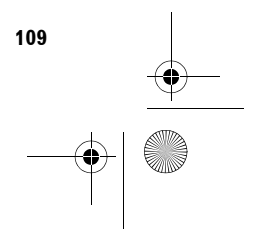

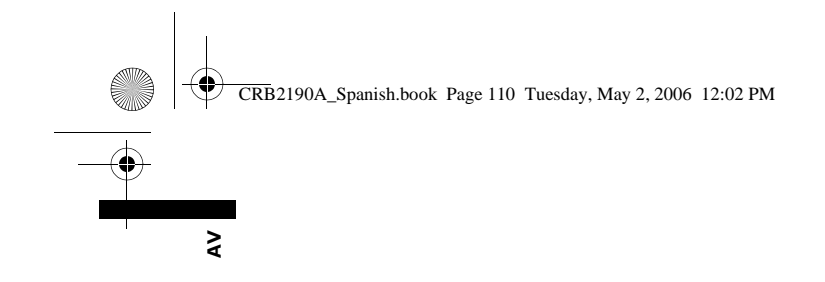

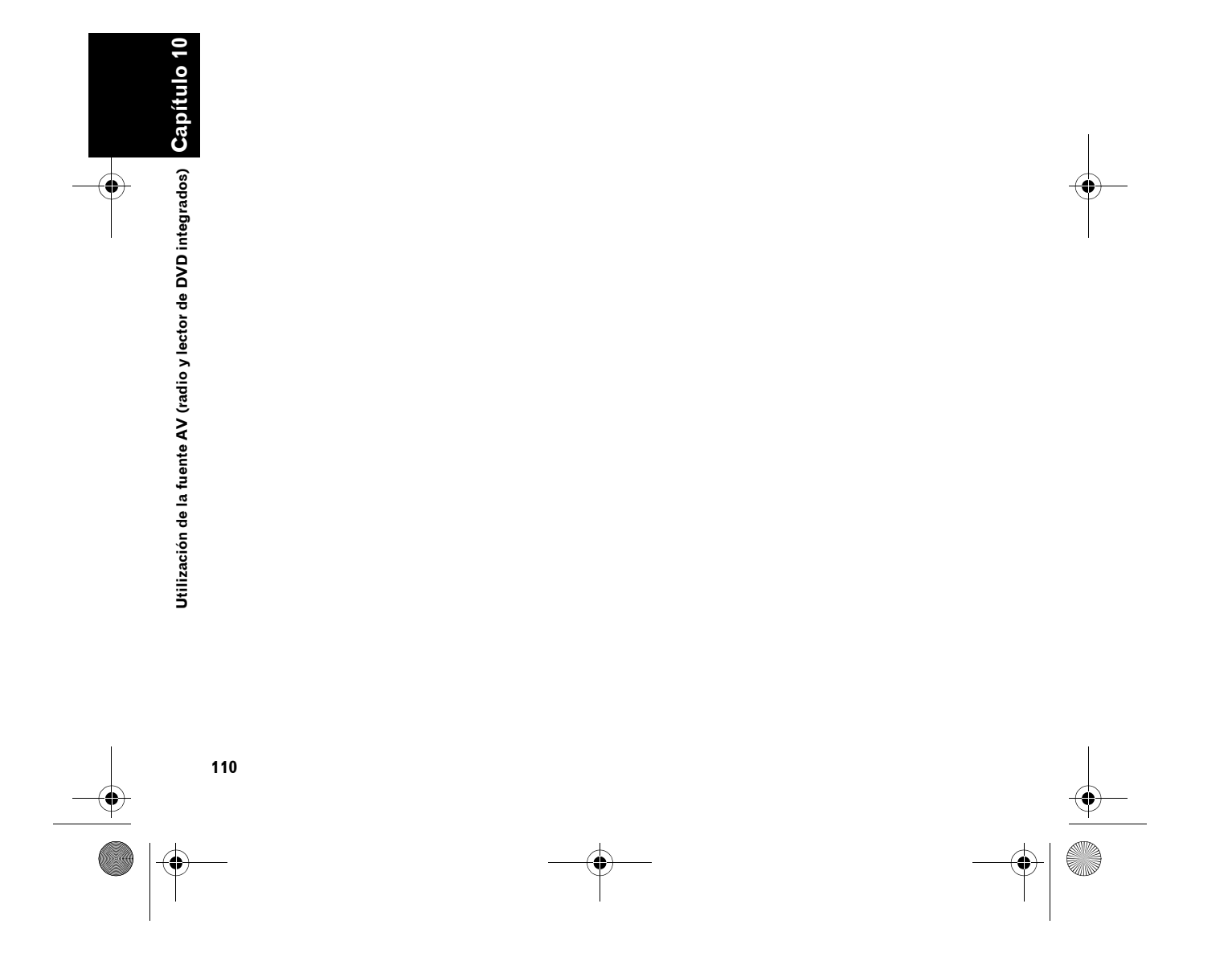

ŧ

CRB2190A\_Spanish.book Page 111 Tuesday, May 2, 2006 12:02 PM

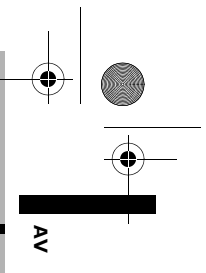

# Uso de la fuente AV (Biblioteca de música)

Puede grabar un pistas de un CD de música en el disco duro del sistema de navegación. La biblioteca de música le permite grabar CD de música en el disco duro del sistema de navegación y reproducirla con varias modalidades. Para usar la biblioteca de música, grabe las fuentes de sonido del CD.

# Grabación de la biblioteca de música

Si reproduce un CD de música que no está grabado en el sistema de navegación, el sistema iniciará automáticamente la grabación del CD en la biblioteca. En este apartado se describen las precauciones y el procedimiento de grabación.

La biblioteca de música puede registrar hasta 200 CD de música general. (Se trata sólo de un término medio. Puede variar en función del tamaño de los datos de música del CD).

# Pantalla de grabación de CD (ej. modo automático)

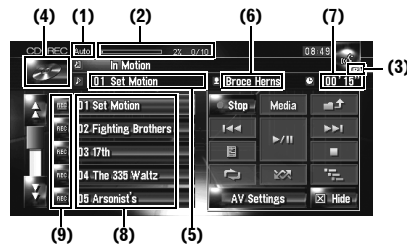

#### (1) Indicador del modo de grabación Muestra el modo actual de grabación.

Configurar el modo de grabación de CD" → Página 145

#### (2) Indicador de progreso de la grabación

Muestra el progreso de la grabación. Las fracciones muestran el número de pistas grabadas respecto al total de pistas del CD.

## (3) Indicador de grabación

Muestra el estado de la grabación. <sup>(1)</sup> (rojo) indica que la grabación está en curso. (1) (azul) indica que se está preparando la grabación.

Capítulo 11

# (4) Icono de fuente

Muestra qué fuente se ha seleccionado.

## (5) Indicador de pista

Muestra el número y el título de la pista que se está reproduciendo.

## (6) Indicador del nombre del artista

Muestra el nombre de la artista que se está reproduciendo.

## (7) Indicador del tiempo de reproducción

Muestra el tiempo transcurrido de reproducción de la pista actual.

# (8) Lista de pistas

Muestra las pistas del CD.

- (9) Estado de grabación de las pistas
- 🕨: Pista grabada
- 🧧 (rojo): Se está grabando la pista
- 🚾 (azul): Todavía no se ha grabado la pista
- Hasta que termine la grabación, las operaciones de selección de pista y reproducción especial (como reproducción aleatoria) estarán deshabilitadas. Si desea seleccionar pistas o realizar reproducciones especiales, pulse [Stop] para detener la grabación.

#### Visualización del título

Gracenote<sup>®</sup> suministra la tecnología de reconocimiento de música y datos relacionados. Gracenote es la norma en la industria tecnológica de reconocimiento de música y entrega de contenido afín. Si desea más información, visite www.gracenote.com.

 Se mostrará la información del título, si dicha información se encuentra en la Base de datos Gracenote<sup>®</sup> del disco duro integrado.
 Si inserta un disco CD-TEXT, el sistema dará prioridad a la información del título codificada en el disco CD-TEXT.

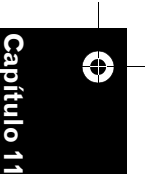

Uso de la fuente AV (Biblioteca de música)

CRB2190A\_Spanish.book Page 112 Tuesday, May 2, 2006 12:02 PM

Si hay varias opciones sobre la información del título o si no hay información alguna, se muestra [-]. Si actualiza la información del título manualmente después de haber terminado la grabación, puede que se muestre un título.

₹

٠

Uso de la fuente AV (Biblioteca de música)

112

- C "Asignar otra opción a la información del título" → Página 124
- Si la Base de datos Gracenote<sup>®</sup> del disco duro integrado no contiene información sobre el título, se introduce automáticamente la fecha en la que se grabó la pista. Si desea visualizar la información del título, introduzca manualmente el título cuando haya terminado la grabación.
- D Modificar el título de la lista de reproducción o la pista → Página 118
- La información del título que se muestra en la pantalla de reproducción del CD y en la de grabación está sincronizada con la información editada en la biblioteca de música.
   Cuando haya editado la información del título de la biblioteca de música, se modificará consecuentemente el título que se muestra en cada pantalla.
- ⊃ "Editar una lista de reproducción o pistas" → Página 118
- La información del título sólo se puede editar, cuando se han grabado una o más pistas de un disco en la biblioteca de música.

Cuando haya grabado el disco CD-TEXT, se almacenará en el disco duro la información del título codificada en el CD-TEXT. (Si edita la información del título con la Biblioteca de música, se mostrará el título editado).

# Grabar todas las pistas de un CD

Cuando reproduzca un CD no grabado, se grabará automáticamente en la biblioteca de música (disco duro).

- En la configuración predeterminada, se graban automáticamente todas las pistas (Auto).
- Configurar el modo de grabación de CD" → Página 145

# 1 Inserte el CD que desea grabar.

Se inicia la grabación automáticamente. Para cancelar la grabación, pulse [**Stop**]. Cuando termine la grabación, el sistema vuelve a la pantalla de reproducción normal del CD, en el tiempo entre la pista actual y la siguiente.

Si el CD está rayado o dañado, no se podrán grabar los datos de esa parte. En tal caso, se omitirá la pista que corresponda a dicha parte.

# Grabar manualmente un CD

Sólo puede grabar las pistas favoritas en el CD.

# 1 [REC Mode] está en [Manual].

- Cambiar el modo de grabación → Página 145
- No se puede modificar el **REC Mode** durante la grabación.

# 2 Reproduzca la pista que desea grabar.

# 3 Pulse [REC].

Se graba la pista que se está reproduciendo. Cuando termina la grabación, el sistema vuelve a la pantalla de reproducción normal del CD al final de la pista.

Para cancelar la grabación, pulse [Stop].

# Grabar sólo la primera pista de un CD

Si lo desea, puede grabar únicamente la primera pista del CD. Este modo es útil cuando desea grabar sólo las primeras pistas de múltiples CD de singles (o EP) de forma consecutiva.

#### 1 [REC Mode] está en [Single].

- Cambiar el modo de grabación → Página 145
- No se puede modificar el **REC Mode** durante la grabación.

CRB2190A\_Spanish.book Page 113 Tuesday, May 2, 2006 12:02 PM

# 2 Inserte el CD que desea grabar.

Se inicia automáticamente la grabación de la primera pista.

Cuando termina la grabación, el sistema vuelve a la pantalla de reproducción normal del CD al final de la pista.

Para cancelar la grabación, pulse [Stop].

# Detener la grabación del CD

Puede detener la grabación de un CD cuando lo desee. (Dependiendo del modo de grabación, es posible que se pueda reanudar).

# 1 Pulse [Stop].

## Si REC Mode está en [Auto] o [Single]:

Se ha detenido la grabación y el sistema inicia la reproducción normal del CD. Para reanudar la grabación, pulse [**REC**]. La grabación también se reanuda en los siguientes casos: — Si cambia a otra fuente y después vuelve a la fuente de CD.

 — Si apaga el interruptor de encendido del vehículo y vuelve a arrancar el motor.

# Si REC Mode está en [Manual]:

Se detiene la grabación. Pulse [**REC**] para grabar la pista que se está reproduciendo.

# Notas sobre la grabación de un CD

- Algunas operaciones del sistema de navegación podrían ralentizarse durante la grabación.
- Las pistas de un CD se graban a velocidad 4x.
  Puede escuchar el sonido durante la grabación.
- Los datos se memorizan usando un método de compresión muy eficaz, por lo que el sonido podría ser ligeramente diferente al original, dependiendo del tipo de fuente. En algunos casos, es posible que se escuchen ruidos. No es una avería.
- Sólo se pueden grabar CD con datos de audio digital PCM de 16 bit estéreo y 44,1 kHz.

No se puede grabar (o copiar) la biblioteca de música a partir de soportes (como CD-R) en los que estén almacenados digitalmente un CD u otros datos. El motivo es un sistema denominado SCMS (Serial Copy Management System) desarrollado para evitar copias de serie o de segunda generación.

₹

- No se puede grabar la biblioteca de música a partir de soportes (como CD-R) en los que haya archivos MP3.
- Si está grabando un CD sin intervalos entre las pistas (por ejemplo, un CD de un concierto en directo), y el motor se detiene y se apaga, puede que durante la reproducción, se interrumpa el sonido de la pista.

# Notas sobre el disco duro

## Equipo de grabación y copyright

El equipo de grabación se usará únicamente para realizar copias legales. Le recomendamos que revise con atención qué se considera grabación legal en el país en el que realiza la copia. Grabar material con copyright, como películas o música, es ilegal a no ser que esté permitido por una excepción legal o cuente con el consentimiento del propietario de los derechos de autor.

# Acerca de la escritura de datos en el disco duro a baja temperatura

El sistema de navegación podría deshabilitar la función de escritura en el disco duro, por ejemplo, grabar música en la biblioteca de música, si detecta temperaturas anómalamente bajas en el vehículo. Esta función volverá a estar disponible cuando la temperatura en el interior del vehículo sea normal.

# Al grabar, tenga en cuenta estos aspectos;

- Pioneer no concede indemnizaciones por los contenidos que no se puedan grabar o por las pérdidas de datos grabados debidos a una avería o a errores en el sistema de navegación.
- Los datos registrados en el sistema de navegación no se pueden utilizar sin el permiso del propietario de los derechos de autor excepto con fines de entretenimiento particular.
- Revise la función de grabación antes de iniciar la grabación, y compruebe el contenido grabado una vez realizada.

Uso de la fuente AV (Biblioteca de

músi

ica)

CRB2190A\_Spanish.book Page 114 Tuesday, May 2, 2006 12:02 PM

• No se garantiza la grabación de todos los CD.

# Acerca de los datos guardados o grabados por el cliente

- Los datos que el cliente haya guardado o grabado en el sistema de navegación no se pueden extraer del sistema de navegación. No se aceptarán estos servicios.
- Durante las labores de reparación o mantenimiento, no se pueden garantizar los datos que el cliente haya guardado o grabado en el sistema de navegación. No se garantizan los datos perdidos que hayan sido guardados o grabados por el cliente.
- Debido a los derechos de autor, no se pueden hacer copias de seguridad de los datos de música grabados en la Biblioteca de música durante las labores de reparación o mantenimiento.

# Reproducción de la biblioteca de música

Puede reproducir o editar las pistas grabadas en el disco duro de la fuente denominada biblioteca de música (**LIBRARY**).

# Seleccionar [LIBRARY] como la fuente

1 Pulse el icono de fuente y a continuación [LIBRARY].

Si desea más información, consulte "Seleccionar una fuente" → Página 91

# Configuración de la pantalla

# Biblioteca de música (LIBRARY)

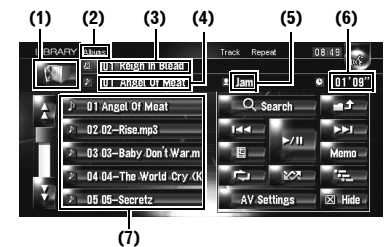

# (1) Icono de fuente

Muestra qué fuente se ha seleccionado.

#### (2) Indicador de nombre del grupo

Muestra el grupo que se está reproduciendo actualmente.

#### (3) Indicador de nombre de la lista de reproducción

Muestra la lista de reproducción que se está reproduciendo actualmente.

# (4) Indicador de nombre de pista

Muestra la pista que se está reproduciendo actualmente.

## (5) Indicador del nombre del artista

Muestra el nombre de la artista que se está reproduciendo.

# (6) Indicador del tiempo de reproducción

Muestra el tiempo transcurrido de reproducción de la pista actual.

114

Ş

CRB2190A\_Spanish.book Page 115 Tuesday, May 2, 2006 12:02 PM

# (7) Lista de pistas y lista de reproducción

Muestra la lista de pistas o la lista de reproducción que se está reproduciendo o que se está mostrando temporalmente.

El icono 🙆 de la izquierda indica que el elemento es una "Lista de reproducción". El icono 🌶 indica que el elemento es una "Pista".

#### Visualización del título

Gracenote<sup>®</sup> suministra la tecnología de reconocimiento de música y datos relacionados. Gracenote es la norma en la industria tecnológica de reconocimiento de música y entrega de contenido afín. Si desea más información, visite www.gracenote.com.

- Si la Base de datos Gracenote<sup>®</sup> del disco duro integrado no contiene información sobre el título, se introduce automáticamente la fecha en la que se grabó la pista. Si desea visualizar la información del título, introduzca manualmente el título cuando haya terminado la grabación.
- → "Modificar el título de la lista de reproducción o la pista" → Página 120

# Relación entre grupos, listas de reproducción y pistas

La biblioteca de música está organizada en tres niveles: grupos, listas de reproducción y pistas.

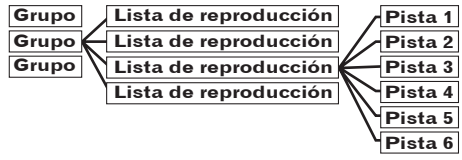

Hay cuatro tipos de grupos:

#### Grupo de álbumes ([Albums]):

Almacena los datos de la pista grabada

siguiendo el orden original. Cuando se graba un CD, se crea automáticamente una lista de reproducción.

## Grupo de artistas ([Artists]):

Almacena las listas de reproducción con las pistas clasificadas en función del nombre del artista.

#### Grupo de géneros ([Genres]):

Almacena las listas de reproducción con las pistas clasificadas en función del género.

#### Grupo Mis favoritas ([My Favorites]):

Almacena las listas de reproducción almacenadas con la selección favorita.

₹

ulo 11

Uso de la fuente AV (Biblioteca de música)

#### Número máximo que puede registrar

| Grupo               | Lista de<br>repro-<br>ducción | Pistas de una lista de<br>reproducción |
|---------------------|-------------------------------|----------------------------------------|
| [Albums]            | 400                           | 99                                     |
| [Artists]           | 400                           | 400                                    |
| [Género]            | 13                            | 400                                    |
| [My Favori-<br>tes] | 5                             | 99                                     |

Si intenta registrar un número superior, se eliminará la lista de reproducción más antigua.

# Funcionamiento del teclado táctil

# Escuchar una pista grabada en la Biblioteca de música

# 1 Pulse el icono de fuente y a continuación [LIBRARY].

Si no se visualiza el icono de la fuente, toque la pantalla para poder visualizarlo.

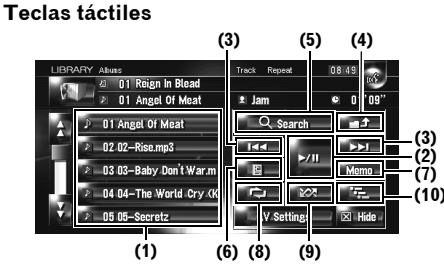

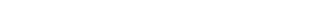

(1) Seleccionar una pista en la lista Pulse la lista que desea reproducir.

□ Si pulsa do podrá ver la página siguiente o anterior de la lista.

# (2) Reproducción y Pausa

Pulsando ►/III se alterna entre "Reproducción" y "Pausa".

# (3) Si lo pulsa: salta una pista hacia adelante o hacia atrás

Si pulsa ►►I se va al inicio de la siguiente pista. Si pulsa ►◄ una vez va al inicio de la pista actual. Al pulsarlo de nuevo saltará a la pista anterior.

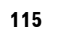

CRB2190A\_Spanish.book Page 116 Tuesday, May 2, 2006 12:02 PM

# Si lo mantiene pulsado: avance o retroceso rápido

□ También puede hacerlo pulsando el botón TRK (◄/►).

#### (4) Visualización del contenido superior

Si pulsa **1**, podrá visualizar el contenido del grupo/ pista de reproducción superior.

- No puede pulsar en la pantalla de selección de grupo.
- C "Relación entre grupos, listas de reproducción y pistas" → Página 115

#### (5) Visualizar la pantalla de selección de grupo

Puede buscar una pista desde las categorías.

⊃ Buscar una lista de reproducción → Página 116

# (6) Visualizar la pantalla de información detallada

En la lista de pistas, se muestra la información sobre la pista o la lista de reproducción en azul. Puede eliminar la pista o editar la información de la pista desde la pantalla de información detallada.

◆

Uso de la fuente AV (Biblioteca de música)

₹

⊃ "Editar una lista de reproducción o pistas" → Página 118

# (7) Si lo mantiene pulsado: se registra la pista en My Mix.

C "Registrar una pista en la lista de reproducción "My Mix" en un solo paso" → Página 118

#### (8) Repetición de reproducción

Cada vez que pulsa se cambia el rango de repetición de la siguiente manera:

- Track Repeat Se repite solamente la pista actual
- Playlist Repeat Se repite solamente la lista de reproducción actual
- Vacío Se repite el grupo seleccionado actualmente
- La reproducción de repetición podría detenerse si realiza cualquier operación que afecte a una pista externa al rango de repetición durante una reproducción de repetición de pista.
- Si realiza una reproducción aleatoria o de exploración durante una reproducción de repetición de pista, el rango de repetición pasa a **Playlist Repeat**.

## (9) Reproducción de las pistas en orden aleatorio

Las pistas seleccionadas del rango de repetición se reproducen aleatoriamente.

- La reproducción aleatoria podría detenerse si realiza una operación que afecte a una pista externa al rango de repetición o si realiza una reproducción de repetición o de exploración durante una reproducción de repetición de pista.
- Si el rango de repetición es Track Repeat, y realiza una reproducción aleatoria, el rango pasa a Playlist Repeat.

| Indicador                          | Implicación                                                                                  |
|------------------------------------|----------------------------------------------------------------------------------------------|
| [Random]<br>sólo                   | Se reproducen aleatoriamente<br>las pistas de todas las listas de<br>reproducción del grupo. |
| [Playlist<br>Repeat] y<br>[Random] | Se reproducen aleatoriamente<br>las pistas de la lista de reproduc-<br>ción seleccionada.    |

#### (10) Reproducción de exploración

Se realizará la reproducción de exploración del rango de repetición seleccionado.

- Si el rango de repetición es Track Repeat, y realiza una reproducción de exploración, el rango pasa a Playlist Repeat.
- Cuando localice la pista deseada, pulse para desactivar la reproducción de exploración.
- Una vez finalizada la exploración de pistas o listas de reproducción, comenzará de nuevo la reproducción normal de las pistas.

| Indicador                        | Implicación                                                                                                    |
|----------------------------------|----------------------------------------------------------------------------------------------------|
| [Scan] sólo                      | Se reproduce durante 10 segun-<br>dos el inicio de las primeras pistas<br>de cada lista de reproducción.        |
| [Playlist<br>Repeat] y<br>[Scan] | Se reproduce durante 10 segun-<br>dos el inicio de cada pista de la<br>lista de reproducción seleccio-<br>nada. |

# Buscar una pista en la lista de reproducción

Una vez grabadas las pistas, el sistema de navegación las clasifica en un "grupo" y se crean automáticamente varios tipos de listas de reproducción. Una lista de reproducción es una lista que indica el orden de reproducción de las pistas.

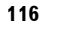

CRB2190A\_Spanish.book Page 117 Tuesday, May 2, 2006 12:02 PM

C "Relación entre grupos, listas de reproducción y pistas" → Página 115

# Buscar un álbum

Seleccione la lista de reproducción formada en función de los álbumes y reprodúzcala.

**1** Pulse [Search].

Aparece la pantalla de selección de grupo.

2 Pulse [Albums].

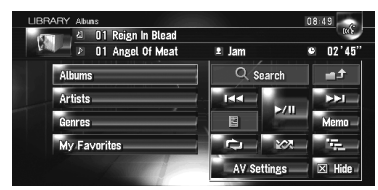

3 Pulse el nombre del álbum (lista de reproducción "Album") que desea reproducir.

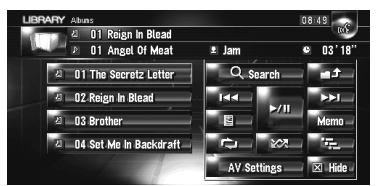

Se reproduce la primera pista de la lista de reproducción seleccionada.

# Buscar la lista de reproducción según el artista

Seleccione la lista de reproducción formada en función de los artistas y reprodúzcala.

# 1 Pulse [Search].

Aparece la pantalla de selección de grupo.

2 Pulse [Artists].

"Artist" aparece en pantalla.

3 Pulse el nombre del artista (lista de reproducción "Artist") que desea reproducir.

| LIBRARY Albuns        | 1 I.I.I.I.I.I.I.I.I.I.I.I.I.I.I.I.I.I.I. | 08:49      |
|-----------------------|------------------------------------------|------------|
| 🐻 👌 01 Reign In Blead |                                          | 1075       |
| 👂 🕑 01 Angel Of Meat  | ≗ Jam                                    | • 03'41"   |
| ム O1 Bruce Horns      | Q Search                                 | - t        |
| 41 02 Jam             | Idd                                      | <b>NNI</b> |
| 최 03 Player           |                                          | Memo -     |
|                       |                                          | 1975 - C   |
|                       | AV Settings                              | 🗵 Hide     |

Se reproduce la primera pista de la lista de reproducción seleccionada.

# Buscar una lista de reproducción según el género

# Seleccione la lista de reproducción formada en función de los géneros y reprodúzcala.

1 Pulse [Search].

Aparece la pantalla de selección de grupo.

2 Pulse [Genres].

"Genre" aparece en pantalla.

3 Pulse el género (lista de reproducción "Genre") que desea reproducir.

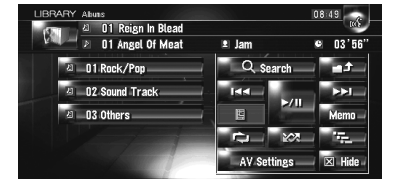

Se reproduce la primera pista de la lista de reproducción seleccionada.

# Crear una lista de reproducción con un orden personalizado

Puede registrar sus pistas favoritas como una lista de reproducción y reproducirlas en el orden deseado.

[**My Favorites**] es un grupo que dispone de dos tipos de listas de reproducción.

| LIBRARY Aliuns             |               | 0             | 8 49   |
|----------------------------|---------------|---------------|--------|
| ा 🖓 🖉 🖉 🖉                  | n Blead       |               | 103    |
| 🖉 🖉 🖉 01 Angel (           | Of Meat 🔹 Jan | n s           | 04'11" |
| 리 01 My Mix                |               | 2, Search     |        |
| 2 02 My Favori             | te 1 144      | - <b>N</b> /I | ►•I_   |
| 최 03 My Favori             | te 2 E        | 5011          | Memo   |
| 리 04 My Favori             | te 3 📃 💭      | - 103 -       | 19     |
| <sup>因</sup> 05 My Favorit | te 4 A'       | 🗸 Settings 🦳  | 🗵 Hide |

## Lista de reproducción "My Mix":

Puede registrar la pista que se está reproduciendo en un solo paso.

# Lista de reproducción "My Favorite 1-4" :

Puede registrar las pistas de la pantalla de información detallada.

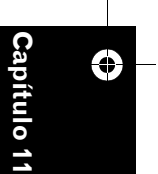

Uso de la fuente AV (Biblioteca de música)

117

≷

CRB2190A\_Spanish.book Page 118 Tuesday, May 2, 2006 12:02 PM

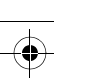

۲

₹

Registrar una pista en la lista de reproducción "My Mix" en un solo paso Puede registrar la pista que se está reproduciendo en la lista de reproducción favorita lla-

mada "**My Mix**".

 Mantenga pulsado [Memo] mientras se reproduce la pista que desea registrar. La pista que se está reproduciendo se registra en la lista de reproducción "My Mix".

# Registrar pistas una a una

- 1 Reproduzca la pista que desea registrar.
- 2 Pulse **Favorites**].
- **3** Pulse la lista de reproducción ([My Favorite 1] - [My Favorite 4] o [My Mix]) en la que desea registrar la pista.

| Seleccion  | e lista reprod, para agregar canción | entra Francisco<br>Antes Francisco |
|------------|--------------------------------------|------------------------------------|
| 61         | 01: My Mix                           |                                    |
| <b>月</b>   | 02: My Favorite 1                    |                                    |
| ম          | 03 : My Favorite 2                   |                                    |
| <i>b</i> 1 | 04 : My Favorite 3                   |                                    |
| 相          | 05: My Favorite 4                    |                                    |

## 4 Pulse [Sí].

La pista está registrada en la lista de reproducción Mis favoritas seleccionada.

#### Registrar varias pistas al mismo tiempo

- 1 Reproduzca la lista de reproducción que contiene las pistas que desea registrar.
- 2 Pulse para mostrar las posibles listas de reproducción.
- **3** Pulse **E**, y a continuación [Add to My Favorites].

El elemento mostrado en azul es la lista de reproducción seleccionada.

4 Pulse la lista de reproducción ([My Favorite 1] - [My Favorite 4] o [My Mix]) en la que desea registrar las pistas.

## **5** Pulse las pistas que desea registrar.

Cuando pulsa una pista, aparece una marca de verificación para indicar que está seleccionada. Si desea anular la selección, vuelva a pulsar la pista.

Pulse ► para pasar a la siguiente operación.

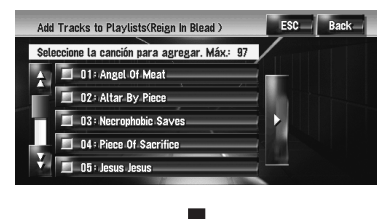

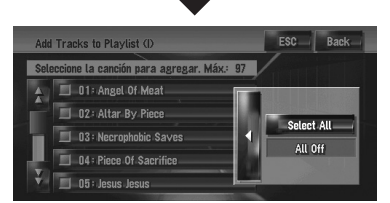

#### Select All:

Selecciona todas las pistas de la lista de reproducción.

# All Off:

Cancela la selección de todas las pistas de la lista de reproducción.

# 6 Pulse [Back].

# 7 Pulse [Sí].

Las pistas se registran en la lista de reproducción "**My Favorite**" seleccionada.

Se pueden registrar hasta 99 pistas en una lista de reproducción "My Favorite".

# Editar una lista de reproducción o pistas

Puede editar las pistas o la lista de reproducción grabadas en la Biblioteca de música. Sólo es posible editar las listas de reproducción y las pistas del grupo [**Albums**] y el grupo [**My** 

**Favorites**]. En el grupo [**Artist**], sólo se puede editar la pronunciación de la lista de reproducción del artista.

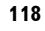

Jso de la fuente AV (Biblioteca de música)

CRB2190A\_Spanish.book Page 119 Tuesday, May 2, 2006 12:02 PM

# Pasar al modo de edición

- 1 Seleccione la lista de reproducción en [Albums], [My Favorites], [Artists].
- 2 Marque la pista que desea editar. El elemento mostrado en azul es la pista que se está reproduciendo.
- 3 Pulse

El sistema pasa al modo de edición de pistas.

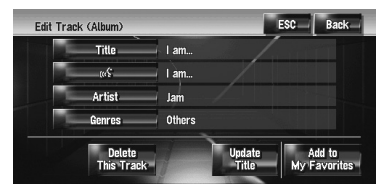

- ➡ "Funcionamiento del modo de edición de pistas" → Página 120
- 4 Pulse [Back] para volver a la pantalla anterior.
- **5** Pulse para volver al nivel anterior.

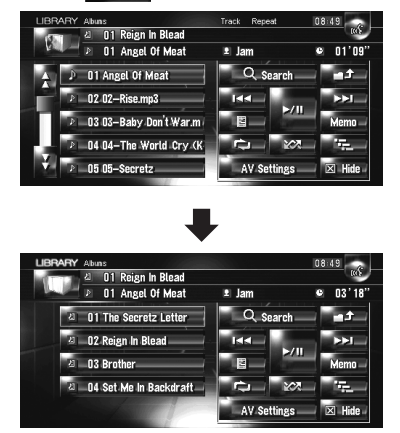

El elemento mostrado en azul es la lista de reproducción seleccionada.

# 6 Pulse

El sistema pasa al modo de edición de listas de reproducción.

₹

Capítulo 11

Uso de la fuente AV (Biblioteca de música)

•

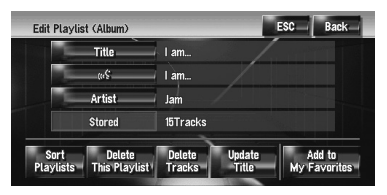

 Para regresar a la pantalla anterior, pulse [Back].

# Funcionamiento del modo de edición de listas de reproducción

## "Album":

Todas las operaciones de edición están habilitadas. El contenido editado figurará en todos los grupos del disco duro.

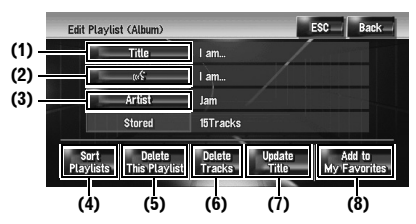

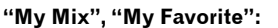

Sólo se pueden realizar las operaciones (4), (6) y (8).

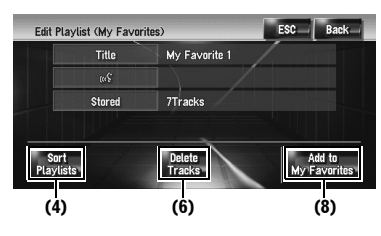

#### (1) Introducir el título de lista de reproducción deseado

 → Modificar el título de la lista de reproducción o la pista" → Página 120

(2) Editar la pronunciación que se usa como comando de voz para el reconocimiento de voz

➤ "Modificar la pronunciación del nombre de una lista de reproducción o una pista" → Página 121

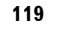

CRB2190A\_Spanish.book Page 120 Tuesday, May 2, 2006 12:02 PM

## (3) Introducir el nombre de artista deseado

 $\supset$ "Cambiar el nombre de un artista en la lista de reproducción o en la pista" → Página 121

#### (4) Clasificar el orden de reproducción de las listas de reproducción

⊃ "Clasificación de las listas de reproducción" → Página 122

#### (5) Eliminar la lista de reproducción

⊃ "Eliminar una lista de reproducción" → Página 123

#### (6) Eliminar las pistas seleccionadas de la lista de reproducción

⊃ "Eliminar una pista en la lista de reproducción" → Página 123

## (7) Actualizar la información del título

⊃ "Asignar otra opción a la información del título" → Página 124

#### (8) Agregar las pistas seleccionadas a "My Favorite"

 $\supset$  "Registrar varias pistas al mismo tiempo"  $\rightarrow$ Página 118

Funcionamiento del modo de edición de

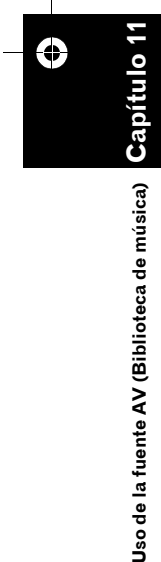

₹

# "Album":

pistas

Se pueden editar todos los elementos, excepto (5). El contenido editado figurará en todos los grupos del disco duro

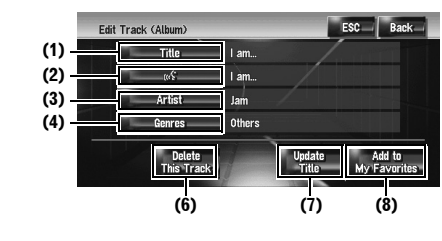

# "My Mix", "My Favorite":

Sólo se pueden realizar las operaciones (5), (6) y (8)

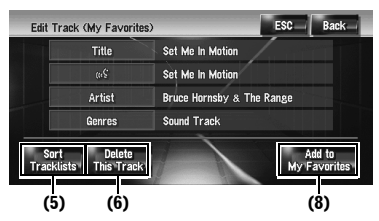

#### (1) Introducir el título de pista deseado

⊃ "Pasar al modo de edición" → Página 119

#### (2) Editar la pronunciación que se usa como comando de voz para el reconocimiento de voz

**C** "Modificar la pronunciación del nombre de una lista de reproducción o una pista" → Página 121

## (3) Introducir el nombre de artista deseado

⊃ "Cambiar el nombre de un artista en la lista de reproducción o en la pista" → Página 121

#### (4) Cambiar el género

⊃ "Modificar el género de una pista" → Página 123

#### (5) Cambiar el orden de reproducción de las pistas

**Clasificación de las pistas en la lista de** reproducción "My Mix" ("My Favorite")" → Página 122

#### (6) Eliminar la pista actual

⊃ "Eliminar la pista actual" → Página 123

## (7) Actualizar la información del título de la pista

➔ "Asignar otra opción a la información del título" → Página 124

# (8) Agregar la pista a "My Favorite"

⊃ "Registrar pistas una a una" → Página 118

## Modificar el título de la lista de reproducción o la pista

Puede cambiar los títulos de las listas de reproducción o las pistas. Los títulos que modifique aquí, se mostrarán en pantalla.

1 Entrar en el modo de edición de listas de reproducción o de pistas.

Э "Pasar al modo de edición" → Página 119

# 2 Pulse [Title].

# 3 Pulse [Sí].

El contenido que se cambia en el paso 4 se puede reflejar en el comando de voz. No:

Se avanza al siguiente paso sin registrarlo como comando de voz.

4 Introduzca una nueva cadena de caracteres y pulse [OK].

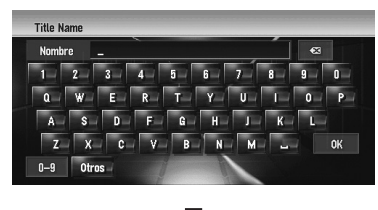

| Nomb | ore | I am |   |   |   |   |   | •23 |   |
|------|-----|------|---|---|---|---|---|-----|---|
| 1    |     |      | 4 |   | 6 | 7 | 8 |     |   |
| ۵    | W   | E    | R |   |   |   |   |     | F |
| ۵    | S   | n    | F | ß | н |   | к |     |   |

El sistema pronuncia una vez la cadena de caracteres y aparece el mensaje de confirmación de la pronunciación. Pulse [**Sí**] para completar el cambio.

#### No:

Vuelve a la pantalla de información detallada. **Repetir:** 

- Puede volver a escuchar la pronunciación.
- Si no es la pronunciación que desea, edite el carácter para adaptarla.

## 5 Pulse [Sí].

Se fija la cadena de caracteres modificada y el sistema vuelve a la pantalla anterior.

# Modificar la pronunciación del nombre de una lista de reproducción o una pista

Puede cambiar la pronunciación del nombre de una lista de reproducción o una pista. La pronunciación se usa como un comando para el reconocimiento de voz.

- En la lista de reproducción "Artist", sólo se puede editar la pronunciación.
- El sistema de navegación reconoce exclusivamente el carácter de reconocimiento de voz registrado en el idioma actual. Si cambia el idioma de la interfaz, no se identificará el carácter de reconocimiento de voz registrado previamente.
- 1 Entrar en el modo de edición de listas de reproducción o de pistas.

⊃ "Pasar al modo de edición" → Página 119

# 2 Pulse 🥳 .

# **3** Introduzca una nueva cadena de caracteres y pulse [OK].

El sistema pronuncia una vez el carácter y aparece el mensaje de confirmación de la pronunciación. Pulse [**Sí**] para completar el cambio. **No:** 

#### No

Vuelve a la pantalla de información detallada. **Repetir:** 

Puede volver a escuchar la pronunciación.

 Si no es la pronunciación que desea, edite el carácter para adaptarla.

## 4 Pulse [Sí].

Se fija el carácter modificado y el sistema vuelve a la pantalla anterior.

# Cambiar el nombre de un artista en la lista de reproducción o en la pista

Puede cambiar el nombre de un artista en la lista de reproducción o en la pista.

- 1 Acceda al modo de edición de listas de reproducción o de pistas.
  - D Mostrar la pantalla de información detallada → Página 116
- 2 Pulse [Artist].

# **3** Pulse [Select from history list].

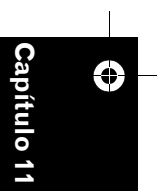

Uso de la fuente AV (Biblioteca de música)

₹

CRB2190A\_Spanish.book Page 122 Tuesday, May 2, 2006 12:02 PM

## [Keyboard Input]:

₹

Aparece la pantalla para introducir caracteres. Podrá modificar el nombre del artista con el teclado.

# 4 Seleccione en la lista un nombre de artista.

Se adopta el nombre de artista que ha seleccionado. En el modo de edición de listas de reproducción, si pulsa [**S**í] se fija el nombre del artista que ha seleccionado.

# Clasificación de las listas de reproducción

Es posible modificar el orden de reproducción de las listas de un grupo.

- Si sólo hay una lista de reproducción, no se puede modificar el orden.
- 1 Entre en el modo de edición de listas de reproducción

⊃ "Pasar al modo de edición" → Página 119

# 2 Pulse [Sort Playlists].

**3** Pulse la lista de reproducción cuyo orden desea cambiar.

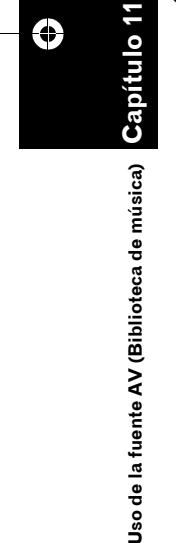

| Sor | t Playlists (Albums)     | ESC | Back |
|-----|--------------------------|-----|------|
|     | TEEnm                    |     |      |
| ÷   | a 01: Groove Family Cyco |     |      |
|     | 🚈 02: Sarsippius' Ark    |     |      |
| п   | 创 03:Ænima               |     |      |
|     | 2 04 : Whisper Supremacy | V V |      |
| ÷.  | 의 05: Back HAND          |     |      |

# 4 Pulse , , , , , o para determinar la posición que desea.

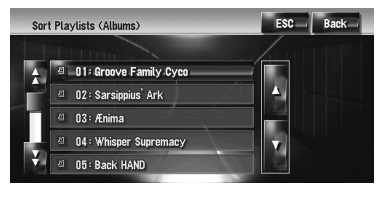

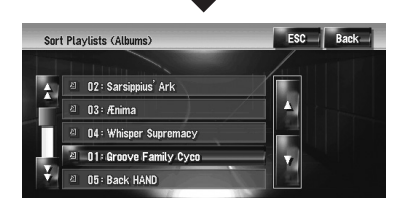

# A ¥ :

Se mueven las listas de reproducción por página.

## $\mathbf{X}$ $\mathbf{V}$ :

Se mueven las listas de reproducción una a una.

5 Vuelva a pulsar la lista de reproducción seleccionada.

Se fija la posición de la lista.

6 Repita los pasos 3 a 5 para modificar el orden de reproducción de otras listas.

# 7 Pulse [ESC].

Se fija el nuevo orden y el sistema vuelve a la pantalla de reproducción normal.

Clasificación de las pistas en la lista de reproducción "My Mix" ("My Favorite") El orden de reproducción de las pistas en las listas "**My Mix**" y "**My Favorite**" se puede modificar.

- Entre en el modo de edición de pistas.
  ⇒ "Pasar al modo de edición" → Página 119
- 2 Pulse [Sort Tracklists].
- **3** Marque la pista que desea modificar.
- 4 Pulse A, N, M, M, o para establecer el destino.

CRB2190A\_Spanish.book Page 123 Tuesday, May 2, 2006 12:02 PM

**5** Vuelva a pulsar la pista seleccionada. Se ha fijado el destino.

# 6 Repita los pasos 3 a 5 para modificar el orden de reproducción de otras pistas.

# 7 Pulse [ESC].

Se fija el nuevo orden y el sistema vuelve a la pantalla de reproducción normal.

#### Eliminar una lista de reproducción

Puede eliminar una lista de reproducción en el grupo [**Albums**]. (No es posible eliminar las listas de reproducción de otros grupos).

- Si elimina una lista de reproducción en el grupo [Albums], se eliminan todas las pistas de la lista de reproducción del disco duro. (Se eliminan del grupo [My Favorites] al mismo tiempo).
- Aunque elimine la lista de reproducción, el sistema no elimina la información del título editada, por ejemplo, título del álbum, nombre del artista o nombre de la pista.
- 1 Entre en el modo de edición de listas de reproducción

⊃ "Pasar al modo de edición" → Página 119

2 Pulse [Delete This Playlists].

# 3 Pulse [Sí].

Se elimina la lista de reproducción.

## Eliminar una pista en la lista de reproducción

Puede eliminar pistas de la lista de reproducción.

- Si elimina una pista del grupo [Albums], se elimina la pista del disco duro. (Se elimina del grupo [My Favorites] al mismo tiempo)
- Aunque elimine la pista, el sistema no elimina la información del título editada.
- Si elimina las pistas de la lista de reproducción "My Mix" o "My Favorite", sólo las estará eliminando de la lista, pero no del disco duro.
- 1 Entre en el modo de edición de listas de reproducción
  - ⊃ "Pasar al modo de edición" → Página 119

# 2 Pulse [Delete Tracks].

# **3** Pulse las pistas que desea eliminar.

Cuando pulsa una pista, aparece una marca de verificación para indicar que está seleccionada. Si desea anular la selección, vuelva a pulsar la pista. ₹

pitulo

Uso de la fuente AV (Biblioteca de música)

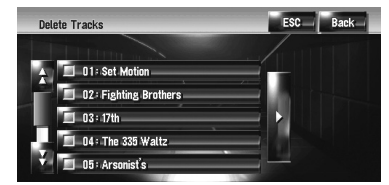

Pulse ► para pasar a la siguiente operación. Select All:

Selecciona todas las pistas de la lista de reproducción

## All Off:

Cancela la selección de todas las pistas de la lista de reproducción

# 4 Pulse [Back].

# 5 Pulse [Sí].

# Eliminar la pista actual

- Si elimina la pista, se elimina también del disco duro. (Se elimina del grupo [My Favorites] al mismo tiempo)
- Aunque elimine la pista, el sistema no elimina la información del título editada.
- Si elimina las pistas de la lista de reproducción "My Mix" o "My Favorite", sólo las estará eliminando de la lista, pero no del disco duro.
- 1 Entre en el modo de edición de pistas.
  ⊃ "Pasar al modo de edición" → Página 119
- 2 Pulse [Delete This Track].
- 3 Pulse [Sí].

# Modificar el género de una pista

1 Entre en el modo de edición de pistas.
 ⊃ "Pasar al modo de edición" → Página 119

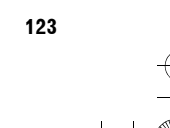

CRB2190A\_Spanish.book Page 124 Tuesday, May 2, 2006 12:02 PM

# 2 Pulse [Genres].

Ş

3 Seleccione en la lista el género que desea.

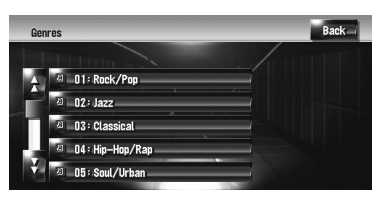

Se modifica el género y el sistema vuelve a la pantalla anterior.

# Asignar otra opción a la información del título

Si la información actual no se corresponde con el título que desea, puede buscar información manualmente sobre otro título en la Base de datos Gracenote<sup>®</sup> del disco duro y asignarle otra opción.

Si existen varias opciones para la información del título, puede elegir la que prefiera.

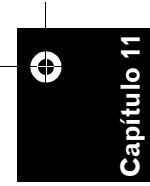

- Gracenote<sup>®</sup> suministra la tecnología de reconocimiento de música y datos relacionados. Gracenote es la norma en la industria tecnológica de reconocimiento de música y entrega de contenido afín. Si desea más información, visite www.gracenote.com.
- Uso de la fuente AV (Biblioteca de música)

# Una vez actualizada la información del título, la información del título de la Base de datos Gracenote<sup>®</sup> sobrescribirá a la editada previamente.

- 1 Seleccione la lista de reproducción del grupo [Albums], y acceda al modo de edición de listas de reproducción o de pistas.
  - ⊃ "Pasar al modo de edición" → Página 119

# 2 Pulse [Update Title].

Se inicia la búsqueda de información. Cuando se obtiene la información del título, aparece la pantalla de opciones.

# 3 Seleccione en la lista el título de álbum que desea.

Se actualiza la información del título conforme a su selección.

En el futuro podrá disfrutar de las actualizaciones de la Base de datos Gracenote<sup>®</sup> para el Servicio de reconocimiento de música Gracenote incluido en el sistema de navegación. CRB2190A\_Spanish.book Page 125 Tuesday, May 2, 2006 12:02 PM

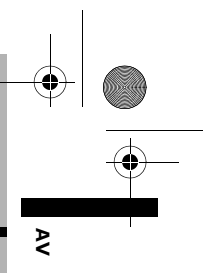

# Usar la fuente AV (M-CD, iPod<sup>®</sup>, TV)

Cuando el equipo de audio Pioneer se conecta al sistema de navegación utilizando el IP-BUS o el AV-BUS, dicho equipo puede accionarse desde el sistema. Este capítulo describe el funcionamiento de la fuente de audio que puede utilizarse cuando se conecta el equipo de audio Pioneer. Cuando lea este capítulo, consulte también el manual de funcionamiento del equipo AV conectado al sistema de navegación.

# Funcionamiento del reproductor de CD múltiple

Puede utilizar el sistema de navegación para controlar un reproductor de CD múltiple, que se vende por separado.

El reproductor de CD múltiple ofrece únicamente las funciones que se describen en este manual. (Dependiendo del reproductor de CD múltiple, puede que algunas funciones no estén disponibles).

# Seleccionar [M-CD] como la fuente

- 1 Pulse el icono de fuente y a continuación [M-CD].
- ⊃ Si desea más información, consulte "Seleccionar una fuente" → Página 91

# Configuración de la pantalla

Capítulo 12

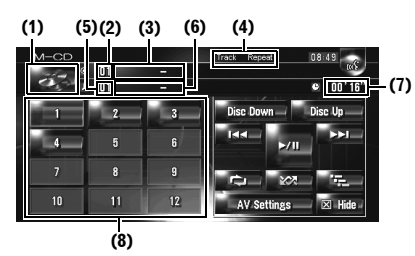

#### (1) Icono de fuente

Muestra qué fuente se ha seleccionado.

# (2) Indicador de número de disco

Muestra el disco que se está reproduciendo actualmente.

#### (3) Indicador de título del disco\*

Muestra el título del disco que se está reproduciendo.

#### (4) Indicador de rango de repetición

Muestra qué rango de repetición se ha seleccionado.

## (5) Indicador de número de pista

Muestra la pista que se está reproduciendo actualmente.

## (6) Indicador de título de la pista\*

Muestra el título de la pista que se está reproduciendo.

## (7) Indicador de tiempo de reproducción

Muestra el tiempo transcurrido de reproducción de la pista actual.

#### (8) Pantalla de número del disco

Muestra el número de discos de un reproductor de CD múltiple.

Los títulos de los elementos marcados con un asterisco (\*) se mostrarán únicamente cuando se use el CD-TEXT. Si usa un CD de música normal, se mostrarán como [–].

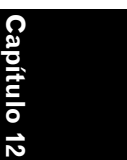

Ī

CRB2190A\_Spanish.book Page 126 Tuesday, May 2, 2006 12:02 PM

# Funcionamiento del teclado táctil

## Pulse el icono de la fuente y, a continuación, pulse [M-CD] para seleccionar el reproductor de CD múltiple.

Si no se visualiza el icono de la fuente, toque la pantalla para poder visualizarlo.

#### Teclas táctiles

₹

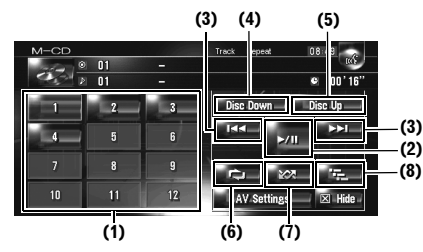

- Cuando el reproductor de CD múltiple haya realizado las operaciones de preparación, se mostrará **Ready**.
- Si el reproductor de CD múltiple no funciona correctamente, puede que aparezca un mensaje de error como Error-XX. Consulte el manual del propietario del reproductor de CD múltiple.
- □ Si no hay discos en el cargador del reproductor de CD múltiple, se mostrará **No Disc**.

# (1) Cambiar el disco del cargador

# (2) Reproducción y Pausa

Pulsando ►/III se alterna entre "Reproducción" y "Pausa".

#### (3) Si lo pulsa: salta una pista hacia adelante o hacia atrás

Si pulsa ►► se va al inicio de la siguiente pista. Si pulsa ►◄ una vez se va al inicio de la pista actual. Al pulsarlo de nuevo saltará a la pista anterior.

# Si lo mantiene pulsado: avance o retroceso rápido

Mantenga pulsado **Ide** o **Ide** para avanzar o retroceder rápidamente.

□ También puede hacerlo pulsando el botón TRK (◄/►).

# (4) Reproducir el disco anterior

Se reproducirá el disco anterior.

#### (5) Reproducir el siguiente disco Se reproducirá el siguiente disco.

## (6) Repetición de la reproducción

Cada vez que pulse se cambian los ajustes del siguiente modo:

**Track Repeat** — Se repite solamente la pista actual

Disc Repeat — Se repite el disco actual

- Si selecciona otros discos durante la reproducción de repetición, se cancelará el rango de reproducción de repetición.
- Si realiza una búsqueda de pistas o avance/ retroceso rápido durante la Track Repeat, el rango de reproducción de repetición cambia a Disc Repeat.

#### (7) Reproducción de las pistas en orden aleatorio

Las pistas se reproducirán en orden aleatorio dentro de los rangos seleccionados anteriormente.

| Indicador                   | Implicación                                                        |
|-----------------------------|--------------------------------------------------------------------|
| [Random]<br>sólo            | Se reproducen aleatoriamente todos los discos del cargador.        |
| [Disc Repeat]<br>y [Random] | Se reproducen aleatoriamente las<br>pistas del disco seleccionado. |

 Si realiza una reproducción aleatoria durante [Track Repeat], el rango de repetición pasa a [Disc Repeat].

#### (8) Reproducción de exploración

Se reproducen los primeros 10 segundos de cada pista del disco actual (o la primera pista de cada disco).

| Indicador                 | Implicación                                                                              |
|---------------------------|------------------------------------------------------------------------------------------|
| [Scan] sólo               | Se reproduce durante 10 segun-<br>dos el inicio de la primera pista de<br>cada disco.    |
| [Disc Repeat]<br>y [Scan] | Se reproduce durante 10 segun-<br>dos el inicio de cada pista del<br>disco seleccionado. |

- Cuando localice la pista (o disco) deseada, pulse para desactivar la reproducción de exploración.
- Una vez finalizada la exploración, volverá a comenzar la reproducción normal de las pistas.

0

۶

Usar la fuente AV (M-CD, iPod®,

CRB2190A\_Spanish.book Page 127 Tuesday, May 2, 2006 12:02 PM

# Funcionamiento del iPod<sup>®</sup>

Puede controlar un iPod conectando el adaptador Pioneer para iPod (que se vende por separado) al sistema de navegación. Si desea más información a este respecto, consulte el manual del propietario del adaptador para iPod. En este apartado se explican las opciones del iPod con el sistema de navegación que difieren de las descritas en el manual del propietario del adaptador para iPod.

 Para usar el iPod (se vende por separado) con el sistema de navegación es necesario utilizar el adaptador Pioneer para iPod.

iPod es una marca registrada de Apple Computer, Inc. en EE.UU. y otros países.

# Seleccionar [iPod] como la fuente

# 1 Pulse el icono de fuente y a continuación [iPod].

Si desea más información, consulte "Seleccionar una fuente" → Página 91

# Configuración de la pantalla

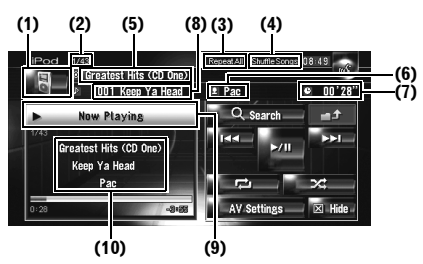

## (1) Icono de fuente

Muestra qué fuente se ha seleccionado.

#### (2) Indicador de número de la canción

Muestra el número de la canción que se está reproduciendo en la lista seleccionada.

# (3) Indicador de reproducción de repetición

Muestra si se ha seleccionado la repetición para la canción actual o para todas las canciones de la lista actual.

## (4) Indicador de reproducción aleatoria

Muestra si se ha seleccionado la reproducción aleatorias para las canciones de los álbumes.

# (5) Indicador de título del álbum

Muestra el título del álbum de la canción.

#### (6) Indicador del nombre del artista Muestra el nombre del artista de la canción

actual.

# (7) Indicador de tiempo de reproducción

Muestra el tiempo de reproducción transcurrido de la canción actual.

(8) Indicador de título de la canción Muestra el título de la canción actual.

# (9) Información de la canción que se está reproduciendo

Muestra la información y el estado de la canción actual.

#### (10) Indicador de título de canción, nombre de artista y título de álbum

Se muestra el título de la canción o del álbum o el nombre del artista, mientras se reproduce una canción.

# Funcionamiento del teclado táctil

1 Pulse el icono de la fuente y, a continuación [iPod] para seleccionar el iPod.

Si no se visualiza el icono de la fuente, toque la pantalla para poder visualizarlo.

#### Teclas táctiles

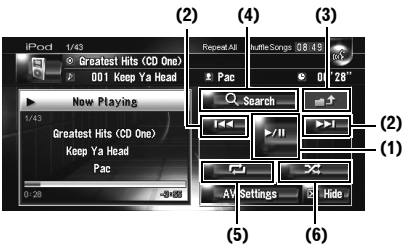

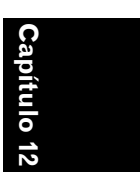

₹

Usar la fuente AV (M-CD, iPod®,

7

127

# (1) Reproducción y Pausa

Pulsando ►/III se alterna entre "Reproducción" y "Pausa".

# (2) Si lo pulsa: se avanza o retrocede a otra canción

Si pulsa ►►I se va al inicio de la siguiente canción. Si pulsa ►< una vez se va al inicio de la canción actual. Si lo vuelve a pulsar irá a la canción anterior.

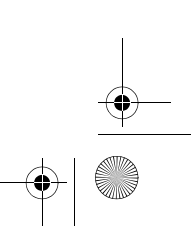

CRB2190A\_Spanish.book Page 128 Tuesday, May 2, 2006 12:02 PM

# Si lo mantiene pulsado: avance o retroceso rápido

☐ También puede hacerlo pulsando el botón TRK (◄/►).

#### (3) Mostrar la pantalla anterior

₹

Pulse la pantalla de búsqueda avanzada u otra pantalla para volver a la anterior.

## (4) Delimitar las pistas que desea reproducir

Puede delimitar las canciones que desea reproducir en cinco categorías.

⊃ "Buscar una canción" → Página 128

#### (5) Repetición de la reproducción

Pulse varias veces hasta que aparezca el rango de repetición deseado en la pantalla.

- Repeat One Se repite solamente la canción actual
- Repeat All Se repiten todas las canciones de la lista seleccionada

## (6) Reproducción aleatoria

Esta función reproduce de forma aleatoria las canciones o los álbumes.

Cada vez que pulse se cambian los ajustes del siguiente modo:

- Shuffle Songs Se reproducen en orden aleatorio las canciones de la lista seleccionada
- Shuffle Albums Se selecciona un álbum aleatoriamente y se reproducen las pistas del álbum en orden

# Buscar una canción

Las operaciones para controlar un iPod con el sistema de navegación están diseñadas para asemejarse al funcionamiento del iPod. De este modo, podrá buscar y reproducir canciones al igual que haría en un iPod.

## 1 Pulse [Search].

Si no ejecuta ninguna acción transcurridos 30 seg. una vez finalizados los pasos 1 a 4, la pantalla actual vuelve a la anterior.

# 2 Seleccione una de las categorías en la que desea buscar la canción.

- Playlists (listas de reproducción)
- Artists (artistas)
- Albums (álbumes)
- Songs (canciones)

# Genres (géneros)

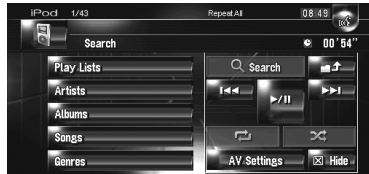

Aparece la pantalla de búsqueda.

El icono 🕘 de la izquierda indica que el elemento es una "Lista de reproducción". El

icono ▶ indica que el elemento es una "Canción".

- □ Si selecciona [**Songs**], vaya al paso 4.
- Si selecciona Artists, Albums o Genres, puede iniciar la reproducción de todas las canciones de la lista seleccionada. Para ello, siga pulsando el título de la lista.
- **3** Pulse el título de la lista que desea reproducir.

Repita esta operación hasta que encuentre la canción deseada.

Para regresar a la pantalla anterior, pulse

# 4 En la lista de canciones, pulse la que desea reproducir.

- Para pasar a la siguiente página de la lista, pulse .
- Para volver a la página anterior de la lista, pulse A.

0

CRB2190A\_Spanish.book Page 129 Tuesday, May 2, 2006 12:02 PM

# Funcionamiento del sintonizador de televisión

# A PRECAUCIÓN

 Por cuestiones de seguridad, no se pueden ver imágenes de vídeo mientras el vehículo está en movimiento. Para poder ver imágenes de vídeo, deberá detenerse en un lugar seguro y accionar el freno de mano antes de fijar la ruta (consulte la página 16 para más información sobre el interbloqueo).

Puede utilizar el sistema de navegación para controlar un sintonizador de TV (ej. GEX-P6400TVP, GEX-P5700TVP), que se vende por separado. Para obtener detalles relativos al funcionamiento, consulte el manual de instrucciones del sintonizador de TV. En esta sección se incluye información acerca de las funciones de TV con el sistema de navegación que difieren de aquellas descritas en el manual de instrucciones del sintonizador de TV. Si intenta visualizar imágenes de vídeo mientras conduce, aparecerá el aviso **Está estrictamente prohibida ver una fuente de vídeo en la parte delantera mientras conduce.** en la pantalla.

# Seleccionar [TV] como la fuente

- 1 Pulse el icono de fuente y a continuación [TV].
  - ⊃ Si desea más información, consulte "Seleccionar una fuente" → Página 91

# Configuración de la pantalla

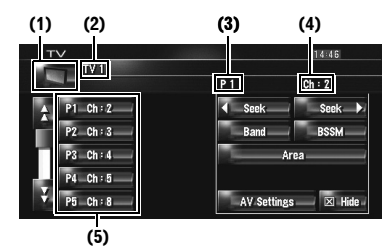

2

# (1) Icono de fuente

Muestra qué fuente se ha seleccionado.

#### (2) Indicador de banda

Muestra la banda actual del sintonizador de TV.

# (3) Indicador de número de presintonía

Muestra qué presintonía se ha seleccionado.

## (4) Indicador de canal

Muestra el canal actual del sintonizador de TV.

**(5) Visualización de la lista de presintonías** Muestra la lista de presintonías.

# Funcionamiento del teclado táctil

# 1 Pulse el icono de la fuente y, a continuación, pulse [TV] para seleccionar TV.

Si no se visualiza el icono de la fuente, toque la pantalla para poder visualizarlo.

# Teclas táctiles

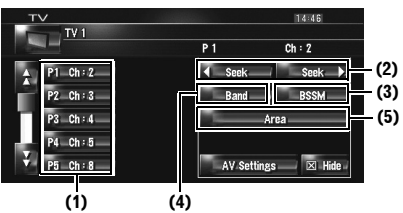

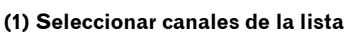

La lista le permite examinar los canales y seleccionar el que desea ver.

- Si pulsa o podrá ver la página siguiente o anterior de la lista.
- Puede registrar sus canales favoritos en la lista.
- → Página 130

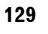

apítulo 12

Usar la fuente AV (M-CD, iPod®, TV)

CRB2190A\_Spanish.book Page 130 Tuesday, May 2, 2006 12:02 PM

#### (2) Si lo pulsa: Sintonización manual Los canales aumentan o disminuyen paso a paso.

#### Si lo mantiene pulsado: Sintonización de búsqueda

El sintonizador explorará los canales hasta que encuentre una emisora con señales de suficiente intensidad como para asegurar una buena recepción.

- □ Si mantiene pulsadas sector o sector o sector
- □ También puede hacerlo pulsando el botón TRK (◄/►).

## (3) Almacenamiento consecutivo de las emisoras más fuertes

En la lista de presintonías, se pueden registrar doce canales con alta sensibilidad de recepción.

 → Almacenamiento consecutivo de las emisoras más fuertes" → Página 130

#### (4) Cambiar de banda

Al pulsar [Band] se alterna entre "TV 1" y "TV 2".

#### (5) Selección del grupo de países

⊃ "Selección del grupo de países" → Página 130

# Almacenamiento y activación de emisoras

Si pulsa cualquiera de las teclas de sintonización predefinida **P1** — **P12**, puede almacenar fácilmente hasta 12 emisoras para su activación posterior con una tecla.

130

tuo

Ş

# Cuando encuentre una emisora que desea memorizar, mantenga pulsada una tecla de sintonización predefinida P1 — P12. La emisora seleccionada se ha almacenado en la memoria. La próxima vez que pulse la tecla de sintonización predefinida P1 — P12 se recuperará la emisora de la memoria. Para alternar entre P1 — P6 y P7 — P12, pulse o Sino se visualiza el teclado táctil, pulse

- en la pantalla para poder visualizarlo.
- Se pueden almacenar en la memoria hasta 24 emisoras, 12 por cada una de las dos bandas de TV.

□ Puede pulsar el botón P.LIST (▲/▼) para activar las emisoras asignadas a las teclas de sintonización predefinida P1 — P12.

# Almacenamiento consecutivo de las emisoras más fuertes

# 1 Mantenga pulsado [BSSM].

Se inicia BSSM. Con las teclas de sintonización predefinida **P1** — **P12**, se almacenarán las 12 emisoras más fuertes, empezando por el canal inferior.

- Para cancelar la memorización, pulse [Cancelar].
- Si almacena las emisoras con [BSSM], puede que se sobrescriban a las emisoras guardadas en la memoria de presintonías.

# Selección del grupo de países

# 1 Pulse [Area].

2 Pulse [Up] o [Down] para seleccionar el grupo de países correspondiente.

| TV  |        |             | 14:47   |
|-----|--------|-------------|---------|
|     |        | P 1         | Ch : 21 |
| Cou | ntry 3 |             | Up      |
| GB  |        |             | Down    |
| IRL |        |             |         |
|     |        |             |         |
|     |        | $\setminus$ |         |
|     |        |             | B       |

Para obtener detalles sobre el código de país, consulte el "Manual del fabricante" del sintonizador de TV.

CRB2190A\_Spanish.book Page 131 Tuesday, May 2, 2006 12:02 PM

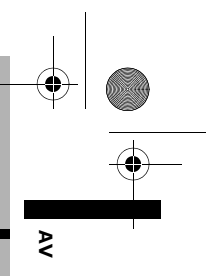

# Uso de la fuente AV (AV, EXT, AUX)

# Funcionamiento de la fuente de entrada AV (AV)

# A PRECAUCIÓN

 Por cuestiones de seguridad, no se pueden ver imágenes de vídeo mientras el vehículo está en movimiento. Para poder ver imágenes de vídeo, deberá detenerse en un lugar seguro y accionar el freno de mano antes de fijar la ruta (consulte la página 16 para más información sobre el interbloqueo).

# Seleccionar [AV INPUT] como la fuente

# 1 [AV Input] está en [Video].

- Seleccionar la entrada de vídeo → Página 143
- 2 Pulse el icono de fuente y a continuación [AV INPUT].
  - ⊃ Si desea más información, consulte "Seleccionar una fuente" → Página 91

# Funcionamiento del dispositivo externo (EXT)

El término "dispositivo externo" hace referencia a futuros dispositivos Pioneer todavía no desarrollados o a otros dispositivos que aunque no estén totalmente controlados por el sistema de navegación permiten realizar las funciones básicas. El sistema de navegación puede controlar dos dispositivos externos. Cuando hay dos dispositivos externos conectados, el sistema de navegación los asigna al dispositivo externo 1 o al 2. Si desea más información, consulte el manual de instrucciones del dispositivo externo. En esta sección se incluye información acerca de las funciones del dispositivo externo utilizado con el sistema de navegación que difieren de aquellas descritas en el manual de instrucciones del dispositivo. El funcionamiento varía dependiendo del dispositivo externo conectado. (En algunos casos puede que el dispositivo no responda).

Capítulo 13

# Seleccionar [EXT 1] o [EXT 2] como la fuente

- 1 Pulse el icono de fuente y a continuación [EXT 1] o [EXT 2].
  - ⊃ Si desea más información, consulte "Seleccionar una fuente" → Página 91

# Configuración de la pantalla

(1) (2)

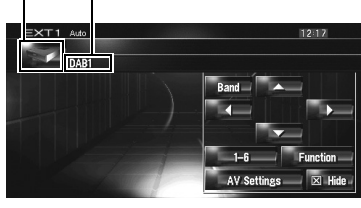

# Capítulo 18 Uso de la fuente AV (AV, EXT, AUX)

# (1) Icono de fuente

Muestra qué fuente se ha seleccionado.

#### (2) Indicador de dispositivo externo

Muestra los dispositivos externos conectados.

# Funcionamiento del teclado táctil

1 Pulse el icono de la fuente y, a continuación, pulse [EXT 1] o [EXT 2] para seleccionar el dispositivo externo.

Si no se visualiza el icono de la fuente, toque la pantalla para poder visualizarlo.

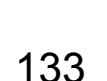

CRB2190A\_Spanish.book Page 132 Tuesday, May 2, 2006 12:02 PM

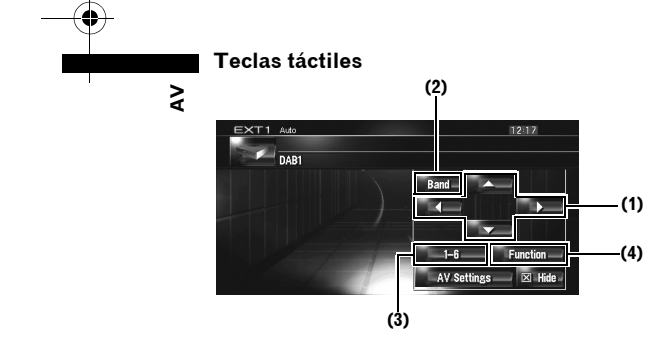

13

Jso de la fuente AV (AV, EXT, AUX)

(1) Enviar un comando ▲, ▼, ⊲, o ► Púlselo para controlar el dispositivo externo.

El funcionamiento varía dependiendo del dispositivo externo conectado. (En ciertos casos, algunas funciones pueden estar desactivadas hasta que mantenga pulsada la tecla.)

#### (2) Enviar un comando de banda

Púlselo para enviar un comando de banda al dispositivo externo.

El funcionamiento varía dependiendo del dispositivo externo conectado. (En algunos casos puede que el dispositivo no responda.)

#### (3) Enviar un comando teclas 1-6

 → Utilizar el dispositivo externo mediante las teclas 1 — 6" → Página 132

#### (4) Controle el dispositivo externo usando las teclas Function 1 - Function 4 y Auto/ Manual

- C "Utilizar el dispositivo externo mediante las funciones 1 4" → Página 132
- C "Alternar entre las funciones manual y automática" → Página 133

# Utilizar el dispositivo externo mediante las teclas 1 — 6

Se puede utilizar el dispositivo externo ajustando los comandos de funcionamiento de las teclas 1-6.

**1** Pulse [1 — 6].

2 Pulse la tecla deseada ([1 — 6 ]) para controlar el dispositivo externo.

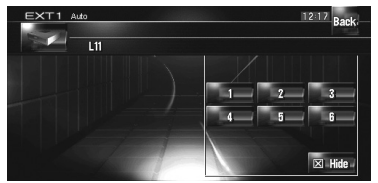

- Para regresar a la pantalla anterior, pulse [Back].
- El funcionamiento varía dependiendo del dispositivo externo conectado. (En algunos casos, puede que no se usen ciertas funciones si no mantiene pulsada la tecla.)

# Utilizar el dispositivo externo mediante las funciones 1 — 4

Se puede utilizar el dispositivo externo ajustando los comandos de funcionamiento a **Function 1** — **Function 4**.

- El ajuste de los comandos de funcionamiento Function 1 — Function 4 varía dependiendo del dispositivo externo.
- **1** Pulse [Function].

# 2 Pulse [Function 1, 2, 3 o 4].

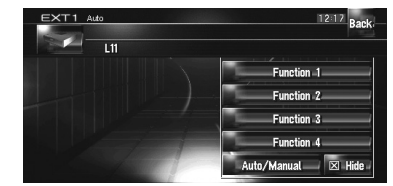

Se transmite el comando de funcionamiento al dispositivo externo.

- Algunas funciones pueden estar desactivadas hasta que mantenga pulsada la tecla correspondiente.
- Para regresar a la pantalla anterior, pulse [Back].

CRB2190A\_Spanish.book Page 133 Tuesday, May 2, 2006 12:02 PM

# Alternar entre las funciones manual y automática

Puede activar y desactivar el funcionamiento manual y el automático. Puede alternar entre las funciones **Auto** y **Manual** del dispositivo externo conectado. El ajuste inicial de esta función es **Auto**.

- Los comandos de funcionamiento ajustados para las funciones Auto y Manual dependen del dispositivo externo conectado.
- **1** Pulse [Function].
- 2 Pulse [Auto/Manual].

Al pulsar [Auto/Manual] se alterna entre [Auto] y [Manual].

- El funcionamiento varía dependiendo del dispositivo externo conectado. (En algunos casos puede que el dispositivo no responda.)
- Para regresar a la pantalla anterior, pulse [Back].

# Funcionamiento de la fuente de entrada AUX (AUX)

Un interconector IP-BUS-RCA, como el CD-RB20/ CD-RB10 (se vende por separado), le permite conectar el sistema de navegación al equipo auxiliar con salida RCA. Para obtener información adicional, consulte el manual del fabricante del interconector IP-BUS-RCA.

# Seleccionar [AUX] como la fuente

- 1 [AUX Input] está en [On].
  - → Página 144
- 2 Pulse el icono de fuente y a continuación [AUX].
  - ⊃ Si desea más información, consulte "Seleccionar una fuente" → Página 91

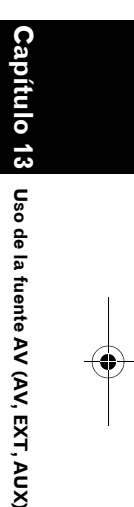

₹

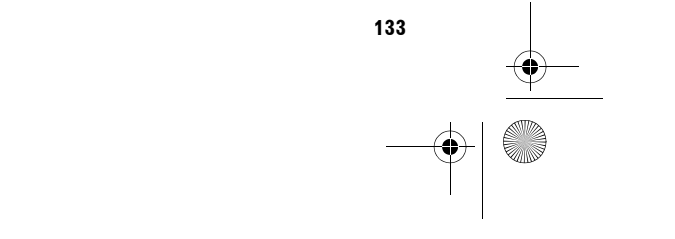

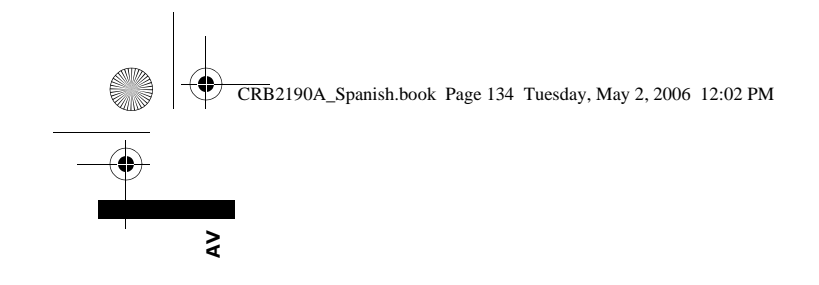

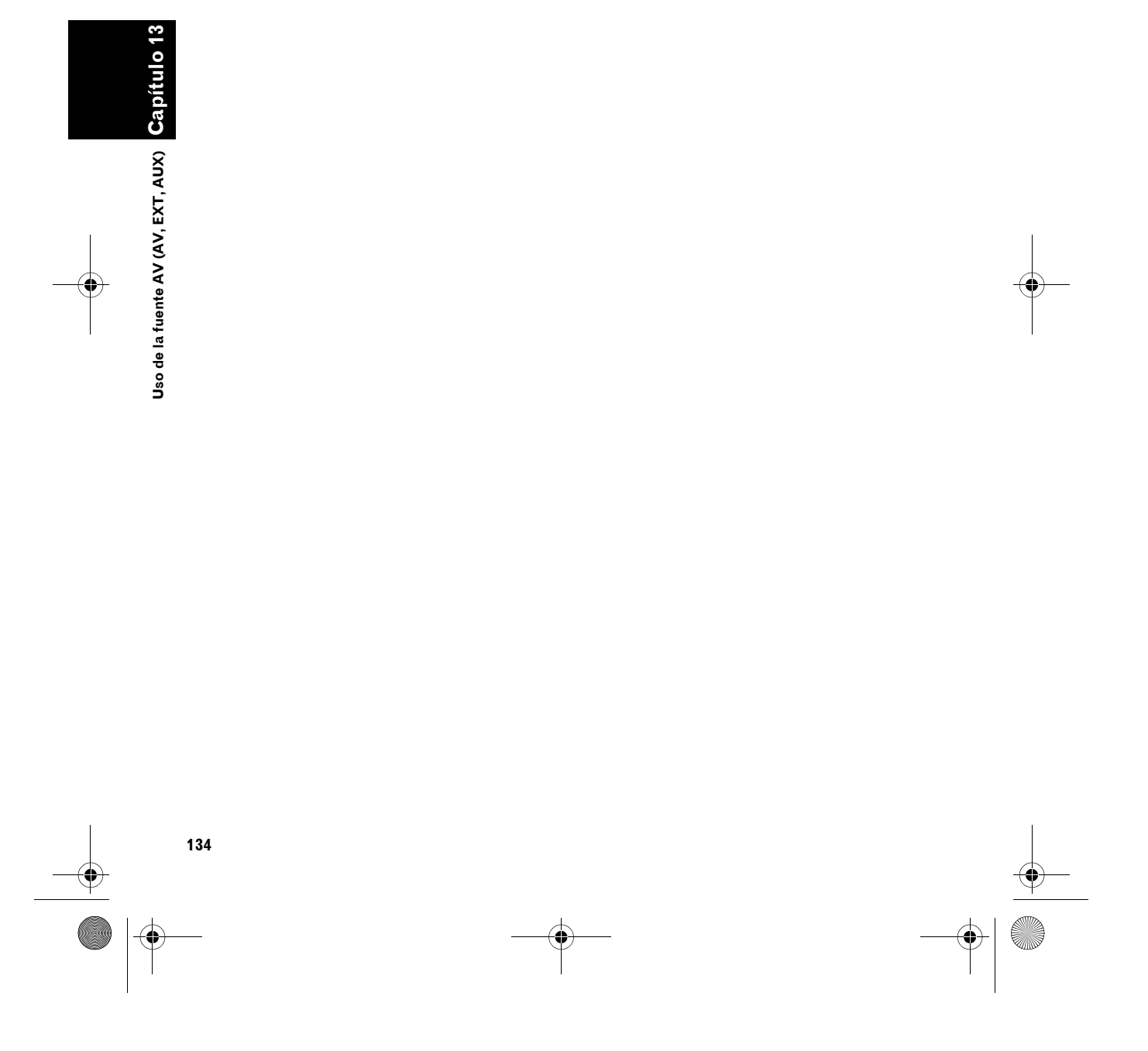

CRB2190A\_Spanish.book Page 135 Tuesday, May 2, 2006 12:02 PM

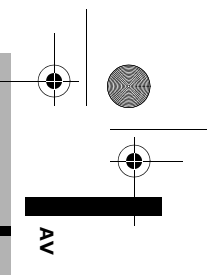

# Personalizar la configuración de audio relacionada con las funciones audiovisuales

Dependiendo de los requisitos audiovisuales, existen varias opciones disponibles para la fuente de audio. En este capítulo se describen los métodos para cambiar las diversas opciones y definir el panel LCD.

# Presentación de Ajustes AV

La configuración audio-visual está dividida en [Audio Settings] y [System Settings].

#### Pantalla de Ajustes de audio [Audio Settings]

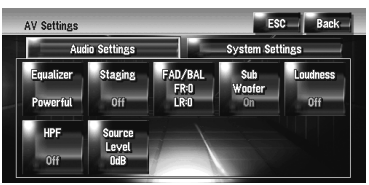

#### Pantalla de Ajustes del sistema [System Settings]

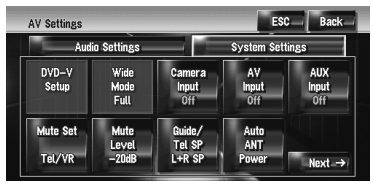

- ⊃ Funcionamiento de [Audio Settings] → Página 135 a 139
- ⊃ Funcionamiento de [System Settings] → Página 140 a 146
- Si Pre Out (el ajuste del controlador del subwoofer del menú System Settings) es Full, se mostrará Non Fading en vez de Sub Woofer.
- → Ajuste de la salida posterior y del controlador del subwoofer" → Página 145

Al seleccionar el sintonizador de FM como la fuente, no puede seleccionar [**Source Level**].

# Cómo usar la pantalla de Ajustes de audio

# 1 Pulse el botón AV.

La pantalla de navegación pasa a la de fuente de audio (de cualquier fuente).

Capítulo 14

**2** Pulse [AV Settings]. Aparece la pantalla de Ajustes AV.

# **3** Pulse el elemento que desea modificar.

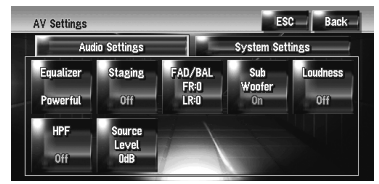

4 Cambiar el ajuste. (ej. pantalla del ecualizador)

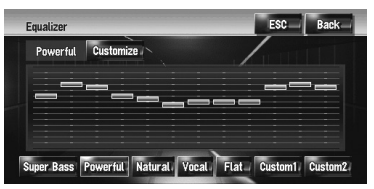

- Pulse [ESC] para volver a la pantalla de fuente seleccionada.
- Pulse [Back] para volver a la pantalla de Ajustes AV.

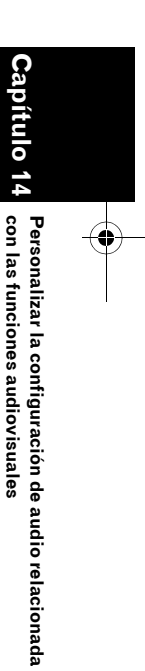

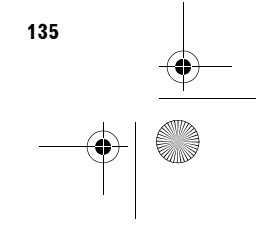

CRB2190A\_Spanish.book Page 136 Tuesday, May 2, 2006 12:02 PM

# l Personalizar los elementos de Ajustes de audio

# Uso del ecualizador

El ecualizador le permite ajustar la ecualización de acuerdo con las características acústicas del interior del vehículo según desee.

## Activación de las curvas del ecualizador

Existen seis curvas del ecualizador almacenadas que pueden activarse fácilmente. A continuación se incluye una lista de las curvas del ecualizador:

# Curva del ecualizador

Super Bass

Super Bass es una curva en la que se intensifican únicamente los tonos bajos.

#### Powerful (por defecto)

**Powerful** es una curva en la que se intensifican los tonos bajos y altos.

Natural

₹

**Natural** es una curva en la que se intensifican ligeramente los tonos bajos y altos.

Vocal Vocal es una curva en la que se intensifica los tonos

medios, los de la voz humana. Flat

Flat es una curva plana en la que no se intensifica nada.

#### Custom1

**Custom1** es una curva del ecualizador que crea usted mismo. Se puede crear una curva personalizada independiente.

Custom1 y Custom2 son curvas del ecualizador que crea usted mismo. Los ajustes se pueden realizar con un ecualizador paramétrico de tres bandas.

#### Custom2

Personalizar la configuración de audio relacionada

las funciones audiovisuales

uo S **Custom2** es una curva del ecualizador que crea usted mismo. Si selecciona esta curva, el efecto se percibirá en todas las fuentes de audio.

- 1 Pulse [Equalizer] en el menú Audio Settings.
- 2 Pulse el ecualizador que desea.

| quauzer  |           | ESC Back |
|----------|-----------|----------|
| Powerful | Customize |          |
|          |           | <u></u>  |
|          | —         |          |
|          |           |          |
|          |           |          |
|          |           |          |

Si se selecciona plana (Flat) no se realizarán suplementos o correcciones en el sonido. Esto resulta útil para comprobar el efecto de las curvas del ecualizador al cambiar de manera alternativa entre plana (Flat) y una curva del ecualizador definida.

## Ajuste de las curvas del ecualizador

Puede ajustar el valor de la curva del ecualizador seleccionada actualmente según desee.

- Puede crearse una curva Custom1 diferente para cada fuente. Si realiza cambios mientras está seleccionada una curva Super Bass, Powerful, Natural, Vocal, Flat, o Custom1, los ajustes de la curva del ecualizador se memorizarán en Custom1
- Se puede crear una curva Custom2 común a todas las fuentes. Si realiza ajustes mientras está seleccionada la curva Custom2, se actualizará la curva Custom2.
- La curva personalizada Custom1 se memoriza para cada una de las fuentes seleccionadas. No obstante, las siguientes fuentes comparten una curva.

En el lector de DVD integrado, se pueden memorizar curvas diferentes para un DVD-Vídeo y un CD (CD-DA o MP3).

- AM y FM
- EXT 1 y EXT 2

# • AUX y AV INPUT

Puede ajustar la frecuencia central, nivel y factor Q (características de la curva) de cada banda (**Low/Mid/High**).

| EQ Customize      |               | ESC Back                         |
|-------------------|---------------|----------------------------------|
| Band Low          | Low           | Mid High                         |
| Frequency<br>80Hz | ·             |                                  |
| Level<br>+8dB     |               |                                  |
| Q<br>Wide1        | 40 80 100 160 | 200 500 1k 2k 3.15k 8k 10k 12.5k |

• Band:

Puede seleccionar la banda que desea ajustar.

# Frequency

Puede seleccionar la frecuencia que desea definir como frecuencia central.

• Level:

Puede ajustar el nivel de decibelios (dB) de la banda seleccionada.

CRB2190A\_Spanish.book Page 137 Tuesday, May 2, 2006 12:02 PM

 Q: Puede seleccionar los detalles de las características de la curva. (El siguiente gráfico muestra la imagen típica).

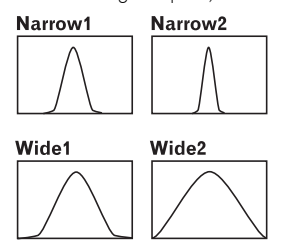

- 1 Pulse [Equalizer] en el menú Audio Settings.
- **2** Pulse [Customize]. Aparece una pantalla detallada de los ajustes.
- 3 Pulse ◄ o ► para seleccionar la banda del ecualizador que desea ajustar. Cada vez que pulse ◀ o ► se seleccionan las bandas del ecualizador en el orden siguiente:

Low — Mid — High

4 Pulse ⊲ o ► para seleccionar la frecuencia deseada.
 Low: 40 — 80 — 100 — 160 (Hz)

Mid: 200 — 500 — 1K — 2K (Hz) High: 3.15K — 8K — 10K — 12.5K (Hz)

5 Pulse ◀ o ► para ajustar el nivel de la banda del ecualizador.

Cada vez que pulsa ◀ o ► aumenta o disminuye el nivel de la banda de ecualización. Se muestra +12dB – -12dB a medida que aumenta/ disminuye el nivel.

6 Pulse ◄ o ► para seleccionar el [Q] deseado.

Pulse ◀ o ► hasta que aparezcan en pantalla las características de la curva que desea. Wide2 — Wide1 — Narrow1 — Narrow2

Para ajustar otras bandas, repita los pasos 3-6.

# Configurar el escenario de sonido simulado

Puede seleccionar el efecto entre varios escenarios de sonido simulados, por ejemplo Music Studio o Dynamic Theatre. También puede ajustar el efecto en función de la posición del oyente.

# Configurar un escenario que se ajuste a su imagen

1 Pulse [Staging] en el menú Audio Settings.

#### 2 Pulse el ajuste del escenario deseado.

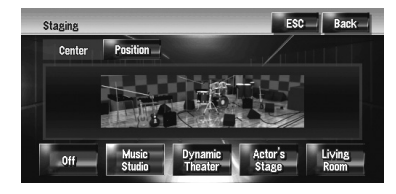

- El ajuste [Living Room] que enfatiza los tonos medios apenas tiene repercusión cerca del volumen máximo.
- □ Si el escenario no está [Off], el ajuste del filtro posterior (HPF) se apaga ([Off]).
- ⊃ "Uso del filtro superior" → Página 139

# Ajustar el efecto en función de la posición

Puede seleccionar la posición del oyente que desea configurar como el centro de los efectos acústicos.

- 1 Pulse [Staging] en el menú Audio Settings.
- 2 Pulse [Position].
- **3** Pulse la posición que desea.

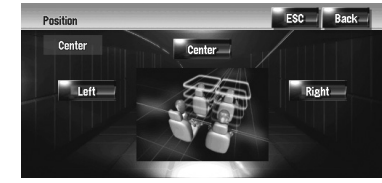

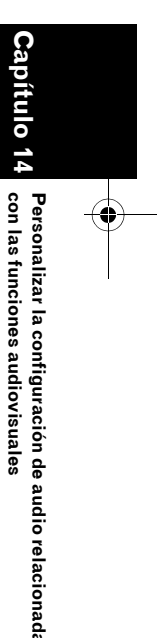

₹

CRB2190A\_Spanish.book Page 138 Tuesday, May 2, 2006 12:02 PM

# Uso del ajuste del balance

₹

Se puede seleccionar el ajuste de desvanecimiento/balance que proporciona un entorno de audio ideal en todos los asientos ocupados.

## 1 Pulse [FAD/BAL] en el menú Audio Settings.

Aparece la pantalla FAD/BAL. Si **Rear SP** (el ajuste del controlador del subwoofer del menú **System Settings**) es **Sub.W**, se mostrará **Balance** en vez de **FAD/BAL**.

- C "Ajuste de la salida posterior y del controlador del subwoofer" → Página 145
- 2 Pulse ▲ o ▼ para ajustar el balance de los altavoces delanteros/traseros.

Cada vez que pulse ▲ o ▼, el balance de los altavoces delanteros/traseros se desplaza hacia la parte delantera o trasera.

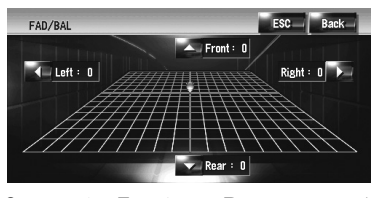

Se muestra **Front: 15** - **Rear: 15** a medida que el balance de los altavoces delanteros/traseros se desplaza de la parte delantera a la trasera.

Cuando el ajuste de salida posterior es **Rear SP Sub.W**, no puede ajustar el balance de los altavoces delanteros/traseros.

- C "Ajuste de la salida posterior y del controlador del subwoofer" → Página 145
- 3 Pulse ◀ o ► para ajustar el balance de los altavoces izquierdos/derechos.

Cada vez que pulse ◀ o ►, el balance de los altavoces izquierdo/derecho se desplaza hacia la izquierda o la derecha. Se muestra Left: 9 – Right: 9 a medida que el balance de los altavoces de la derecha/ izquierda se desplaza de la parte izquierda a la derecha.

# Uso de la salida del subwoofer

El sistema de navegación cuenta con una salida de subwoofer que puede activarse o desactivarse.

- Cuando la salida del subwoofer está activada, se puede ajustar la frecuencia de corte y el nivel de salida, y la fase del subwoofer.
- 1 Pulse [Sub Woofer] en el menú Audio Settings.

Cuando **Preout** (la opción del controlador del subwoofer en el menú **System Settings**) está en **Full**, no puede seleccionar [**Sub Woofer**].

- C "Ajuste de la salida posterior y del controlador del subwoofer" → Página 145
- 2 Pulse [On] para activar la salida del subwoofer.

Para desactivar la salida del subwoofer, pulse [**Off**].

**3** Pulse [Reverse] o [Normal] para seleccionar la fase de salida del subwoofer.

Si el sonido de la salida del subwoofer no es claro cuando está en [Normal], cámbielo a [Reverse].

4 Pulse ◄ o ► para seleccionar la frecuencia de corte.

Cada vez que pulse  $\triangleleft$  o  $\blacktriangleright$  se seleccionan las frecuencias de corte en el orden siguiente: 50 — 80 — 125 (Hz)

Sólo se emiten en el subwoofer las frecuencias inferiores a aquéllas del rango seleccionado.

5 Pulse [+] o [-] para ajustar el nivel de salida del subwoofer.

Se muestra **+6** – **-6** a medida que el nivel aumenta o disminuye.

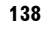

Personalizar la configuración de audio relacionada

con las funciones audiovisuales

----

CRB2190A\_Spanish.book Page 139 Tuesday, May 2, 2006 12:02 PM

# Uso de la salida de no desvanecimiento

Cuando el ajuste de la salida de no desvanecimiento está activado, la señal de audio no pasa a través del filtro inferior del sistema de navegación (para el subwoofer), sino a través de la salida RCA.

# 1 Pulse [Non Fading] en el menú Audio Settings.

Solamente si **Preout** (la opción del controlador del subwoofer en el menú **System Settings**) está en **Full**, puede seleccionar [**Non Fading**].

C "Ajuste de la salida posterior y del controlador del subwoofer" → Página 145

2 Pulse [On] para activar la salida de no desvanecimiento. Para desactivar la salida de no desvaneci-

miento, pulse [**Off**].

 Pulse [+] o [-] para ajustar el nivel de salida de no desvanecimiento.
 Se muestra +6 - -6 a medida que el nivel aumenta o disminuye.

# Ajuste de la sonoridad

La sonoridad compensa las deficiencias en las gamas de sonido bajas y altas cuando se escucha a un volumen bajo.

- 1 Pulse [Loudness] en el menú Audio Settings.
- 2 Pulse [On] para activar la intensidad sonora.

Para desactivar la intensidad sonora, pulse  $[\mbox{Off}].$ 

3 Pulse ◄ o ► para seleccionar el nivel deseado.

Cada vez que pulse ◀ o ► se selecciona el nivel en el orden siguiente: Low — Mid — High

# Uso del filtro superior

Si no desea que los sonidos bajos del rango de frecuencia de salida del subwoofer se reproduzcan en los altavoces delanteros o traseros, active el HPF (filtro superior). Sólo las frecuencias superiores a aquéllas del rango seleccionado se emiten en los altavoces delanteros o traseros. ₹

pítulo 14

Personalizar la configuración de audio relacionada

con las funciones audiovisuales

#### 1 Pulse [HPF] en el menú Audio Settings.

**2** Pulse [On] para activar el filtro superior. Para desactivar el filtro superior, pulse [Off].

# 3 Pulse ◀ o ► para seleccionar la frecuencia de corte.

Cada vez que pulse  $\triangleleft$  o  $\blacktriangleright$  se seleccionan las frecuencias de corte en el orden siguiente: 50 — 80 — 125 (Hz)

Si **Preout** (la opción del controlador del subwoofer en el menú **System Settings**) está en **Sub.W**, la función **HPF** está activa solamente en los altavoces delanteros.

Si modifica el campo acústico después de haberlo configurado, el ajuste del filtro superior (**HPF**) pasa a **Off**.

# Ajuste de los niveles de la fuente

La función **Source Level** (ajuste del nivel de fuente) le permite ajustar el nivel de volumen de cada fuente para evitar cambios bruscos de volumen cuando se alterna entre las fuentes.

- Los ajustes se basan en el nivel de volumen del sintonizador de FM, que se mantiene inalterado.
- 1 Compare el nivel de volumen del sintonizador de FM con el de la fuente que desea ajustar.
- 2 Pulse [Source Level] en el menú Audio Settings.

# **3** Pulse [+] o [-] para ajustar el volumen de la fuente.

Se muestra +8 – -8 a medida que el volumen de la fuente aumenta o se reduce. Las fuentes están configuradas para tener automáticamente el mismo volumen de ajuste de nivel de fuente.

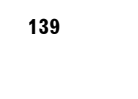

CRB2190A\_Spanish.book Page 140 Tuesday, May 2, 2006 12:02 PM

CD y ROM (MP3)
 EXT 1 y EXT 2
 AUX y AV INPUT

₹

Personalizar la configuración de audio relacionada con las funciones audiovisuales

# Personalizar los elementos de Ajustes del sistema

Los ajustes del sistema le permiten definir la configuración del sistema de navegación.

# Cómo visualizar y utilizar los Ajustes del sistema

1 Pulse el botón AV.

La pantalla de navegación pasa a la de fuente de audio (de cualquier fuente).

2 Pulse [AV Settings].

Aparece la pantalla de Ajustes AV.

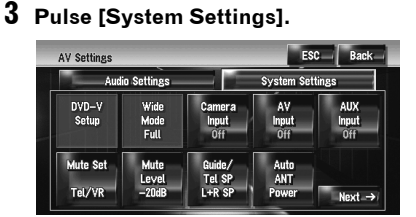

# 4 Pulse el elemento que desea modificar.

Aparece la pantalla de modificación de ajuste, o se modifica el ajuste mediante una conmutación binaria.

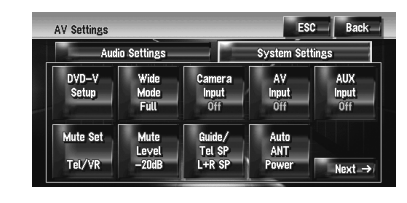

☐ Pulse ► Next → o ← Back para pasar a la siguiente página o a la anterior.

# 5 Cambiar el ajuste.

140

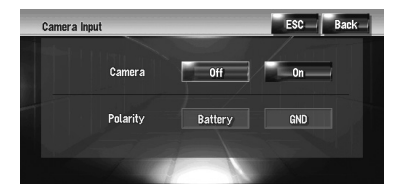

- Pulse [ESC] para volver a la pantalla de fuente seleccionada.
- Para regresar a la pantalla anterior, pulse
  [Back].

# Configurar el lector de DVD integrado

Puede modificar las preferencias para reproducir un DVD en el lector de DVD integrado. Se puede utilizar este menú para cambiar los ajustes de audio, subtítulos, bloqueo paterno y otros ajustes del DVD.

Es posible que algunos de los ajustes o cambios configurados no sean válidos dependiendo de las características del disco DVD. Si desea más información, consulte las instrucciones del disco.

- Puede acceder a este menú mientras [DVD] está seleccionado como fuente de audio.
- Si accede al menú durante la reproducción del DVD, se detendrá la reproducción y volverá al primer capítulo.

# Definición del idioma

Puede definir el idioma deseado para subtítulos, audio y menús. Si el idioma seleccionado está grabado en el DVD, los subtítulos, audio y menús se mostrarán en dicho idioma.

- 1 Cambie la fuente de audio a [DVD].
- 2 Pulse [DVD-V Setup] en el menú System Settings.
- **3** Pulse [Subtitle Language], [Audio Language] o [Menu Language].

Se visualizan todos los menús de idiomas y el idioma definido en ese momento aparece resaltado.

## 4 Pulse el idioma deseado.

Si selecciona [**Others**], se muestra una pantalla de introducción del código de idioma. Introduzca el código de cuatro dígitos del idioma deseado y, a continuación, pulse [**Enter**].

→ Página 149

## CRB2190A\_Spanish.book Page 141 Tuesday, May 2, 2006 12:02 PM

- Si el idioma seleccionado no está grabado en el disco, se mostrará el idioma predeterminado especificado en el disco.
- También puede cambiar el idioma de los subtítulos y el audio pulsando [Subtitle] o [Audio] durante la reproducción.
- Cambiar el idioma de los subtítulos durante la reproducción (varios idiomas de subtítulos) → Página 100
- Cambiar el idioma del audio durante la reproducción (multiaudio) → Página 100

# Activación y desactivación de subtítulos de ayuda

Los subtítulos de ayuda ofrecen explicaciones para las personas con problemas auditivos. No obstante, solamente se muestran si están grabados en el DVD.

Se pueden activar o desactivar los subtítulos de ayuda según se desee.

# 1 Pulse [DVD-V Setup] en el menú System Settings.

# 2 Pulse [Assist Subtitle].

Al pulsar [Assist Subtitle] se alterna entre [On] y [Off].

# Definición de la pantalla del icono del ángulo

Puede configurar la visualización del icono del ángulo 🕍 en las escenas donde pueda modificarse el ángulo.

# 1 Pulse [DVD-V Setup] en el menú System Settings.

# 2 Pulse [Multi Angle].

Al pulsar [Multi Angle], se alterna entre [On] y [Off].

# Definición de la relación de aspecto

Existen dos tipos de pantalla. Una pantalla panorámica tiene una relación altura/anchura para TV de 16:9; mientras que una pantalla normal de TV tiene una relación de 4:3. Si usa una pantalla trasera normal de TV 4:3, podrá configurar la relación más apropiada para la pantalla trasera. (Le recomendamos que use esta función únicamente para adaptarla a la pantalla trasera.)

₹

apitulo

Personalizar la configuración de audio relacionada

con las funciones audiovisuales

Si utiliza una pantalla normal, seleccione Letter Box o Panscan. Si selecciona 16:9, la imagen puede mostrarse deformada.

# 1 Pulse [DVD-V Setup] en el menú System Settings.

# 2 Pulse [TV Aspect].

Cada vez que pulse [**TV Aspect**] se cambian los ajustes del siguiente modo:

- 16:9 Se muestra la imagen en pantalla panorámica (16:9) tal como está (ajuste inicial)
- Letter Box La imagen presenta la forma de un rectángulo con franjas negras en la parte superior e inferior de la pantalla
- Panscan La imagen se corta por la derecha e izquierda de la pantalla
- Si reproduce discos que no tienen el sistema panscan, la reproducción se efectuará con [Letter Box] aunque haya seleccionado el ajuste [Panscan]. Confirme si la caja del disco lleva la marca [16:9 LB.

# Definición del bloqueo paterno

Con algunos DVD-Vídeo es posible usar el bloqueo paterno para establecer una restricción. De este modo, los niños no pueden ver escenas para adultos o violentas. Puede definir el nivel de bloqueo paterno en intervalos según desee.

 Cuando defina un nivel de bloqueo paterno y, a continuación, reproduzca un disco que contiene bloqueo paterno, puede que se muestren instrucciones para introducir el código.
 En ese caso, la reproducción se iniciará cuando se introduzca el código correcto.

## Definición de código y nivel

Cuando utilice esta función por primera vez, registre su código. Si no registra un código, el bloqueo paterno no funcionará.

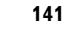

CRB2190A\_Spanish.book Page 142 Tuesday, May 2, 2006 12:02 PM

- 1 Pulse [DVD-V Setup] en el menú System Settings.
- 2 Pulse [Parental Level].

≩

- **3** Pulse de 0 a 9 para introducir un código de cuatro dígitos.
- 4 Mientras se muestra el código introducido, pulse [Enter].

El código queda registrado y puede ajustar el nivel.

# 5 Pulse del 1 al 8 para seleccionar el nivel deseado.

El nivel de bloqueo paterno está definido.

- Level 8 Se permite la reproducción del disco entero (ajuste inicial)
- Level 7 Level 2 Se permite la reproducción de discos infantiles y discos sin escenas para adultos
- Level 1 Solamente es posible la reproducción de discos infantiles
- Si desea cambiar el nivel de control paterno, introduzca el código registrado en el paso 3.
- Le recomendamos que anote el número de código por si acaso lo olvida.
- El nivel de bloqueo paterno está registrado en el disco. Puede comprobarlo en la caja del disco, en la literatura incluida o en el mismo disco. Con los discos que no incluyen un nivel de bloqueo paterno registrado, no podrá utilizar este tipo de bloqueo.
- En algunos discos, el bloqueo paterno funciona de manera que salta determinadas escenas solamente, tras las cuales se reanuda la reproducción normal. Para obtener más información, consulte las instrucciones del disco.
- Si ha olvidado el número de código registrado, pulse [Clear] 10 veces en pantalla en el paso 3. Esto cancela el código registrado y le permite registrar uno nuevo.

# Cambio del modo de pantalla panorámica

# A PRECAUCIÓN

 Por razones de seguridad, estas funciones no están disponibles mientras el vehículo está en movimiento. Para habilitar estas funciones deberá detenerse en un lugar seguro y accionar el freno de mano antes de definir la ruta (consulte la página 16 para más información sobre el interbloqueo).

# 1 Pulse [Wide Mode] en el menú System Settings.

Aparece la pantalla panorámica. En esta pantalla puede seleccionar las siguientes opciones:

Full, Just, Cinema, Zoom  $\circ$  Normal

# Normal (normal):

La imagen de 4:3 se visualiza como es, por lo que no se perciben distorsiones ya que sus proporciones son iguales a las de la imagen normal.

#### Full (completa):

Se aumenta una imagen de 4:3 sólo en dirección horizontal, para ver una imagen de televisión de 4:3 (imagen normal) sin omisiones.

# Just (ajustada):

La imagen se amplía un poco en el centro y la ampliación aumenta en sentido horizontal hasta el extremo de la imagen, lo que le permite obtener una imagen de 4:3 sin distorsiones ni siguiera en una pantalla panorámica.

#### Cinema (cine):

Aumenta una imagen en la misma proporción que **Full** o **Zoom** en dirección horizontal con una proporción intermedia entre **Full** y **Zoom** en la dirección vertical; ideal para imágenes de cine (pantalla panorámica) con los subtítulos fuera.

#### Zoom (zoom):

La imagen de 4:3 se amplía en la misma proporción tanto horizontalmente como verticalmente; ideal para imágenes de cine (pantalla panorámica).

142

Personalizar la configuración de audio relacionada con las funciones audiovisuales
#### CRB2190A\_Spanish.book Page 143 Tuesday, May 2, 2006 12:02 PM

- Se pueden memorizar ajustes distintos para cada fuente de vídeo.
- Cuando se ven imágenes en un modo panorámico que no coinciden con la relación de aspecto original, es posible que aparezcan de manera diferente.
- Recuerde que utilizar este sistema para fines comerciales o en visualizaciones públicas puede infringir los derechos de autor protegidos por la legislación sobre derechos de propiedad intelectual.
- □ Si se usa el modo **Cinema** o **Zoom**, puede haber nieve en las imágenes.
- La imagen del mapa de navegación y la cámara de retrovisor se visualizan siempre en el modo Full.

#### Ajuste para la cámara de retrovisor

Están disponibles las siguientes dos funciones. Para la función de cámara de retrovisor es necesaria una cámara que se vende por separado (vg. ND-BC1). (Para obtener más información, consulte a su concesionario.)

#### Cámara para dar marcha atrás

El sistema de navegación ofrece una función que pasa automáticamente a la imagen de la cámara de retrovisor del vehículo en pantalla completa. Cuando el cambio de marchas se encuentra en la posición de marcha atrás (R), la pantalla cambia automáticamente a la cámara de retrovisor en pantalla completa.

#### Cámara para el modo de vista posterior

[Vista posterior] puede mostrarse en cualquier momento (p. ej. cuando se supervisa un remolque enganchado al vehículo, etc.) como pantalla dividida donde la información del mapa se muestra de manera parcial. Tenga en cuenta que en esta opción el tamaño de la imagen de la cámara no se ajusta y una parte de la imagen captada por la cámara no se ve.

#### A PRECAUCIÓN

 Pioneer recomienda utilizar una cámara que reproduzca imágenes reflejadas en un espejo; de lo contrario, la imagen puede mostrarse invertida. ₹

apítulo 14

con las funciones audiovisuales

- Confirme el ajuste inmediatamente si la pantalla cambia a una imagen de cámara de retrovisor cuando el cambio de marchas se desplaza a marcha atrás (R) desde otra posición.
- Si la pantalla pasa a una imagen de la cámara de retrovisor en pantalla completa mientras está conduciendo, seleccione el ajuste contrario.
- □ El ajuste inicial de esta función es Off.

#### 1 Pulse [Camera Input] en el menú System Settings.

- 2 Pulse [On] para activar el ajuste de la cámara de retrovisor.
  - A menos que el ajuste esté en [On], no puede cambiar al modo Vista posterior.
- 3 Pulse [Polarity] para seleccionar un ajuste apropiado para la polaridad. Cada vez que pulse [Polarity] se alterna entre la siguiente polaridad:
  - **Battery** Cuando la polaridad del cable conectado es positiva mientras el cambio de marchas se encuentra en posición de marcha atrás (R)
  - GND Cuando la polaridad del cable conectado es negativa mientras el cambio de marchas se encuentra en posición de marcha atrás (R)

#### Ajuste de la entrada de vídeo

Se puede cambiar el ajuste de acuerdo con el componente que esté conectado.

- Seleccione [Video] para ver el vídeo de un componente conectando como fuente AV.
- 1 Pulse [AV Input] en el menú System Settings.

Cada vez que pulse [**AV Input**] se cambian los ajustes del siguiente modo:

 Off — No hay ningún componente de vídeo conectado

CRB2190A\_Spanish.book Page 144 Tuesday, May 2, 2006 12:02 PM

- Video Componente de vídeo externo
- **EXT** Dispositivo externo Pioneer conectado con cable de vídeo RCA
- Si hay un dispositivo externo Pioneer conectado con un cable IP-BUS, seleccione [EXT]. Si la fuente de audio es [EXT], se pueden mostrar las "imágenes de vídeo" del dispositivo externo Pioneer.

# Cambio del ajuste de un equipo auxiliar

Se puede usar el equipo auxiliar con el sistema de navegación como fuente. Active el ajuste auxiliar cuando utilice el equipo auxiliar conectado al sistema de navegación.

#### 1 Pulse [AUX Input] en el menú System Settings.

Al pulsar [AUX Input] se alterna entre [On] y [Off].

⊃ "Seleccionar [AUX] como la fuente" → Página 133

#### Cambio del temporizador de silenciamiento/ atenuación

Puede seleccionar si desea silenciar el volumen de la fuente de audio o atenuar la señal de salida. Este ajuste no se puede aplicar cuando se recibe la señal de silencio del cable CELLULAR MUTE conectado al sistema de navegación. (Aunque este ajuste esté apagado [**Off**], el sistema de navegación silenciará o atenuará el volumen de la fuente de audio si se envía la señal a través del cable CELLULAR MUTE.)

 Pulse [Mute Set] en el menú System Settings.
 Cada vez que pulse [Mute Set] se cambian

los ajustes del siguiente modo:

• Guide/Tel/VR — Se silencia o atenúa el volumen con la siguiente condición

 — Cuando la navegación emite la guía de voz.
 — Cuando usa un móvil mediante tecnología Bluetooth (marcación, conversación, llamada entrante).

- Cuando está activado el modo de reconocimiento de voz.

 Tel/VR — Se silencia o atenúa el volumen con la siguiente condición  — Cuando usa un móvil mediante tecnología Bluetooth (marcación, conversación, llamada entrante).

- Cuando está activado el modo de reconocimiento de voz.

- Off El volumen no cambia
- El funcionamiento vuelve a ser normal cuando finaliza la acción correspondiente.
- Aunque no se puede atenuar ni silenciar la guía de voz del sistema de navegación. Si desea silenciar temporalmente la guía de voz, use en la pantalla del mapa de navegación.

#### Cambio del nivel de silenciamiento/ atenuación

Puede seleccionar el nivel de silenciamiento/ atenuación de [**Mute Set**]. Este ajuste se ve afectado cuando se recibe la señal de silencio del cable CELLULAR MUTE conectado al sistema de navegación.

- El menú no está disponible en los siguientes casos:
- La fuente de audio es [OFF]
- Durante el silenciamiento/ atenuación

#### 1 Pulse [Mute Level] en el menú System Settings.

Cada vez que pulse [**Mute Level**] se cambian los ajustes del siguiente modo:

- All El volumen pasa a 0
- -20dB El volumen pasa a 1/10
- -10dB El volumen pasa a 1/3
- Si selecciona [AII], se muestra [Mute] y no es posible realizar ajustes de audio mientras el sonido está apagado.
- ☐ Si selecciona [-20dB] o [-10dB], no se pueden realizar ajustes de audio mientras el sonido está atenuado, excepto control de volumen.
- El funcionamiento vuelve a ser normal cuando finaliza la acción correspondiente.
- Aunque se haya recibido una señal de silenciamiento del cable CELLULAR MUTE conectado al sistema de navegación, no es posible atenuar o silenciar la guía de voz. Si desea silenciar temporalmente la guía de voz, use en la pantalla del mapa de navegación.

144

₹

CRB2190A\_Spanish.book Page 145 Tuesday, May 2, 2006 12:02 PM

# Modificación de la salida de voz de la guía de navegación

Puede configurar el altavoz para que emita la guía de navegación, la voz del teléfono, etc.

## 1 Pulse [Guide/Tel SP] en el menú System Settings.

Cada vez que pulse [**Guide/Tel SP**] se cambian los ajustes del siguiente modo:

- Left SP Se usa únicamente el altavoz delantero izquierdo
- Right SP Se usa únicamente el altavoz delantero derecho
- L+R SP Se usan ambos altavoces delanteros (derecho e izquierdo)

# Modificar la configuración de al antena automática

Si el cable azul del sistema de navegación está conectado a la antena automática del coche, seleccione uno de los siguientes ajustes.

- Power Se extiende la antena cuando se activa en interruptor de encendido. Cuando se apaga el interruptor de encendido, se guarda la antena.
- Radio Se extiende la antena sólo para las fuentes FM o AM. Cuando se cambia de fuente, se guarda la antena.

#### 1 Pulse [Auto ANT] en los System Settings.

Al pulsar [Auto ANT] se alterna entre [Power] y [Radio].

Independientemente de si ha seleccionado [Power] o [Radio], si se desactiva el interruptor de encendido, la antena se retirará automáticamente.

# Configurar la visualización del reloj en las imágenes de vídeo

Puede seleccionar si desea mostrar el reloj en la pantalla de imágenes de video sin el teclado táctil, por ejemplo DVD-Vídeo, AV INPUT (entrada AV) o sintonizador de televisión.

#### 1 Pulse [Clock DISP] en el menú System Settings.

Al pulsar [Clock DISP] se alterna entre [AII SCRN] y [Audio SCRN].

- AII SCRN Se superpone el reloj a las "imágenes de vídeo".
- Audio SCRN No se superpone el reloj a las "imágenes de vídeo".

#### Configurar el modo de grabación de CD

Puede establecer si desea iniciar la grabación de las pistas automáticamente cuando reproduce un CD o si prefiere activarla manualmente.

#### 1 Pulse [REC Mode] en el menú System Settings.

Cada vez que pulse [**REC Mode**] se cambian los ajustes del siguiente modo:

- Auto Se graban las pistas automáticamente cuando se reproduce un CD
- Manual Le permite seleccionar las pistas que desea grabar manualmente y grabarlas
- Single Graba automáticamente sólo la primera pista del CD

# Ajuste de la salida posterior y del controlador del subwoofer

La toma trasera del sistema de navegación se puede usar para conectar subwoofer o altavoces de gama completa. Si cambia el ajuste **Rear SP** a **Sub.W**, puede conectar un cable del altavoz trasero directamente a un subwoofer sin utilizar un amplificador auxiliar.

En principio, el sistema de navegación está diseñado para la conexión de altavoces traseros de gama completa. Si la salida posterior está conectada a los altavoces de gama completa (cuando el ajuste **Rear SP** está en **Full**), podrá conectar la salida del subwoofer RCA (descripción en la etiqueta) a un subwoofer. En este caso, puede seleccionar si desea utilizar el amplificador integrado en el controlador del subwoofer (filtro inferior, fase), el amplificador auxiliar o el subwoofer.

- Puede modificar el controlador del subwoofer [Rear SP] o [Preout], [Sub Woofer] o [Non Fading] en el menú Audio Settings para restablecer los ajustes de fábrica.
- La salida de cables de altavoces traseros y la salida RCA posterior se cambian simultáneamente en este ajuste.

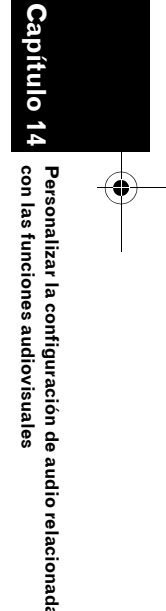

₹

CRB2190A\_Spanish.book Page 146 Tuesday, May 2, 2006 12:02 PM

Rear SP sólo se puede configurar si la fuente es [OFF].

₹

- 1 Pulse [Rear SP] en el menú System Settings.
- 2 Pulse [Full] o [Sub.W] para cambiar el ajuste de la salida posterior.
  - Si no hay ningún subwoofer conectado a la salida posterior, seleccione Full. Si hay un subwoofer conectado a los cables del altavoz trasero directamente, seleccione Sub.W.
- 3 Pulse [Preout] para cambiar la salida del subwoofer o la salida de no desvanecimiento.
  - Si el ajuste [Rear SP] es Sub.W, [Preout] no es válido.
  - Aunque cambie este ajuste, no habrá salida a menos que encienda [Non Fading] o [Sub Woofer] en el menú Audio Settings ([On]).
  - > "Uso de la salida de no desvanecimiento"
     → Página 139
  - ⊃ "Uso de la salida del subwoofer" → Página 138

#### Cambio de la búsqueda PI automática

El sistema de navegación puede buscar automáticamente una emisora diferente con el mismo programa, incluso cuando se están activando las presintonías.

- Esta función está diseñada para ser fuente de audio para FM. No afecta a la funcionalidad RDS-TMC.
- [Auto PI] sólo se puede configurar si la fuente es [OFF].
- 1 Pulse [Auto PI] en el menú System Settings.

Al pulsar [Auto PI] se alterna entre [On] y [Off].

#### Ajuste del intervalo de sintonización de FM

Por lo general, el intervalo de sintonización de FM empleado en la sintonización de búsqueda es 50 kHz. Cuando **AF** o **TA** están activados, el intervalo de sintonización cambia automáticamente a 100 kHz. Puede que sea preferible definir el intervalo de sintonización en 50 kHz cuando **AF** está activado.

- [FM Step] sólo se puede configurar si la fuente es [OFF].
- 1 Pulse [FM Step] en el menú System Settings.

Cada vez que pulse [**FM Step**] el intervalo de sintonización de FM alternará entre 50kHz y 100 kHz mientras **AF** o **TA** esté encendido.

 El intervalo de sintonización es de 50kHz durante la sintonización manual.

#### Seleccionar la señal de televisión

Este ajuste es necesario cuando hay un sintonizador de televisión Pioneer conectado mediante AV-BUS. (Por lo demás, este ajuste no sería necesario). Si no se puede visualizar correctamente la imagen con [Auto], cambie el ajuste al sistema de televisión (sistema de color) que su televisión puede recibir o al sistema de televisión (sistema de color) que se está recibiendo.

- [TV SIG] sólo se puede configurar si la fuente es [OFF].
- 1 Pulse [TV SIG] en el menú System Settings.

Cada vez que pulse [**TV SIG**], se cambian los ajustes del siguiente modo:

- Auto Seleccione este ajuste si ve el canal con ambos sistemas PAL y SECAM.
- **PAL** Seleccione este ajuste si ve el canal sólo en el sistema PAL.
- SECAM Seleccione este ajuste si ve el canal sólo en el sistema SECAM.

Personalizar la configuración de audio relacionada

con las funciones audiovisuales

CRB2190A\_Spanish.book Page 147 Tuesday, May 2, 2006 12:02 PM

El sintonizador de televisión no es compatible con el sistema de televisión (sistema de color) seleccionado. Las imágenes de vídeo no se ven bien, aunque el ajuste es el correcto. Para obtener detalles sobre el sistema de televisión (sistema de color), consulte el "Manual del propietario" del sintonizador de TV.

#### **O**tras funciones

#### Seleccionar el vídeo para la "pantalla trasera"

Puede elegir si desea ver la misma imagen que en la pantalla delantera o si desea ver la fuente seleccionada en la "pantalla trasera".

El sistema de navegación alterna automáticamente entre los sistemas de color NTSC y PAL en función del vídeo y lo reproduce en la "pantalla trasera". Para reproducir correctamente todos los tipos de vídeo en la "pantalla trasera", le recomendamos utilizar una "pantalla trasera" que alterne automáticamente entre NTSC y PAL (ej. AVD-W1100V).

#### 1 Pulse el icono de fuente y a continuación [REAR SCREEN].

Cada vez que pulse [**REAR SCREEN**], se cambiarán los ajustes del siguiente modo:

- MIRROR El vídeo de la pantalla delantera del sistema de navegación se emite en la "pantalla trasera"
- **DVD** El vídeo y el sonido de los DVD se emiten en la "pantalla trasera"
- AV El vídeo y el sonido de la AV INPUT se emiten en la "pantalla trasera"
- Si está seleccionado MIRROR, la "pantalla trasera" presenta las siguientes limitaciones.

 — El sintonizador de televisión está conectado con AV-BUS; no se pueden emitir sus "imágenes de vídeo". (Conecte la toma trasera del sintonizador de televisión directamente a la "pantalla trasera".)

— Si al seleccionar Vista posterior en la pantalla del mapa no se visualiza nada.

— No se pueden emitir todos los sonidos en la "pantalla trasera". — Mientras se ejecuta el [**Picture Adjust**] de [**Back-Camera**], no se muestran imágenes en la "pantalla trasera".

₹

itulo

Personalizar la configuración de audio relacionada

con las funciones audiovisuales

— Las imágenes del sistema de navegación que aparecen en la "pantalla trasera" no tienen el formato NTSC estándar. Por tanto, su calidad será inferior a la de la pantalla delantera.

Si está seleccionado DVD, la "pantalla tra-

sera" presenta las siguientes limitaciones. — Si el disco CD o MP3 está en el lector de

- DVD integrado, no se emite nada.
- Si está seleccionado AV, la "pantalla trasera" presenta las siguientes limitaciones.
   Las "imágenes de vídeo" y el sonido se emi-
- ten sólo cuando las tiene la **AV INPUT**.

 Las "imágenes de vídeo" y el sonido se emiten sólo cuando el ajuste de [AV Input] es [Video].

#### Ajuste de la imagen

#### A PRECAUCIÓN

 Por razones de seguridad, estas funciones no están disponibles mientras el vehículo está en movimiento. Para habilitar estas funciones deberá detenerse en un lugar seguro y accionar el freno de mano antes de definir la ruta (consulte la página 16 para más información sobre el interbloqueo).

Puede ajustar de forma independiente cada fuente y la cámara de retrovisor.

1 Pulse el botón V para visualizar la pantalla de Ajuste de la imagen.

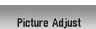

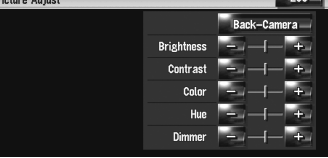

- Brightness Ajusta la intensidad de negro
- Contrast Ajusta el contraste
- Color Ajusta la saturación de color
- Hue Ajusta el tono de color (se destaca el rojo o el verde)
- Dimmer Ajusta el brillo de la pantalla

CRB2190A\_Spanish.book Page 148 Tuesday, May 2, 2006 12:02 PM

- Back-Camera Muestra el ajuste de la imagen para la cámara de retrovisor
- □ Si pulsa [**Source**], mientras ajusta la imagen de la cámara de retrovisor volverá a la pantalla anterior.
- Los ajustes de Brightness, Contrast y
   Dimmer para el modo diurno (los faros del vehículo están encendidos) y el nocturno (los faros están apagados) se memorizan de forma separada. Varían automáticamente en función de los faros.
- No puede ajustar Color y Hue para la fuente sin una pantalla de vídeo y del mapa de navegación.
- El contenido de los ajustes de la siguiente pantalla y de las "imágenes de vídeo" se puede memorizar por separado.
- Pantalla AM/FM/M-CD/iPod/AUX
- Pantalla LIBRARY (Biblioteca de música)
- Lector de DVD integrado
- Imagen **TV**

₹

Personalizar la configuración de audio relacionada con las funciones audiovisuales

148

- AV INPUT/EXT
- Imágenes de la cámara de retrovisor
- Pantalla del mapa de navegación y el menú
   Con algunas cámaras de retrovisor no es
- posible ajustar la imagen.
- Las características de la pantalla LCD no permiten ajustarla a bajas temperaturas.

# 2 Pulse [+] o [-] para ajustar el elemento en cuestión.

Cada vez que pulsa [+] o [-], aumenta o disminuye el nivel del elemento deseado.

# **3** Pulse [ESC] para volver a la pantalla anterior.

#### Encender/ apagar la luz de fondo

Al apagar la luz de fondo de la pantalla LCD, podrá apagar la pantalla sin desconectar la guía de voz.

#### 1 Mantenga pulsado el botón V.

Se apaga la luz de fondo y la pantalla.

Pulse el botón V de nuevo para encender la luz de fondo, se vuelve a encender la pantalla.

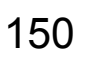

CRB2190A\_Spanish.book Page 149 Tuesday, May 2, 2006 12:02 PM

0

#### Cuadro de códigos de idioma para DVD

#### ₹ Idioma (código), código de entrada ldioma (código), código de entrada Idioma (código), código de entrada Japonés (ja), 1001 Pashto (ps), 1619 Guaraní (gn), 0714 Inglés (en), 0514 Gujarati (gu), 0721 Quechua (qu), 1721 Francés (fr), 0618 Hausa (ha), 0801 Retorromano (rm), 1813 Español (es), 0519 Hindi (hi), 0809 Kirundi (rn), 1814 Alemán (de), 0405 Croata (hr), 0818 Rumano (ro), 1815 Italiano (it), 0920 Húngaro (hu), 0821 Kinvarwanda (rw), 1823 Chino (zh), 2608 Armenio (hy), 0825 Sánscrito (sa), 1901 Holandés (nl), 1412 Interlingua (ia), 0901 Sindhi (sd), 1904 Portugués (pt), 1620 Interlingue (ie), 0905 Sango (sg), 1907 Sueco (sv), 1922 Inupiaq (ik), 0911 Serbocroata (sh), 1908 Ruso (ru), 1821 Cingalés (si), 1909 Indonesio (in), 0914 Coreano (ko), 1115 Islandés (is), 0919 Eslovaco (sk), 1911 Hebreo (iw), 0923 Esloveno (sl), 1912 Griego (el), 0512 Afar (aa), 0101 Yidish (ji), 1009 Samoano (sm), 1913 Abjasio (ab), 0102 Javanés (jw), 1023 Shona (sn), 1914 Afrikaans (af), 0106 Georgiano (ka), 1101 Somalí (so), 1915 Amárico (am), 0113 Kazako (kk), 1111 Albanés (sq), 1917 Capítulo 14 Árabe (ar), 0118 Groenlandés (kl), 1112 Serbio (sr), 1918 Asamés (as), 0119 Camboyano (km), 1113 Siswati (ss), 1919 Sesotho (st), 1920 Aymara (ay), 0125 Kannada (kn), 1114 Azerbaiyano (az), 0126 Cachemir (ks), 1119 Sundanés (su), 1921 Swahili (sw) 1923 Bashkir (ba) 0201 Kurdo (ku), 1121 Tamil (ta), 2001 Bielorruso (be), 0205 Kirgiz (ky), 1125 con las funciones audiovisuales Personalizar la configuración de audio relacionada Búlgaro (bg), 0207 Latín (la), 1201 Telugu (te), 2005 Bihari (bh), 0208 Lingala (In), 1214 Tayiko (tg), 2007 Bislama (bi), 0209 Laosiano (lo), 1215 Tailandés (th), 2008 Lituano (It), 1220 Tigrinya (ti), 2009 Bengalí, Bangla (bn), 0214 Tibetano (bo), 0215 Letón (lv), 1222 Turkmeno (tk), 2011 Tagalo (tl), 2012 Bretón (br), 0218 Malgache (mg), 1307 Catalán (ca), 0301 Maorí (mi), 1309 Setchwana (tn), 2014 Macedonio (mk), 1311 Corso (co), 0315 Tongan (to), 2015 Checo (cs), 0319 Malayalam (ml), 1312 Turco (tr), 2018 Galés (cy), 0325 Mongol (mn), 1314 Tsonga (ts), 2019 Danés (da), 0401 Moldavo (mo), 1315 Tártaro (tt), 2020 Butaní (dz), 0426 Marathi (mr), 1318 Tchi (tw), 2023 Malayo (ms), 1319 Esperanto (eo), 0515 Ucraniano (uk), 2111 Estonio (et), 0520 Maltés (mt), 1320 Urdu (ur), 2118 Birmano (my), 1325 Vasco (eu), 0521 Uzbeko (uz), 2126 Persa (fa), 0601 Nauru (na), 1401 Vietnamita (vi), 2209 Finlandés (fi), 0609 Nepalí (ne), 1405 Volapük (vo), 2215 Fiji (fj), 0610 Noruego (no), 1415 Wolof (wo), 2315 Feroés (fo), 0615 Occitano (oc), 1503 Xhosa (xh), 2408 Frisón (fy), 0625 Oromo (om), 1513 Yoruba (yo), 2515 Irlandés (ga), 0701 Oriya (or), 1518 Zulú (zu), 2621 Gaélico escocés (gd), 0704 Punjabí (pa), 1601 Polaco (pl), 1612 Gallego (gl), 0712

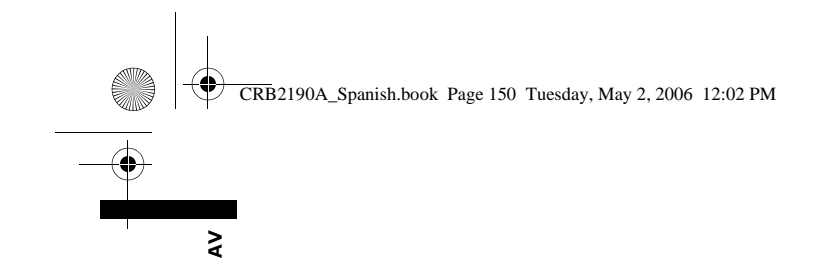

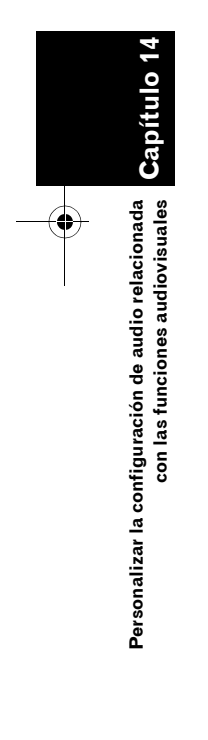

€

CRB2190A\_Spanish.book Page 151 Tuesday, May 2, 2006 12:02 PM

Capítulo 15

# 

### Funcionamiento del sistema de navegación por voz

#### Seguridad durante la conducción

#### A PRECAUCIÓN

 Por razones de seguridad, el menú Ayuda De Voz (Ayuda al reconocimiento de voz) no está disponible mientras su vehículo está en movimiento. Para activar esta función, debe detenerse en un lugar seguro y poner el freno de mano antes de establecer la ruta.

Dependiendo de los idiomas seleccionados, la interfaz de la operación por voz estará disponible siguiendo estas pautas: **sueco, danés, noruego:** interfaz en inglés. **flamenco:** interfaz en neerlandés. **portugués** interfaz en español. **otros:** interfaz en el idioma seleccionado.

#### Principios básicos del funcionamiento por voz

Su sistema de navegación Pioneer está provisto de la tecnología de reconocimiento de voz más avanzada. Podrá emplear comandos de voz para activar muchas de sus funciones. En este capítulo se describe dónde puede emplear comandos de voz y también qué comandos acepta este sistema.

# Secuencia de la operación por voz

Puede iniciar la operación por voz en cualquier momento incluso cuando se muestra la pantalla del mapa o se utiliza el audio. (Algunas operaciones no están disponibles). Los pasos básicos para la operación por voz son los siguientes.

- 1 Pulse el icono VOICE para activar la navegación por voz.
- 2 Diga el comando en el micrófono después del pitido.
- 3 Una vez reconocido el comando, el sistema de navegación muestra el mensaje de respuesta en la pantalla y a veces lo pronuncia.
- 4 Si fuera necesario, repita el paso 3.

#### 5 Se realizará la operación solicitada.

 Es posible que la operación por voz esté deshabilitada durante un minuto cuando se inicia el sistema.

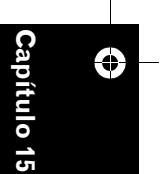

 Si utiliza el control remoto de dirección "CD-SR1" (se vende por separado), podrá usar los siguientes botones:

#### Botón VR ACTIVATION / OFF HOOK:

Tiene la misma función que el icono VOICE.

#### Botón VR CANCEL / ON HOOK:

Permite volver a la pantalla anterior.

151

Funcionamiento del sistema de navegación por vo:

CRB2190A\_Spanish.book Page 152 Tuesday, May 2, 2006 12:02 PM

•

NAVI/AV

#### Para iniciar la operación por voz

No se pueden emitir sonidos durante 🗽

#### 1 Pulse el icono VOICE.

Pantalla de navegación

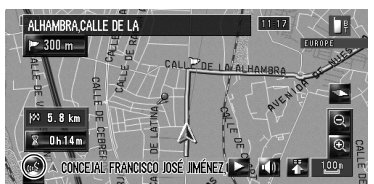

Pantalla de audio

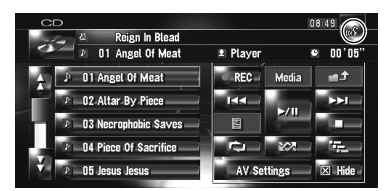

Dependiendo del país en el que se utilice el sistema de navegación, algunos comandos mostrados en Ayuda De Voz puede que no se encuentren disponibles. Los comandos disponibles se muestran en blanco y el resto en gris.

#### Utilizar la operación por voz por primera vez

Hasta que esté familiarizado con el sistema, se recomienda que pare el vehículo en un lugar seguro y consulte los comandos que aparecen en el menú Ayuda De Voz (una lista de las palabras que puede pronunciar). Cuando el vehiculo esté aparcado y con el freno de mano accionado, vaya al menú Ayuda De Voz y diga el comando en ese menú (excepto algunos casos).

#### Menú Ayuda De Voz

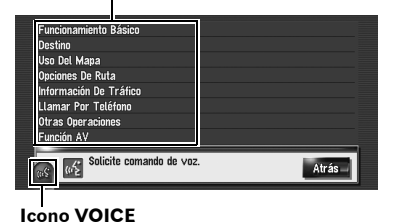

Cuándo es posible el comando de voz

- Al decir "Ayuda De Voz", el sistema de navegación pronuncia las palabras mostradas que se pueden vocalizar.
- Si no hay ningún icono de voz, compruebe si el micrófono está conectado correctamente y vuelva a encender la alimentación.
- Si hay múltiples páginas, se puede modificar el menú Ayuda De Voz usando o en la pantalla. También puede cambiar de página diciendo "Página Siguiente" o "Página Anterior".

#### Para cancelar la operación por voz

Puede cancelar las funciones de operación por voz en cualquier momento diciendo "**Cancelar**". Después de cancelar la operación por voz, se visualiza el mapa.

Si no se realiza ningún comando en los próximos 6 segundos o el reconocimiento falla tres veces consecutivas, el reconocimiento de voz pasa al modo en espera. Para reactivar la operación por voz, pulse el icono VOICE.

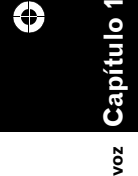

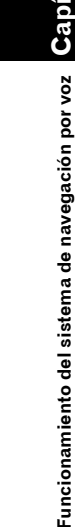

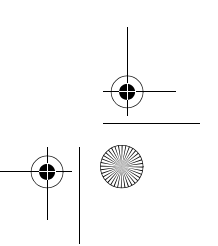

CRB2190A\_Spanish.book Page 153 Tuesday, May 2, 2006 12:02 PM

#### Sugerencias para la operación por voz

Para que los comandos de voz sean reconocidos e interpretados correctamente, compruebe que las condiciones sean las adecuadas para el reconocimiento.

#### Baje el volumen del sistema de audio del vehículo

➔ "Cambio del temporizador de silenciamiento/ atenuación" → Página 144

#### Cierre las ventanillas del vehículo

Tenga en cuenta que cualquier tipo de ruido, como el producido por el aire que entra por la ventanilla, puede interferir en la operación por VOZ.

#### Coloque el micrófono con cuidado

Para que el micrófono pueda captar bien la voz, debe estar situado justo enfrente del conductor a una distancia adecuada.

#### Haga una pausa antes de dictar un comando

Si habla demasiado pronto puede ser que el sistema no reconozca el comando.

#### Pronuncie los comandos con cuidado

Hable despacio y con voz firme y clara.

□ Si el comando de voz registrado y el comando de voz predeterminado son el mismo, el comando de voz registrado (vg. pronunciación para la entrada en "Lìsta de destinos" y la lista de reproducción de la Biblioteca De Música) tendrá prioridad. En tal caso, el comando de voz predeterminado no funcionará. Para usar el comando de voz predeterminado, modifique o elimine el comando de voz registrado idéntico al comando de voz predeterminado.

#### Un ejemplo de operación por voz

NAVI/AV

#### Búsqueda de POI en los alrededores

En este ejemplo, usted desea buscar la gasolinera más cercana y fijarla como destino.

- Pronuncie los siguientes comandos verbales tras cambiar a la pantalla de navegación.
- С "Comandos de voz relacionados con la navegación" → Página 155
- 1 Pulse el botón MAP para visualizar la pantalla del mapa de navegación.

#### 2 Pulse el icono VOICE.

Aparecerá una lista de los comandos de operación por voz. Después del mensaje, un pitido indica que el sistema está listo para aceptar el comando de voz. Dicte el comando después de este pitido.

#### **3** Diga "Destino".

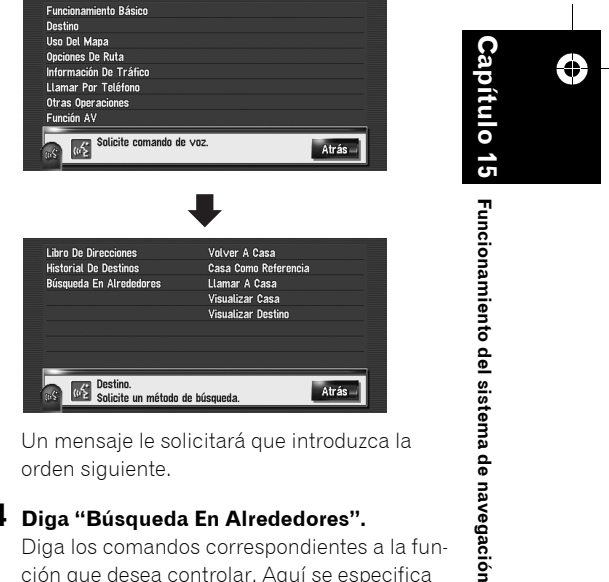

#### 4 Diga "Búsqueda En Alrededores".

Diga los comandos correspondientes a la función que desea controlar. Aquí se especifica el método de selección de su destino. Si desea buscar la gasolinera más cercana a su ubicación actual, diga "Búsqueda En Alrededores".

ן por

Š

CRB2190A\_Spanish.book Page 154 Tuesday, May 2, 2006 12:02 PM

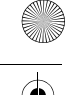

A MAVI/AV ir

Aparece el mensaje "**Búsqueda por proximidad. Solicite categoría de puntos de interés.**", y el sistema de navegación lo pronuncia.

#### 5 Diga "Gasolineras".

#### Aparece el mensaje "Búsqueda por proximidad. Gasolineras".

Se mostrará el mapa de la gasolinera más cercana.

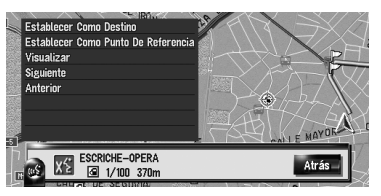

- Si desea más información sobre las categorías que puede usar como comandos de voz, consulte "Lista de categorías para la búsqueda en alrededores".
- Consulte "Lista de categorías para la búsqueda en alrededores" → Página 163

#### 6 Pulse el icono VOICE.

7 Diga "Siguiente" o "Anterior" para seleccionar las instalaciones deseadas.

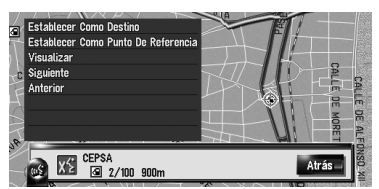

8 Después de confirmar la ubicación, diga "Establecer Como Destino".

#### 9 Pulse el icono VOICE.

Aparece el mensaje "**Comenzando a calcu**lar la ruta.", y el sistema de navegación lo pronuncia.

Una vez establecida como destino (o punto de paso) la ubicación mostrada en el mapa, se iniciará el cálculo del itinerario.

Si dice "Atrás", volverá a la pantalla anterior.

#### Buscar una lista de reproducción

En este ejemplo, desea buscar una lista de reproducción y reproducirla.

- 1 Pulse el icono VOICE cuando la fuente de audio sea "LIBRARY".
- 2 Diga "Búsqueda De Canciones".

#### **3** Diga el grupo deseado.

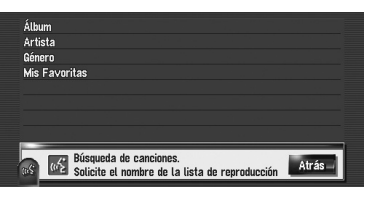

- Si ya está seleccionado el grupo deseado, puede omitir este paso.
- 4 Diga el nombre de la lista de reproducción que desea reproducir.

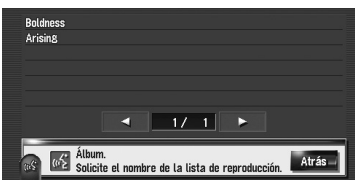

- Si hay múltiples páginas, se puede modificar el menú Ayuda De Voz usando el partalla. También puede cambiar de página diciendo "Página Siguiente" o "Página Anterior".
- También puede buscar la pista en la lista de reproducción actual diciendo "Búsqueda De Pistas".

154

CRB2190A\_Spanish.book Page 155 Tuesday, May 2, 2006 12:02 PM

#### Uso de la operación por voz

En esta sección se describe la secuencia de comandos disponibles en cada operación por voz.

- Durante la operación por voz, puede que se muestren las pantallas de ubicación (A) o (B). En tal caso, vaya a "Pantallas de ubicación (A) y (B)" al final del apartado y siga con la operación por voz.
- ⊃ Pantallas de ubicación (A) y (B) → Página 159
- 🗖 En el caso de la <Pronunciación de la ubicación registrada > mostrada en la siguiente tabla, diga la pronunciación registrada. Por ejemplo, si la pronunciación registrada en la lista de direcciones es "Mi oficina" y desea activar la "Búsqueda por entrada de la lista de direcciones", diga "Mi oficina". Este comando se puede usar únicamente con el idioma seleccionado al registrarse. Puede escuchar y editar la pronunciación.
- ⊃ "Cambiar una pronunciación" → Página 63
- □ Para <Nombre de la lista de reproducción del álbum>, <Nombre de la lista de reproducción del artista>, <Nombre de la pista> que se muestra en la siguiente tabla, diga el nombre en la Biblioteca De Música (si ha editado la pronunciación, diga la pronunciación). Este comando se puede usar únicamente con el idioma seleccionado al registrarse. Puede escuchar y editar la pronunciación.
- Э "Modificar la pronunciación del nombre de una lista de reproducción o una pista" → Página 121
- □ Para <Nombre De Categoría>, <Nombre De Subcategoría> en "Búsqueda En Alrededores", consulte "Lista de categoría para búsqueda en alrededores" y diga la categoría deseada en la lista.
- 🗖 Puede omitir los comandos con asterisco (\*). Por ejemplo, en caso de buscar puntos de interés, el sistema puede reconocer el comando aunque diga "Búsqueda En Alrededores" sin decir "Destino".
- Si se han encontrado coincidencias, aparece una lista con las opciones. Seleccione la que desea y vaya al siguiente paso.
- La operación por voz relativa al teléfono está disponible únicamente si se puede usar la función manos libres del sistema. No se podrá usar durante una llamada.
- ⊃ "Uso de la telefonía manos libres" → Página 73

#### Comandos de voz relacionados con la navegación

Pronuncie los siguientes comandos verbales tras cambiar a la pantalla de navegación.

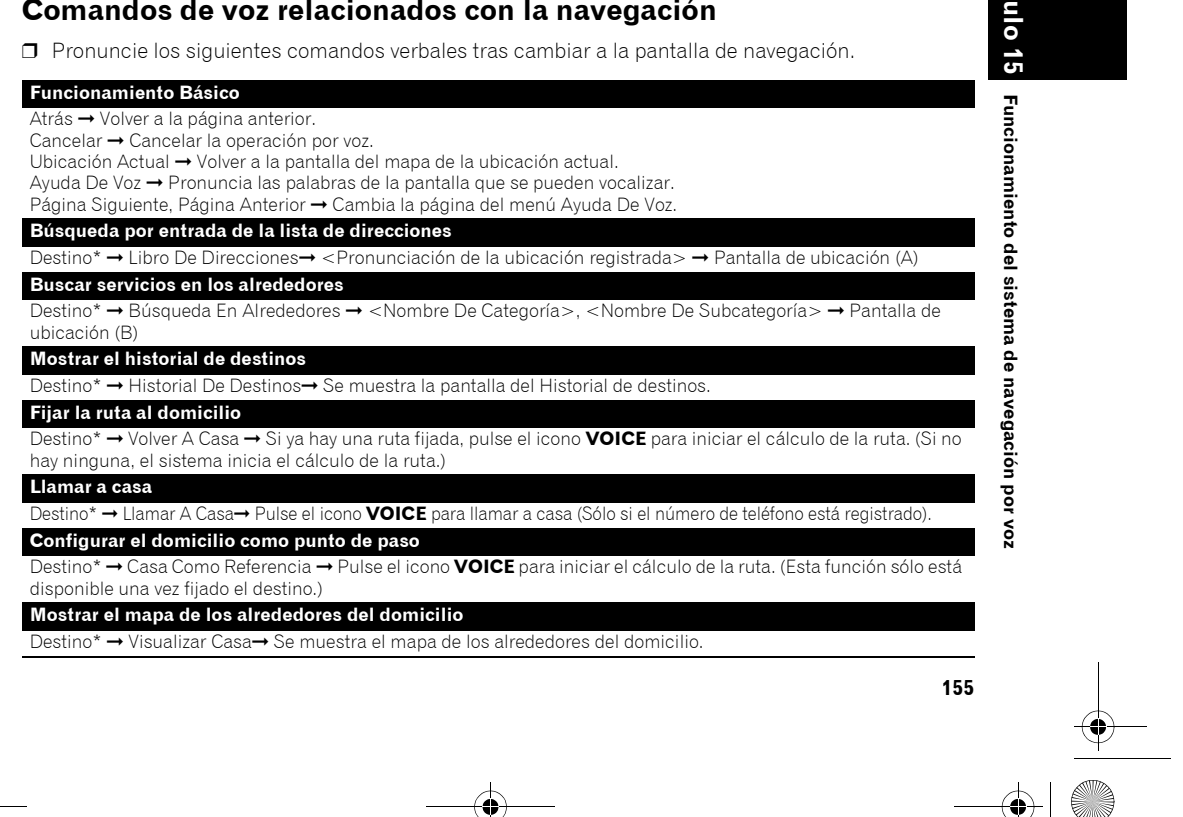

NAVI/AV

( )CRB2190A\_Spanish.book Page 156 Tuesday, May 2, 2006 12:02 PM

Mostrar el mapa de los alrededores del destino

Establecer la ubicación del mapa como destino

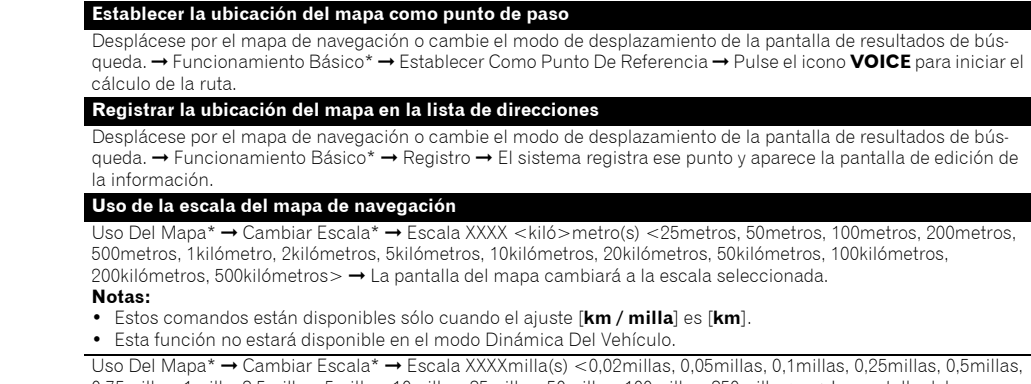

#### 0,75millas, 1milla, 2,5millas, 5millas, 10millas, 25millas, 50millas, 100millas, 250millas> → La pantalla del mapa cambiará a la escala seleccionada.

#### Notas:

NAVI/AV

Estos comandos están disponibles sólo cuando el ajuste [km / milla] es [millas].

Destino\* → Visualizar Destino → Se muestra el mapa de los alrededores del destino.

para iniciar el cálculo de la ruta. Si no hay ninguna, el sistema inicia el cálculo de la ruta.

Desplácese por el mapa de navegación o cambie el modo de desplazamiento de la pantalla de resultados de bú queda. → Funcionamiento Básico\* → Establecer Como Destino → Si ya se ha fijado una ruta, pulse el icono VOICE

Esta función no estará disponible en el modo Dinámica Del Vehículo.

Uso Del Mapa\* → Cambiar Escala\* → Escala XXXXmilla/yardas <25yardas, 50yardas, 100yardas, 0,25millas, 0,5millas, 0,75millas, 1milla, 2,5millas, 5millas, 10millas, 25millas, 50millas, 100millas, 250millas> → La pantalla del mapa cambiará a la escala seleccionada.

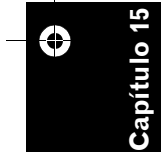

VOZ

ğ

navegación

sistema de

de l

Funcionamiento

#### Notas:

- Estos comandos están disponibles sólo cuando el ajuste [km / milla] es [Mile&Yard].
- Esta función no estará disponible en el modo Dinámica Del Vehículo.

Uso Del Mapa\* → Cambiar Escala\* → Reducir Zoom, Ampliar Zoom→ La pantalla del mapa aumentará/ reducirá el zoom

#### Uso del modo de visualización

Uso Del Mapa\* → Cambiar Modo De Vista\* → Vista De Mapa, Vista Del Conductor, Vista De Mapas Gemelos, Vista De Ruta, Vista De Guía, Vista Posterior, Dinámica Del Vehículo → La pantalla del mapa pasará al modo de vista seleccionado.

#### Uso de la orientación del mapa

Uso Del Mapa\* → Mantener Dirección Del Vehículo, Hacia El Norte → Se modificará la orientación del mapa. Volver a calcular la ruta

Opciones De Ruta\* → Cambiar Ruta\* → Reencaminar, Utilizar Carretera Principal, Usar Autopista Libre/ Urbana, Evitar Autopista Libre/ Urbana, Usar Ferry, Evitar Ferry, Utilizar Carretera De Peaje, Evitar Carretera De Peaje → Si ya se ha fijado una ruta, pulse el icono VOICE para volver a calcularla.

#### Comprobar la ruta actual

Opciones De Ruta\* → Perfil De Ruta → Se muestra la pantalla del perfil de ruta. Opciones De Ruta\* → Orientación Siguiente → Podrá escuchar la información del siguiente punto de guía.

#### Cancelar la ruta

Opciones De Ruta\* → Cancelar Ruta → Si ya se ha fijado una ruta, pulse el icono VOICE para cancelar la ruta actual

Opciones De Ruta\* → Cancelar Punto De Referencia → Si ya se ha fijado una ruta, pulse el icono **VOICE** para cancelar la ruta actual

#### Comprobar la lista de tráfico

Información De Tráfico\* → Lista De Tráfico En Ruta → Se muestra la lista de incidentes de tráfico de la ruta.

#### 156

•

CRB2190A\_Spanish.book Page 157 Tuesday, May 2, 2006 12:02 PM

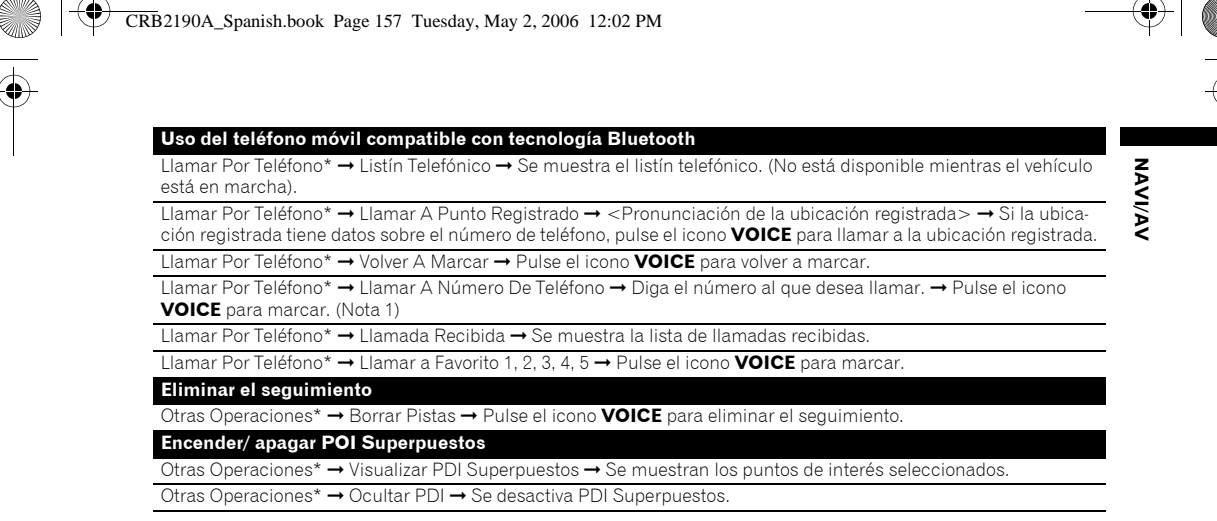

(Nota 1): En la operación por voz no se pueden realizar llamadas internacionales con "+".

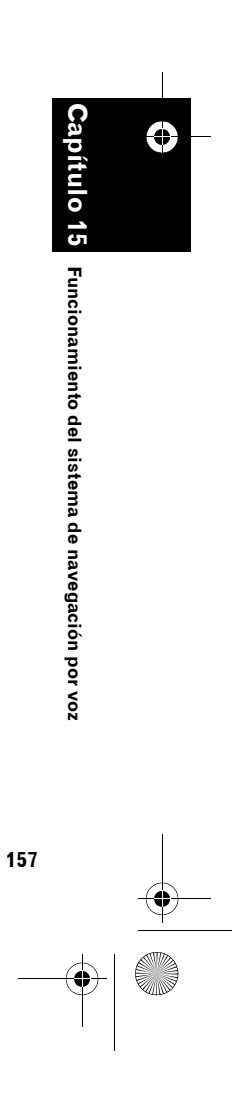

• CRB2190A\_Spanish.book Page 158 Tuesday, May 2, 2006 2:08 PM

# NAVI/AV

#### Comandos de voz relativos a la función AV

Después de haber seleccionado la fuente de audio correspondiente (excepto para "Comandos AV") comunes"), diga los siguientes comandos verbales.

#### Comandos AV comunes

Función AV\* → Cambiar Pantalla\* → Pantalla De Navegación → Se pasa a la pantalla del menú o del mapa de nave gación.

Función AV\* → Cambiar Pantalla\* → Pantalla AV → Se pasa a la pantalla de la fuente de audio.

Función AV\* → Fuente Desconectada → Se apaga la fuente de audio.

Función AV\* → Cambiar Fuente\* → CD, DVD, AM, FM, TV, MCD, Entrada AV, Auxiliar, iPod, EXTERNO1, EXTERNO2, Biblioteca De Música → Se activa la fuente de audio deseada. (No puede seleccionar una fuente no disponible)

Uso del reproductor de CD múltiple

Función AV\* → Disco 1 a 12 → Se selecciona el disco que desea reproducir. Uso de FM

Función AV\* → Presintonía 1 a 6 → Se activa esa emisora presintonizada directamente. Función AV\* → Cambiar Banda → Se activa la banda

#### Uso de AM

Función AV\* → Presintonía 1 a 6 → Se activa esa emisora presintonizada directamente. Uso de la televisión

Función AV\* → Presintonía 1 a 12 → Se activa esa emisora presintonizada directamente. Función AV\* → Cambiar Banda → Se activa la banda

#### Uso del CD

G

oítu o

VOZ

ğ

navegación

Funcionamiento del sistema de

۲

Función AV\* → Cambiar Medios → Se activa la parte CD-DA y la parte CD-ROM (MP3). Uso de la Biblioteca De Música

\* → Búsqueda De Canciones\* → Álbum→ <Nombre de la lista de reproducción del álbum> Función AV reproduce la lista de reproducción del álbum seleccionado.

Función AV\* → Búsqueda De Canciones\* → <Nombre de la lista de reproducción del álbum> → Se reproduce la lista de reproducción del álbum seleccionado. (Nota 1)

Función AV\* → Búsqueda De Canciones\* → Artista → <Nombre de la lista de reproducción del artista> → Se reproduce la lista de reproducción del artista seleccionado.

Función AV\* → Búsqueda De Canciones\* → <Nombre de la lista de reproducción del artista> → Se reproduce la lista de reproducción del artista seleccionado. (Nota 1)

Función AV\* → Búsqueda De Canciones\* → Género → <Nombre de la lista de reproducción del género> → Se reproduce la lista de reproducción del género seleccionado.

Función AV\* → Búsqueda De Canciones\* → <Nombre de la lista de reproducción del género> → Se reproduce la lista de reproducción del género seleccionado. (Nota 1)

Función AV\* → Búsqueda De Canciones\*→ Mis Favoritas → Mis Favoritas 1, Mis Favoritas 2, Mis Favoritas 3, Mis Favoritas 4, MyMix → Se reproduce la lista de reproducción seleccionada.

Función AV\* → Búsqueda De Canciones\*→ Mis Favoritas 1, Mis Favoritas 2, Mis Favoritas 3, Mis Favoritas 4, MyMix → Se reproduce la lista de reproducción seleccionada. (Nota 1)

Función AV\* → Búsqueda De Pistas→ <Nombre de la pista> → Se reproduce la lista seleccionada. (Nota 2)

(Nota 1): Esta operación está disponible sólo cuando ya se ha seleccionado el grupo. (Nota 2): Esta operación está disponible para la lista de reproducción que se está reproduciendo.

#### Tras comprobar manualmente la información del tráfico

Si se detecta un atasco después de haber comprobado manualmente la información del tráfico, aparecerá en la pantalla "¿Desea cambiar la ruta?". Durante ese tiempo, puede pronunciar comandos de voz.

CRB2190A\_Spanish.book Page 159 Tuesday, May 2, 2006 2:08 PM

#### ¿Desea cambiar la ruta?

Opciones: **Sí:** Se calculará la ruta de nuevo pulsando el icono **VOICE**.

#### No:

•

No se volverá a calcular la ruta. Aparece la pantalla del mapa de la ubicación.

#### Pantallas de ubicación (A) y (B)

#### Pantalla de ubicación (A)

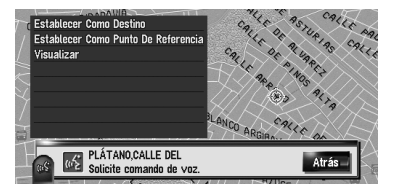

Se pueden vocalizar los siguientes comandos:

#### Establecer Como Destino

Si ya hay una ruta fijada, pulse el icono **VOICE** para iniciar el cálculo de la ruta. Si no hay ninguna, el sistema inicia el cálculo de la ruta.

#### Establecer Como Punto De Referencia

Pulse el icono VOICE para iniciar el cálculo de la ruta.

#### Visualizar

Mostrar el mapa de los alrededores de la ubicación.

#### Pantalla de ubicación (B)

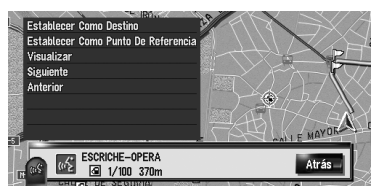

Se pueden vocalizar los siguientes comandos:

#### **Establecer Como Destino** Igual que la anterior.

**Establecer Como Punto De Referencia** Igual que la anterior.

#### Visualizar

Igual que la anterior.

#### Siguiente

Visualizar el siguiente POI.

#### Anterior

Visualizar el POI anterior.

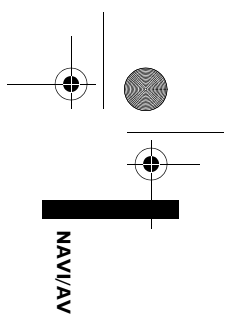

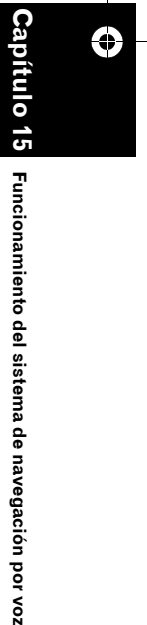

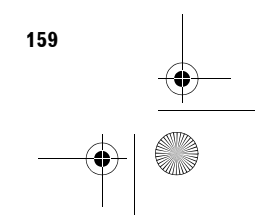

CRB2190A\_Spanish.book Page 160 Tuesday, May 2, 2006 12:02 PM

#### Otros comandos de voz

۲

۲

Funcionamiento del sistema de navegación por voz

NAVI/AV

El sistema de navegación también puede reconocer las palabras de la siguiente lista.

#### Otros comandos para usar la navegación

| Comando de voz preferente                | Otro comando de voz                                               |
|------------------------------------------|-------------------------------------------------------------------|
| Atrás                                    | Volver, Enrera                                                    |
| Cancelar                                 | Escape, Cancel·Lar                                                |
| Ubicación Actual                         | Mi Ubicación                                                      |
| Ayuda De Voz                             | Ayuda De Reconocimiento, Ajuda De Veu                             |
| Página Siguiente                         | Siguiente, Pagina Següent                                         |
| Página Anterior                          | Anterior                                                          |
| Funcionamiento Básico                    | Funciones Básicas, Funcions Bàsiques                              |
| Establecer Como Destino                  | Establecer, Establir Com A Destinació                             |
| Establecer Como Punto De Refe-<br>rencia | Establecer Punto De Referencia, Establir Com A Punt De Referència |
| Registro                                 | Registrar, Enregistrar                                            |
| Destino                                  | Ir A, Destinació                                                  |
| Libro De Direcciones                     | Libro De Enderezos, Punts Enregistrats                            |
| Historial De Destinos                    | Buscar Historial, Historial De Destinacions                       |
| Búsqueda En Alrededores                  | Alrededores, Cercar Pels Voltants                                 |
| Volver A Casa                            | Ir A Casa, Tornar A Casa                                          |
| Casa Como Referencia                     | Punto De Referencia Casa, Casa Com A Referència                   |
| Llamar A Casa                            | Telefonear A Casa, Trucar A Casa                                  |
| Visualizar Casa                          | Mostrar Casa                                                      |
| Visualizar Destino                       | Mapa De Destino, Visualitzar Destinació                           |
| Uso Del Mapa                             | Utilizar Mapa, Utilizar Plano                                     |
| Reducir Zoom                             | Alejar, Allunyar                                                  |
| Ampliar Zoom                             | Acercar, Apropar                                                  |
| Cambiar Escala                           | Escala, Canvi D'Escala                                            |
| Escala 25metros                          | 25metros                                                          |
| Escala 50metros                          | 50metros                                                          |
| Escala 100metros                         | 100metros                                                         |
| Escala 200metros                         | 200metros                                                         |
| Escala 500metros                         | 500metros                                                         |
| Escala 1kilómetro                        | 1kilómetro                                                        |
| Escala 2kilómetros                       | 2kilómetros                                                       |
| Escala 5kilómetros                       | 5kilómetros                                                       |
| Escala 10kilómetros                      | 10kilómetros                                                      |
| Escala 20kilómetros                      | 20kilómetros                                                      |
| Escala 50kilómetros                      | 50kilómetros                                                      |
| Escala 100kilómetros                     | 100kilómetros                                                     |
| Escala 200kilómetros                     | 200kilómetros                                                     |
| Escala 500kilómetros                     | 500kilómetros                                                     |
| Escala 0,02millas                        | 0,02millas                                                        |
| Escala 0,05millas                        | 0,05millas                                                        |
| Escala 0,1millas                         | 0,1millas                                                         |
| Escala 0,25millas                        | 0,25millas                                                        |
| Escala 0,5millas                         | 0,5millas                                                         |
| Escala 0,75millas                        | 0,75millas                                                        |
| Escala 1milla                            | 1milla                                                            |
| Escala 2,5millas                         | 2,5millas                                                         |

CRB2190A\_Spanish.book Page 161 Tuesday, May 2, 2006 12:02 PM

۲

| Escala 5millas                  | 5millas                                                       |
|---------------------------------|---------------------------------------------------------------|
| Escala 10millas                 | 10millas                                                      |
| Escala 25millas                 | 25millas                                                      |
| Escala 50millas                 | 50millas                                                      |
| Escala 100millas                | 100millas                                                     |
| Escala 250millas                | 250millas                                                     |
| Escala 25yardas                 | 25yardas                                                      |
| Escala 50yardas                 | 50yardas                                                      |
| Escala 100yardas                | 100yardas                                                     |
| Cambiar Modo De Vista           | Modo De Vista, Cambio De Vista                                |
| Vista De Mapa                   | Ver Mapa, Vista Mapa                                          |
| Vista Del Conductor             | Conductor, Punt De Vista Del Conductor                        |
| Vista De Mapas Gemelos          | Gemelos. Vista Binocles                                       |
| Vista De Ruta                   | Ruta. Vista Ruta                                              |
| Vista De Guía                   | Guía. Vista Guia                                              |
| Vista Posterior                 | Posterior. Ver Cámara                                         |
| Dinámica Del Vehículo           | Dinámica. Dinàmica Del Vehicle                                |
| Hacia El Norte                  | Norte Orientació Al Nord                                      |
| Mantener Dirección Del Vehículo | Dirección Vehículo, Orientació Al Vehicle                     |
| Onciones De Ruta                | Oncions De Ruta                                               |
| Cambiar Ruta                    | Editar Buta                                                   |
| Poopoaminar                     | Nuova Puta, Pocalgular                                        |
|                                 | Carrotoras Principalos I Itilitzar Carrotoros Principalo      |
|                                 | Autopietos Libros (Jubanes, Utilitzar Carteletes Principais   |
|                                 | Autopistas Libres/Orbanas, Otinizar Autopistes Libres/Orbanes |
| Usar Ferry                      | Ferry, Utilizar Ferri                                         |
| Otilizar Carretera De Peaje     | Carretera De Peaje, Otinizar Carretera De Peatge              |
| Evitar Autopista Libre/Orbana   | Evitar Autopista, Escudir Autopista                           |
| Evitar Ferry                    | Evitar Ferrys, Evitar Ferri                                   |
| Evitar Carretera De Peaje       | Evitar Peajes, Evitar Peatges                                 |
| Cancelar Ruta                   | Eliminar Ruta, Cancel·Lar La Ruta                             |
| Perfil De Ruta                  | Perfil                                                        |
| Cancelar Punto De Referencia    | Eliminar Punto De Referencia, Eliminar Punt De Referència     |
| Orientación Siguiente           | Siguiente Orientación, Següent Indicació                      |
| Información De Tráfico          | Tráfico, Informació De Trànsit                                |
| Lista De Tráfico En Ruta        | Lista En Ruta, Llista De Trànsit En Ruta                      |
| Llamar Por Teléfono             | Telefonear, Trucar A                                          |
| Llamar A Punto Registrado       | Puntos Registrados, Trucar A Punt Enregistrat                 |
| Llamar A Número De Teléfono     | Llamar Por Número, Trucar Al Numero                           |
| Listín Telefónico               | Listín, Llistí Telefònic                                      |
| Volver A Marcar                 | Volver A Llamar, Tornar A Trucar                              |
| Llamar A Favorito 1             | Llamar A 1, Trucar A Preferit Ú                               |
| Llamar A Favorito 2             | Llamar A 2, Trucar A Preferit Dos                             |
| Llamar A Favorito 3             | Llamar A 3, Trucar A Preferit Tres                            |
| Llamar A Favorito 4             | Llamar A 4, Trucar A Preferit Quatre                          |
| Llamar A Favorito 5             | Llamar A 5, Trucar A Preferit Cinc                            |
| Llamada Recibida                | Recibida, Trucada Rebuda                                      |
| Otras Operaciones               | Otra, Altres Operacions                                       |
| Borrar Pistas                   | Eliminar Pistas, Esborrar Pistes                              |
| Visualizar PDI Superpuestos     | Mostrar PDI Superpuestos, Visualitzat PDI                     |
| C(                              | Acentar Si                                                    |
| 3                               | Accolul, of                                                   |

161

NAVI/AV

Capítulo 15

Funcionamiento del sistema de navegación por voz

۲

163

•

۲ CRB2190A\_Spanish.book Page 162 Tuesday, May 2, 2006 12:02 PM

# ۲

| _                                                                         |                                                                          |
|---------------------------------------------------------------------------|--------------------------------------------------------------------------|
| Otros comandos de                                                         | voz para la función AV                                                   |
|                                                                           |                                                                          |
| Comando de voz preferente                                                 | Otro comando de voz                                                      |
| <b>Comando de voz preferente</b><br>Entrada AV                            | Otro comando de voz<br>AV Input                                          |
| Comando de voz preferente<br>Entrada AV<br>MCD                            | Otro comando de voz<br>AV Input<br>Multi CD                              |
| Comando de voz preferente<br>Entrada AV<br>MCD<br>Rock/Pop                | Otro comando de voz<br>AV Input<br>Multi CD<br>Rock, Pop                 |
| Comando de voz preferente<br>Entrada AV<br>MCD<br>Rock/Pop<br>Hip-Hop/Rap | Otro comando de voz<br>AV Input<br>Multi CD<br>Rock, Pop<br>Hip-Hop, Rap |

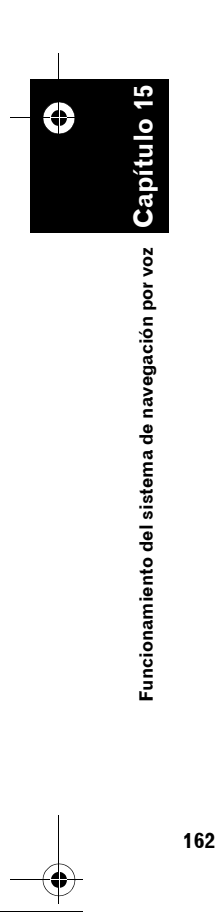

•

CRB2190A\_Spanish.book Page 163 Tuesday, May 2, 2006 12:02 PM

#### Lista de categorías para la búsqueda en alrededores

Si dice el nombre de la categoría (título de la categoría), el sistema buscará los POI de esa categoría en los alrededores sin tener en cuenta la cadena.

Nombre De Categoría: Restaurante Italianos Chinos Comida rápida Tailandés Griego Francéses Japonéses Indio Marisquería Parrilla y asador Español Café y pub Restaurante, Otros

#### Nombre De Categoría: Gasolineras

Gasolineras ABC AGIP AGROLA API ARAL ASDA ATAC AUCHAN AVANTI AVIA BENZINA BFT ΒP CAMPSA CARREFOUR CEPSA CHAMPION COOP MINERALOEL DEA DIN-X DK-BENZIN EKO ELAN ELF ERG ESSO EUROOIL FINA FREIE TANKSTELLE

GAI P GULF HEM HYDRO HYDRO TEXACO INTERMARCHE IΡ JET LECLERC LOTOS MAXOL METANO MIGROL MOL MORRISONS MORRISONS SAFEWAY MURCO NESTE OCTA+ OK OKQ8 OMV ORLEN PAP OIL PETRONOR PNN PREEM Q8 RAIFFEISEN, Gasolineras REPSOL SAINSBURY SB SHELL **SLOVNAFT** ST1 STAR STATOIL SUPER U TAMOIL TEBOIL TESCO TEXACO TOTAL UNO-X WESTFALEN Gasolineras, Otros

Nombre De Categoría:Hotel AC B&B HOTELS BALLADINS BASTION HOTELS BEST WESTERN CAMPANILE CARLTON CENTER

CLIMAT DE FRANCE

COMFORT

COMFORT INN

DANHOSTEL

DITT HOTELL

ETAP HOTEL

FORMULE 1

FIRST HOTELS

**GOLDEN TULIP** 

HAMPSHIRE

HOLIDAY INN

INTER-HOTEL

JURYS DOYLE

LOGIS DE FRANCE

MACDONALD HOTELS

**KYRIAD** 

LIBERTEL

LINDNER

MARRIOTT

MERCURE

MOAT HOUSE

NH HOTELES

NM HOTELS

NORLANDIA

MINOTEL

MELIA

HOLIDAY INN EXPRESS

**INNKEEPER'S LODGE** 

HESPERIA

HILTON

HUSA

IBIS

DE VERE

DORINT

CROWNE PLAZA

DANSK KROFERIE

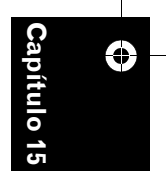

Funcionamiento del sistema de navegación por

Š

NAVI/AV

CRB2190A\_Spanish.book Page 164 Tuesday, May 2, 2006 12:02 PM

NOVOTEL PARADORES PARK INN PARKHOTEL POUSADAS PREMIER LODGE PREMIÈRE CLASSE PRIDE OF BRITAIN HOTELS QUALITY RADISSON RADISSON SAS RAMADA RAMADA JARVIS RELAIS DU SILENCE-SILENCE-HOTEL **RICA HOTELS** SCANDIC SERCOTEL SHERATON SOFITEL SOKOS HOTELS SOL THISTLE HOTELS TRAVEL INN TRAVELODGE TRYP TULIP INN VAN DER VALK Hotel, Otros

NAVI/AV

۲

0

VOZ

ş

navegación

Funcionamiento del sistema de

#### Nombre De Categoría: Parking

Aparcamiento para coches Áreas de parking descubierto Áreas de descanso Parkings disuasorios Parking para coches de alquiler

#### Nombre De Categoría: Tiendas de comestibles Supermercado

Almacenes de comestibles Verdulerías Carnicerías Pescadería Panaderías Vinos y licores Tiendas de comestibles, Otros

Nombre De Categoría:Tiendas

Centro comercial 164

Prensa y tabaco Electrónica de consumo Equipos informáticos y software CD, DVD y vídeos Cámaras y fotografía Librerías Bricolaje Artículos de cocina y baño Muebles Alfombras, textiles e iluminación Ropa caballero Ropa y accesorios Ropa señora Ropa infantil Prendas y artículos deportivos y prendas vagueras Calzado Regalos y souvenirs Joyerías y relojerías Ópticas Jardinería Floristerías Material de oficina y papelería Juguetes y juegos Tiendas, Otros

#### Nombre De Categoría: Cajero automático/Banco

AARGAUISCHE KANTONAL-BANK ABN AMRO BALOISE BANK SOBA BANQUE CANTONALE DE FRI-BOURG BANQUE CANTONALE DE GENEVE BANQUE CANTONALE DU VALAIS BANQUE CANTONALE NEU-CHATELOISE BANQUE CANTONALE VAU-DOISE BANQUE POPULAIRE DE L'OUEST BARCLAYS BASELLANDSCH. KANTONAL-BANK BASLER KANTONALBANK BCEE

BERNER KANTONALBANK **BICS - BANQUE POPULAIRE BNP PARIBAS BRED BANQUE POPULAIRE** CESKA SPORITELNA CIN CLIENTIS COOP CREDIT LYONNAIS **CREDIT SUISSE** CSOB DE POST DEXIA EURONET SERVICES FORTIS FRIESLAND BANK GE MONEY BANK GRAUBÜNDNER KANTONAL-BANK HSBC ING KR KBC LA POSTE LUZERNER KANTONALBANK LYONNAISE DE BANQUE MIGROSBANK MONEYBOX NEUE AARGAUER BANK POSTBANK RABOBANK RAIFFEISEN RBA SANKT GALLISCHE KANTO-NALBANK SCALBERT-DUPONT SCHWYZER KANTONALBANK SNS BANK SOCIETE BORDELAISE SOCIETE GENERALE SPAREBANK1 SWISS POST THURGAUER KANTONAL-BANK UBS VALIANT ZUGER KANTONALBANK ZÜRCHER KANTONALBANK Cajero automático/Banco, Otros

CRB2190A\_Spanish.book Page 165 Tuesday, May 2, 2006 12:02 PM

#### Nombre De Categoría: Deporte

Centros deportivos Gimnasios Campos de golf Cancha de tenis Pistas de hielo Piscina Deportes acuáticos Deportes ecuestres Billar (modalidades) Boleras

#### Nombre De Categoría: Tiempo libre

Discoteca Museos Cines Sala de juegos, casino Parque de atracciones Camping Atracción turística Oficina de información turística Agencias de viajes Puerto deportivo Playa Estadio Sala de conciertos Teatro y ópera Centro cultural Bodegas Parques y jardines Zoo

#### Nombre De Categoría: Servicios

Barbería Salón de belleza Agencia inmobiliaria Tintorería

#### Nombre De Categoría: Centro médico

Hospitales Farmacia Dentista Médico Veterinario

#### Nombre De Categoría:Servicio público

Centro de exposición y de conferencia Universidades y escuelas Oficina de correos Biblioteca Iglesia Comisaría de policía Embajada Juzgados Delegación del Gobierno Centro ciudad

#### Nombre De Categoría:Transporte

Aeropuertos Estaciónes de tren Terminales de Ferry Frontera Terminal aeropuerto

#### Nombre De Categoría:Concesionario de automóviles

ALFA ROMEO ASTON MARTIN AUDI BENTLEY BMW BOSCH CADILLAC CHEVROLET CHRYSLER CITROËN DAEWOO DAF DAIHATSU EUROMOBIL FERRARI FIAT FORD HONDA HYUNDAI HYUNDAI TRUCKS IVECO JAGUAR JEEP KIA LADA LAMBORGHINI

LANCIA LAND ROVER I FXUS LINCOLN LOTUS MACK MAN MASERATI MAYBACH MA7DA MEGA MERCEDES-BENZ MERCEDES-BENZ TRUCKS MERCURY MG MINI MITSUBISHI MITSUBISHI TRUCKS NISSAN OPEL PEUGEOT PORSCHE PROTON RENAULT RENAULT TRUCKS ROLLS-ROYCE ROVER SAAB SCANIA SEAT SKODA SMART SSANGYONG SUBARU SUZUKI TOYOTA VAUXHALL VOLKSWAGEN VOLKSWAGEN TRUCKS VOLVO VOLVO TRUCKS Concesionario de automóviles, Otros

NAVI/AV

ítulo 15

Funcionamiento del sistema de navegación por

Š

#### Nombre De Categoría: Taller de reparación de vehículos

AA, Taller de reparación de vehículos ADAC, Taller de reparación de vehículos

CRB2190A\_Spanish.book Page 166 Tuesday, May 2, 2006 12:02 PM

ALFA ROMEO, Taller de reparación de vehículos AUDI, Taller de reparación de vehículos BMW, Taller de reparación de vehículos BOSCH, Taller de reparación de vehículos CHRYSLER, Taller de reparación de vehículos CITROËN, Taller de reparación de vehículos DAEWOO, Taller de reparación de vehículos FEU VERT, Taller de reparación de vehículos FIAT, Taller de reparación de vehículos FORD, Taller de reparación de vehículos HONDA, Taller de reparación de vehículos HYUNDAI, Taller de reparación de vehículos JEEP, Taller de reparación de vehículos KIA, Taller de reparación de vehículos LANCIA, Taller de reparación de vehículos MAZDA, Taller de reparación de vehículos MERCEDES-BENZ, Taller de reparación de vehículos MIDAS, Taller de reparación de vehículos MITSUBISHI, Taller de reparación de vehículos NISSAN, Taller de reparación de vehículos NORAUTO, Taller de reparación de vehículos ÖAMTC, Taller de reparación de vehículos OPEL, Taller de reparación de vehículos PEUGEOT, Taller de reparación de vehículos RENAULT, Taller de reparación

NAVI/AV

۲

VOZ

ş

navegación

Funcionamiento del sistema de

ROVER, Taller de reparación de vehículos SAAB, Taller de reparación de vehículos SEAT, Taller de reparación de vehículos SKODA, Taller de reparación de vehículos SPEEDY, Taller de reparación de vehículos SUZUKI, Taller de reparación de vehículos TOYOTA, Taller de reparación de vehículos VOLKSWAGEN, Taller de reparación de vehículos VOLVO, Taller de reparación de vehículos VSCI, Taller de reparación de vehículos Taller de reparación de vehículos, Otros

#### Nombre De Categoría: Automoción

Talleres de carrocería Sustitución de lunetas de vehículos Reparaciones en general y servicios para automóviles Venta e instalación de accesorios para vehículos Servicio de neumáticos

#### Nombre De Categoría: Agencia de alquiler de coches

ADA ALAMO AVIS BUDGET CAR'GO EUROMOBIL, Agencia de alquiler de coches EUROPCAR HERTZ HYRBILEN ITALY BY CAR KAV AUTOVERHUUR KENNING MABI HYRBILAR MAGGIORE NATIONAL NATIONAL CAR RENTAL NATIONAL CITER NATIONAL-ATESA OKQ8, Agencia de alquiler de coches PREEM, Agencia de alquiler de coches RENT A CAR SCANDIA RENT SHELL, Agencia de alquiler de coches SIXT STATOIL, Agencia de alquiler de coches THRIFTY TRANSVELL Agencia de alquiler de coches, Otros

166

de vehículos

CRB2190A\_Spanish.book Page 167 Tuesday, May 2, 2006 12:02 PM

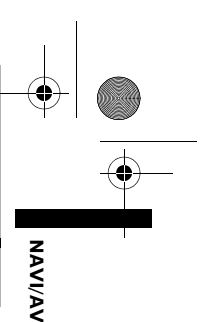

#### Apéndice

# Restablecer los ajustes predeterminados o de fábrica del sistema de navegación

Si lo desea, puede restablecer los contenidos grabados o los ajustes predeterminados o de fábrica. Existen dos métodos para eliminar los datos del usuario. La situación y el contenido eliminado varían en función del método. Si desea información sobre el contenido que se elimina con cada método, consulte la lista que se incluye más abajo.

□ Ninguno de los métodos puede eliminar los datos del mapa y del sistema del disco duro.

#### Método 1: Botón RESET

Si presiona el botón **RESET**, prácticamente se eliminan todos los ajustes de la función de audio.

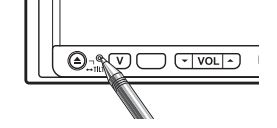

El sistema tendrá el mismo estado que cuando se retira la batería del vehículo o se desconecta el cable amarillo del sistema de navegación.

#### Método 2: [Restaurar config de origen]

- Se eliminan algunos elementos del menú [Mapa] y del [Ajustes].
- ⊃ "Restablecer la configuración predeterminada" → Página 90

#### Método 3: [Restablecer] durante el arranque

Se eliminan los valores de los ajustes almacenados en el disco duro.

⊃ "Si se producen errores en el sistema frecuentemente" → Página 169

#### Método 4: [Borrar info usuario de disco duro] durante el arranque

Se eliminan todos los datos del usuario (incluyendo biblioteca de música) almacenados en el disco duro.

⊃ "Reestablecer totalmente el estado inicial del sistema de navegación" → Página 169

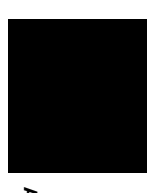

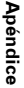

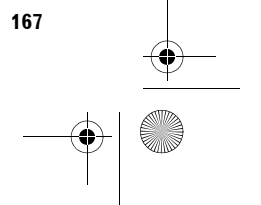

CRB2190A\_Spanish.book Page 168 Tuesday, May 2, 2006 12:02 PM

#### Ajustes que se van a eliminar

Los elementos que se eliminan varían en función del método. Los elementos enumerados en la siguiente tabla retoman los ajustes predeterminados o de fábrica. <u>Los elementos que no figuran en la tabla, se mantendrán.</u>

#### No obstante, si lo que hace es [Borrar info usuario de disco duro], se eliminan todos los ajustes de navegación, incluyendo los elementos que no figuran en la lista.

— : Se conserva el ajuste.

NAVI/AV

✓ : Se elimina el contenido del ajuste y se restablecen los valores predeterminados o de fábrica.

|                          |                                                                                                    | Método 1 | Método 2 | Método 3 | Método 4 |
|--------------------------|----------------------------------------------------------------------------------------------------|----------|----------|----------|----------|
| Funciones de             | navegación                                                                                                    |          |          |          |          |
| Función del<br>mapa      | Ajuste de la escala y la modalidad de<br>vista del mapa                                                                                                    | —        | —        | ~        | 1        |
|                          | Dirección del mapa                                                                                                    |          |          | 1        | 1        |
|                          | Última posición del cursor sobre la<br>pantalla del mapa                                                                                                    | _        | —        | 1        | 1        |
| Ajuste de la             | Itinerario actual                                                                                                    | —        | —        | 1        | 1        |
| ruta                     | Estado de la guía de la ruta actual                                                                                                    | _        | _        | 1        | 1        |
|                          | Información sobre la posición del vehí-<br>culo                                                                                                    |          |          | ~        | ~        |
|                          | Condiciones de la ruta                                                                                                    |          | ~        | 1        | <i>✓</i> |
| Menú Destino             | Función de cumplimentación automá-<br>tica para ciudades y calles                                                                                                    |          |          | 1        | 1        |
|                          | Punto registrado en Lista de destinos                                                                                                    |          | -        | _        | <i>✓</i> |
|                          | Orden de clasificación seleccionado<br>en Lista de destinos                                                                                                    | _        | -        | 1        | 1        |
| Menú Info/<br>Teléfono   | Orden de clasificación seleccionado<br>en Listado del tráfico, Tráfico en<br>ruta                                                                                                   | _        | _        | ~        | ~        |
|                          | Ajustes tráfico                                                                                                    | _        | _        | 1        | 1        |
|                          | Selección proveedor TMC                                                                                                    |          | _        | 1        | <i>✓</i> |
|                          | Ajustes de teléfono (Menú teléfono)                                                                                                    | -        | -        | 1        | <i>、</i> |
|                          | Listín telefónico, Marcar favoritos,<br>Números marcados, Llamadas reci-<br>bidas (Menú teléfono)                                                                                   | _        | _        | ~        | ~        |
| Menú del<br>mapa         | Selección de acceso directo, Modo<br>de vista                                                                                                    | _        | —        | 1        | 1        |
|                          | Información visualizada:, Superp.<br>PDI, Iluminación diurn./noct., Guía<br>en modo AV, Color de carretera                                                                          | _        | 1        | 1        | ✓        |
| Menú Ajustes             | Idioma (Config. regional), Tiempo<br>(Config. regional), Configurac. áng.<br>instal. (Hardware), Ubicaciones<br>definidas. Modificar ubicación<br>actual, Ajuste de imagen de fondo | _        | _        | <i>✓</i> | 1        |
|                          | Otros elementos                                                                                                    |          | ~        | 1        | ~        |
|                          | [Estado de aprendizaje] ([Hard-<br>ware]).<br>[Indicadores Calibración Sensor<br>3D] ([Hardware])                                                                                   |          |          | _        |          |
| Dinámica<br>del vehículo | Tipo de indicador derecha e izquierda,<br><b>Ajustar apariencia</b>                                                                                                    | —        | —        | ~        | 1        |
| Audio Set-<br>tings      | Todos los elementos                                                                                                    | 1        | —        | _        | _        |

168

CRB2190A\_Spanish.book Page 169 Tuesday, May 2, 2006 12:02 PM

|                         |                                                                             | Método 1 | Método 2 | Método 3 | Método 4 |
|-------------------------|-----------------------------------------------------------------------------|----------|----------|----------|----------|
| System Set-             | Mute Set                                                                    | 1        |          | 1        | 1        |
| tings                   | Clock DISP                                                                  |          |          | 1        | 1        |
|                         | REC Mode                                                                    |          |          | 1        | 1        |
|                         | Otros elementos                                                             |          | —        | —        | —        |
| Funciones de            | audio                                                                       |          |          |          |          |
| Biblioteca de<br>música | Ajustes de reproducción de repetición,<br>aleatoria, de exploración y pausa | 1        | —        | 1        | 1        |
| (LIBRARY)               | Datos de la pista                                                           | _        | _        | —        | 1        |
|                         | Lista de reproducción                                                       | —        | —        | —        | 1        |
|                         | Última posición de la reproducción                                          |          |          | _        | 1        |
| FM                      | Memoria de presintonías                                                     | 1        | _        | —        | —        |
| AM                      | Memoria de presintonías                                                     | 1        | —        | —        | —        |
| тν                      | Memoria de presintonías                                                     | 1        | _        | —        | —        |
| REAR<br>SCREEN          | Ajuste de la pantalla trasera                                               | 1        | —        | —        | —        |
| Otros                   | Ajuste de la imagen                                                         | 1        | —        | —        | _        |
|                         | Ángulo de la pantalla                                                       | 1        | —        | —        | —        |

#### Si se producen errores en el sistema frecuentemente

Si se producen errores en el sistema frecuentemente y se apaga el sistema de navegación, es posible que se hayan grabados datos inapropiados en la memoria o en el disco duro. En tal caso, si elimina los valores de los ajustes guardados en el disco duro podrá restablecer el funcionamiento normal. Si desea más información sobre el contenido que se debe eliminar, consulte la siguiente tabla.

#### 1 Arranque el motor.

Cuando hayan transcurrido unos segundos, aparecerá la pantalla de arranque.

- 2 Mantenga pulsado el botón MAP mientras se muestra la pantalla de arranque. Aparece la pantalla de limpiar memoria.
- **3** Pulse [Restablecer].

#### 4 Pulse [Sí].

Se restablecen los valores predeterminados o de fábrica de los ajustes almacenados en el disco duro. Después, aparece la pantalla inicial de navegación.

# Reestablecer totalmente el estado inicial del sistema de navegación

Para restablecer los ajustes predeterminados o de fábrica en todo el sistema, inicie el sistema de navegación en el siguiente orden:

- 1. Pulse el botón RESET del hardware.
- 2. Inicie la zona de datos del usuario en el disco duro.
- 3. Elimine los datos aprendidos por el sensor.
- 1 Coloque la llave de encendido del automóvil en la posición de desactivación (OFF).
- 2 Pulse el botón RESET.

#### **3** Arranque el motor.

Cuando hayan transcurrido unos segundos, aparecerá la pantalla de arranque.

- 4 Mantenga pulsado el botón MAP mientras se muestra la pantalla de arranque. Aparece la pantalla de limpiar memoria.
- **5** Pulse [Borrar info usuario de disco duro].
   □ Esta opción le permite eliminar todos los datos de música grabados en la biblioteca. Observe que no podrá recuperar los datos eliminados.

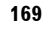

Apéndice

NAVI/A

CRB2190A\_Spanish.book Page 170 Tuesday, May 2, 2006 12:02 PM

6 Pulse [Sí].

NAVI/AV

Se inicia la zona del usuario del disco duro. A continuación, se reinicia el sistema de navegación.

7 Pulse el botón MENU y a continuación [Ajustes].

Aparece el menú Ajustes.

- 8 Pulse [Hardware] y a continuación [Indicadores Calibración Sensor 3D].
- 9 Pulse [Estado de aprendizaje] y a continuación [Restablecer todo].

|                       | Giro izquierda           |  |  |
|-----------------------|--------------------------|--|--|
| Distancia             | Restablecer todo         |  |  |
| Distancia             | Restab. estudio distanc. |  |  |
| Impulsos acum. veloc. | <u>Atrás</u>             |  |  |
| Estado de aprendizaje | Atrás                    |  |  |

#### Ajustar las posiciones de respuesta de los paneles táctiles (Calibración del panel táctil)

Si considera que el teclado táctil de la pantalla no se ajusta a la posición que usted necesita, ajuste las posiciones de respuesta del panel táctil. Hay dos métodos de ajuste: ajuste de 4 puntos, en el que toca las cuatro esquinas de la pantalla, y ajuste de 16 puntos, en el que ajusta con precisión toda la pantalla.

Use el puntero suministrado para esta función. Toque la pantalla con suavidad. Si presiona el panel táctil con fuerza, podría dañarlo. No use herramientas puntiagudas como bolígrafos o portalápices. Podría dañar la pantalla.

## Puntero (suministrado con el sistema de navegación)

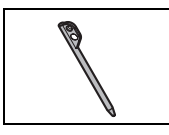

- **1** Pulse el botón V. Aparece la pantalla Ajuste de la imagen.
- 2 Mantenga pulsado el botón V durante dos
  - segundos como mínimo.

Aparece la pantalla de ajuste del panel táctil de 4 puntos.

3 Mantenga pulsada cada una de las flechas de las cuatro esquinas de la pantalla con el lápiz de ajuste del panel táctil.

Mantenga el lápiz sobre la flecha hasta que las cuatro estén en rojo.

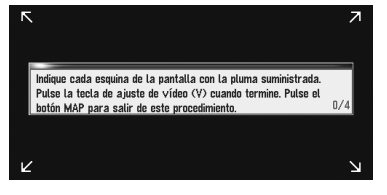

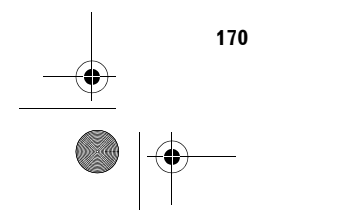

CRB2190A\_Spanish.book Page 171 Tuesday, May 2, 2006 12:02 PM

#### 4 Pulse el botón V.

Se almacenan los datos de la posición ajustada.

- No apague el motor mientras se están guardando los datos de la posición ajustada.
- Pulse el botón MAP para completar el ajuste de 4 puntos.

#### 5 Pulse el botón V.

Aparece la pantalla de ajuste del panel táctil de 16 puntos.

 6 Pulse con suavidad el centro de la marca
 + mostrada en la pantalla con el lápiz de ajuste del panel táctil.

Después de haber pulsado todas las marcas, se almacenan los datos de la posición ajustada.

- No apague el motor mientras se están guardando los datos de la posición ajustada.
- Pulse el botón V para volver a la posición de ajuste anterior.
- Para cancelar el ajuste, pulse el botón MAP.

#### 7 Pulse el botón MAP.

- Se ha completado el ajuste.
- Si no se puede realizar correctamente el ajuste del panel, consulte a su concesionario Pioneer local.

#### Tecnología de posicionamiento

El sistema de navegación mide con precisión su posición actual combinando el posicionamiento del GPS y de la navegación a estima. NAVI/AV

#### Posicionamiento por GPS

El sistema de geoposicionamiento global (GPS) utiliza una red de satélites que orbitan alrededor de la Tierra. Cada uno de los satélites, que orbita a 21 000 km (68 900 000 pies) de altura, envía de forma continuada señales de radio con información de la hora y la posición. Esto garantiza que se reciben al menos tres señales desde cualquier espacio abierto en la faz de la tierra.

La precisión de la información del GPS depende de la calidad de la recepción. Cuando las señales son fuertes y la recepción es buena, el GPS puede determinar la latitud, longitud y altitud de forma precisa en tres dimensiones. En cambio, si la señal es pobre, sólo se puede calcular la latitud y la longitud (dos dimensiones) y los errores de posicionamiento son mayores.

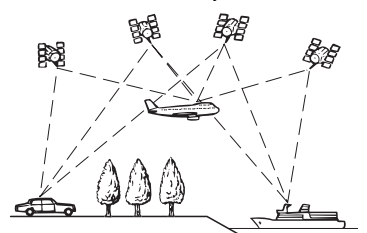

#### Posicionamiento por navegación a estima

El sensor híbrido 3D del sistema de navegación también calcula su posición. La posición actual se calcula detectando la distancia recorrida mediante el impulso de velocidad, la dirección de giro con el sensor giroscópico y la inclinación de la carretera con el sensor G.

El sensor híbrido 3D puede calcular incluso los cambios de altitud y corrige las diferencias sobre la distancia recorrida provocadas al conducir por carreteras muy sinuosas o pendientes muy pronunciadas. Además, el sistema de navegación aprende las condiciones de circulación y alma-

171

CRB2190A\_Spanish.book Page 172 Tuesday, May 2, 2006 12:02 PM

cena dicha información en la memoria; así, cuanto más conduce, más preciso es el cálculo de posicionamiento.

Dependiendo de si se detectan los impulsos de velocidad de su vehículo, el método para calcular el posicionamiento varía de la forma siguiente:

#### Modo híbrido 3D

NAVI/AV

Está activo cuando se detectan los impulsos de velocidad. Se puede detectar la inclinación de una calle.

#### Modo híbrido simple

El posicionamiento se calcula con este método cuando no se detectan los impulsos de velocidad. Sólo se detecta el movimiento horizontal, por lo que es menos preciso. Además, cuando el posicionamiento por GPS no está disponible, como por ejemplo si su vehículo entra en un túnel largo, la diferencia entre la posición real y la calculada puede ser mayor.

Los datos de los pulsos de velocidad provienen del circuito del sensor de velocidad. La situación de este circuito del sensor de velocidad depende del modelo de automóvil. En algunos casos es imposible efectuar una conexión al mismo; en tales casos se recomienda emplear el generador de pulsos de velocidad ND-PG1 (se vende por separado).

#### ¿Cómo funcionan conjuntamente el GPS y la navegación a estima?

Para obtener una precisión máxima, el sistema de navegación compara continuamente los datos del GPS con su posición estimada calculada con los datos del sensor híbrido 3D. Sin embargo, si sólo están disponibles los datos del sensor híbrido 3D durante un periodo prolongado, los errores de posicionamiento aumentan hasta que la posición estimada deja de ser fiable. Por esta razón, cuando se reciben señales de GPS, se cotejan estos datos con los del sensor híbrido 3D y se usan para corregir la posición y aumentar la precisión.

Para asegurar una precisión máxima, el sistema de navegación a estima aprende con la experiencia. Comparando la posición estimada con la obtenida utilizando el GPS, puede corregir varios tipos de error, como los causados por el desgaste de los neumáticos y el movimiento de giro de su vehículo. Mientras conduce, el sistema de navegación a estima va recogiendo datos, aprende más cosas, y aumenta gradualmente la precisión de sus cálculos. Por tanto, tras haber avanzado una cierta distancia, puede imaginar que su posición en el mapa mostrará menos errores.

- Si utiliza cadenas en las ruedas para conducir en invierno o si coloca la rueda de repuesto, los errores pueden aumentar súbitamente a causa de la diferencia en el diámetro de las ruedas. El sistema detecta que el diámetro de las ruedas ha cambiado y cambia el valor automáticamente para recalcular las distancias.
- Si se usa ND-PG1 o si su vehículo funciona con el modo híbrido simple, el valor de cálculo de distancia no se puede sustituir automáticamente.

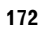

CRB2190A\_Spanish.book Page 173 Tuesday, May 2, 2006 12:02 PM

#### Correspondencia con el mapa

Como ya se ha mencionado, los sistemas de GPS y navegación a estima que utiliza este sistema de navegación pueden producir cálculos inexactos en ciertas situaciones. Estos cálculos pueden ubicarle ocasionalmente en un lugar del mapa en el que no haya carreteras. En tal caso, el sistema interpreta que su vehículo sólo circula por carreteras, y ajustará su posición hasta ubicarle en una carretera cercana. A esto se le llama ajuste de correspondencia con el mapa.

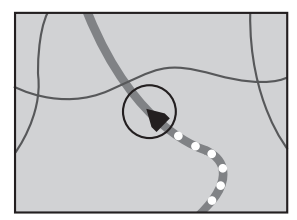

Con correspondencia con el mapa

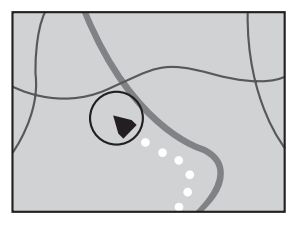

Sin correspondencia con el mapa

#### Gestión de errores graves

Los errores de posicionamiento se mantienen al mínimo combinando GPS, navegación a estima y correspondencia con el mapa. Sin embargo, en algunas situaciones estas funciones pueden no funcionar correctamente, y el error puede ser mayor.

#### Cuando el posicionamiento por GPS no es posible

- Si no se reciben señales de más de 2 satélites GPS, el posicionamiento por GPS no es posible.
- En algunas situaciones de conducción puede que las señales de GPS no lleguen al vehículo. En tal caso al sistema le es imposible utilizar el posicionamiento por GPS.

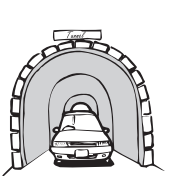

NAVI/AV

En túneles o garajes cerrados

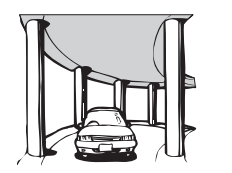

Bajo carreteras elevadas o estructuras

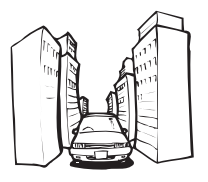

Al circular entre edificios altos

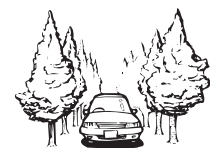

Al circular a través de un bosque denso o árboles

- Es posible que la recepción de GPS se pierda temporalmente si se utiliza un teléfono de automóvil o un teléfono móvil cerca de la antena de GPS.
- No cubra la antena del GPS con pintura a pistola o cera para coches, ya que pueden impedir la recepción de las señales de GPS. La acumulación de nieve también puede dificultar la recepción, por lo que es recomendable mantener la antena limpia.
- Si, por cualquier razón, no se pueden recibir las señales de GPS, la memorización y la corrección de errores no son posibles. Si el posicionamiento por GPS ha estado en funcionamiento durante poco rato, la posición real de su vehículo y la mostrada en el mapa pueden ser considerablemente diferentes. Al recuperar la recepción de GPS se recupera la precisión.

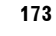

CRB2190A\_Spanish.book Page 174 Tuesday, May 2, 2006 12:02 PM

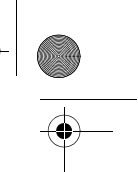

NAVI/AV

#### Vehículos que no pueden obtener datos de pulsos de velocidad

Los datos de los pulsos de velocidad provienen del circuito del sensor de velocidad. La situación de este circuito del sensor de velocidad depende del modelo de automóvil. En algunos casos es imposible efectuar una conexión al mismo; en tales casos se recomienda emplear el generador de pulsos de velocidad ND-PG1 (se vende por separado).

#### Factores que pueden causar errores graves de posicionamiento

Por varios motivos, como el estado de la carretera por la que circula o la calidad de recepción de la señal GPS, la posición real del vehículo puede ser distinta a la que indica la pantalla del mapa.

• Si gira ligeramente.

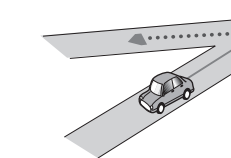

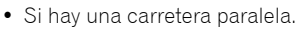

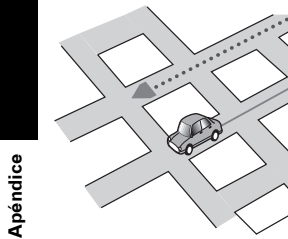

• Si hay otra carretera muy cerca, como por ejemplo una autopista elevada.

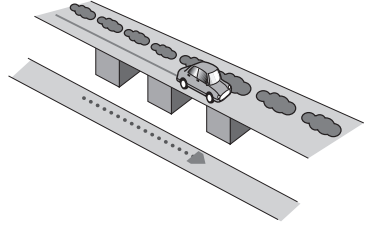

• Si toma una carretera muy reciente que no está en el mapa.

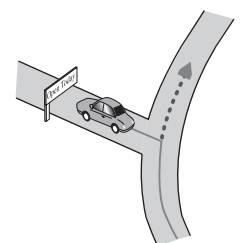

• Si conduce haciendo eses.

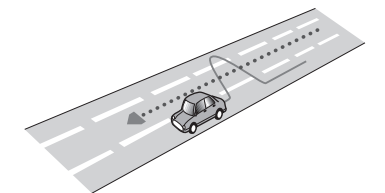

• Si la carretera tiene varias curvas seguidas muy cerradas.

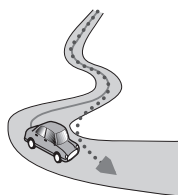

• Si la carretera incluye un giro de 360 grados o similar.

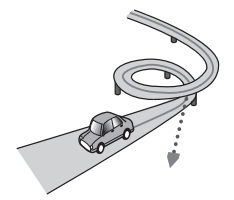

• Si toma un trasbordador.

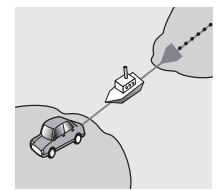

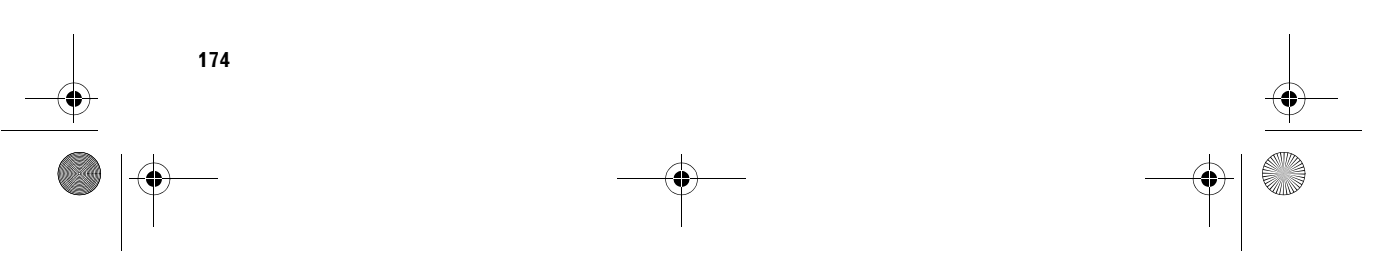

#### CRB2190A\_Spanish.book Page 175 Tuesday, May 2, 2006 12:02 PM

• Si circula por una carretera con largos tramos rectos o con ligeras curvas.

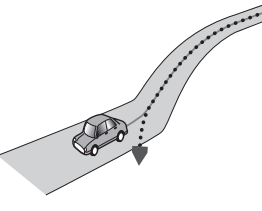

 Si circula por una carretera de montaña muy empinada, con muchos cambios de altura.

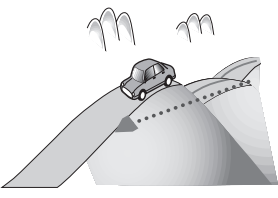

• Si entra en un aparcamiento de varias plantas o similar con rampa en espiral.

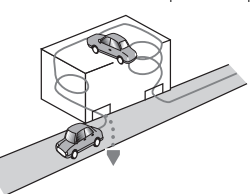

• Si su vehículo gira sobre una plataforma giratoria o similar.

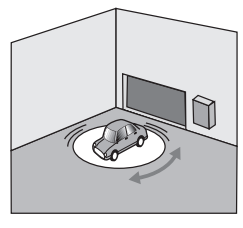

• Si las ruedas de su vehículo patinan, como por ejemplo en una pista pedregosa o con nieve.

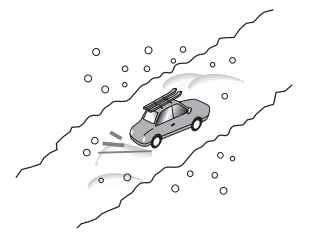

• Si pone cadenas o cambia sus ruedas por otras de diferente tamaño.

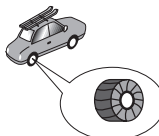

 Si los árboles u otros obstáculos bloquean las señales de GPS durante un periodo prolongado de tiempo.

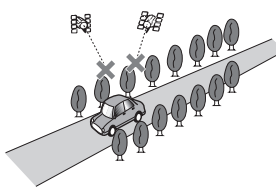

• Si circula muy despacio, o avanza y para, como sucede en los atascos.

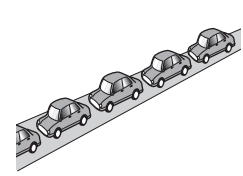

 Si se incorpora a la carretera después de haber circulado por un aparcamiento de grandes dimensiones.

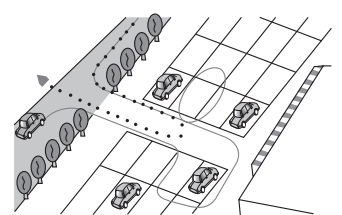

dar la vuelta a una rotonda.

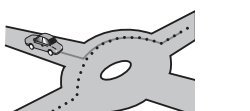

- Al comenzar a circular inmediatamente después de arrancar el motor.
- Si enciende el sistema de navegación mientras está conduciendo.

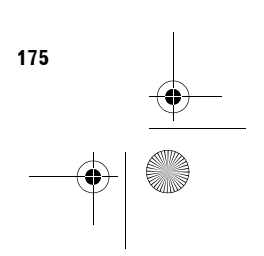

CRB2190A\_Spanish.book Page 176 Tuesday, May 2, 2006 12:02 PM

## Solución de problemas

Consulte esta sección si tiene algún problema al utilizar el sistema de navegación. Los problemas más comunes se enumeran a continuación, junto con sus causas probables y soluciones. Si bien esta lista no es exhaustiva, debería dar respuesta a los problemas más habituales. Si no puede encontrar una solución a su problema, póngase en contacto con su distribuidor o con el centro de servicio autorizado de Pioneer más cercano.

Algunos tipos de vehículos no emiten señal de velocidad cuando circulan despacio. En este caso, su ubicación actual puede no visualizarse correctamente en un atasco de tráfico o en un aparcamiento.

#### Problemas en la pantalla

| Síntoma                                                                                                  | Causa                                                                                      | Acción (Consultar)                                                                                                    |  |  |
|----------------------------------------------------------------------------------------------------|--------------------------------------------------------------------------------------------|----------------------------------------------------------------------------------------------------|--|--|
| La alimentación no se activa. El sis-<br>tema de navegación no funciona.                                 | Los cables y conectores están conec-<br>tados incorrectamente.                             | Confirme una vez más que todas las conexiones son las correctas.                                                                                       |  |  |
|                                                                                                    | El fusible está fundido.                                                                   | Solucione la causa de que el fusible<br>se haya fundido y cambie el fusible.<br>Asegúrese de instalar el fusible<br>correcto con el mismo valor.       |  |  |
|                                                                                                    | La memoria interna funciona de<br>manera incorrecta debido al ruido y a<br>otros factores. | Consulte "Restablecer los ajustes<br>predeterminados o de fábrica del sis-<br>tema de navegación" para tomar las<br>medidas necesarias. (→ Página 167) |  |  |
|                                                                                                    | El disco duro no funciona porque la<br>temperatura es demasiado baja o<br>alta.            | Espere a que la temperatura dentro<br>del vehículo baje/ suba.                                                                                         |  |  |
| Cuando la llave de encendido del<br>automóvil se coloca en ON (o en la<br>posición ACC), suena el motor. | Este sistema confirma si hay un<br>disco cargado o no.                                     | Se trata de una operación normal.                                                                                                    |  |  |
| No se enciende la navegación.                                                                            | El cable de red no está bien conec-<br>tado.                                               | Apague el sistema y revise el<br>cableado.                                                                                                    |  |  |
|                                                                                                    | El disco duro no funciona porque la temperatura es demasiado baja.                         | Espere a que se caliente el interior<br>del vehículo.                                                                                                  |  |  |
|                                                                                                    | El disco duro está defectuoso.                                                             | Consulte a su concesionario Pioneer autorizado.                                                                                                    |  |  |

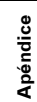

176

•

NAVI/AV

 $\left| \right|$ 

CRB2190A\_Spanish.book Page 177 Tuesday, May 2, 2006 12:02 PM

| Síntoma                                                                              | Causa                                                                                                    | Acción (Consultar)                                                                                                    |         |
|--------------------------------------------------------------------------------------|----------------------------------------------------------------------------------------------------|----------------------------------------------------------------------------------------------------|---------|
| No puede situar el vehículo en el<br>mapa o el error de posicionamiento<br>es grave. | <ul> <li>La calidad de las señales de los satélites GPS es mala, lo que hace que el posicionamiento sea menos preciso. Tal pérdida de calidad de señal puede deberse a las razones siguientes:</li> <li>La antena de GPS está en un lugar inadecuado.</li> <li>Hay obstáculos que bloquean las señales de los satélites.</li> <li>La posición de los satélites con relación a su vehículo es mala.</li> <li>Las señales de los satélites GPS set han modificado para reducir la precisión. (Los satélites GPS están controlados por el Departamento de Defensa de los Estados Unidos, y el gobierno norteamericano se reserva el derecho de distorsionar los etrores de situación por razones militares. En tales casos aumentan los errores de situación).</li> <li>Es posible que la recepción de GPS se pierda temporalmente si se utiliza un teléfono de automóvil o un teléfono móvil cerca de la antena de GPS.</li> <li>No cubra la antena del GPS con pintura a pistola o cera para coches, ya que pueden impedir la recepción de las señales de GPS.</li> <li>La cumulación de nieve también puedo afeotar a las cañales de GPS.</li> </ul> | Compruebe la recepción de la señal<br>de GPS (→ Página 85) y la posición<br>de la antena de GPS si es necesario,<br>o siga conduciendo hasta que<br>mejore la recepción. Mantenga la<br>antena despejada.                                                | ΝΑΥΙ/ΑΥ |
|                                                                                      | La acumulación de nieve también<br>puede afectar a las señales.<br>Las señales de los impulsos de velo-<br>cidad del automóvil no se captan<br>correctamente.                                                                                                    | Compruebe que los cables estén<br>correctamente conectados. Si es<br>necesario, póngase en contacto con                                                                                                    |         |
|                                                                                      |                                                                                                    | tema.                                                                                                    |         |
|                                                                                      | Es posible que el sistema de navega-<br>ción no esté montado firmemente en<br>el vehículo.                                                                                                    | Compruebe que el sistema de nave-<br>gación esté montado correctamente<br>y, si es necesario, póngase en con-<br>tacto con el concesionario que lo ins-<br>taló.                                                                                         |         |
|                                                                                      | Su vehículo está funcionando en modo híbrido simple.                                                                                                    | Conecte correctamente la entrada de<br>la señal de velocidad (cable conduc-<br>tor rosa) del cable de corriente y rei-<br>nicie la memoria del sensor híbrido<br>3D ([ <b>Estado de aprendizaje</b> ]).                                                  | Apéndic |
|                                                                                      | El sistema de navegación se instala<br>con un ángulo máximo de manera<br>que supere el límite del ángulo de<br>instalación.                                                                                                    | Confirme el ángulo de instalación.<br>(El sistema de navegación se debe<br>instalar con el ángulo de instalación<br>permitido. Si desea más datos, con-<br>sulte el "Manual de instalación" y<br>[Configurac. áng. instal.] en la pág.<br>87.)           | ĕ       |
|                                                                                      | La posición del vehículo que se<br>indica no es correcta después de un<br>giro de 180º o de ir marcha atrás.                                                                                                    | Compruebe si el cable de entrada de<br>la señal de marcha atrás (cable lila)<br>está bien conectado. (El sistema de<br>navegación funciona correctamente<br>con el cable desconectado, pero la<br>precisión del posicionamiento puede<br>urano afetado.) |         |

CRB2190A\_Spanish.book Page 178 Tuesday, May 2, 2006 12:02 PM

۲

| Sintoma                                                                                                    | Causa                                                                                                    | Acción (Consultar)                                                                                                    |  |  |
|----------------------------------------------------------------------------------------------------|----------------------------------------------------------------------------------------------------|----------------------------------------------------------------------------------------------------|--|--|
| El mapa se reorienta continuamente.                                                                                                    | La dirección de desplazamiento<br>siempre se define hacia el norte.                                                                | Pulse 🚮 en la pantalla y cambie la visualización del mapa.                                                                                                    |  |  |
| La visualización diurna se emplea<br>incluso cuando los faros están<br>encendidos.                                                          | [Día] está en [lluminación diurn./<br>noct.].                                                                                      | Revise el ajuste [Iluminación<br>diurn./noct.] (→ Página 49) y aseg<br>rese de que [Automático] está<br>seleccionado.                                                                                                    |  |  |
|                                                                                                    | El cable naranja/blanco no está<br>conectado.                                                                                      | Compruebe la conexión.                                                                                                    |  |  |
| La visualización es muy tenue.                                                                                                    | Se encienden las luces del vehículo y<br>[Automático] está seleccionado en<br>[Iluminación diurn./noct.].                          | Consulte el ajuste [ <b>Iluminación</b><br>diurn./noct.] (→ Página 49), y si lo<br>desea, seleccione [ <b>Día</b> ].                                                                                                    |  |  |
|                                                                                                    | La temperatura de la cabina del vehí-<br>culo es extremadamente baja.                                                              | Se emplea una pantalla de cristal<br>líquido (LCD), y estas pantallas tier<br>den a oscurecerse con el frío. Espe<br>a que se caliente el vehículo.                                                                                                    |  |  |
|                                                                                                    | El ajuste de calidad de imagen de la pantalla no es correcto.                                                                      | Consulte "Ajuste de la imagen" (→<br>Página 147) para ajustar la calidad<br>de la imagen.                                                                                                    |  |  |
|                                                                                                    | La inclinación de la pantalla es inco-<br>rrecta.                                                                                  | Mantenga presionado el botón<br>EJECT para ajustar la inclinación                                                                                                    |  |  |
| No hay sonido.                                                                                                    | El nivel del volumen es bajo.                                                                                                    | Ajuste el nivel del volumen.                                                                                                    |  |  |
| El nivel del volumen no sube.                                                                                                    | Está activado el atenuador o el silen-<br>cio.                                                                                     | Apague el atenuador o el silencio.                                                                                                    |  |  |
|                                                                                                    | El cable del altavoz está desconec-<br>tado.                                                                                       | Compruebe la conexión.                                                                                                    |  |  |
| No se puede ajustar el volumen de<br>las señales acústicas ni la guía de<br>navegación.                                                     | No es posible ajustar estos paráme-<br>tros con el botón <b>VOL (▲/▼)</b> .                                                        | Baje/ suba el volumen con [Volu-<br>men] en el menú [Ajustes].                                                                                                    |  |  |
| No se puede ajustar el volumen de la<br>guía de navegación y el pitido.                                                                     | No es posible ajustarlos con el botón VOL (▲/▼).                                                                                   | Baje∕ suba el volumen según el<br>[ <b>Volumen</b> ] (→ Página 83) en el<br>menú Ajustes.                                                                                                    |  |  |
| Cuando el vehículo se acerca a un<br>sitio en concreto, se oye un sonido<br>extraño. (vg. un perro ladrando)                                | El sonido de la ubicación registrada está configurado.                                                                             | Configure el sonido de esa ubicac<br>registrada [ <b>No hay sonido</b> ]. (→<br>Página 64)                                                                                                    |  |  |
| Pendiente no se muestra en la pan-<br>talla Dinámica del vehículo. Incli-<br>nación no se mueve en la pantalla<br>Estado de calibración 3D. | El cable de impulsos de velocidad no está conectado.                                                                               | Conecte el cable de impulsos de velocidad.                                                                                                    |  |  |
| No se oye ningún sonido ni voz.                                                                                                    | Se ha activado "Silenciamiento de la<br>guía" o se ha reducido a 0 el volumen<br>del sonido.                                       | Ajuste el volumen de la guía o apa<br>gue el "Silenciamiento de la guía"<br>Consulte "Configurar el volumen o<br>la guía y el teléfono" (→ Página 83                                                                                                    |  |  |
| La hora estimada de llegada no coin-<br>cide con la hora real de llegada.                                                                   | Este fenómeno es normal, ya que hay<br>diversos factores (vg. atascos o ata-<br>jos) que afectan a la hora estimada<br>de llegada. | La hora estimada de llegada es un<br>valor ideal calculado a partir del va<br>de [ <b>Velocidad media</b> ] y la velocio<br>real de conducción. La hora esti-<br>mada de llegada es simplemente<br>valor de referencia y no garantiza<br>llegada a dicha hora. |  |  |

#### Si la pantalla queda congelada...

Estacione el vehículo en un lugar seguro y apague el motor. Cloque la llave de contacto en la posición "Acc off". A continuación, arranque el motor y restablezca el suministro al sistema de navegación. Si el problema no se soluciona, pulse el botón **RESET** del sistema de navegación.

1
CRB2190A\_Spanish.book Page 179 Tuesday, May 2, 2006 12:02 PM

۲

 $( \bullet )$ 

| Sintoma                                                                                   | Causa                                                                                                    | Acción (Consultar)                                                                                                    |
|-------------------------------------------------------------------------------------------|----------------------------------------------------------------------------------------------------|----------------------------------------------------------------------------------------------------|
| No se puede reproducir el CD o el<br>DVD.                                                 | El disco está colocado al revés                                                                                                    | Introduzca el disco con la etiqueta<br>hacia arriba.                                                                                                    |
|                                                                                           | El disco está sucio.                                                                                                    | Limpie el disco.                                                                                                    |
|                                                                                           | El disco está agrietado o dañado.                                                                                                    | Introduzca un disco normal,<br>redondo.                                                                                                    |
|                                                                                           | Los archivos del CD tienen un for-<br>mato inusual.                                                                                                    | Compruebe el formato de los archi-<br>vos. (Consulte "Manipulación y cui-<br>dados del disco" en el Manual de<br>hardware).                                                                                                    |
|                                                                                           | No se puede reproducir el formato<br>del CD.                                                                                                    | Sustituya el disco (Consulte "Mani-<br>pulación y cuidados del disco" en el<br>Manual de hardware).                                                                                                    |
|                                                                                           | El disco cargado es de un tipo que<br>este sistema no puede reproducir.                                                                                                    | Compruebe el tipo de disco. (→<br>Manual de hardware)                                                                                                    |
| Sin imagen.                                                                               | El cable del freno de mano no está<br>conectado o accionado.                                                                                                    | Conecte el cable del freno de mano<br>correctamente y accione el freno de<br>mano.                                                                                                    |
|                                                                                           | Se activa el interbloqueo del freno de mano.                                                                                                    | Estacione el vehículo en un lugar<br>seguro y ponga el freno de mano.<br>⊃ Interbloqueo con el freno de<br>mano → Página 16                                                                                                    |
|                                                                                           | [AV Input] no es correcto.                                                                                                    | Lea la siguiente página y configure el<br>ajuste correctamente.<br>→ Página 143                                                                                                    |
| Omisiones en el audio                                                                     | El sistema de navegación no está<br>ajustado con firmeza.                                                                                                    | Fije el sistema de navegación con fir-<br>meza.                                                                                                    |
|                                                                                           | Error en el disco duro.                                                                                                    | Póngase en contacto con su conce-<br>sionario Pioneer.                                                                                                    |
| Desaparece la imagen de la "pantalla trasera".                                            | El ajuste de [ <b>REAR SCREEN</b> ] no es correcto.                                                                                                    | Lea la siguiente página y configure el<br>ajuste de la "pantalla trasera" correc-<br>tamente.<br>→ Página 147                                                                                                    |
|                                                                                           | Ha habido un problema en la "panta-<br>lla trasera" o un fallo en el cableado.                                                                                                    | Compruebe la "pantalla trasera" y su conexión.                                                                                                    |
|                                                                                           | Si la palanca del cambio está en [R],<br>muestra las imágenes de la cámara<br>de retrovisor. (Cuando [MIRROR]<br>está seleccionado en el menú REAR<br>SCREEN).                                                                                      | Seleccione [DVD] o [AV] en el menú<br>REAR SCREEN. Si la palanca de<br>cambio no está en [R] (marcha<br>atrás), se volverá a la pantalla ante-<br>rior.                                                                              |
|                                                                                           | [DVD-V Setup] se lleva a cabo                                                                                                    | No puede mostrar imágenes de vídeo<br>en la "pantalla trasera" durante el<br>menú [ <b>DVD-V Setup</b> ].                                                                                                    |
| La imagen de la "pantalla trasera"<br>está en blanco y negro o no se ve<br>correctamente. | La salida de la pantalla trasera del<br>sistema de navegación alterna entre<br>el sistema NTSC y el sistema PAL en<br>función de la imagen. Es posible que<br>con algunas imágenes, el formato no<br>coincida con el de la "pantalla tra-<br>sera". | <ul> <li>Use un producto (vg. AVD-W1100V)<br/>que tenga también la función de<br/>cambio automático NTSC/PAL<br/>para la "pantalla trasera".</li> <li>Cambie manualmente entre NTSC<br/>y PAL para la "pantalla trasera".</li> </ul> |
| No aparecen imágenes en la pantalla<br>y las teclas del panel táctil no se pue-           | La cámara de retrovisor está mal<br>configurada.                                                                                                    | Conecte correctamente la cámara de retrovisor.                                                                                                    |
| den usar.                                                                                 | El cambio de marchas se colocó en<br>[R] con la cámara de retrovisor des-<br>conectada.                                                                                                    | Pulse el botón AV para volver a la<br>pantalla de origen y seleccione la<br>polaridad correcta para Camera<br>Input.<br>⊃ Configurar la Camera Input →<br>Página 143                                                                 |
|                                                                                           | La luz de fondo del panel LCD está apagada.                                                                                                    | Pulse el botón <b>V</b> para encender la luz de fondo.                                                                                                    |

181

•

CRB2190A\_Spanish.book Page 180 Tuesday, May 2, 2006 12:02 PM

\_\_\_\_\_

| Sintoma                                                                                                    | Causa                                                                                                    | Acción (Consultar)                                                                                                    |
|----------------------------------------------------------------------------------------------------|----------------------------------------------------------------------------------------------------|----------------------------------------------------------------------------------------------------|
| La tecla táctil no responde o ha res-<br>pondido una tecla diferente.                                                     | El teclado táctil se ha desviado de la<br>posición real que usted utiliza por<br>algún motivo.                                                                                              | Calibre el panel táctil.<br>"Ajustar las posiciones de respuesta<br>de los paneles táctiles (Calibración<br>del panel táctil)" → Página 170             |
| No se pueden grabar CD.                                                                                                   | Se ha insertado un disco que no se<br>puede grabar, por ejemplo, un disco<br>MP3 o un DVD-Vídeo.                                                                                            | No se pueden grabar discos que no sean CD de música normales.                                                                                           |
| No se detiene la grabación del CD<br>aunque el indicador de progreso ha<br>alcanzado el 100%.                             | Cuando haya terminado la reproduc-<br>ción de la pista actual, se cancelará<br>la grabación de la Biblioteca de<br>música. (El modo grabación se<br>detiene en el intervalo de las pistas). | Espere a que termine la pista actual<br>o cambie la fuente manualmente.                                                                                 |
| No hay sonido.<br>El nivel del volumen no sube.                                                                           | Los cables no está conectados<br>correctamente.                                                                                                    | Conecte los cables correctamente.                                                                                                    |
|                                                                                                    | El sistema reproduce imágenes fijas,<br>a cámara lenta o cuadro a cuadro,<br>con un DVD-Vídeo.                                                                                              | No se emite sonido durante la repro<br>ducción de imágenes fijas, a cámara<br>lenta o cuadro a cuadro, con un<br>DVD-Vídeo.                             |
|                                                                                                    | El sistema reproduce datos de forma<br>fija o con avance/ retroceso rápido<br>durante la reproducción de un disco<br>MP3.                                                                   | En el caso de los MP3, el retroceso/<br>avance rápido no emite ningún<br>sonido.                                                                        |
|                                                                                                    | Está seleccionado "dts" para la pista<br>de sonido del disco de DVD-Vídeo.                                                                                                    | Cambie a una pista de sonido que no sea "dts".                                                                                                    |
| Aparece el icono 🚫 y no es posible<br>utilizarlo.                                                                         | La operación no es compatible con la<br>configuración del DVD.                                                                                                    | Esta operación no es posible. (Por<br>ejemplo, la reproducción del DVD no<br>encaja con el ángulo, sistema de<br>audio, idioma de los subtítulos, etc.) |
| La imagen se detiene (hace una<br>pausa) y no se puede hacer funcio-<br>nar el sistema.                                   | Resulta imposible leer los datos<br>durante la reproducción de DVD.                                                                                                    | Tras pulsar ■ una vez, inicie la repro<br>ducción una vez más.                                                                                          |
| La imagen se estira, el aspecto es el<br>incorrecto.                                                                      | El ajuste del aspecto es el incorrecto<br>para la pantalla.                                                                                                    | Seleccione el ajuste correcto para<br>esa imagen.                                                                                                    |
|                                                                                                    |                                                                                                    | → "Cambio del modo de pantalla<br>panorámica" → Página 142                                                                                              |
|                                                                                                    |                                                                                                    | C "Definición de la relación de aspecto" → Página 141                                                                                                   |
| Se visualiza un mensaje de bloqueo<br>paterno y no se puede reproducir el<br>DVD.                                         | El bloqueo paterno está activado.                                                                                                    | Desactive el bloqueo paterno o cam<br>bie el nivel (→ Página 141).                                                                                      |
| No se puede cancelar el bloqueo<br>paterno para la reproducción de<br>DVD.                                                | El código es incorrecto.                                                                                                    | Introduzca el código correcto. (→<br>Página 141).                                                                                                    |
| La reproducción no se efectúa con<br>los ajustes de idioma de audio y de<br>subtítulos seleccionados en [DVD-V<br>Setup]. | El DVD que se reproduce no incluye<br>diálogos ni subtítulos en el idioma<br>seleccionado en [ <b>DVD-V Setup</b> ].                                                                        | No es posible cambiar al idioma<br>seleccionado si el idioma seleccio-<br>nado en [ <b>DVD-V Setup</b> ] no está gra<br>bado en el disco.               |
| No se puede marcar porque las<br>teclas táctiles de marcado no están                                                      | El teléfono está fuera de cobertura.                                                                                                    | Vuelva a intentarlo cuando tenga cobertura.                                                                                                    |
| activas.                                                                                                    | En estos momentos, no se puede<br>establecer la conexión entre el móvil<br>y la unidad de Bluetooth (sistema de<br>navegación).                                                             | Realice el proceso de conexión.                                                                                                    |
|                                                                                                    | El teléfono móvil no está registrado<br>todavía en el sistema de navegación.                                                                                                    | Para usar el móvil compatible con<br>tecnología inalámbrica Bluetooth er<br>este sistema de navegación, es nece<br>sario el proceso de registro.        |

CRB2190A\_Spanish.book Page 181 Tuesday, May 2, 2006 7:36 PM

# 

## Mensajes y cómo interpretarlos

 $(\mathbf{b})$ 

## Mensajes de las funciones de navegación

El sistema de navegación puede mostrar los siguientes mensajes.

A veces pueden aparecer mensajes de error que no se indican aquí. En tales casos, siga las instrucciones indicadas en la pantalla.

| Mensaje                                                                                                    | Situación                                                                                                    | Qué hacer                                                                                                    |
|----------------------------------------------------------------------------------------------------|----------------------------------------------------------------------------------------------------|----------------------------------------------------------------------------------------------------|
| Se detectan señales de impulso de<br>velocidad irregulares. Apague el sis-<br>tema y compruebe la instalación.<br>Después de comprobarla, reinicie el<br>sistema y pulse "OK" en este men-<br>saje.                       | Si el sistema de navegación no<br>recibe los impulsos de velocidad del<br>vehículo.                                                                          | Póngase en contacto con su conce-<br>sionario Pioneer.                                                                                                    |
| El cable de impulsos de velocidad no<br>está conectado. Asegúrese de conec-<br>tar el sistema al cable de impulsos<br>de velocidad. Sin los impulsos de<br>velocidad no se puede garantizar ple-<br>namente la precisión. | No está conectada la entrada de la<br>señal de velocidad (cable conductor<br>rosa) del cable de corriente.                                                   | Para funcionar con el modo híbrido<br>3D, conecte correctamente la<br>entrada de la señal de velocidad<br>(cable conductor rosa) del cable de<br>corriente.<br>A pesar de que puede funcionar en el<br>modo híbrido simple sin conectar la<br>entrada de la señal de velocidad, la<br>precisión de posicionamiento será<br>menor. |
| Se detecta vibración. Apague el sis-<br>tema y compruebe la instalación.<br>Después de comprobarla, reinicie el<br>sistema y pulse "OK" en este men-<br>saje.                                                             | El sistema de navegación está insta-<br>lado en un lugar expuesto a grandes<br>vibraciones.                                                                  | Vuelva a instalar el sistema de nave-<br>gación en un lugar donde no esté<br>expuesto a vibraciones.                                                                                                    |
| La dirección del sensor de G no es<br>correcta. Apague el sistema y com-<br>pruebe la instalación. Después de<br>comprobarla, reinicie el sistema y<br>pulse "OK" en este mensaje.                                        | La dirección del sensor G está esta-<br>blecida en forma incorrecta.                                                                                         | Consulte el Manual de instalación y<br>ajuste correctamente la dirección del<br>sistema de navegación.                                                                                                    |
| El sensor del giroscopio no funciona<br>correctamente. Consulte a su distri-<br>buidor o centro de asistencia técnica<br>de Pioneer.                                                                                      | Se detecta una señal de salida anó-<br>mala en el sensor giroscópico.                                                                                        | Anote el código de error que aparece<br>en pantalla, desconecte la alimenta-<br>ción y póngase en contacto con el<br>proveedor de servicios Pioneer más<br>cercano.                                                                                                    |
| Detectado problema de hardware.<br>Imposible posicionar. Contacte con<br>el distribuidor/ centro de asistencia<br>técnica Pioneer.                                                                                        | No se puede mostrar la ubicación<br>debido a un error del hardware.                                                                                          | Póngase en contacto con su conce-<br>sionario.                                                                                                    |
| Problema con la antena del GPS.<br>Póngase en contacto con el conce-<br>sionario o con el centro de servicios<br>de Pioneer.                                                                                              | No se puede mostrar la ubicación<br>debido a un error de la antena GPS.                                                                                      | Póngase en contacto con su conce-<br>sionario.                                                                                                    |
| Función ahora no disponible.                                                                                                    | No se puede mostrar la pantalla<br><b>Dinámica del vehículo</b> . Como no<br>se ha entrenado el sensor, no se<br>puede obtener la información del<br>sensor. | Si el estado de aprendizaje del sen-<br>sor alcanza el estado de inicio del<br>sensor, el sistema está listo para ser<br>utilizado.                                                                                                    |
| El sistema detectó que el ángulo ver-<br>tical de la instalación se ha cam-<br>biado. Se ha inicializado el estado de<br>aprendizaje para el sensor giroscó-<br>pico.                                                     | Si el ángulo de montaje de la unidad<br>de navegación ha cambiado.                                                                                           | El sistema inicia el sensor para utili-<br>zarlo al máximo rendimiento e inicia<br>automáticamente el reaprendizaje.                                                                                                    |

CRB2190A\_Spanish.book Page 182 Tuesday, May 2, 2006 12:02 PM

|   | 1 |   |
|---|---|---|
|   |   | 2 |
| 1 | - | • |

| Mensaje                                                                                                    | Situación                                                                                                    | Qué hacer                                                                                                    |
|----------------------------------------------------------------------------------------------------|----------------------------------------------------------------------------------------------------|----------------------------------------------------------------------------------------------------|
| El sistema detectó que el ángulo ver-<br>tical de la instalación sobrepasa el<br>nivel permitido. Instale la unidad de<br>navegación correctamente.                                                                                                    | El sistema de navegación se instala<br>con un ángulo máximo de manera<br>que supere el límite del ángulo de<br>instalación.                                                                                                    | Confirme el ángulo de instalación.<br>(El sistema de navegación se debe<br>instalar con el ángulo de instalación<br>permitido. Si desea más datos, con-<br>sulte el Manual de instalación).                                                                                                    |
| mposible calcular ruta.                                                                                                    | El cálculo de ruta no ha podido com-<br>pletarse porque fallan los datos del<br>mapa, el software o del hardware.                                                                                                    | <ul> <li>Cambie el destino.</li> <li>Póngase en contacto con el distribuidor local de Pioneer si sigue apareciendo el mensaje.</li> </ul>                                                                                                    |
| mposible calcular ruta. El destino<br>está demasiado lejos.                                                                                                    | El destino está demasiado lejos.                                                                                                    | <ul> <li>Seleccione un destino más cer-<br/>cano al punto de partida.</li> <li>Establezca uno o más puntos de<br/>paso.</li> </ul>                                                                                                    |
| Imposible calcular ruta. El destino es<br>demasiado cercano.                                                                                                    | El destino o el punto(s) de paso está<br>demasiado cerca.                                                                                                    | Seleccione un destino y punto(s) de<br>paso más alejados del punto de par-<br>tida.                                                                                                    |
| Imposible calcular ruta debido a nor-<br>mas de tráfico.                                                                                                    | <ul> <li>El destino o punto(s) de paso se<br/>encuentra en una zona cortada al<br/>tráfico (CTR), lo que impide que se<br/>pueda calcular la ruta.</li> <li>El vehículo se encuentra en una<br/>zona cortada al tráfico (CTR), lo<br/>que impide que se pueda calcular<br/>la ruta.</li> </ul> | <ul> <li>Elija un destino y puntos de paso<br/>situados fuera de la CTR, si sabe<br/>cuál es la zona restringida.</li> <li>Pruebe con un destino o punto(s)<br/>de paso alejado de los puntos<br/>seleccionados.</li> <li>Conduzca hasta una zona que no<br/>esté restringida y seleccione el des-<br/>tino y los puntos de paso.</li> </ul> |
| mposible calcular ruta, no hay indi-<br>caciones para el destino o el punto<br>de partida.                                                                                                    | El destino, los puntos de paso o el<br>punto de partida están en un lugar<br>sin carreteras (por ejemplo, en una<br>montaña) y no se puede calcular la<br>ruta.                                                                                                    | <ul> <li>Seleccione un destino y puntos de<br/>paso situados en una carretera.</li> <li>Vaya a una carretera y vuelva a<br/>seleccionar el destino.</li> </ul>                                                                                                    |
| No se puede calcular una ruta al des-<br>ino.                                                                                                    | El destino o el punto de paso está en<br>un lugar aislado, como una isla sin<br>transbordadores, y no es posible cal-<br>cular la ruta. Si no hay ninguna<br>carretera que le conecte con el punto<br>de partida o el destino, aparecerá<br>este mensaje.                                      | Cambie el destino.                                                                                                    |
| <ul> <li>No se ha evitado el ferri.</li> <li>No se han evitado las vías de peaje.</li> <li>No se pudo evitar la autopista.</li> <li>No se pudieron evitar el ferri, las vías de peaje ni las autopistas.</li> <li>No se pudieron evitar el ferri ni las vías de peaje.</li> <li>No se pudieron evitar las vías de peaje ni las autopistas.</li> <li>No se pudieron evitar el ferri ni la autopista.</li> </ul> | En las rutas de transborador, se<br>incluyen carreteras de peaje/ auto-<br>pistas en la ruta al destino o puntos<br>de paso aunque se haya fijado una<br>ruta para evitarlas.<br>Un icono se lo indicará.<br>⊃ "Comprobación y modificación<br>del itinerario" → Página 28                     | Si la ruta actual no es la deseada,<br>establezca puntos de paso o un des-<br>tino que no incluyan un recorrido<br>con trasbordador, carreteras de<br>peaje o autopistas.                                                                                                    |
| Esta zona no contiene ningún PDI<br>del tipo seleccionado.                                                                                                    | No hay instalaciones de la categoría<br>seleccionada en los alrededores.                                                                                                    | Utilice otro método de búsqueda o<br>vaya a otra ubicación y vuelva a reali-<br>zar la [ <b>Búsqueda alrededores</b> ].                                                                                                    |
| No se pudo crear el perfil de ruta.                                                                                                    | En contadas ocasiones, podrían pro-<br>ducirse errores en el cálculo de la<br>ruta.                                                                                                    | <ul> <li>Vuelva a intentarlo.</li> <li>Póngase en contacto con el distribuidor local de Pioneer si sigue apareciendo el mensaje.</li> </ul>                                                                                                    |
| No hay listado de tráfico.                                                                                                    | En estos momentos, no hay informa-<br>ción del tráfico disponible.                                                                                                    | Desplácese a una ubicación donde<br>pueda recibir la información RDS-<br>TMC y yuelya a intentar la operación.                                                                                                    |

# CRB2190A\_Spanish.book Page 183 Tuesday, May 2, 2006 12:02 PM

| 4    |  |
|------|--|
| <br> |  |

| Nombre de proveedor de serviçios"         El sistem a no puede sintonizar el pro-<br>vedor seleccionado por algún<br>motivo.         - Seleccione otro proveedor<br>Desplácese a una ubicación dond<br>pueda recibir al proveedor selecci<br>nado, y vuelva a intentar la opera-<br>ción.           Anara no hay disponibles proveedor<br>se de TMC.         El sistem a no puede sintonizar el pro-<br>veedor seleccionado por algún<br>motivo y no puede encontrar otros<br>proveedores.         Desplácese a una ubicación dond<br>pueda recibir al proveedor SED-<br>tros de cores.           Io hay carpeta /Pictures/, y quarde los argeta /Pictures/ y quarde los argeta /Pictures/ y quarde los argeta /Pictures/ y quarde los argeta /Pictures/ y quarde los argeta /Pictures and e la imagen por-<br>pos JPEG en esa carpeta.         Use los datos pertinentes después d<br>haber leído: 'Limitaciones de impor-<br>cue la carpeta /Pictures y quarde los ados setán dañado o sucio. O la lenter<br>cel lectura de datos.         Use los datos pertinentes después d<br>haber leído: 'Limitaciones de impor-<br>tación de la imagen' en la página 92<br>(Los datos pertinentes después d<br>naber leído: 'Limitaciones de impor-<br>tación de la imagen' en la página 92<br>(Los datos pertinentes después d<br>naber leído: 'Limitaciones de impor-<br>tación de la imagen' en la página 92<br>(Los datos pertinentes después d<br>naber leído: 'Limitaciones de impor-<br>tación de la inagen' en la página 92<br>(Los datos pertinentes después d<br>naber leído: 'Limitaciones de impor-<br>tación de la inagen' en la página 92<br>(La tecnología inalámbrica<br>Bluetoth del leídfon móvil.           El móvil está asincronizado lo corect-<br>matol, con et dispositivo.         Encienda la tecnología inalámbrica<br>Bluetoth del leídfon móvil.           El móvil ha rechazado la operación.         Compruebe a i la móvil está anegado<br>durante le registro.           El                                                                                                    | Mensaje                                                                                                   | Situación                                                                                                    | Qué hacer                                                                                                    |
|----------------------------------------------------------------------------------------------------|----------------------------------------------------------------------------------------------------|----------------------------------------------------------------------------------------------------|----------------------------------------------------------------------------------------------------|
| Arora no hay disponibles proveedo-<br>se de TMC.         El sistema no puede eintonizar el pro-<br>motivo y no puede encontrar otros<br>proveedores.         Desplácese a una ubicación donde<br>pueda recibir a otro proveedor RDS.<br>TMC y vuelva a intentar la operación<br>proveedores.           Io hay carpeta /Pictures/ y quarde los archi-<br>arpeta /Pictures/ y quarde los archi-<br>que la carpeta <b>Pictures</b> no se<br>encuentra en el diosc insentado.         Use los datos pertinentes después di<br>haber leído "Limitaciones de impor-<br>tación de la imagen" en la página 92<br>(ED-R está dánádo o sucio. O la lente<br>del lector de DVD está sucia.         Intente relear los datos portinentes después<br>de nacepués di<br>cende un comer-<br>cios), y a continuación intente lear<br>datos de nuevo.           rchivo JPEG dañado.         Los datos esta dañado so se ha<br>intentado establecer como imagen<br>de fondo una imagen JPEG que no<br>cumple con las específicaciones.         Use los datos pertinentes después di<br>haber leído "Limitaciones de impor-<br>tación de la imagen" en la página 92<br>(Encenda la imagen" en la página 92<br>(Encenda la imagen" en la página 92<br>(Encenda la imagen" en la página 92<br>(Encenda la imagen" en la página 92<br>(Encenda la tecnología inalámbrica Bluetoth<br>del teléfono móvil.           El mévil está sincronizado (conce-<br>tado) con entro dispositivo.         Encienda la tecnología inalámbrica<br>Bluetoth del teléfono móvil.           El mévil está sincronizado la operación.         Racepte la solicitud de conexión del<br>sistema de navegación en el móvil.<br>(Además, deberá comprobar el<br>ajuste relativo a la conexión en el<br>teléfon móvil).           Ie registro fallido.         La tecnología inalámbrica Bluetoth<br>del teléfon móvil.         Acepte la solicitud de conexión del<br>sistema de navegación en el móvil.<br>(Además, deberá comprobar el<br>aj                                                                                                    | "Nombre de proveedor de servicios"<br>no está disponible ahora.                                           | El sistema no puede sintonizar el pro-<br>veedor seleccionado por algún<br>motivo.                                                         | <ul> <li>Seleccione otro proveedor.</li> <li>Desplácese a una ubicación donde<br/>pueda recibir al proveedor seleccio-<br/>nado, y vuelva a intentar la opera-<br/>ción.</li> </ul>                   |
| Io hay carpeta /Pictures/. Cree una<br>preta /Pictures/ y guarde los archi,<br>gue carpeta /Pictures no se<br>encuentra en el disco insertado.<br>Tror de lectura de datos.<br>Tror de lectura de datos.<br>Tror de lectura de datos.<br>Error de lectura de datos osucio. O la lo consción el actoreta Pictures no se<br>encuentra en el disco insertado.<br>Error de lectura de datos osucio. O la lo un CD-R limpio.<br>Les datos introdu-<br>CD-R está dafado os osucio. O la dos pertinentes después d<br>R, pero no tiene archivos en formato<br>JPEG.<br>Los datos están dañados os en<br>intentado establecer como imagen<br>de fondo una imagen JPEG que no<br>cumple con las especificaciones.<br>El mévil ext airconizado (conec-<br>tación de la imagen" en la página 90<br>tación de la imagen" en la página 90<br>tación de la imagen de la consción en el móvil.<br>El mévil ha rechazado la op | Ahora no hay disponibles proveedo-<br>res de TMC.                                                         | El sistema no puede sintonizar el pro-<br>veedor seleccionado por algún<br>motivo y no puede encontrar otros<br>proveedores.               | Desplácese a una ubicación donde<br>pueda recibir a otro proveedor RDS-<br>TMC y vuelva a intentar la operación.                                                                                      |
| rror de lectura de datos.       Error de lectura de datos porque el<br>CD-R está dañado so sucio. O la sucio. O la cum CD-R limpio.<br>Limpie la lente con un equipo de lim<br>pieza para DVD (de venta en comer-<br>cios), y a continuación intente leer<br>datos de nuevo.         Existe la carpeta <b>Pictures</b> en el CD-<br>R, pero no tiene archivos en formato<br>intentado establecer como imagen<br>de fondo una imagen JPEG que de la imagen" en la página 90<br>cumple con las especificaciones.       Use los datos pertinentes después di<br>haber leido "Limitaciones de impor-<br>tación de la imagen" en la página 90<br>cumple con las especificaciones.         ionexión fallida.       Los datos está informizado (cone-<br>tado) con tro dispositivo.       Encienda la tecnología inalámbrica<br>Bluetooth<br>del teléfono móvil está apagada.         El móvil está sincronizado lo operación.<br>en la conexión en el<br>usistema de navegación en el móvil.       Cancele la sincronización (conexión<br>el teléfono móvil).         No se puede encontrar el móvil de<br>destino.       Compruebe si el móvil está apagada<br>durante le rogistro.       Acepte la solicitud de conexión del<br>sistema de navegación en el móvil.<br>(Además, deberá comprobar el<br>ajuste relativo a la conexión en el<br>teléfono móvil).         registro fallido.       La tecnología inalámbrica Bluetooth<br>del teléfono móvil está apagada<br>durante el registro.       Mantenga encendida la tecnología<br>inalámbrica Bluetooth<br>de la distancia es demasiado<br>grande.         tegistro fallido.       La tecnología inalámbrica Bluetooth<br>de leléfono móvil está apagada<br>durante el registro.       Mantenga encendida la tecnología<br>inalámbrica Bluetooth<br>de nóvil.         tegistro fallido.       La tecnología inalámbrica Bluetooth<br>de leléfono móvil                                                                                                    | No hay carpeta /Pictures/. Cree una<br>carpeta /Pictures/ y guarde los archi-<br>/os JPEG en esa carpeta. | No se puede cargar la imagen por-<br>que la carpeta <b>Pictures</b> no se<br>encuentra en el disco insertado.                              | Use los datos pertinentes después de<br>haber leído "Limitaciones de impor-<br>tación de la imagen" en la página 90.                                                                                  |
| Existe la carpeta Pictures en el CD-<br>R, pero no tiene archivos en formato<br>JPEG.       Use los datos pertinentes después di<br>haber leido "Limitaciones de impor-<br>tación de la imagen" en la página 90         varchivo JPEG dañado.       Los datos están dañados o se ha<br>intentado establecer como imagen<br>de fondo una imagen JPEG que no<br>cumple con las especificaciones.       Use los datos pertinentes después di<br>haber leido "Limitaciones de impor-<br>cumple con las especificaciones.         ionexión fallida.       La tecnología inalámbrica Bluetooth<br>del teléfono móvil está apagada.       Encienda la tecnología inalámbrica<br>Bluetoth del teléfono móvil.         El móvil está sincronizado (conec-<br>tado) con otro dispositivo.       Cancele la solicitud de conexión del<br>sistema de navegación en el móvil.<br>(Además, deberá comprobar el<br>ajuste relativo a la conexión en el<br>teléfono móvil).         No se puede encontrar el móvil de<br>destino.       Compruebe si el móvil está apagada<br>de teléfono móvil está apagada.         tegistro fallido.       La tecnología inalámbrica Bluetooth<br>del teléfono móvil está apagada<br>durante el registro.       Vuelva a intentar el registro, y si todi<br>va no puede establecer una<br>conexión, intente conectarse usandi<br>el móvil.         tegistro fallido.       La tecnología inalámbrica Bluetooth<br>del teléfono móvil está apagada<br>durante el registro.       Mantenga encendida la tecnología<br>inalámbrica Bluetoth del móvil<br>durante el registro.         tegistro fallido.       El registro no se ha realizado correct<br>tamente.       Vuelva a intentar el registro,<br>intenter registro, y si todi<br>vía no puede realizar el registro,<br>intenter eleitare el registro,<br>intenter oución automática del<br>sistema.                                                                                                    | Error de lectura de datos.                                                                                | Error de lectura de datos porque el<br>CD-R está dañado o sucio. O la lente<br>del lector de DVD está sucia.                               | Intente releer los datos introdu-<br>ciendo un CD-R limpio.<br>Limpie la lente con un equipo de lim-<br>pieza para DVD (de venta en comer-<br>cios), y a continuación intente leer<br>datos de nuevo. |
| irchivo JPEG dañado.       Los datos están dañados o se ha<br>intentado establecer como imagen<br>de fondo una imagen JPEG que no<br>cumple con las especificaciones.       Use los datos pertinentes después di<br>haber leido "Limitaciones de impor-<br>tación de la imagen" en la página 9<br>tación de la imagen" en la página 9<br>tación de la imagen" en la página 9<br>tación de la imagen" en la página 9<br>tación de la imagen "en la página 9<br>tación de la imagen" en la página 9<br>tación de la imagen" en la página 9<br>tación de la imagen" en la página 9<br>tación de la imagen "en la página 9<br>tación de la imagen" en la página 9<br>tación de la imagen" en la página 9<br>tación de la imagen "en la página 9<br>tación de la imagen" en la página 9<br>tación de la imagen "en la página 9<br>tación de la imagen" en la página 9<br>tación de la imagen" en la página 9<br>tación de la imagen" en la página 9<br>tación de la imagen" en la página 9<br>tación de la imagen" en la página 9<br>tación de la imagen" en la página 9<br>tación de la imagen" en la página 9<br>tación de la imagen" en la página 9<br>tación de la imagen" en la página 9<br>tación de la imagen" en la página 9<br>tación de la imagen" en la página 9<br>tación de la imagen" en la página 9<br>tación de la imagen" en la página 9<br>tación de la imagen predición de la isitema de navegación en el móvil.<br>(Además, deberá comprobar el<br>ajuste relativo a la conexión en el<br>teléfono móvil<br>está apagada<br>durante el registro.   tergistro fallido.       tegistro fallido.     La tecnología inalámbrica Bluetoth<br>del teléfono móvil<br>está apagada         tegistro fallido.       La tecnología inalámbrica Bluetoth<br>del teléfono móvil<br>está apagada         tegistro fallido.       La tecnología inalámbrica Bluetoth<br>del teléfono móvil<br>está apagada         tegistro fallido.       La tecnología inalámbrica Bluetoth<br>del teléfono móvil<br>está apagada         teg                                                                                                    |                                                                                                    | Existe la carpeta <b>Pictures</b> en el CD-<br>R, pero no tiene archivos en formato<br>JPEG.                                               | Use los datos pertinentes después de<br>haber leído "Limitaciones de impor-<br>tación de la imagen" en la página 90.                                                                                  |
| La tecnología inalámbrica Bluetoth<br>del teléfono móvil está apagada.         Encienda la tecnología inalámbrica<br>Bluetoth del teléfono móvil.           El móvil está sincronizado (conec-<br>tado) con otro dispositivo.         Cancele la sincronización (conexión<br>y vuelva a intentarlo.           El móvil ha rechazado la operación.         Acepte la solicitud de conexión del<br>sistema de navegación en el móvil.<br>(Además, deberá comprobar el<br>ajuste relativo a la conexión en el<br>teléfono móvil).           No se puede encontrar el móvil de<br>destino.         Compruebe si el móvil está encen-<br>dido y si la distancia es demasiado<br>grande.           El registro se ha realizado correcta-<br>mente pero se ha producido un error<br>en la conexión.         Vuelva a intentar el registro, y si todi<br>vía no puede establecer una<br>conexión, intente conectarse usando<br>el móvil.           tegistro fallido.         La tecnología inalámbrica Bluetooth<br>del teléfono móvil está apagada<br>durante el registro.         Mantenga encendida la tecnología<br>inalámbrica Bluetooth del móvil<br>durante el registro.           El móvil ha rechazado la operación.         El registro no se ha realizado correc-<br>tamente.         Vuelva a intentar el registro del sis<br>tema de navegación en el móvil.<br>(Además, deberá comprobar el<br>ajuste relativo a la conexión en el<br>teléfono móvil).           El registro no se ha realizado correc-<br>tamente.         Si intenta realizar otra operación<br>durante la conexión automática del<br>sistema.         • Espere un poco y vuelva a<br>intentarlo.           Conexión automática en curso.         Si intenta conectar otro teléfono<br>temporalmente y vuelva a<br>intentarlo         • Establezca esa conexión temporal-<br>temporalmente                                                                                                    | Archivo JPEG dañado.                                                                                      | Los datos están dañados o se ha<br>intentado establecer como imagen<br>de fondo una imagen JPEG que no<br>cumple con las especificaciones. | Use los datos pertinentes después de<br>haber leído "Limitaciones de impor-<br>tación de la imagen" en la página 90.                                                                                  |
| El móvil está sincronizado (conec-<br>tado) con otro dispositivo.       Cancele la sincronización (conexión<br>y vuelva a intentarlo.         El móvil ha rechazado la operación.       Acepte la solicitud de conexión del<br>sistema de navegación en el móvil.<br>(Además, deberá comprobar el<br>ajuste relativo a la conexión en el<br>teléfono móvil).         No se puede encontrar el móvil de<br>destino.       Compruebe si el móvil está encen-<br>dido y si la distancia es demasiado<br>grande.         El registro se ha realizado correcta-<br>mente pero se ha producido un error<br>en la conexión.       Vuelva a intentar el registro, y si todi<br>vía no puede establecer una<br>conexión, intente conectarse usandi<br>el móvil.         tegistro fallido.       La tecnología inalámbrica Bluetooth<br>del teléfono móvil está apagada<br>durante el registro.       Mantenga encendida la tecnología<br>inalámbrica Bluetooth del móvil<br>durante el registro.         El móvil ha rechazado la operación.       El registro no se ha realizado correct-<br>tamente.       Acepte la solicitud de registro del si<br>tema de navegación en el móvil.<br>(Además, deberá comprobar el<br>ajuste relativo a la conexión ne el<br>teléfono móvil).         El registro no se ha realizado correc-<br>tamente.       Si intenta realizar otra operación<br>durante la conexión automática del<br>sistema.       • Espere un poco y vuelva a<br>intentarlo.         Si intenta realizar otra operación<br>durante la conexión automática del<br>sistema.       • Establezca esa conexión<br>temporalmente y vuelva a<br>intentarlo.         • Establezca esa conexión temporal-<br>tenterito más tarde.       Si intenta conectar otro teléfono<br>durante la conexión automática del                                                                                                    | Conexión fallida.                                                                                         | La tecnología inalámbrica Bluetooth<br>del teléfono móvil está apagada.                                                                    | Encienda la tecnología inalámbrica<br>Bluetooth del teléfono móvil.                                                                                                    |
| El móvil ha rechazado la operación.       Acepte la solicitud de conexión del sistema de navegación en el móvil. (Además, deberá comprobar el ajuste relativo a la conexión en el teléfono móvil).         No se puede encontrar el móvil de destino.       Compruebe si el móvil está encendido y si la distancia es demasiado grande.         El registro se ha realizado correctamente pero se ha producido un error en la conexión.       Vuelva a intentar el registro, y si toda vía no puede establecer una conexión, intente conectarse usando el móvil.         tegistro fallido.       La tecnología inalámbrica Bluetooth del teléfono móvil está apagada durante el registro.       Mantenga encendida la tecnología inalámbrica Bluetooth del registro.         El móvil ha rechazado la operación.       El registro no se ha realizado correctamente.       Mantenga encendida la tecnología inalámbrica Bluetooth del móvil.         Conexión automática en curso.       El registro no se ha realizado correctamente.       Vuelva a intentar el registro, y si toda vía no puede realizar el registro, y si toda vía no puede realizar el registro, intente registrarse usando el móvil.         Conexión automática en curso.       Si intenta realizar otra operación automática del sistema.       • Espere un poco y vuelva a intentar el registro, intentarlo.         Conexión automática en curso.       Si intenta conectar otro teléfono durante la conexión automática del sistema.       • Espere un poco y vuelva a intentarlo.         Conexión automática en curso.       Si intenta conectar otro teléfono durante la conexión automática del sistema.       • Establezca esa conexión temporalmente y                                                                                                    |                                                                                                    | El móvil está sincronizado (conec-<br>tado) con otro dispositivo.                                                                          | Cancele la sincronización (conexión)<br>y vuelva a intentarlo.                                                                                                    |
| No se puede encontrar el móvil de<br>destino.         Compruebe si el móvil está encen-<br>dido y si la distancia es demasiado<br>grande.           El registro se ha realizado correcta-<br>mente pero se ha producido un error<br>en la conexión.         Vuelva a intentar el registro, y si todi<br>vía no puede establecer una<br>conexión, intente conectarse usandi<br>el móvil.           tegistro fallido.         La tecnología inalámbrica Bluetooth<br>del teléfono móvil está apagada<br>durante el registro.         Mantenga encendida la tecnología<br>inalámbrica Bluetooth del móvil<br>durante el registro.           El móvil ha rechazado la operación.         Acepte la solicitud de registro del sis<br>tema de navegación en el móvil.<br>(Además, deberá comprobar el<br>ajuste relativo a la conexión en el<br>teléfono móvil).           El registro no se ha realizado correc-<br>tamente.         Vuelva a intentar el registro, y si todi<br>vía no puede realizar el registro, y si todi<br>vía no puede realizar el registro, y si todi<br>vía no puede realizar el registro, y si todi<br>vía no puede realizar el registro, y si todi<br>vía no puede realizar el registro, si todi<br>vía no puede realizar el registro, y si todi<br>vía no puede realizar el registro, si todi<br>vía no puede realizar el registro,<br>intente registrarse usando el móvil.           Conexión automática en curso.         Si intenta conectar otra operación<br>durante la conexión automática del<br>sistema.         • Establezca esa conexión<br>temporalmente y vuelva a<br>intentarlo más tarde.           Conexión automática en curso.         Si intenta conectar otro teléfono<br>durante la conexión automática del         Establezca esa conexión temporal-<br>mente y vuelva a intentarlo más                                                                                                    |                                                                                                    | El móvil ha rechazado la operación.                                                                                                    | Acepte la solicitud de conexión del<br>sistema de navegación en el móvil.<br>(Además, deberá comprobar el<br>ajuste relativo a la conexión en el<br>teléfono móvil).                                  |
| El registro se ha realizado correcta-<br>mente pero se ha producido un error<br>en la conexión.Vuelva a intentar el registro, y si toda<br>vía no puede establecer una<br>conexión, intente conectarse usanda<br>el móvil.tegistro fallido.La tecnología inalámbrica Bluetooth<br>del teléfono móvil está apagada<br>durante el registro.Mantenga encendida la tecnología<br>inalámbrica Bluetooth del móvil<br>durante el registro.El móvil ha rechazado la operación.Acepte la solicitud de registro del sis<br>tema de navegación en el<br>ajuste relativo a la conexión en el<br>teléfono móvil).El registro no se ha realizado correc-<br>tamente.Kepte la solicitud de registro, y si toda<br>vía no puede registro, y si toda<br>vía no puede realizar el registro, y si toda<br>vía no puede realizar el registro, intente registra el registro, y si toda<br>vía no puede realizar el registro, y si toda<br>vía no puede realizar el registro,<br>intente registrase usando el móvil.Conexión automática en curso.<br>téntelo más tarde.Si intenta conectar otro teléfono<br>durante la conexión automática del• Establezca esa conexión temporal-<br>mente y vuelva a intentarlo más<br>tentarlo. <td></td> <td>No se puede encontrar el móvil de destino.</td> <td>Compruebe si el móvil está encen-<br/>dido y si la distancia es demasiado<br/>grande.</td>                                                                                                    |                                                                                                    | No se puede encontrar el móvil de destino.                                                                                                 | Compruebe si el móvil está encen-<br>dido y si la distancia es demasiado<br>grande.                                                                                                    |
| tegistro fallido.       La tecnología inalámbrica Bluetooth<br>del teléfono móvil está apagada<br>durante el registro.       Mantenga encendida la tecnología<br>inalámbrica Bluetooth del móvil<br>durante el registro.         El móvil ha rechazado la operación.       Acepte la solicitud de registro del si<br>tema de navegación en el móvil.<br>(Además, deberá comprobar el<br>ajuste relativo a la conexión en el<br>teléfono móvil).         El registro no se ha realizado correc-<br>tamente.       Vuelva a intentar el registro, y si todi<br>vía no puede realizar el registro,<br>intente registrarse usando el móvil.         conexión automática en curso.<br>nténtelo más tarde.       Si intenta conectar otro teléfono<br>durante la conexión automática del<br>sistema.       Establezca esa conexión<br>temporalmente y vuelva a<br>intentarlo más tarde.         conexión automática en curso.<br>téntelo más tarde manualmente.       Si intenta conectar otro teléfono<br>durante la conexión automática del       Establezca esa conexión<br>temporalmente y vuelva a<br>intentarlo más tarde.                                                                                                    |                                                                                                    | El registro se ha realizado correcta-<br>mente pero se ha producido un error<br>en la conexión.                                            | Vuelva a intentar el registro, y si toda-<br>vía no puede establecer una<br>conexión, intente conectarse usando<br>el móvil.                                                                          |
| El móvil ha rechazado la operación.       Acepte la solicitud de registro del sistema de navegación en el móvil. (Además, deberá comprobar el ajuste relativo a la conexión en el teléfono móvil).         El registro no se ha realizado correctamente.       Vuelva a intentar el registro, y si toda vía no puede realizar el registro, y si toda vía no puede realizar el registro, y si toda vía no puede realizar el registro, y si toda durante la conexión automática del sistema.         Si intenta realizar otra operación durante la conexión automática del sistema.       • Espere un poco y vuelva a intentarlo.         Conexión automática en curso.       Si intenta conectar otro teléfono durante la conexión automática del sistema.         Conexión automática en curso.       Si intenta conectar otro teléfono durante la conexión automática del         Si intenta conectar otro teléfono durante la conexión automática del       Establezca esa conexión temporalmente y vuelva a intentarlo más tarde.                                                                                                    | Registro fallido.                                                                                         | La tecnología inalámbrica Bluetooth<br>del teléfono móvil está apagada<br>durante el registro.                                             | Mantenga encendida la tecnología<br>inalámbrica Bluetooth del móvil<br>durante el registro.                                                                                                    |
| El registro no se ha realizado correctamente.       Vuelva a intentar el registro, y si toda vía no puede realizar el registro, intente registrarse usando el móvil.         conexión automática en curso.       Si intenta realizar otra operación durante la conexión automática del sistema.       • Espere un poco y vuelva a intentarlo.         conexión automática en curso.       Si intenta conectar otro teléfono durante la conexión automática del sistema.       • Establezca esa conexión temporalmente y vuelva a intentarlo.         conexión automática en curso.       Si intenta conectar otro teléfono durante la conexión automática del       • Establezca esa conexión temporalmente y vuelva a intentarlo más tarde.                                                                                                    |                                                                                                    | El móvil ha rechazado la operación.                                                                                                    | Acepte la solicitud de registro del sis-<br>tema de navegación en el móvil.<br>(Además, deberá comprobar el<br>ajuste relativo a la conexión en el<br>teléfono móvil).                                |
| <ul> <li>Si intenta realizar otra operación<br/>durante la conexión automática del<br/>sistema.</li> <li>Espere un poco y vuelva a<br/>intentarlo.</li> <li>Establezca esa conexión<br/>temporalmente y vuelva a<br/>intentarlo más tarde.</li> <li>Si intenta conectar otro teléfono<br/>durante la conexión automática del</li> <li>Establezca esa conexión temporal-<br/>mente y vuelva a intentarlo más</li> </ul>                                                                                                    |                                                                                                    | El registro no se ha realizado correc-<br>tamente.                                                                                         | Vuelva a intentar el registro, y si toda-<br>vía no puede realizar el registro,<br>intente registrarse usando el móvil.                                                                               |
| conexión automática en curso. Si intenta conectar otro teléfono Establezca esa conexión temporal-<br>nténtelo más tarde manualmente. durante la conexión automática del mente y vuelva a intentarlo más                                                                                                    | Conexión automática en curso.<br>Inténtelo más tarde.                                                     | Si intenta realizar otra operación<br>durante la conexión automática del<br>sistema.                                                       | <ul> <li>Espere un poco y vuelva a<br/>intentarlo.</li> <li>Establezca esa conexión<br/>temporalmente y vuelva a<br/>intentarlo más tarde.</li> </ul>                                                 |
| sistema. tarde.                                                                                                    | Conexión automática en curso.<br>Inténtelo más tarde manualmente.                                         | Si intenta conectar otro teléfono<br>durante la conexión automática del<br>sistema.                                                        | Establezca esa conexión temporal-<br>mente y vuelva a intentarlo más<br>tarde.                                                                                                    |

CRB2190A\_Spanish.book Page 184 Tuesday, May 2, 2006 12:02 PM

|  | ( | 5 |
|--|---|---|
|  | C | 2 |
|  |   |   |
|  |   |   |

| Mensaje                                                                                  | Situación                                                                                                    | Qué hacer                                                                                                    |
|------------------------------------------------------------------------------------------|----------------------------------------------------------------------------------------------------|----------------------------------------------------------------------------------------------------|
| No se ha encontrado ningún teléfono<br>disponible                                        | No hay teléfonos disponibles en los<br>alrededores mientras el sistema<br>busca móviles compatibles con tec-<br>nología inalámbrica Bluetooth para<br>registrarlos.                                                               | <ul> <li>Encienda la tecnología inalámbrica<br/>Bluetooth del teléfono móvil.</li> <li>Compruebe si el móvil está<br/>encendido y si la distancia es<br/>demasiado grande.</li> </ul> |
| Error en unidad Bluetooth. No se han<br>encontrado teléfonos celulares.                  | Si la unidad de Bluetooth está desco-<br>nectado del sistema de navegación o<br>está realizando otro proceso mien-<br>tras este sistema busca móviles<br>compatibles con tecnología inalám-<br>brica Bluetooth para registrarlos. | <ul> <li>Compruebe la conexión y vuelva a<br/>intentarlo.</li> <li>Establezca esa conexión<br/>temporalmente y vuelva a<br/>intentarlo más tarde.</li> </ul>                          |
| Error en unidad Bluetooth. No se ha<br>podido establecer el nombre del dis-<br>positivo. | Si la unidad de Bluetooth está desco-<br>nectado del sistema de navegación o<br>está realizando otro proceso mien-<br>tras modifica el nombre del disposi-<br>tivo.                                                               | <ul> <li>Compruebe la conexión y vuelva a<br/>intentarlo.</li> <li>Establezca esa conexión<br/>temporalmente y vuelva a<br/>intentarlo más tarde.</li> </ul>                          |
| No está disponible el registro.                                                          | Si intenta realizar otra operación<br>justo después de una conexión<br>fallida.                                                                                                    | Espere un poco y vuelva a intentarlo                                                                                                    |
| Lectura fallida.                                                                         | <ul> <li>Si ha transferido datos del móvil<br/>con un formato que el sistema de<br/>navegación no puede recibir.</li> <li>Durante la transferencia se ha<br/>producido una desconexión.</li> </ul>                                | <ul> <li>Seleccione un elemento con<br/>formato correcto y vuelva a<br/>intentarlo.</li> <li>Conecte el móvil de nuevo y vuelva<br/>a intentarlo.</li> </ul>                          |
| Error de calibración.<br>Consulte el manual del usuario.                                 | No se ha realizado correctamente la<br>calibración del panel táctil.                                                                                                    | Lea las instrucciones de calibración<br>del panel táctil y vuelva a intentarlo.<br>→ Página 170                                                                                       |
| The HDD is not connected.                                                                | Se ha producido un error en el disco<br>duro integrado, por ejemplo un pro-<br>blema eléctrico interno o error del<br>sistema, etc.                                                                                               | Póngase en contacto con su conce-<br>sionario.                                                                                                    |
| Cannot use HDD.                                                                          | Se ha producido un error en el disco<br>duro integrado, por ejemplo un pro-<br>blema eléctrico interno o error del<br>sistema, etc.                                                                                               | Póngase en contacto con su conce-<br>sionario.                                                                                                    |
| There is no applicable program.                                                          | Se ha producido un error en el disco<br>duro integrado, por ejemplo un pro-<br>blema eléctrico interno o error del<br>sistema, etc.                                                                                               | Póngase en contacto con su conce-<br>sionario.                                                                                                    |
| The HDD cannot be operated due to excessive heat.<br>Please turn off power immediately.  | El disco duro no funciona porque la temperatura es muy alta.                                                                                                    | Aparque el vehículo en un lugar<br>seguro, apague la llave de encendido<br>y espere a que descienda la tempera<br>tura en el interior del vehículo.                                   |

Apéndice

186

CRB2190A\_Spanish.book Page 185 Tuesday, May 2, 2006 12:02 PM

## Mensajes de las funciones de audio

Si se producen problemas en la fuente de audio, podría aparecer un mensaje en la pantalla. Consulte la siguiente tabla para identificar el problema y, a continuación, adopte las acciones correctivas. Si el error persiste, póngase en contacto con su centro de servicio PIONEER más cercano.

## Lector de DVD integrado

| Mensaje                                                                                                    | Situación                                                                                                    | Qué hacer                                                                                                    |
|----------------------------------------------------------------------------------------------------|----------------------------------------------------------------------------------------------------|----------------------------------------------------------------------------------------------------|
| Disco ilegible                                                                                                    | Si intenta usar un disco incompatible<br>con este sistema.                                                                                                    | Introduzca un disco adecuado.                                                                                                    |
|                                                                                                    | Si introduce un disco al revés.                                                                                                    | Introduzca el disco con la etiqueta hacia<br>arriba.                                                                                                    |
|                                                                                                    | Si el disco está sucio.                                                                                                    | Limpie el disco.                                                                                                    |
|                                                                                                    | Si el disco está agrietado o dañado.                                                                                                    | Introduzca un disco normal, redondo.                                                                                                    |
|                                                                                                    | Se ha producido un error mecánico en el lector de DVD.                                                                                                    | Póngase en contacto con su concesio-<br>nario Pioneer.                                                                                                    |
| Error de reproducción.<br>Retire el disco.                                                                           | Se ha producido un error eléctrico o<br>mecánico.                                                                                                    | Pulse el botón <b>RESET</b> . ("Manual de<br>hardware" después de haber leído la<br>página 167 de este manual).                                                                              |
| Error de código de región                                                                                            | El disco no tiene el mismo código de<br>zona que el sistema de navegación.                                                                                                    | Cambie el DVD-Vídeo por uno que tenga<br>el código de zona correcto.                                                                                                    |
| Error de reproducción por<br>temperatura irregular.<br>Retire el disco.                                              | La temperatura del lector de DVD inte-<br>grado excede los límites operativos.                                                                                                    | Aparque el vehículo en un lugar seguro,<br>apague la llave de encendido y espere a<br>que la temperatura del lector de DVD<br>integrado vuelva a estar dentro de los<br>márgenes operativos. |
| ATENCIÓN:<br>Está estrictamente prohibida<br>ver una fuente de vídeo en la<br>parte delantera mientras con-<br>duce. | Se activa el interbloqueo del freno de mano.                                                                                                    | Estacione el vehículo en un lugar seguro<br>y ponga el freno de mano.<br>⊃ Interbloqueo con el freno de mano<br>→ Página 16                                                                  |
| Error de búsqueda                                                                                                    | Si el número del título y del capítulo, la<br>hora y el comando tecla 10 que introdujo<br>en [10Key Search] no existen. (Este<br>mensaje aparecerá cuando el lector<br>DVD no pueda aceptar ese comando). | Introduzca los número disponibles o el<br>comando tecla 10, o utilice otro método<br>de búsqueda.                                                                                            |

## Disco duro (Biblioteca de música)

| Mensaje<br>No se puede grabar este CD                                                                                                    | Situación<br>Si inserta un CD con el que no se pue-<br>den realizar copias de segunda genera-<br>ción.                                                                                                    | <b>Qué hacer</b><br>Use otro CD y vuelva a intentarlo.                                                                                                    | Apendi |
|----------------------------------------------------------------------------------------------------|----------------------------------------------------------------------------------------------------|----------------------------------------------------------------------------------------------------|--------|
| <ul> <li>Error de grabación.<br/>Cambio a modo de<br/>reproducción de CD</li> <li>Error de grabación.<br/>Se detiene la grabación.</li> <li>La grabación era<br/>inestable. Reinicie la<br/>grabación desde el<br/>principio de la canción.</li> </ul> | Si no se puede realizar la grabación omi-<br>tiendo una parte del disco continua-<br>mente porque está sucio, rayado o<br>dañado, la lente del lector está sucia o<br>hay una vibración extrema continua. | <ul> <li>Limpie el disco y vuelva a intentarlo.</li> <li>Limpie la lente con un equipo de<br/>limpieza para DVD (de venta en<br/>comercios), y vuelva a intentarlo.</li> <li>Vuelva a intentar eliminar las<br/>vibraciones.</li> </ul> | - ce   |
| Máximo de listas de repro-<br>ducción superado. No se<br>pueden grabar más listas.                                                                                                    | Si intenta registrar un CD nuevo pero ya<br>se ha alcanzado el número máx. de lis-<br>tas de reproducción. (La lista de repro-<br>ducción de álbumes almacena hasta<br>400)                               | Elimine algunas listas de reproducción y<br>vuelva a intentarlo.                                                                                                    | -      |

NAVI/AV

CRB2190A\_Spanish.book Page 186 Tuesday, May 2, 2006 12:02 PM

| Mensaje                                                                                                    | Situación                                                                                                    | Qué hacer                                                                                                    |
|----------------------------------------------------------------------------------------------------|----------------------------------------------------------------------------------------------------|----------------------------------------------------------------------------------------------------|
| Error de reproducción. No<br>se puede reproducir la<br>biblioteca de música                                                                         | El componente de la biblioteca de música no es normal.                                                                                                    | Póngase en contacto con su concesiona-<br>rio.                                                                                                    |
| No se pueden almacenar<br>más de 99 pistas en Mis<br>mezclas.                                                                                       | Si intenta añadir más pistas pero ya se<br>ha alcanzado el número máx. de listas<br>de reproducción de MyMix. (La lista de<br>reproducción de MyMix puede almace-<br>nar hasta 99 pistas). | Elimine algunas pistas y vuelva a inten-<br>tarlo.                                                                                                    |
| Esta canción no se puede<br>agregar a Mis mezclas.                                                                                                  | El componente de la biblioteca de<br>música no es normal.                                                                                                    | Póngase en contacto con su concesiona-<br>rio.                                                                                                    |
| El nombre no se puede usar<br>para el reconocimiento de<br>voz. Vuelva a introducirlo.                                                              | Si ha introducido un caracteres no váli-<br>dos y el sistema no puede pronunciarlos<br>correctamente.                                                                                      | Introduzca otros caracteres para que el sis-<br>tema pueda pronunciarlos.                                                                                                    |
| En el modo de grabación<br>individual sólo se grabará la<br>primera canción del CD                                                                  | Cuando el modo de grabación sea [Sin-<br>gle], graba el resto de pistas del CD.                                                                                                    | Si selecciona [Single] en [REC Mode], el<br>sistema sólo puede grabar la primera pista<br>del CD. Seleccione [Auto] o [Manual] en<br>[REC Mode] y vuelva a intentarlo. (→<br>Página 145) |
| HDD lleno. No se puede<br>grabar este CD                                                                                                    | No hay espacio libre para grabar en el<br>disco duro.                                                                                                    | Si desea grabar el CD, elimine algunas pis-<br>tas o listas de reproducción y vuelva a<br>intentarlo de nuevo.                                                                           |
| No se puede seleccionar la<br>información de pista corres-<br>pondiente porque hay varias<br>entradas en la base de<br>datos.                       | Algunos datos correspondientes don de<br>la Base de datos Gracenote <sup>®</sup> . El sistema<br>no ha podido seleccionar un título.                                                       | Introduzca el título manualmente, o<br>intente recuperar el título pulsando<br>[ <b>Update title</b> ].                                                                                  |
| Se eliminan todos los nom-<br>bres de artistas de la lista<br>de reproducción porque no<br>se ha escrito ningún carác-<br>ter.<br>¿Desea continuar? | Si intenta eliminar totalmente el nombre<br>del artista. No se mostrará el artista en<br>el grupo del artista ni el nombre del<br>artista en la placa de información.                      | Si vuelve a introducir el nombre del artista,<br>aparecerá el nombre del artista.                                                                                                    |

# Otra fuentes

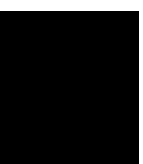

•

| 1 | Mensaje           | Situación                                                                                                   | Qué hacer                                                        |
|---|-------------------|----------------------------------------------------------------------------------------------------|------------------------------------------------------------------|
|   | Búsqueda fallida. | El iPod está preparando la reproduc-<br>ción.<br>Por lo que la operación no es válida en<br>estos momentos. | Espere a que desaparezca [ <b>Ready</b> ] y vuelva a intentarlo. |

Apéndice

4

CRB2190A\_Spanish.book Page 187 Tuesday, May 2, 2006 12:02 PM

## Cuando el disco duro está desconectado

Si no hay disco duro debido a labores de mantenimiento o reparación, podrá usar la fuente de radio.

| FM1 |            |
|-----|------------|
|     | 07 508411- |
|     | 07.50MH2   |

Sólo estarán disponibles las siguientes funciones. No se podrán realizar el resto de funciones.

- Sólo se pueden activar las fuentes FM y AM. (La selección de emisoras presintonizadas no está disponible).
- Si la fuente seleccionada antes de extraer el disco duro es [AV]. [AV input] está disponible en la "pantalla trasera". (Si la fuente seleccionada es [DVD], no se emite nada en la "pantalla trasera". Si la fuente seleccionada es [MIRROR], en la "pantalla trasera" se emite la

misma imagen que en la "pantalla delantera"). • La cámara de retrovisor está disponible sólo

cuando el vehículo está dando marcha atrás. ([**Vista posterior**] no está disponible.)

## Información de ajuste de itinerario

NAVI/AV

## Especificaciones de búsqueda de itinerario

El sistema de navegación define una ruta hasta el destino indicado aplicando ciertas normas incorporadas en los datos de los mapas. Esta sección proporciona información útil acerca de cómo se define una ruta.

## A PRECAUCIÓN

- Cuando se calcula una ruta, se activan automáticamente la guía de ruta y de voz para guiarle. Además, para días o franjas horarias, sólo se muestra la información de las normas de tráfico en función del momento en que se realizó el cálculo de la ruta. Puede que las calles de un sentido o sin salida no se tengan en cuenta. Por ejemplo, una calle está abierta sólo por la mañana, pero usted llega más tarde y no puede seguir por este itinerario establecido porque infringiría las normas de tráfico. Al conducir, debe respetar las señales de tráfico. Además, es posible que el sistema desconozca algunas normas de tráfico.
- La ruta calculada es un ejemplo de la ruta hacia el destino seleccionada por el sistema de navegación, teniendo en cuenta el tipo de calles o las normas de tráfico. No es necesariamente la ruta óptima. (En algunos casos, no podrá definir las calles por las que desea pasar. Si tiene que ir por una calle, debe ajustarla como punto de paso.)
- La ruta que establece el sistema de navegación podría no usar las calles que conocen los conductores locales, como callejuelas o carreteras especiales.
- Algunas opciones de itinerario pueden convertirse en el mismo itinerario. Si se han configurado puntos de paso, sólo se calcula una ruta.
- Si el destino está demasiado lejos, es posible que no pueda definirse la ruta. (Si desea establecer un itinerario a larga distancia que pase por diversas zonas, establezca puntos de paso a lo largo del camino.)

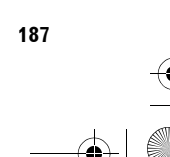

Apéndice

#### CRB2190A\_Spanish.book Page 188 Tuesday, May 2, 2006 12:02 PM

 Durante la guía de voz, los giros y cruces de autopistas se anuncian automáticamente. Sin embargo, si los cruces, giros y otros puntos de paso de la guía se suceden de forma rápida, es posible que no se anuncien algunos.

VAVI/AV

Apéndice

188

- Es posible que la guía le dirija fuera de una autopista y luego de nuevo a la misma autopista.
- En algunos casos, la ruta establecida requiere que conduzca en dirección opuesta a donde se dirige. En estos casos, se le avisa de que gire. Al dar la vuelta, respete las normas de tráfico.
- En algunas ocasiones la guía le dirigirá a un lugar situado más allá de su destino y luego le indicará que dé la vuelta para dirigirse al mismo.
- En algunos casos, la ruta puede empezar en el lado opuesto de unas vías de ferrocarril o de un río desde su situación actual real. Si esto ocurre, conduzca durante un tiempo hacia su destino y vuelva a intentar el cálculo de la ruta.
- Cuando se prevé la existencia de un atasco de tráfico o de una carretera cortada, si conducir por el atasco o el bloqueo es mejor que coger un desvío, se evitará el desvío.
- Puede haber ocasiones en las que el punto de partida y el punto de destino no estén en la ruta resaltada.
- El número de salidas de la rotonda mostrado en la pantalla puede diferir del número real de carreteras.

## Nuevo cálculo automático de ruta

- La función de nuevo cálculo automático de ruta se utiliza cuando se desvía más de 30m de la ruta.
- La función de nuevo cálculo automático de ruta no funciona en los siguientes casos:
- si el vehículo no está en la calle
- cuando está demasiado cerca del destino
   si el vehículo se encuentra en un trasbordador
- mientras se conduce por una vía en el interior de un recinto
- cuando se circula por una rotonda
- cuando se circula por las rutas describe en "Carreteras no usadas en los cálculos"
- El sistema asume que el conductor se ha apartado de la ruta, de manera intencionada o por error, y busca una nueva ruta (cálculo inteligente de nueva ruta). Dependiendo de la situación, el sistema puede buscar una nueva ruta que no regrese al itinerario original.

## Resaltar el itinerario

- Una vez definida la ruta, se resalta en verde brillante o azul claro en el mapa.
- Es posible que las zonas cercanas al punto de partida y al destino no se resalten, así como tampoco zonas con calles muy complejas. Consecuentemente, es posible que parezca que la ruta esté cortada en la pantalla, pero la guía de voz continuará.

#### Carreteras no usadas en los cálculos

Aunque aparecen en pantalla, no se utilizan las siguientes carreteras en los cálculos de itinerario.

- Pasarelas
- Pasos sólo para vehículos públicos
- No hay carretera de acceso
- C "Explorar la explicación de los colores del mapa" → Página 49

## Ruta recorrida

- El sistema de navegación marca el recorrido en el mapa por incrementos. Esto se denomina ruta recorrida. Resulta útil cuando se desea comprobar la ruta por la que se ha pasado sin guía o si se desea volver por una ruta complicada.
- Se marca un máximo de 250 km (155 millas) y, a medida que se circula más allá de este límite, se borran las marcas empezando por las más distantes. La pantalla de seguimiento muestra aproximadamente 160 km (100 millas) del recorrido de su vehículo con puntos blancos.
- ⊃ También es posible configurar la ruta recorrida para que se borre automáticamente cuando se desactiva el sistema de navegación → Página 46

## Mostrar POI

Los puntos de interés (POI) que se pueden mostrar en el mapa ampliado de la intersección o en [**Vista del conductor**] (pantalla izquierda) son sólo los puntos de interés especiales que contiene la información sobre la posición. No se muestran todos los puntos de interés (POI). CRB2190A\_Spanish.book Page 189 Tuesday, May 2, 2006 12:02 PM

## Glosario

El presente glosario explica algunos de los términos empleados en este manual.

#### Ajuste de fábrica

Ajuste de fábrica (predeterminado) que se aplica la primera vez que enciende el sistema; puede adaptar la configuración predeterminada a sus necesidades en el menú.

#### Ajuste de ruta

Proceso para determinar la ruta ideal hasta un destino concreto: el sistema realiza automáticamente el ajuste de ruta cuando especifica un destino.

#### Bloqueo paterno

Algunos discos de DVD-Vídeo con escenas de violencia o para adultos incluven un bloqueo paterno que impide que los niños puedan ver estas escenas. En este tipo de discos, si define el nivel de bloqueo paterno, se deshabilita la reproducción de escenas no aptas para menores o estas escenas se saltan.

#### **C**apítulo

Los títulos del DVD se dividen a su vez en capítulos que se numeran del mismo modo que los capítulos de un libro. En los discos de DVD-Vídeo que incluyen capítulos, puede encontrar rápidamente una escena concreta con la búsqueda en capítulos.

#### Código de zona

Los reproductores de DVD y discos DVD incluyen códigos de zona que indican la zona donde se han adquirido. La reproducción de un DVD no es posible a menos que posea el mismo código de zona que el reproductor de DVD. El código de zona del sistema de navegación se muestra en la parte inferior de la unidad de navegación.

#### Destino

Lugar que usted escoge como el punto final del viaje.

#### Destino favorito

Un lugar visitado con frecuencia (como su lugar de trabajo o la casa de un familiar); puede registrarlo para facilitar la definición de la ruta.

#### **Dolby Digital**

Dolby Digital ofrece audio multicanal de hasta 5.1 canales independientes. Se trata del mismo sistema de sonido "Dolby Digital surround" que se usa en los teatros

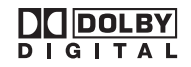

#### DTS

Estas siglas se corresponden a Digital Theater Systems. DTS es un sistema de sonido multicanal de alta calidad que trabaja con hasta 6 canales independientes.

NAVI/AV

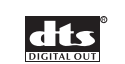

#### Etiqueta ID3

Se trata de un método para introducir información relativa a la pista en un archivo MP3. Esta información introducida puede ser el título de la pista, el nombre del artista, el título del álbum, el género de música, el año de producción, comentarios u otros datos. El contenido puede modificarse libremente utilizando software con funciones de edición de etiquetas ID3. Aunque las etiquetas tienen un número de caracteres limitado, la información puede visualizarse cuando se reproduce la pista.

#### Formato ISO9660

Se trata del estándar internacional para el formato lógico de las carpetas y archivos de CD-ROM. Para el formato ISO9660, existen normas aplicables a los dos niveles siguientes.

#### Nivel 1:

Para el nombre del fichero se utiliza un formato 8.3 (el nombre consta de hasta 8 caracteres, mayúsculas en inglés de medio byte, números de medio byte y el signo ", con una extensión de tres caracteres).

Nivel 2: El nombre de archivo puede tener hasta 31 caracteres (incluida la marca de separación "." y una extensión de archivo). Cada carpeta contiene menos de 8 jerarquías.

#### Formatos extendidos

Los nombres de archivo pueden tener hasta 64 caracteres.

Romeo:

Los nombres de archivo pueden tener hasta 128 caracteres.

#### GPS

Global Positioning System (Sistema de posicionamiento global). Una red de satélites que facilita señales de navegación para diversos propósitos.

#### Guía de voz

Las instrucciones que ofrece una voz grabada mientras está en modo de guía.

#### Localización de su casa

La situación registrada de su casa.

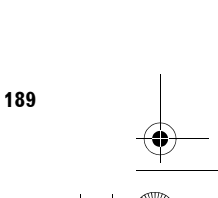

Apéndice

CRB2190A\_Spanish.book Page 190 Tuesday, May 2, 2006 12:02 PM

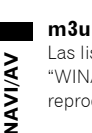

Las listas de reproducción creadas con el programa "WINAMP" tienen una extensión de archivo de lista de reproducción (.m3u).

#### Menú

Lista de opciones que aparece en pantalla; las opciones se pueden seleccionar tocando la pantalla.

#### Modo de guía

Modo en que se le guía mientras conduce hacia su destino; el sistema cambia automáticamente a este modo en cuanto se ha establecido un itinerario.

#### MP3

MP3 es una abreviatura de MPEG Audio Layer 3. Se trata de un estándar de compresión de audio definido por un grupo de trabajo (MPEG) de la ISO (Organización Internacional de Normalización). MP3 es capaz de comprimir los datos de audio diez veces más que los datos presentes en un disco convencional.

#### MPEG

Significa grupo de expertos en imágenes en movimiento (Moving Pictures Experts Group) y se trata de un estándar internacional de compresión de "imágenes de vídeo". Algunos DVD incluyen audio digital comprimido y grabado utilizando este sistema.

#### Multi-ángulo (Varios ángulos)

En los programas de televisión habituales, aunque se utilizan varias cámaras para grabar las escenas de manera simultánea, solamente se transmiten a los televisores las imágenes de una cámara cada vez. Algunos DVD incluyen escenas grabadas desde diversos ángulos, de manera que el usuario puede elegir el ángulo de visión que desee.

#### Multi-audio (Varios sistemas de audio -diálogos multilingües)

Algunos DVD incluyen los diálogos grabados en varios idiomas. En un solo disco se pueden grabar los diálogos hasta en 8 idiomas, de manera que el usuario puede elegir el idioma deseado.

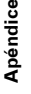

#### Multi-subtítulo (Varios idiomas de subtítulos)

En un solo DVD se pueden grabar los subtítulos en hasta 32 idiomas, lo que le permite al usuario escoger el idioma deseado.

#### Multi-sesión (Varias sesiones)

La modalidad de varias sesiones es un método de grabación que permite grabar datos adicionales posteriormente. Cuando se graban datos en un CD-ROM, CD-R o CD-RW, etc., todos los datos de principio a fin se tratan como una única unidad o sesión. La modalidad de varias sesiones es un método que permite grabar más de 2 sesiones en un disco.

#### **Packet Write**

Es un término general que se refiere a un método para escribir ficheros en un CD-R, etc., en el momento necesario, al igual que en el caso de los ficheros que se escriben en un diskette o el disco duro.

# PCM lineal (LPCM)/Modulación de códigos de impulso

Esta sigla significa "Linear Pulse Code Modulation" (modulación lineal de códigos de impulso) y representa el sistema de grabación de señal que se utiliza para discos DVD y CD de música. Generalmente, los DVD se graban con una frecuencia de muestreo y una tasa de bits superiores que los CD. Por lo tanto, los DVD pueden proporcionar una calidad de sonido superior.

#### Punto de guía

Lugares de referencia importantes a lo largo de la ruta; generalmente se trata de intersecciones. El siguiente punto de la ruta queda indicado en el mapa mediante un icono con una bandera amarilla.

#### Punto de interés (POI)

Punto de interés: cualquiera de los puntos almacenados en el mapa, desde estaciones de tren a tiendas, restaurantes y zonas de entretenimiento.

#### Punto de paso

Punto por el que decide pasar antes de llegar a su destino; un viaje puede componerse de varios puntos de paso y un destino.

#### Reconocimiento de voz

La tecnología que permite que el sistema entienda las órdenes verbales del conductor.

#### Relación de aspecto

Se trata de la relación ancho/alto de la pantalla de televisión. Un visor normal ofrece una imagen con una relación de aspecto de 4:3. Los visores de pantalla panorámica ofrecen una relación de aspecto de 16:9, lo que proporciona una imagen mayor, con una presencia y una atmósfera excepcionales.

#### Ruta establecida

La ruta que señala el sistema hasta el destino. Aparece resaltada en verde claro en el mapa.

#### Ruta recorrida

Marca en el mapa que indica la ruta por la que se ha viajado.

#### Salida digital óptica

Al transmitir señales de audio en el formato de señal digital, las posibilidades de que se deteriore la calidad del sonido durante la transmisión son mínimas. Las salidas digitales ópticas están diseñadas para transmitir señales digitales de forma óptica. CRB2190A\_Spanish.book Page 191 Tuesday, May 2, 2006 12:02 PM

#### Sensor híbrido 3D

0

Sensor integrado que permite al sistema calcular la posición del vehículo. Una función de aprendizaje aumenta su precisión. Los datos de aprendizaje se pueden almacenar en la memoria.

#### Servicio de reconocimiento de música Gracenote<sup>®</sup>

Gracenote<sup>®</sup> suministra la tecnología de reconocimiento de música y datos relacionados. Gracenote es la norma en la industria tecnológica de reconocimiento de música y entrega de contenido afín. Si desea más información, visite www.gracenote.com.

#### Sistema de televisión (NTSC, PAL, SECAM)

Los sistemas de televisión varían en función del continente. América del Norte usa NTSC, Europa usa PAL y SECAM, y América del Sur usa PAL-M, PAL-N, PAL y NTSC.

Casi todas son incompatibles entre sí. Para visualizar imágenes de vídeo, como televisión o DVD-Vídeo, correctamente tendrá que coordinar el sistema con el sistema de televisión correspondiente o usar un equipo multisistema.

#### Título

Los discos de DVD-Vídeo tienen una gran capacidad de almacenamiento de datos, por eso se pueden grabar varias películas en un único disco. Si, por ejemplo, un disco contiene tres películas distintas, se dividen en título 1, título 2 y título 3. De este modo se facilitan la búsqueda de títulos y otras funciones.

#### Ubicación actual

Ubicación actual de su vehículo. La ubicación actual de su vehículo se muestra en el mapa mediante un triángulo rojo.

#### VBR

VBR es la abreviatura de tasa de bits variable. Por lo general, se utiliza con más frecuencia el término CBR (tasa de bits constante). Pero ajustando de manera flexible la tasa de bits de acuerdo con las necesidades de compresión de audio es posible lograr una calidad de sonido con prioridad de compresión.

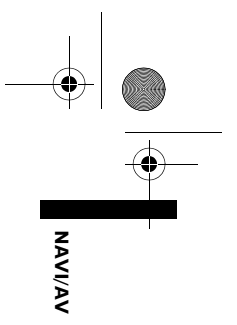

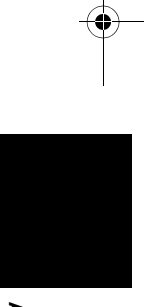

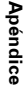

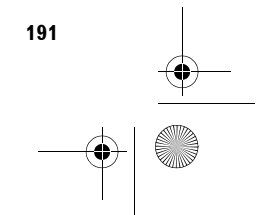

CRB2190A\_Spanish.book Page 192 Tuesday, May 2, 2006 12:02 PM

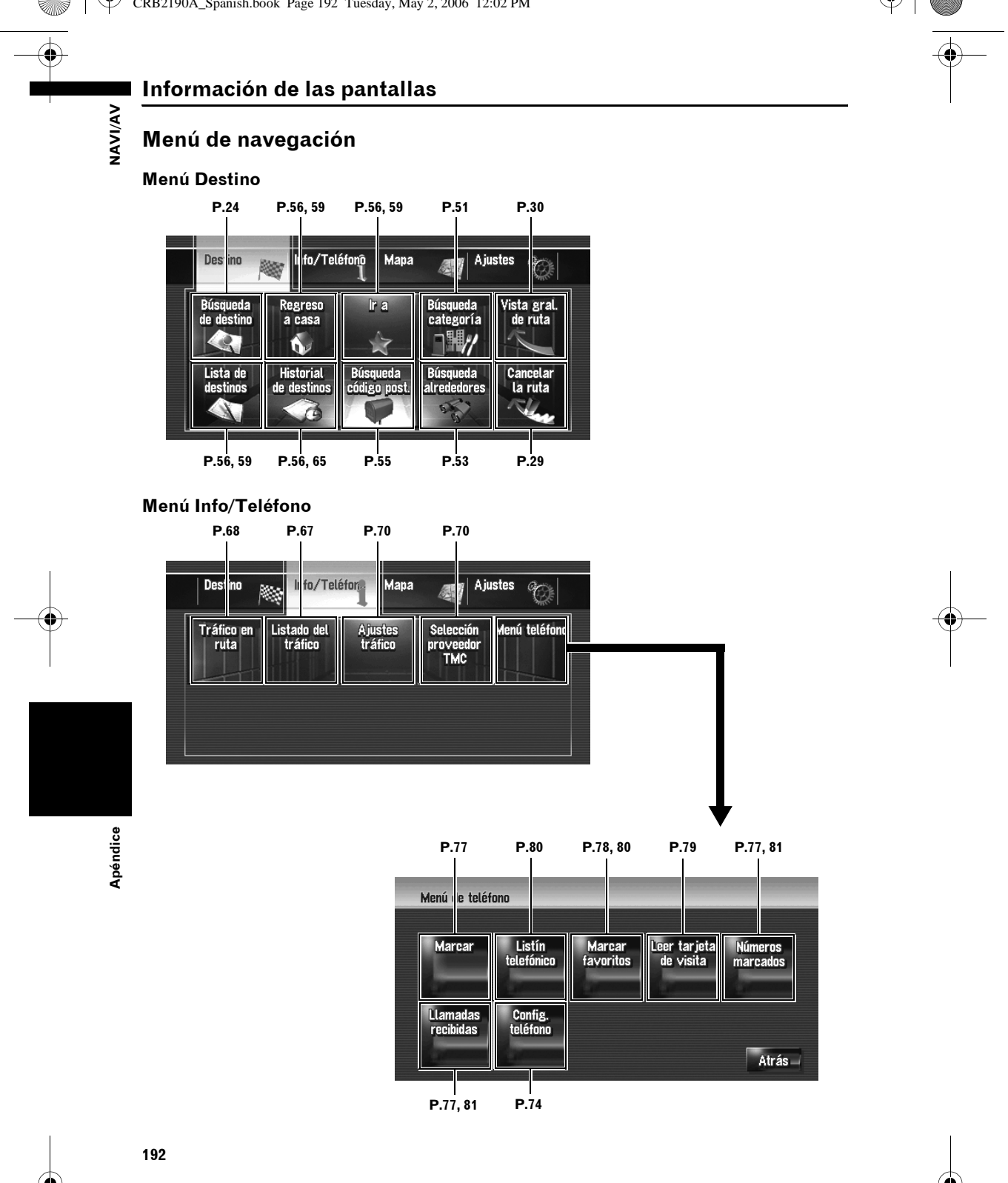

•

CRB2190A\_Spanish.book Page 193 Tuesday, May 2, 2006 12:02 PM

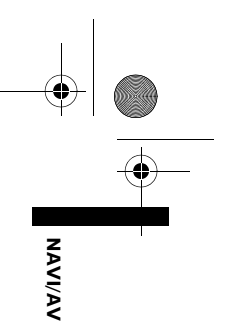

## Menú Mapa

De

۲

|                  | <b>P.</b> 47                              | P.48                            | P.49                          | P.49               |          |        |       |
|------------------|-------------------------------------------|---------------------------------|-------------------------------|--------------------|----------|--------|-------|
| tino 🕅           | 🔯   <sup>II</sup> fo/Telé                 | ifonõ Mapa                      | Aju:                          | stes 👔             |          |        |       |
| nación<br>izada: | Selección<br>de acceso<br>directo         | Superp. PDI                     | Leyenda<br>de mapa            | Modo<br>de vista   |          |        |       |
|                  | lluminación<br>diurn./noct.<br>Automático | Guía en<br>modo AV<br>Engendido | Color de<br>carretera<br>Rojo |                    |          |        |       |
|                  | P.49                                      | P.50                            | P.50                          |                    |          |        |       |
|                  | Ini                                       | formación visu                  | alizada                       |                    |          |        |       |
| -                | Â                                         | Acercar                         | a primer plan                 | o <u>2</u>         | <b>b</b> |        | - Р.  |
|                  |                                           | Pla                             | no urbano —                   | Enco               | ndido    |        | — Р.4 |
|                  | Ruta recorrida<br>Vista partida 2D/3D     |                                 | sady -                        | Sado               |          | — Р.4  |       |
|                  |                                           |                                 |                               | <b>;</b>           |          | - Р.   |       |
|                  |                                           | Mostra                          | r botón Sile <u>ncia</u>      | ) <u> </u>         | sta      | <br>ok | - Р.4 |
|                  | ¥                                         | Mostrar lí                      | mite de veloci                | dad <del>Sou</del> | ttar     |        | — P.4 |

| 4 | Vista partida 2D/3D           | 3D      |    |
|---|-------------------------------|---------|----|
|   | Mostrar botón Silencio        | Vista   |    |
|   | Mostrar límite de velocidad   | Ocultar |    |
|   | Mostrar incidencia de tráfico | Visla   |    |
|   | Flecha de segunda maniobra    | Vista   | OK |
| ł | Bluetooth conectado           | Vista   |    |

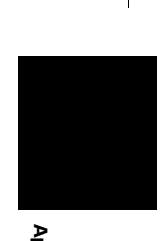

Apéndice

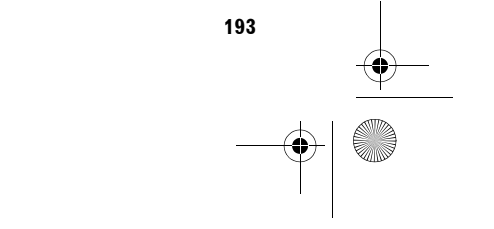

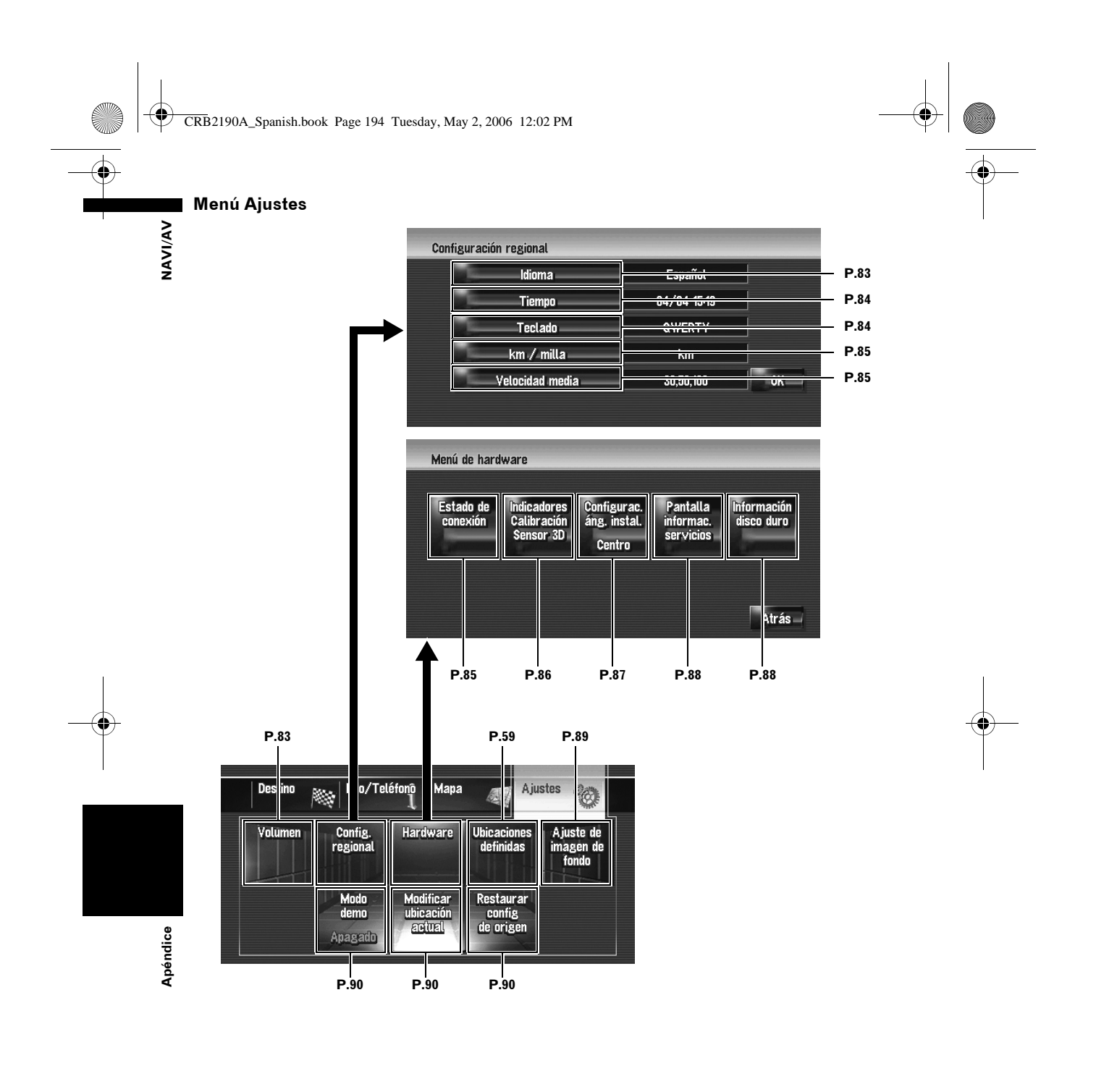

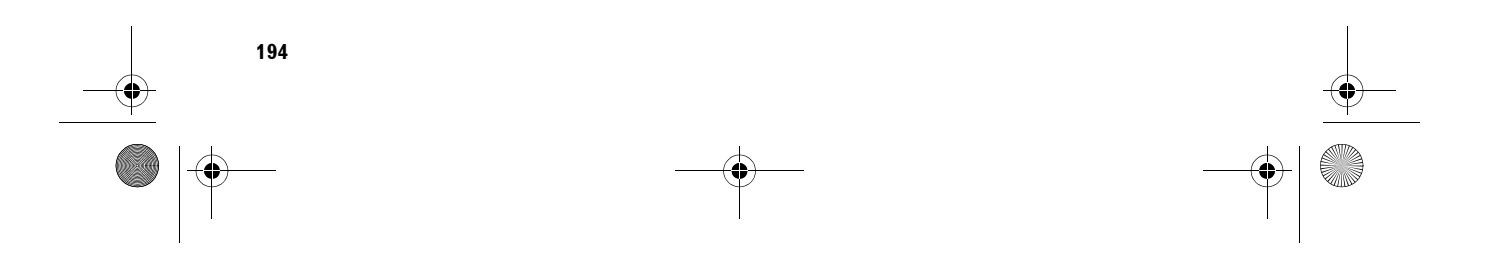

CRB2190A\_Spanish.book Page 195 Tuesday, May 2, 2006 12:02 PM

## Menú contextual

•

- Se pueden cambiar los elementos del menú contextual (accesos directos) que se muestran en la pantalla. Los elementos del menú contextual descritos son los que se pueden seleccionar con la configuración predeterminada del sistema.
- □ Los elementos marcados con un asterisco (\*) no se pueden eliminar del menú contextual.
- ⊃ Cambio de elementos en el menú contextual → Página 47

| Menú contextual                                                                                                    |           |
|----------------------------------------------------------------------------------------------------|-----------|
| - 🚾 : Destino*                                                                                                    | P. 42     |
| Participation - Marchaelen - Marchaelen - |           |
| - 🛃: Registro                                                                                                    | P. 60     |
| - 🚮: Búsqueda en alrededores                                                                                                    | P. 54     |
| - 👔: Mostrar categorías                                                                                                    | P. 48     |
| ─ ૣ IVolumen                                                                                                    | P. 83     |
| - 📑: Listín telefónico                                                                                                    | P. 77, 80 |
| - 🚮: Marcar favoritos 1 a 5                                                                                                    | P. 78, 80 |
| - Mi: Vista general de ruta completa                                                                                                    | P. 31     |
| 🗌 🚺: Tráfico en ruta                                                                                                    | P. 68     |
| - 📓: Lista de tráfico                                                                                                    | P. 67     |
| Visualización día/noche                                                                                                    | P. 49     |

| Situación de la ruta | P. 30   |
|----------------------|---------|
| Evitar vías de peaje | ▶ P. 30 |
| Evitar ferri         | ▶ P. 30 |
| Evitar autopistas    | ▶ P. 30 |
| Aprendizaje de ruta  | ▶ P. 31 |

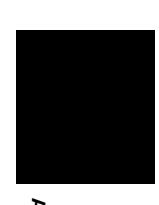

Apéndice

NAVI/AV

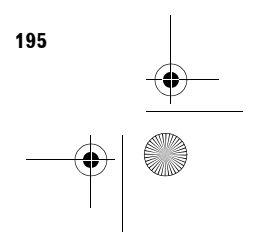

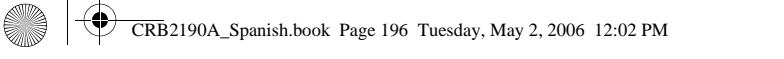

## Menú en la pantalla de audio

•

**NAVI/AV** 

## Menú Ajustes de audio [Audio Settings]

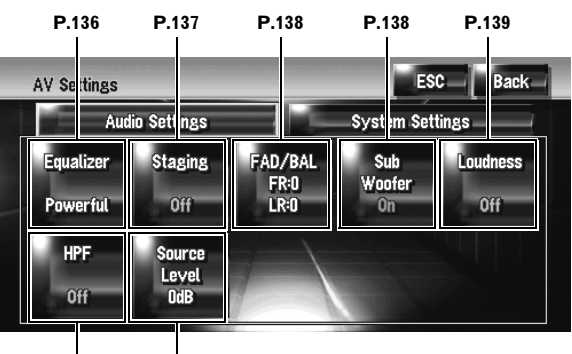

P.139 P.139

## Menú Ajustes del sistema [System Settings] (Pág. 1)

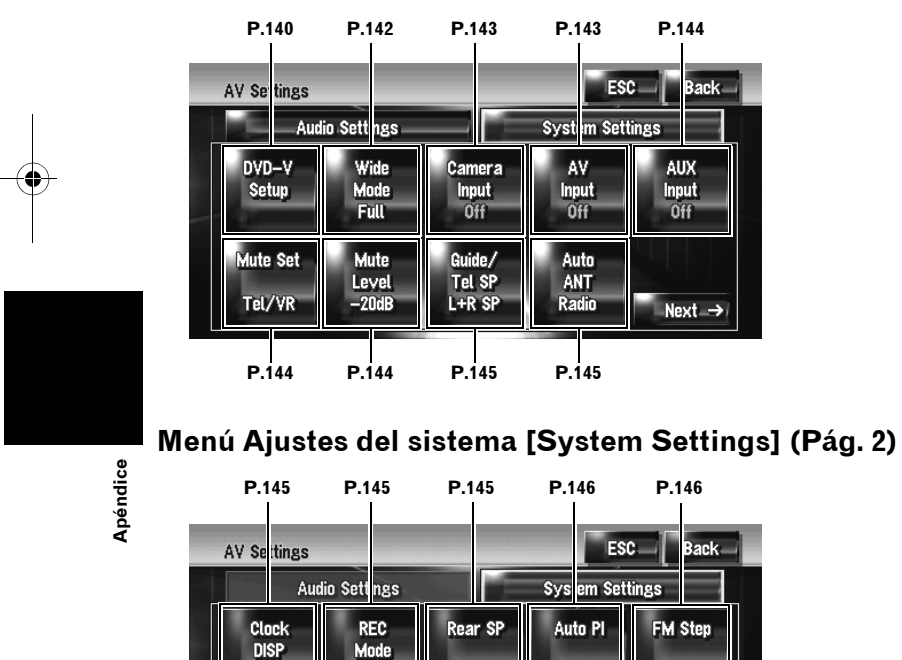

udio SCRN

Auto

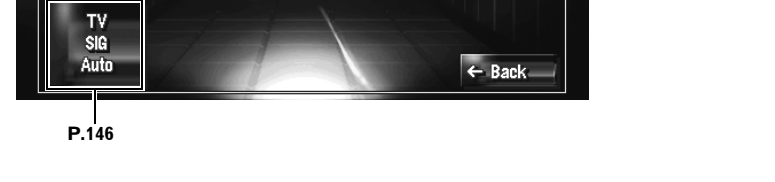

Off

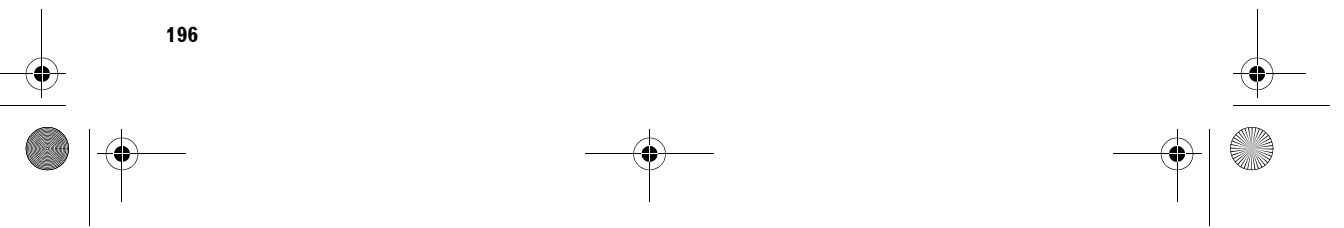

50kHz

CRB2190A\_Spanish.book Page 1 Tuesday, May 2, 2006 12:02 PM

-•

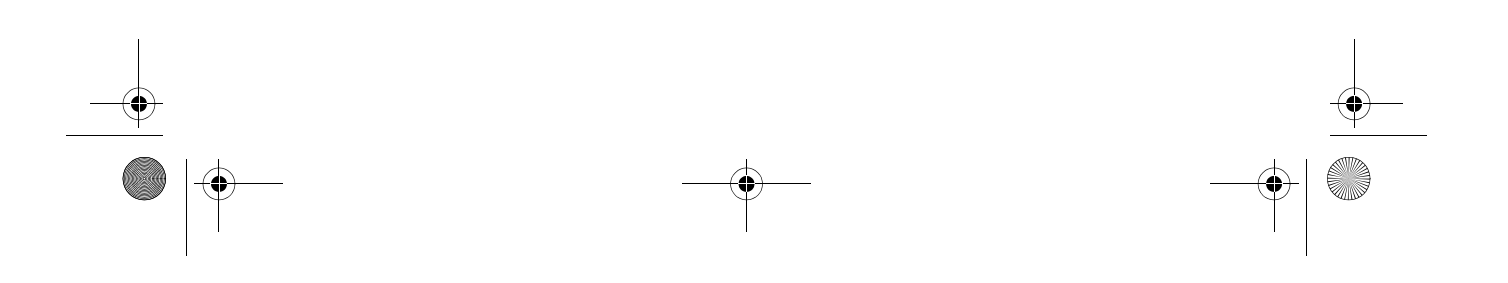

• CRB2190A\_Spanish.book Page 2 Tuesday, May 2, 2006 12:02 PM

7 0 www.pioneer-eur.com 

Visit www.pioneer.co.uk (or www.pioneer-eur.com) to register your product. Visite www.pioneer.es (o www.pioneer-eur.com) para registrar su producto. Zum Registrieren Ihres Produktes besuchen Sie bitte www.pioneer.de (oder www.pioneer-eur.com) . Visitez www.pioneer.fr (ou www.pioneer-eur.com) pour enregistrer votre appareil. Si prega di visitare il sito www.pioneer.it (o www.pioneer-eur.com) per registrare il prodotto. Bezoek **www.pioneer.nl** (of **www.pioneer-eur.com**) om uw product te registreren.

#### **PIONEER CORPORATION**

4-1, MEGURO 1-CHOME, MEGURO-KU, TOKYO 153-8654, JAPAN

**PIONEER ELECTRONICS (USA) INC.** P.O. Box 1540, Long Beach, California 90801-1540, U.S.A. TEL: (800) 421-1404 **PIONEER EUROPE NV** Haven 1087, Keetberglaan 1, B-9120 Melsele, Belgium

Publicado por Pioneer Corporation. Copyright © 2006 de Pioneer Corporation. Todos los derechos reservados.

Impreso en Bélgica <CRB2190-A> EW MAN-HD1BT-SOFTW-SP

<KKYHX> <06E00001>

TEL: (0) 3/570.05.11